## FUJIFILM

# DIGITAL CAMERA

Podręcznik użytkownika

BL00005003-G02 PL

#### Wprowadzenie

Dziękujemy za zakup tego produktu. Przed rozpoczęciem użytkowania aparatu dokładnie i ze zrozumieniem przeczytaj niniejszy podręcznik. Przechowywać podręcznik w miejscu, w którym będzie on czytany przez wszystkich, którzy używają produktu.

#### Aby uzyskać najnowsze informacje

Najnowsze wersje podręczników są dostępne na stronie:

http://fujifilm-dsc.com/en-int/manual/

Strona jest dostępna nie tylko z komputera, ale również ze smartfonów i tabletów. Zawiera również informacje dotyczące licencji na oprogramowanie.

Aby uzyskać informacje na temat aktualizacji oprogramowania sprzętowego, wejdź na stronę:

http://www.fujifilm.com/support/digital\_cameras/software/

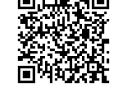

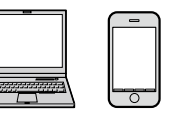

| Rozdział Index                                   |     |
|--------------------------------------------------|-----|
| Lista menu                                       | iv  |
| 1 Przed rozpoczęciem                             | 1   |
| 2 Pierwsze kroki                                 | 25  |
| 3 Podstawy fotografowania i odtwarzania          | 41  |
| 4 Nagrywanie i odtwarzanie filmów                | 47  |
| 5 Robienie zdjęć                                 | 53  |
| 6 Menu fotografowania                            | 97  |
| 7 Odtwarzanie i menu odtwarzania                 | 161 |
| 8 Menu ustawień                                  | 185 |
| 9 Skróty                                         | 221 |
| 10 Urządzenia peryferyjne i akcesoria opcjonalne | 233 |
| 11 Połączenia                                    | 249 |
| 12 Uwagi techniczne                              | 261 |
|                                                  |     |

#### Lista menu

Opcje menu aparatu są wymienione poniżej.

#### Manu fotografowania

Dostosuj ustawienia podczas fotografowania lub nagrywania filmów.

Patrz strona 97, aby uzyskać szczegóły.

| I.Q.        | USTAWIENIA JAKOŚCI OBRAZU  |     | AF<br>MF    | USTAWIENIA AF/MF          |     |
|-------------|----------------------------|-----|-------------|---------------------------|-----|
|             | ROZMIAR ZDJĘCIA            | 98  |             | OBSZAR OSTROŚCI           | 110 |
|             | JAKOŚĆ ZDJĘCIA             | 99  |             | TRYB AF                   | 111 |
|             | ZAPIS RAW                  | 99  |             | AF-C UST. NIESTANDARDOWE  | 112 |
| 17          | SYMULACJA FILMU            | 100 | 14          | PRZ. TR. AF WG ORIENTACJI | 115 |
| 1/3         | DOST. C&B 🖾 🖼 (Ciep./Chł.) | 101 | 1/3         | OBRAZ PUNKTU AF 💷 🔳       | 115 |
|             | EFEKT ZIARNISTOŚCI         | 101 |             | LICZBA PUNKTÓW OSTROŚCI   | 116 |
|             | EFEKT KOLORU CHROM.        | 101 |             | PRE-AF                    | 116 |
|             | BALANS BIELI               | 102 |             | OŚWIETLACZ AF             | 116 |
|             | ZAKRES DYNAMICZNY          | 104 |             | UST. WYKRYW. TWARZY/OCZU  | 117 |
|             | PRIORYTET ZAKRESU D        | 105 |             | AF+MF                     | 119 |
|             | PODŚWIETL TON              | 106 |             | MF ASSIST                 | 120 |
| 74          | PRZYCIEMNIJ TON            | 106 | 74          | PODGLĄD OSTROŚCI          | 120 |
| 2/3         | KOLOR                      | 106 | 2/3         | SPRZĘŻ. AN I OBSZ. OSTR.  | 121 |
|             | WYOSTRZENIE                | 106 |             | USTAWIENIE STAŁEGO AF     | 121 |
|             | REDUKCJA ZAKŁÓCEŃ          | 107 |             | SKALA GŁĘBI OSTROŚCI      | 122 |
|             | DŁUGA EKSPOZ. RZ           | 107 |             | PRIORYTET ZWOLN./OSTROŚCI | 122 |
|             | FUNKCJA LMO                | 107 | <b>3/</b> 3 | TRYB EKRANU DOTYKOWEGO    | 123 |
|             | PRZESTRZEŃ KOLORU          | 107 |             |                           |     |
| <b>3</b> ⁄3 | ODWZOROWANIE PIKSELI       | 108 |             |                           |     |
|             | WYB USTAW. SPEC.           | 108 |             |                           |     |
|             | ED/ZAP UST. SPEC.          | 109 |             |                           |     |

| ò           | USTAWIENIA ZDJĘĆ        |     |
|-------------|-------------------------|-----|
|             | PROGRAMY                | 126 |
|             | USTAWIENIE DRIVE        | 127 |
|             | TRYB SPORTS FINDER      | 130 |
| 14          | FOTOGRAFIA WSTĘPNA ES 🖻 | 130 |
| V2          | SAMOWYZWALACZ           | 131 |
|             | ZDJ. W ODST.CZAS.       | 132 |
|             | FOTOMETRIA              | 133 |
|             | TYP MIGAWKI             | 134 |
|             | REDUKCJA MIGOTANIA      | 135 |
|             | TRYB STAB. OBRAZU       | 135 |
| <b>2</b> ⁄2 | CZUŁOŚĆ ISO             | 136 |
|             | UST. ADAPT.             | 138 |
|             | KOMUN. BEZPRZEW.        | 140 |
| 4           | USTAWIENIA LAMPY        |     |
| U           | STAWIANIE FUNKCJI LAMPY | 141 |
| U           | SUWANIE CZRW OCZU       | 141 |
| T           | IL- TRYB BLOKADY        | 142 |
| U           | STAWIENIA LAMPY LED     | 142 |
| U           | STAWIENIA GŁÓWNE        | 143 |
| U           | STAWIENIA CH            | 143 |

| <u></u>     | USTAWIENIA FILMU             |     |
|-------------|------------------------------|-----|
|             | TRYB FILMU                   | 144 |
|             | NAGR. W WYS. PRĘD. FULL HD   | 145 |
|             | 😫 SYMULACJA FILMU            | 146 |
| 17          | 📽 DOST. C&B 🕼 🗊 (Ciep./Chł.) | 146 |
| /4          | 😫 BALANS BIELI               | 147 |
|             | ZAKRES DYNAMICZNY            | 147 |
|             | 😫 PODŚWIETL TON              | 148 |
|             | 😫 PRZYCIEMNIJ TON            | 148 |
|             | 😫 KOLOR                      | 148 |
|             | 😫 WYOSTRZENIE                | 149 |
|             | 📽 REDUKCJA ZAKŁÓCEŃ          | 149 |
| <u>م</u>    | <b>4K</b> INTERFRAME NR      | 149 |
| 2/4         | NAGRYWANIE F-Log             | 149 |
|             | 😫 KOR. OŚWIET. OBW.          | 150 |
|             | 😫 OBSZAR OSTROŚCI            | 150 |
|             | TRYB AF FILMU                | 150 |
|             | 😫 AF-C UST. NIESTANDARDOWE   | 151 |
|             | 😫 UST. WYKRYW. TWARZY/OCZU   | 152 |
|             | 😫 MF ASSIST                  | 152 |
| 2/.         | 😫 PODGLĄD OSTROŚCI           | 153 |
| <b>x</b> 4  | WYJŚCIE HDMI WYŚW. INFO.     | 153 |
|             | ODTWARZANIE FILMÓW 4K        | 154 |
|             | WYJŚCIOWY FILM FULL HD       | 154 |
|             | JAKOŚĆ CZUWANIA 4K HDMI      | 155 |
|             | KONTROLA NAGRYWANIA HDMI     | 155 |
| <b>1</b> /4 | UST. ZEBRA                   | 155 |
|             | POZIOM ZEBRA                 | 155 |
|             | USTAWIENIA DŹWIĘKU           | 156 |
|             | MIKR./ZDALNE WYZW            | 158 |
|             | USTAWIENIA KODU CZASOWEGO    | 158 |
|             | KONTROLKA TALLY              | 160 |
|             | CICHE STEROWANIE FILMEM      | 160 |

#### Menu odtwarzania

#### Dostosuj ustawienia odtwarzania.

Patrz strona 167, aby uzyskać szczegóły.

| Þ   | MENU ODTWARZANIA      |     |     | MENU ODTWARZANIA         |     |
|-----|-----------------------|-----|-----|--------------------------|-----|
|     | KONWERSJA RAW         | 167 |     | ŻĄDANIE TRANSFERU OBRAZU | 178 |
|     | KASUJ                 | 170 |     | KOMUN. BEZPRZEW.         | 179 |
| 1⁄2 | KADROWANIE            | 172 |     | POKAZ SLAJDÓW            | 179 |
|     | ZMIEŃ ROZMIAR         | 173 | 74  | POMOC FOTOKSIĄŻKI        | 180 |
|     | CHROŃ                 | 174 | 2/2 | AUTOMAT. ZAPIS PC        | 181 |
|     | OBRÓT ZDJĘCIA         | 175 |     | ZAMÓWIENIE (DPOF)        | 182 |
|     | USUWANIE CZRW OCZU    | 176 |     | WYDRUK NA DRUK. instax   | 183 |
|     | UST. NOTATKI GŁOSOWEJ | 177 |     | WSPÓŁ. PROPORCJI         | 184 |

#### Menu ustawień

#### Wyreguluj podstawowe ustawienia aparatu.

Patrz strona 185, aby uzyskać szczegóły.

| 🖪 USTAWIENIA UŻYTKOWNIKA   |     |
|----------------------------|-----|
| FORMATOWANIE               | 186 |
| DATA/CZAS                  | 187 |
| RÓŻNICA CZASU              | 187 |
| ♥ 言語/LANG.                 | 188 |
| USTAWIENIA MOJEGO MENU     | 188 |
| CZYSZCZENIE CZUJNIKA       | 189 |
| DŹWIĘK I LAMPA             | 189 |
| RESETUJ                    | 189 |
| 🗷 USTAWIENIA DŹWIĘKU       |     |
| GŁOŚN. BRZĘCZYKA AF        | 190 |
| GŁOŚN. BRZĘCZYKA MINUTNIKA | 190 |
| ZMIANA GŁOŚNOŚCI           | 190 |
| GŁOŚNOŚĆ MIGAWKI           | 191 |
| DŹWIĘK MIGAWKI             | 191 |
| POZIOM DŹWIĘKU             | 191 |

| ۶           | USTAWIENIA EKRANU          |     |
|-------------|----------------------------|-----|
| • 7         | JASNOŚĆ EVF                | 192 |
|             | KOLOR EVF                  | 192 |
|             | REGULACJA KOLORU EVF       | 192 |
|             | JASNOŚĆ LCD                | 193 |
| 1/3         | KOLOR LCD                  | 193 |
|             | REGULACJA KOLORU LCD       | 193 |
|             | WYŚWIETLANIE               | 194 |
|             | AUTO OBRÓT OBRAZU          | 194 |
|             | PODG. NAŚW. /BB W MAN.     | 195 |
|             | NATURALNY PODGLĄD          | 195 |
|             | WSPOM. KADR.               | 196 |
| ٨.          | AUT. OBR. OBRAZU           | 196 |
| 2/3         | JEDN. SKALI ODL.           | 197 |
|             | JEDN. PRZYS. DLA OB. KINO. | 197 |
|             | USTAW. SPECJ. WYŚ          | 198 |
|             | TRYB DUŻ. WSKAŹNIKÓW (EVF) | 199 |
| <b>3∕</b> 3 | TRYB DUŻ. WSKAŹNIKÓW (LCD) | 200 |
|             | UST. WYŚW. DUŻ. WSKAŹNIKÓW | 201 |
|             | INF. REGULACJI KONTRASTU   | 201 |

| ۶           | USTAWIENIA PRZYCISKÓW/POKRĘTŁA |     | 2 |
|-------------|--------------------------------|-----|---|
|             | USTAWIENIA DŹWIGNI OSTROŚCI    | 202 |   |
|             | EDYTUJ/ZAPISZ SZ. MENU         | 203 |   |
|             | UST. FUNKCJI (Fn)              | 204 |   |
| 14          | USTAW. POKRĘTŁA STER.          | 207 |   |
| VZ          | MIGAWKA AF                     | 208 |   |
|             | MIGAWKA AE                     | 208 | Ē |
|             | RÓB ZDJ. BEZ OBIEKTYWU         | 208 | ľ |
|             | FOTOGRAFOW. BEZ KARTY          | 209 | ŀ |
|             | KRĄG OSTROŚCI                  | 209 | ŀ |
|             | TRYB PIERŚCIENIA OSTROŚCI      | 209 | ŀ |
|             | TRYB BLOK. AE/AF               | 209 | ŀ |
| <b>2</b> ⁄2 | AWB-TRYB BLOK.                 | 210 | ŀ |
|             | USTAW. PIERŚC. PRZYSŁ. (A)     | 210 | ŀ |
|             | USTAW. PRZYSŁONY               | 210 |   |
|             | USTAW. EKRANU DOTYKOWEGO       | 211 |   |
| ۶           | ZARZĄDZANIE ENERGIĄ            |     |   |
| W           | YŁĄCZENIE PO:                  | 212 |   |
| W           | YDAJNOŚĆ                       | 212 |   |

| 🗷 USTAWIENIA ZAPISU DANYCH |     |
|----------------------------|-----|
| NUMERACJA ZDJĘĆ            | 213 |
| ZAPISZ ORG. OBRAZ          | 214 |
| EDYT. NAZWĘ PLIKU          | 214 |
| WYBIERZ FOLDER             | 214 |
| INFO. NT. PRAW AUTORSKICH  | 215 |
| 🗷 USTAWIENIA POŁĄCZENIA    |     |
| USTAWIENIA Bluetooth       | 216 |
| AUTOMAT. ZAPIS PC          | 217 |
| USTAW. POŁ Z DR. instax    | 218 |
| TRYB POŁ. Z KOMPUTEREM     | 218 |
| USTAWIENIA OGÓLNE          | 219 |
| INFORMACJE                 | 219 |
| RESETUJ UST. BEZPRZEWODOWE | 219 |

#### Spis treści

| Wprowadzenie                                  | ii  |
|-----------------------------------------------|-----|
| Aby uzyskać najnowsze informacje              | ii  |
| Lista menu                                    | iv  |
| Manu fotografowania                           | iv  |
| Menu odtwarzania                              | vi  |
| Menu ustawień                                 | vii |
| Dołączone akcesoria                           | xix |
| Informacje o tej instrukcji                   | xx  |
| Symbole i konwencje                           | XX  |
| Terminologia                                  | XX  |
| Przed rozpoczęciem                            | 1   |
| Części aparatu                                | 2   |
| Tabliczka z numerem seryjnym                  | 4   |
| Dźwignia ostrości                             | 4   |
| Pokrętło czasu otwarcia migawki               | 5   |
| Pokrętło sterowania                           | 5   |
| Pokrętło kompensacji ekspozycji               | 5   |
| Wybierak trybu auto                           | 6   |
| Pokrętła sterowania                           | 7   |
| Kontrolka                                     | 8   |
| Regulacja ostrości wizjera                    | 9   |
| Monitor LCD                                   | 9   |
| Wyświetlacze aparatu                          | 10  |
| Wizjer elektroniczny                          |     |
| Monitor LCD                                   |     |
| Wybór trybu wyświetlania                      | 14  |
| Regulacja jasności wyświetlacza               | 15  |
| Obrót wyświetlacza                            | 15  |
| Przycisk DISP/BACK (WYŚW./WSTECZ)             |     |
| Ustawienia osobiste widoku standardowego      | 17  |
| Używanie menu                                 | 20  |
| Tryb ekranu dotykowego                        | 21  |
| Elementy sterowania dotykowego fotografowania |     |
| Sterowanie dotykowe odtwarzania               |     |

| 2 Pierwsze kroki                                        | 25 |
|---------------------------------------------------------|----|
| Mocowanie paska                                         | 26 |
| Mocowanie obiektywu                                     | 28 |
| Wkładanie akumulatora i karty pamięci                   | 29 |
| Zgodne karty pamięci                                    |    |
| Ładowanie akumulatora                                   | 33 |
| Włączanie i wyłączanie aparatu                          | 36 |
| Sprawdzanie Mocy Baterii                                | 37 |
| Podstawowe ustawienia                                   | 38 |
| Wybór innego języka                                     |    |
| Zmiana czasu i daty                                     | 40 |
| 3 Podstawy fotografowania i odtwarzania                 | 41 |
| Robienie zdieć (tryb P)                                 |    |
| Przegladanie zdieć                                      |    |
| Usuwanie zdjęć                                          |    |
|                                                         |    |
| 4 Nagrywanie i odtwarzanie filmów                       | 47 |
| Nagrywanie filmów                                       | 48 |
| Regulacja ustawień filmu                                | 50 |
| Wyświetlanie filmów                                     | 51 |
| 5 Robienie zdjęć                                        | 53 |
| Wybór trybu fotografowania                              | 54 |
| Tryb P: Automatyka programowa                           | 54 |
| Tryb S: Automatyka z preselekcją czasu otwarcia migawki | 56 |
| Tryb A: Automatyka z preselekcją przysłony              | 59 |
| Tryb M: Ręczny dobór ekspozycji                         | 60 |
| Tryb automatyczny                                       | 61 |
| Autofokus                                               | 64 |
| Tryb ostrości                                           | 65 |
| Opcje autofokusa (Tryb AF)                              | 67 |
| Wybór punktu ostrości                                   | 69 |
| Ręczne ustawianie ostrości                              | 73 |
| Kontrola ostrości                                       | 75 |

| Kompensacja ekspozycji                                                                                                    | 77                                                                                               |
|----------------------------------------------------------------------------------------------------|--------------------------------------------------------------------------------------------------|
| C (specjalne)                                                                                                    | 77                                                                                               |
| Blokada ostrości/ekspozycji                                                                                                    | 78                                                                                               |
| Przyciski AE-L i AF-L                                                                                                    |                                                                                                  |
| Bracketing (zmiana parametrów)                                                                                                    | 80                                                                                               |
| 🖷 BKT Z AE                                                                                                    |                                                                                                  |
| 150 BKT                                                                                                    |                                                                                                  |
| 🖪 BKT Z SYMULACJĄ FILMU                                                                                                    |                                                                                                  |
| 🕮 BKT BAL. B                                                                                                    |                                                                                                  |
| DRI BKT Z DYNAM. ZM. ZAKR                                                                                                    |                                                                                                  |
| 🔤 OSTROŚĆ BKT                                                                                                    |                                                                                                  |
| Zdjęcia seryjne (tryb serii)                                                                                                    | 83                                                                                               |
| Ekspozycje mozaikowe                                                                                                    | 85                                                                                               |
| Zaawansowane filtry                                                                                                    |                                                                                                  |
| Opcje zaawansowanego filtra                                                                                                    |                                                                                                  |
| Panoramy                                                                                                    |                                                                                                  |
| Fotografowanie z lampą błyskową                                                                                                    | 92                                                                                               |
| Ustawienia lampy błyskowej                                                                                                    |                                                                                                  |
| ( Norre foto motorenio                                                                                                    |                                                                                                  |
| i Menu fotografowania                                                                                                    | 97                                                                                               |
| USTAWIENIA JAKOŚCI OBRAZU                                                                                                    | <b>97</b><br>98                                                                                  |
| O Menu rotograrowania<br>USTAWIENIA JAKOŚCI OBRAZU<br>ROZMIAR ZDJĘCIA                                                                                                    | <b>97</b><br>                                                                                    |
| Menu rotograrowania     USTAWIENIA JAKOŚCI OBRAZU     ROZMIAR ZDJĘCIA     JAKOŚĆ ZDJĘCIA                                                                                                    | 97<br>98<br>                                                                                     |
| Menu rotograrowania     USTAWIENIA JAKOŚCI OBRAZU     ROZMIAR ZDJĘCIA     JAKOŚĆ ZDJĘCIA ZAPIS RAW                                                                                                    | <b>97</b><br>                                                                                    |
| Menu rotograrowania     USTAWIENIA JAKOŚCI OBRAZU     ROZMIAR ZDJĘCIA     JAKOŚĆ ZDJĘCIA ZAPIS RAW SYMULACJA FILMU                                                                                                    | <b>97</b><br>                                                                                    |
| • Menu rotograrowania         USTAWIENIA JAKOŚCI OBRAZU         ROZMIAR ZDJĘCIA         JAKOŚĆ ZDJĘCIA         ZAPIS RAW         SYMULACJA FILMU         DOST. C&B M B (Ciep./Chł.)                                                                                                    | <b>97</b><br>                                                                                    |
| • Menu rotograrowania         USTAWIENIA JAKOŚCI OBRAZU         ROZMIAR ZDJĘCIA         JAKOŚĆ ZDJĘCIA         ZAPIS RAW         SYMULACJA FILMU         DOST. C&B M B (Ciep./Chł.)         EFEKT ZIARNISTOŚCI                                                                                               | <b>97</b><br>                                                                                    |
| ▶ Menu rotograrowania         USTAWIENIA JAKOŚCI OBRAZU         ROZMIAR ZDJĘCIA         JAKOŚĆ ZDJĘCIA         ZAPIS RAW         SYMULACJA FILMU         DOST. C&B M B (Ciep./Chł)         EFEKT ZIARNISTOŚCI         EFEKT KOLORU CHROM                                                                     | <b>97</b><br>                                                                                    |
| ▶ Menu rotograrowania         USTAWIENIA JAKOŚCI OBRAZU         ROZMIAR ZDJĘCIA         JAKOŚĆ ZDJĘCIA         ZAPIS RAW         SYMULACJA FILMU         DOST. C&B I I D (Ciep./Chł)         EFEKT ZIARNISTOŚCI         EFEKT KOLORU CHROM         BALANS BIELI                                              | <b>97</b><br>98<br>99<br>99<br>99<br>100<br>101<br>101<br>101<br>101<br>101                      |
| ▶ Menu rotograrowania         USTAWIENIA JAKOŚCI OBRAZU         ROZMIAR ZDJĘCIA         JAKOŚĆ ZDJĘCIA         ZAPIS RAW         SYMULACJA FILMU         DOST. C&B I I D (Ciep./Chł)         EFEKT ZIARNISTOŚCI         EFEKT KOLORU CHROM         BALANS BIELI                                              | <b>97</b><br>98<br>99<br>99<br>99<br>100<br>101<br>101<br>101<br>101<br>101<br>102<br>104        |
| • Menu rotograrowania         USTAWIENIA JAKOŚCI OBRAZU         ROZMIAR ZDJĘCIA         JAKOŚĆ ZDJĘCIA         ZAPIS RAW         SYMULACJA FILMU         DOST. C&B I D (Ciep./Chł.)         EFEKT ZIARNISTOŚCI         EFEKT KOLORU CHROM         BALANS BIELI                                               | <b>97</b><br>98<br>99<br>99<br>99<br>00<br>100<br>101<br>101<br>101<br>101<br>102<br>104<br>105  |
| ▶ Menu rotograrowania         USTAWIENIA JAKOŚCI OBRAZU         ROZMIAR ZDJĘCIA         JAKOŚĆ ZDJĘCIA         ZAPIS RAW         SYMULACJA FILMU         DOST. C&B I I Ciep./Chł)         EFEKT ZIARNISTOŚCI         EFEKT KOLORU CHROM         BALANS BIELI         ZAKRES DYNAMICZNY         PODŚWIETL TON | <b>97</b><br>98<br>99<br>99<br>99<br>100<br>101<br>101<br>101<br>101<br>102<br>104<br>105<br>106 |
| ▶ Menu rotograrowania         USTAWIENIA JAKOŚCI OBRAZU         ROZMIAR ZDJĘCIA                                                                                                    | <b>97</b><br>                                                                                    |
| ▶ Menu rotograrowania         USTAWIENIA JAKOŚCI OBRAZU         ROZMIAR ZDJĘCIA                                                                                                    | <b>97</b><br>                                                                                    |

| REDUKCJA ZAKŁÓCEŃ             |  |
|-------------------------------|--|
| DŁUGA EKSPOZ. RZ              |  |
| FUNKCJA LMO                   |  |
| PRZESTRZEŃ KOLORU             |  |
| ODWZOROWANIE PIKSELI          |  |
| WYB USTAW. SPEC.              |  |
| ED/ZAP UST. SPEC              |  |
| USTAWIENIA AF/MF              |  |
| OBSZAR OSTROŚCI               |  |
| TRYB AF                       |  |
| AF-C UST. NIESTANDARDOWE      |  |
| PRZ. TR. AF WG ORIENTACJI     |  |
| OBRAZ PUNKTU AF 💶 🔲           |  |
| LICZBA PUNKTÓW OSTROŚCI       |  |
| PRE-AF                        |  |
| OŚWIETLACZ AF                 |  |
| UST. WYKRYW. TWARZY/OCZU      |  |
| AF+MF                         |  |
| MF ASSIST                     |  |
| PODGLĄD OSTROŚCI              |  |
| SPRZĘŻ. AN I OBSZ. OSTR       |  |
| USTAWIENIE STAŁEGO AF         |  |
| SKALA GŁĘBI OSTROŚCI          |  |
| PRIORYTET ZWOLN./OSTROŚCI     |  |
| TRYB EKRANU DOTYKOWEGO        |  |
| USTAWIENIA ZDJĘĆ              |  |
| PROGRAMY                      |  |
| USTAWIENIE DRIVE              |  |
| TRYB SPORTS FINDER            |  |
| FOTOGRAFIA WSTĘPNA <b>ES </b> |  |
| SAMOWYZWALACZ                 |  |
| ZDJ. W ODST.CZAS              |  |
| FOTOMETRIA                    |  |
| TYP MIGAWKI                   |  |
| REDUKCJA MIGOTANIA            |  |
| TRYB STAB. OBRAZU             |  |
| CZUŁOŚĆ ISO                   |  |

| UST. ADAPT                   |     |
|------------------------------|-----|
| KOMUN. BEZPRZEW              |     |
| USTAWIENIA LAMPY             | 141 |
| USTAWIANIE FUNKCJI LAMPY     |     |
| USUWANIE CZRW OCZU           |     |
| TTL- TRYB BLOKADY            |     |
| USTAWIENIA LAMPY LED         |     |
| USTAWIENIA GŁÓWNE            |     |
| USTAWIENIA CH                |     |
| USTAWIENIA FILMU             | 144 |
| TRYB FILMU                   |     |
| NAGR. W WYS. PRĘD. FULL HD   | 145 |
| 😤 SYMULACJA FILMU            |     |
| 😫 DOST. C&B 🕼 📴 (Ciep./Chł.) |     |
| 😫 BALANS BIELI               | 147 |
| 😫 ZAKRES DYNAMICZNY          | 147 |
| 📌 PODŚWIETL TON              | 148 |
| 😫 PRZYCIEMNIJ TON            |     |
| 😫 KOLOR                      | 148 |
| 📽 WYOSTRZENIE                | 149 |
| 📌 REDUKCJA ZAKŁÓCEŃ          | 149 |
| 4K INTERFRAME NR             | 149 |
| NAGRYWANIE F-Log             | 149 |
| 😫 KOR. OŚWIET. OBW           | 150 |
| 📽 OBSZAR OSTROŚCI            | 150 |
| TRYB AF FILMU                | 150 |
| 😫 AF-C UST. NIESTANDARDOWE   | 151 |
| UST. WYKRYW. TWARZY/OCZU     | 152 |
| MF ASSIST                    | 152 |
| PODGLĄD OSTROŚCI             |     |
| WYJŚCIE HDMI WYŚW. INFO.     | 153 |
| ODTWARZANIE FILMÓW 4K        | 154 |
| WYJŚCIOWY FILM FULL HD       | 154 |
| JAKOŚĆ CZUWANIA 4K HDMI      |     |
| KONTROLA NAGRYWANIA HDMI     |     |
| UST. ZEBRA                   |     |
| POZIOM ZEBRA                 |     |

| USTAWIENIA DŹWIĘKU                      |     |
|-----------------------------------------|-----|
| MIKR./ZDALNE WYZW                       |     |
| USTAWIENIA KODU CZASOWEGO               |     |
| KONTROLKA TALLY                         |     |
| CICHE STEROWANIE FILMEM                 |     |
| <b>7</b> Odtwarzanie i menu odtwarzania | 161 |
| Ekran odtwarzania                       |     |
| Przycisk DISP/BACK (WYŚW./WSTECZ)       |     |
| Wyświetlanie zdjęć                      |     |
| Odtwarzanie z przybliżeniem             |     |
| Odtwarzanie wielu zdjęć                 |     |
| Menu odtwarzania                        |     |
| KONWERSJA RAW                           |     |
| KASUJ                                   |     |
| KADROWANIE                              |     |
| ZMIEŃ ROZMIAR                           |     |
| CHROŃ                                   |     |
| OBRÓT ZDJĘCIA                           |     |
| USUWANIE CZRW OCZU                      |     |
| UST. NOTATKI GŁOSOWEJ                   |     |
| ZĄDANIE TRANSFERU OBRAZU                |     |
| KOMUN. BEZPRZEW                         |     |
| POKAZ SLAJDOW                           |     |
| POMOC FOTOKSIĄZKI                       |     |
| AUTOMAT. ZAPIS PC                       |     |
| ZAMOWIENIE (DPOF)                       |     |
| WYDRUK NA DRUK. instax                  |     |
| WSPOŁ PROPORCJI                         |     |
| 💡 Menu ustawień                         | 185 |
| USTAWIENIA UŻYTKOWNIKA                  |     |
| FORMATOWANIE                            |     |
| DATA/CZAS                               |     |
| RÓŻNICA CZASU                           |     |
| 雪語/LANG                                 |     |
| USTAWIENIA MOJEGO MENU                  |     |

| CZYSZCZENIE CZUJNIKA           |     |
|--------------------------------|-----|
| DŹWIĘK I LAMPA                 |     |
| RESETUJ                        |     |
| USTAWIENIA DŹWIĘKU             |     |
| GŁOŚN. BRZĘCZYKA AF            |     |
| GŁOŚN. BRZĘCZYKA MINUTNIKA     |     |
| ZMIANA GŁOŚNOŚCI               |     |
| GŁOŚNOŚĆ MIGAWKI               | 191 |
| DŹWIĘK MIGAWKI                 | 191 |
| POZIOM DŹWIĘKU                 |     |
| USTAWIENIA EKRANU              | 192 |
| JASNOŚĆ EVF                    |     |
| KOLOR EVF                      | 192 |
| REGULACJA KOLORU EVF           | 192 |
| JASNOŚĆ LCD                    | 193 |
| KOLOR LCD                      | 193 |
| REGULACJA KOLORU LCD           | 193 |
| WYŚWIETLANIE                   | 194 |
| AUTO OBRÓT OBRAZU              | 194 |
| PODG. NAŚW. /BB W MAN          | 195 |
| NATURALNY PODGLĄD              | 195 |
| WSPOM. KADR                    |     |
| AUT. OBR. OBRAZU               |     |
| JEDN. SKALI ODL                | 197 |
| JEDN. PRZYS. DLA OB. KINO      | 197 |
| USTAW. SPECJ. WYŚ              | 198 |
| TRYB DUZ. WSKAZNIKOW (EVF)     |     |
| TRYB DUZ. WSKAZNIKOW (LCD)     |     |
| UST. WYSW. DUZ. WSKAZNIKOW     |     |
| INF. REGULACJI KONTRASTU       |     |
| USTAWIENIA PRZYCISKOW/POKRĘTŁA |     |
|                                |     |
| EDYTUJ/ZAPISZ SZ. MENU         |     |
| UST. FUNKCJI (Fn)              |     |
| USTAW. POKRĘTŁA STER           |     |

| MIGAWKA AF                     |     |
|--------------------------------|-----|
| MIGAWKA AE                     |     |
| RÓB ZDJ. BEZ OBIEKTYWU         |     |
| FOTOGRAFOW. BEZ KARTY          |     |
| KRĄG OSTROŚCI                  |     |
| TRYB PIERŚCIENIA OSTROŚCI      |     |
| TRYB BLOK. AE/AF               |     |
| AWB-TRYB BLOK                  |     |
| USTAW. PIERŚC. PRZYSŁ. (A)     |     |
| USTAW. PRZYSŁONY               |     |
| USTAW. EKRANU DOTYKOWEGO       |     |
| ZARZĄDZANIE ENERGIĄ            | 212 |
| WYŁĄCZENIE PO:                 |     |
| WYDAJNOŚĆ                      |     |
| USTAWIENIA ZAPISU DANYCH       | 213 |
| NUMERACJA ZDJĘĆ                |     |
| ZAPISZ ORG. OBRAZ              |     |
| EDYT. NAZWĘ PLIKU              |     |
| WYBIERZ FOLDER                 |     |
| INFO. NT. PRAW AUTORSKICH      |     |
| USTAWIENIA POŁĄCZENIA          | 216 |
| USTAWIENIA Bluetooth           |     |
| AUTOMAT. ZAPIS PC              |     |
| USTAW. POŁ Z DR. instax        |     |
| TRYB POŁ. Z KOMPUTEREM         |     |
| USTAWIENIA OGÓLNE              |     |
| INFORMACJE                     |     |
| RESETUJ UST. BEZPRZEWODOWE     | 219 |
| 0 Skróty                       | 221 |
| Opcie skrótów                  | 222 |
|                                |     |
|                                |     |
| Przycisk O (szybkie menu)      | 225 |
| Fkran szybkiego menu           |     |
| Wyświetlanie i zmiana ustawień |     |
| Edvcia szybkiego menu          |     |
|                                | 22/ |

| Przyciski Fn (funkcyjne)                                          | 228        |
|-------------------------------------------------------------------|------------|
| Przypisywanie funkcji do przycisków funkcyjnych                   | 230        |
| 10 Ilizzadzonia noruforvino i akcesoria oncionalno                | 777        |
|                                                                   | 255        |
| Zewnętrzne lampy błyskowe                                         | 234        |
| Korzystanie z zewnętrznej lampy błyskowej                         |            |
| SYNCHRONIZUJ TERMINAL                                             |            |
| LAMPA MONTOWANA NA STOPKĘ                                         |            |
| GŁOWNY(OPTYCZNY)                                                  |            |
| Obiektywy                                                         | 244        |
| Części obiektywu                                                  |            |
| Zdejmowanie pokrywek obiektywu                                    |            |
| Podłączanie osłon przeciwsłonecznych obiektywu                    |            |
| Zoom sterowany elektrycznie                                       |            |
| Obiektywy z pierścieniami przysłony                               |            |
| Obiektywy bez pierścieni przysłony                                | 247        |
| Obiektywy z przełącznikami O.I.S. (optycznej stabilizacji obrazu) | 247        |
| Obiektywy z ręczną regulacją ostrości                             |            |
| Dbanie o obiektyw                                                 | 248        |
| 11 Połączenia                                                     | 249        |
| Wviście HDMI                                                      | 250        |
| Podłaczanie do urzadzeń HDMI                                      |            |
| Fotografowanie                                                    |            |
| Odtwarzanie                                                       |            |
| Połaczenia bezprzewodowe                                          |            |
| (Bluetooth®, bezprzewodowa sieć LAN/Wi-Fi)                        | 252        |
| Smartfony i tablety: FUJIFILM Camera Remote                       | 252        |
| Kopiowanie zdjęć do komputera: PC AutoSave                        | 254        |
| Podłączanie do komputerów za pomoca USB                           | 255        |
| Kopiowanie zdjeć do komputera                                     |            |
| Tworzenie kopii zdjeć w formacie RAW w formacie JPEG:             |            |
| FUJIFILM X RAW STUDIO                                             | 258        |
| Zapisywanie i wczytywanie ustawień aparatu (FUJIFILM X Acquir     | e) 258     |
|                                                                   | c) 250     |
| Drukarki instax SHARE                                             | 259        |
| Drukarki instax SHARE<br>Nawiązywanie połączenia                  | <b>259</b> |

| 12 Uwagi techniczne                           | 261 |
|-----------------------------------------------|-----|
| Akcesoria firmy Fujifilm                      |     |
| Oprogramowanie firmy Fujifilm                 |     |
| FUJIFILM Camera Remote                        |     |
| FUJIFILM PC AutoSave                          |     |
| MyFinePix Studio                              |     |
| RAW FILE CONVERTER EX                         |     |
| FUJIFILM X RAW STUDIO                         |     |
| FUJIFILM X Acquire                            |     |
| Dla własnego bezpieczeństwa                   |     |
| Pielęgnacja produktu                          |     |
| Czyszczenie przetwornika obrazu               |     |
| Aktualizacje oprogramowania sprzętowego       |     |
| Sprawdzanie wersji oprogramowania sprzętowego |     |
| Rozwiązywanie problemów                       |     |
| Komunikaty i ekrany ostrzegawcze              |     |
| Pojemność kart pamięci                        |     |
| Dane techniczne                               |     |
|                                               |     |

#### Dołączone akcesoria

Poniższe akcesoria zostały dołączone do aparatu:

- Akumulator NP-W126S
- Ładowarka AC-5VG
- Adapter sieciowy (Kształt adaptera różni się w zależności od regionu sprzedaży)
- Kabel USB
- Pokrywka bagnetu korpusu
- Metalowe sprzączki paska (× 2)
- Narzędzie do mocowania sprzączek
- Pokrywy ochronne (× 2)
- Pasek na ramię
- Podręcznik użytkownika (ten podręcznik)
- Dołączony adapter wtyczki różni się w zależności od kraju lub regionu.
  - Jeśli zakupiony został zestaw z obiektywem, należy sprawdzić, czy w zestawie znajduje się obiektyw.
  - Aby uzyskać informacje na temat zgodnego oprogramowania komputerowego, patrz "Oprogramowanie firmy Fujifilm" (Ell 265).

### Informacje o tej instrukcji

W niniejszym podręczniku opisano instrukcje aparatu cyfrowego FUJIFILM X-T30. Przed rozpoczęciem użytkowania dokładnie i ze zrozumieniem przeczytaj podręcznik.

#### Symbole i konwencje

W niniejszym podręczniku zastosowano następujące symbole:

- Informacje, które należy przeczytać, aby zapobiec uszkodzeniu produktu.
- $\mathbf{k}$ 
  - Dodatkowe informacje, które mogą być przydatne podczas użytkowania produktu.
- Strony, na których można znaleźć powiązane informacje.

Menu i inne informacje tekstowe widoczne na wyświetlaczu są **pogrubione**. Ilustracje mają wyłącznie charakter poglądowy, rysunki mogą być uproszczone, a zdjęcia nie muszą być wykonane z użyciem modelu aparatu opisanego w tej instrukcji.

#### Terminologia

Opcjonalne karty pamięci SD, SDHC i SDXC aparat używa do przechowywania zdjęć, określane są jako "karty pamięci". Wizjer elektroniczny może być określany jako "EVF", a monitor LCD jako "LCD".

## Przed rozpoczęciem

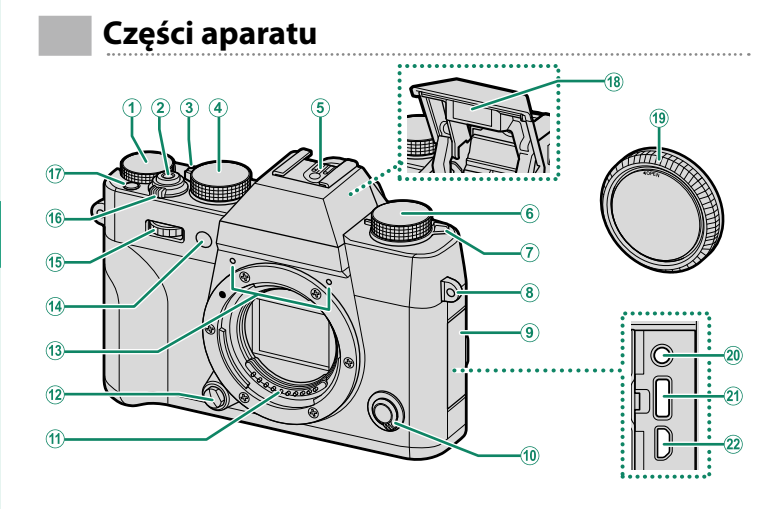

| 1  | Pokrętło kompensacji ekspozycji5, 77 | (12) Przycisk zwalniający obiektyw         |
|----|--------------------------------------|--------------------------------------------|
| 2  | Spust migawki                        | (13) Mikrofon                              |
| 3  | Wybierak trybu auto6                 | (14) Dioda wspomagająca116, 160            |
| 4  | Pokrętło czasu otwarcia              | Dioda samowyzwalacza131                    |
|    | migawki 5, 54, 56, 59, 60            | (15) Przednie pokrętło sterowania          |
| 5  | Gniazdo lampy błyskowej              | 16 Przełącznik ON/OFF                      |
| 6  | Pokrętło trybu wyzwalania migawki5   | <ol> <li>Przycisk Fn1</li></ol>            |
| 7  | Dźwignia 🗲 (rozkładanie lampy        | 18 Lampa błyskowa                          |
| -  | błyskowej)                           | (19) Pokrywka bagnetu korpusu              |
| 8  | Ucho paska                           | 20 Złącze mikrofonu/zdalnego wyzw. migawki |
| 9  | Pokrywa złączy                       | (@2,5 mm)                                  |
| 10 | Wybierak trybu ostrości              | 21) Złącze USB (typu C)                    |
| 1  | Styki sygnałowe obiektywu            | 2 Złącze micro HDMI (typu D)               |

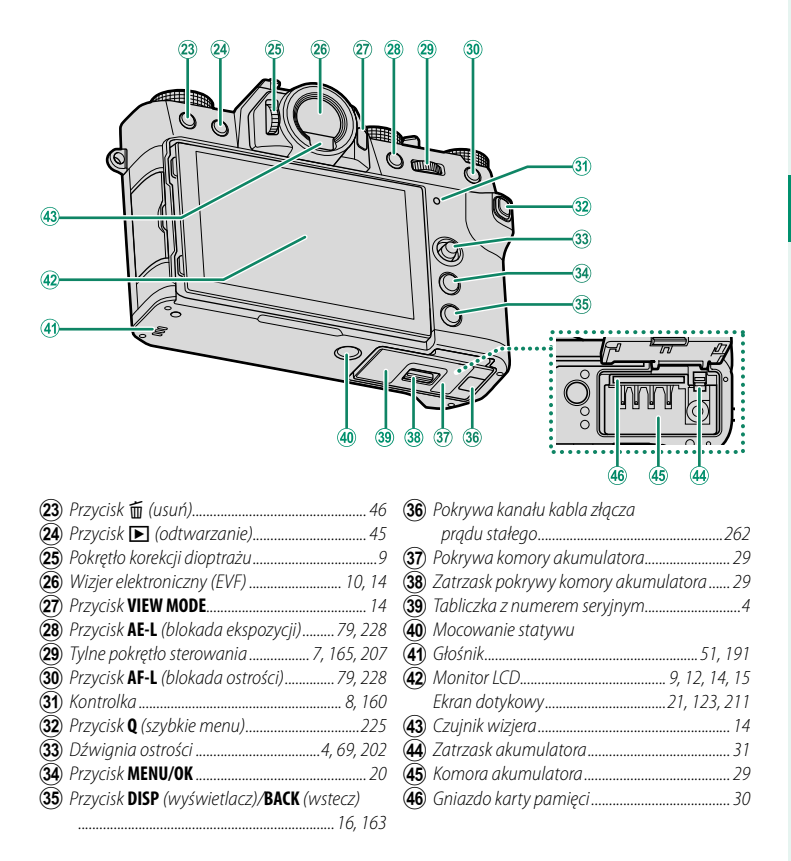

#### Tabliczka z numerem seryjnym

Nie usuwaj tabliczki z numerem seryjnym, która zawiera identyfikator FCC ID, znak KC, numer seryjny i inne ważne informacje.

#### Dźwignia ostrości

Przechylić lub nacisnąć dźwignię ostrości, aby wybrać obszar ostrości. Dźwigni ostrości można również używać do poruszania się po menu.

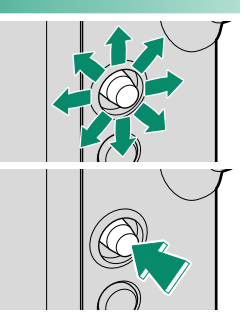

1

42

87

85

89

#### Pokrętło czasu otwarcia migawki

Pokrętło czasu otwarcia migawki służy do wybierania czasu otwarcia migawki.

#### Pokrętło sterowania

Obrócić pokrętło, aby wybrać jeden z następujących trybów sterowania.

48

80

83

S

Adv.1

Adv.2

Ð

| Pokretła | komnensacii eks | nozvcii |
|----------|-----------------|---------|

Obrócić pokrętło, aby wybrać wielkość kompensacji ekspozycji.

Tryb

BKT1 Serie zdjęć ze zmianą parame-

BKT2 trów (bracketing)

Szybka seria

**CL** Wolna seria

😤 Film

CH

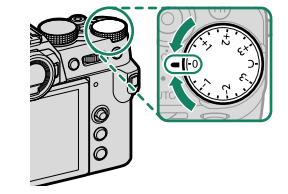

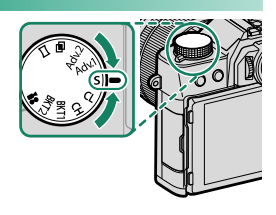

Tryb

Ekspozycje mozaikowe

Pojedyncze zdjęcie

Filtr zaawans

Panorama

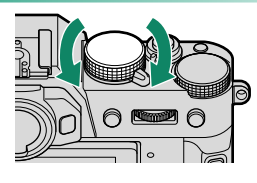

#### Wybierak trybu auto

Przełączanie pomiędzy trybem auto i ręcznym.

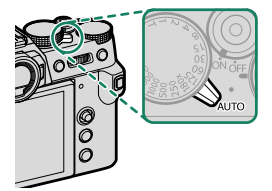

## Położenie

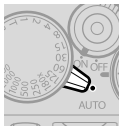

Wybierz z pomiędzy trybów **P** (program AE), **S** (AE z priorytetem czasu otwarcia migawki), **A** (AE z priorytetem przysłony) i **M** (ręczny) (🗐 54, 56, 59, 60). Ustaw czas otwarcia migawki i przysłonę przy pomocy zmiany programu (tryb **P**) lub ustaw czas otwarcia migawki i/lub przysłonę ręcznie (tryby **S**, **A** i **M**).

Tryb

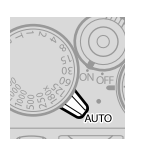

Tryb automatyczny. Aparat automatycznie dostosowuje ustawienia zgodnie z opcją wybraną poprzez obracanie przednim pokrętłem sterowania. Wybieraj z pomiędzy trybów odpowiednich dla określonych rodzajów fotografowanych obiektów (🛱 61), lub wybierz **3**<sup>1+</sup> **ZAAWANS. SR AUTO**, aby pozwolić aparatowi automatycznie dopasować tryb do fotografowanego obiektu (🛱 61). Wybór programu nie jest dostępny w trybach fotografowania **Adv.1**, **Adv.2**, **—** i **—**1.

Ustawienia aparatu mogą być ograniczone w zależności od trybu i warunków fotografowania.

#### Pokrętła sterowania

#### Obrócić lub nacisnąć pokrętła sterowania, aby:

|          | Przednie pokrętło sterowania                                                                                                    | Tylne pokrętło sterowania                                                                                                    |
|----------|----------------------------------------------------------------------------------------------------|----------------------------------------------------------------------------------------------------|
|          |                                                                                                    |                                                                                                    |
| Obróć    | <ul> <li>Wybieraj karty menu lub przełą-<br/>czaj strony menu</li> <li>Dostosuj przysłonę <sup>1,2</sup></li> <li>Wybierz program (tryb automa-<br/>tyczny)</li> <li>Dostosuj kompensację ekspo-<br/>zycji<sup>4</sup></li> <li>Dostosuj czułość<sup>2</sup></li> <li>Oglądaj inne zdjęcia w trakcie<br/>odtwarzania</li> </ul> | <ul> <li>Wyróżniaj pozycje menu</li> <li>Wybierz żądaną kombinację czasu otwarcia migawki i przysłony (zmiana programu)</li> <li>Wybierz czas otwarcia migawki<sup>2</sup></li> <li>Dostosuj ustawienia w szybkim menu</li> <li>Wybierz rozmiar ramki ostrości</li> <li>Przybliżaj lub oddalaj podczas odtwarzania na pełnym ekranie</li> <li>Przybliżaj lub oddalaj podczas odtwarzania wielu zdjęć</li> </ul> |
| Naciśnij | <ul> <li>Przełączaj tam i z powrotem<br/>między przysłoną a kompensacją<br/>ekspozycji<sup>2,5</sup></li> <li>Naciśnij i przytrzymaj,<br/>aby wybrać opcję wybra-<br/>ną dla Z USTAWIENIA<br/>PRZYCISKÓW/POKRĘTŁA &gt;<br/>USTAW. POKRĘTŁA STER.<br/>w menu Z (ustawień)</li> </ul>                                             | <ul> <li>Wykonuj funkcję przypisaną do przycisku funkcyjnego <i>DIAL</i></li> <li>Wykonaj zbliżenie na aktywny punkt ostrości<sup>3</sup></li> <li>Naciśnij i przytrzymaj, aby wybrać ekran ostrości trybu ostrości ręcznej<sup>3</sup></li> <li>Przybliżaj aktywny punkt ostrości podczas odtwarzania</li> </ul>                                                                                               |

1 Przysłona ustawiona na A (automatyka) i obiektyw wyposażony w pierścień przysłony lub POLEC. wybrane dla Z USTAWIENIA PRZYCISKÓW/POKRĘTŁA > USTAW. PIERŚC. PRZYSŁ. (A).

- 2 Można zmienić przy pomocy 🖾 USTAWIENIA PRZYCISKÓW/POKRĘTŁA > USTAW. POKRĘTŁA STER.
- 3 Dostępne tylko wtedy, gdy PODGLĄD OSTROŚCI jest przypisany do przycisku funkcyjnego.
- 4 Pokrętło kompensacji ekspozycji obrócone na C.
- 5 Można używać do przełączania tam i z powrotem między przysłoną, czułością i kompensacją ekspozycji, gdy pokrętło kompensacji ekspozycji jest obrócone na **C**.

#### Kontrolka

#### O stanie aparatu informuje kontrolka.

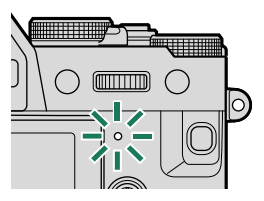

| Kontrolka                         | Stan aparatu                                                                                                    |  |
|-----------------------------------|----------------------------------------------------------------------------------------------------|--|
| Świeci na zielono                 | Ostrość zablokowana.                                                                                                    |  |
| Miga na zielono                   | Ostrzeżenie o ostrości lub powolnym czasie otwarcia migawki.<br>Można zrobić zdjęcia.                                                                       |  |
| Miga na zielono<br>i pomarańczowo | <ul> <li>Aparat włączony: Zapisywanie zdjęć. Można robić dalsze zdjęcia.</li> <li>Aparat wyłączony: Przesyłanie zdjęć do smartfona lub tabletu.*</li> </ul> |  |
| Świeci na pomarań-<br>czowo       | Zapisywanie zdjęć. W tej chwili nie można robić kolejnych<br>zdjęć.                                                                                         |  |
| Miga na pomarań-<br>czowo         | Ładowanie lampy błyskowej; jeśli w tym czasie zostanie zrobio-<br>ne zdjęcie, lampa błyskowa nie zadziała.                                                  |  |
| Miga na czerwono                  | Błąd obiektywu lub pamięci.                                                                                                    |  |

\* Wyświetlane tylko wtedy, gdy zdjęcia są wybrane do przesłania.

🔇 • Ostrzeżenia mogą być również widoczne na ekranie.

• Kontrolka pozostaje wyłączona, gdy trzymasz oko przyłożone do wizjera.

 Opcji 
 Opcji 
 Opcji 
 Ostawienia FiLMU > KONTROLKA TALLY można używać do wyboru diody (diody kontrolki lub diody wspomagającej autofokusa), która świeci podczas nagrywania filmu, a także do wyboru, czy dioda ma migać, czy świecić światłem stałym.

#### Regulacja ostrości wizjera

Ostrość wizjera można dostosować, obracając pokrętłem korekcji dioptrażu.

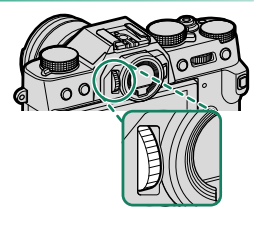

#### **Monitor LCD**

Monitor LCD może być przechylony w celu ułatwienia przeglądania, należy jednak uważać, żeby nie dotykać przewodów ani nie wciskać palców lub innych przedmiotów w otwory z tyłu monitora. Dotykanie przewodów może spowodować usterkę aparatu.

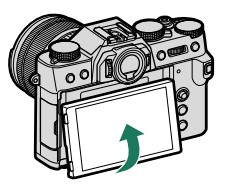

- Monitor LCD pełni również funkcję ekranu dotykowego, którego można użyć do:
  - Fotografowania dotykowego (🕮 22)
  - Wyboru pola ostrości (📖 21)
  - Wyboru funkcji (🕮 23)

  - Odtwarzania na pełnym ekranie (💷 24)

#### Wyświetlacze aparatu

W tym rozdziale omówione są wskaźniki, które mogą być wyświetlane podczas robienia zdjęć.

W celach ilustracyjnych ekrany są przedstawione z wyświetlonymi wszystkimi wskaźnikami.

#### Wizjer elektroniczny

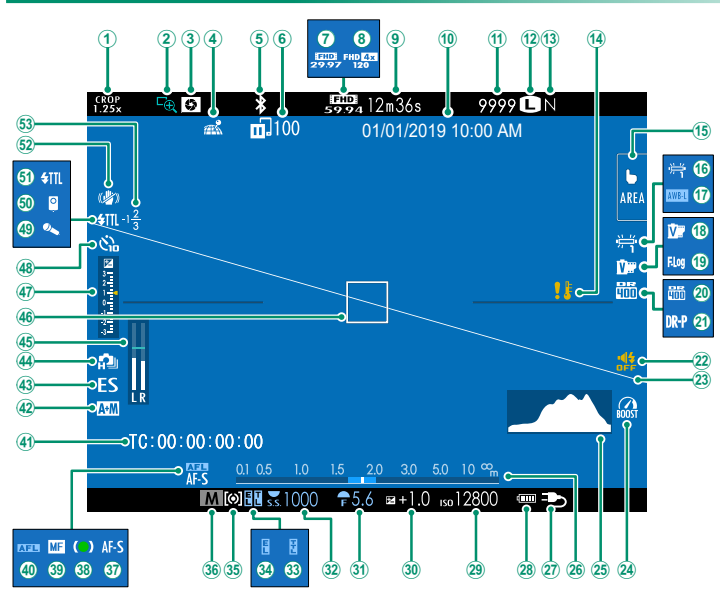

1

| 130 Tryb sports finder                       | 27 Zewnętrzne źródło zasilania w użytku                      |
|----------------------------------------------|--------------------------------------------------------------|
| 2 Podgląd ostrości                           | 28 Moc baterii                                               |
| 3 Podgląd głębi ostrości 59, 75              | 29 Czułość                                                   |
| (4) Stan pobierania informacji               | 30 Kompensacja ekspozycji                                    |
| o lokalizacji219, 252                        | 3) Przesłona                                                 |
| 5 Bluetooth WŁ./WYŁ                          | 32 Czas otwarcia migawki                                     |
| 6 Stan przesyłania obrazu                    | 33 Blokada TTL 142, 205, 231                                 |
| Tryb filmu                                   | 34) Blokada AE                                               |
| 8 Szybkie nagrywanie w rozdzielczości        | 35 Pomiar ekspozycji 133                                     |
| Full HD                                      | (36) Tryb fotografowania                                     |
| <b>9</b> Pozostały czas                      | (37) Tryb ostrości <sup>2</sup>                              |
| 10 Data i godzina                            | (38) Wskaźnik ostrości <sup>2</sup> 66                       |
| (1) Liczba dostępnych ramek <sup>1</sup> 291 | (39) Wskaźnik ręcznej regulacji ostrości <sup>2</sup> 65, 73 |
| (12) Rozmiar zdjęcia                         | (40) Blokada AF                                              |
| (13) Jakość zdjęcia                          | (4) Kod czasowy158                                           |
| (4) Ostrzeżenie o temperaturze               | (42) Wskaźnik AF+MF <sup>2</sup> 119                         |
| (15) Tryb ekranu dotykowego                  | (43) Typ migawki                                             |
| <b>102 102</b>                               | (4) Tryb zdjęć seryjnych                                     |
| 10 Blokada automatycznego balansu bieli210   | 45 Poziom nagrywania <sup>2</sup> 156                        |
| (100 Symulacja filmu                         | (46) Ostrość ramki 69, 78                                    |
| (19) Nagrywanie F-log                        | (47) Wskaźnik ekspozycji                                     |
| 20 Zakres dynamiczny                         | (48) Wskaźnik samowyzwalacza                                 |
| 21 Priorytet zakresu dynamicznego            | (49) Mikrofon                                                |
| 22) Wskaźnik dźwięku i lampy błyskowej       | 50 Pilot zdalnego wyzwalania158                              |
| 23 Wirtualny horyzont 18                     | (51) Tryb lampy błyskowej (TTL)                              |
| <b>24</b> Tryb zwiększania                   | <b>(52)</b> Tryb stab. obrazu <sup>2</sup>                   |
| 25 Histogram                                 | 53 Korekcja błysku lampy                                     |
| 26 Wskaźnik odległości <sup>2</sup> 75       | -                                                            |

1 Wyświetla "9999", jeśli jest miejsce na ponad 9999 klatek.

2 Nie jest wyświetlane, gdy WŁ, jest wybrane dla 🖾 KONFIG. EKRANU > TRYB DUŻ. WSKAŹNIKÓW (EVF).

#### **Monitor LCD**

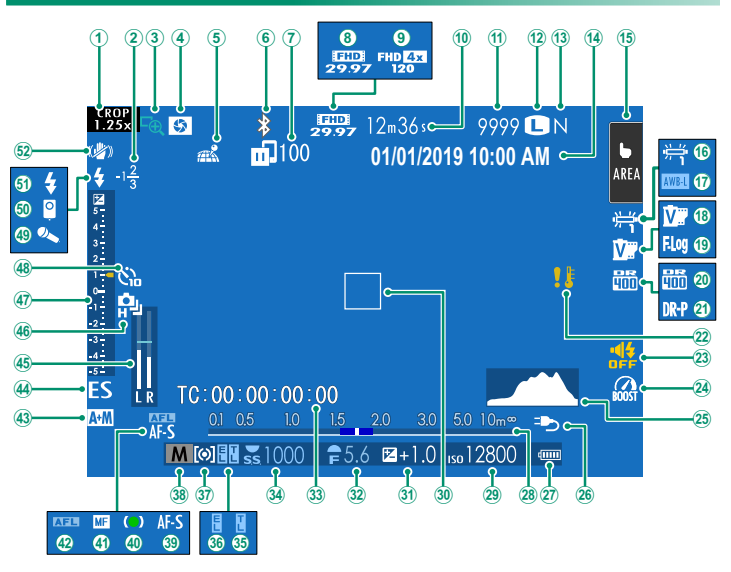

#### Wyświetlacze aparatu

| $\odot$       | T 1 . C 1                                        |              | 7                                |               |
|---------------|--------------------------------------------------|--------------|----------------------------------|---------------|
| (1)           | Tryb sports finder                               | 26           | Zewnętrzne źródło zasilania w    | użytku34      |
| ( <u>2</u> )  | Korekcja błysku lampy                            | (27)         | Moc baterii                      |               |
| (3)           | Podgląd ostrości                                 | (28)         | Wskaźnik odległości <sup>2</sup> | 75            |
| 4             | Podgląd głębi ostrości 59, 75                    | 29           | Czułość                          |               |
| 5             | Stan pobierania informacji                       | 30           | Ostrość ramki                    |               |
|               | o lokalizacji                                    | (31)         | Kompensacja ekspozycji           |               |
| (6)           | Bluetooth WŁ./WYŁ                                | 32           | Przesłona                        |               |
| $(\tilde{7})$ | Stan przesyłania obrazu216, 252                  | 33           | Kod czasowy                      |               |
| (8)           | Tryb filmu                                       | <u>(34)</u>  | Czas otwarcia migawki            |               |
| <b>(9</b> )   | Szybkie nagrywanie w rozdzielczości              | (35)         | Blokada TTL                      | 142, 205, 231 |
| 0             | Full HD                                          | (36)         | Blokada AE                       |               |
| (10)          | Pozostały czas                                   | (37)         | Pomiar ekspozycji                |               |
| (11)          | Liczba dostępnych ramek <sup>1</sup> 291         | 38           | Tryb fotografowania              |               |
| (12)          | Rozmiar zdjęcia                                  | (39)         | Tryb ostrości <sup>2</sup>       |               |
| (13)          | Jakość zdjęcia                                   | <b>(40</b> ) | Wskaźnik ostrości <sup>2</sup>   |               |
| (14)          | Data i godzina                                   | <b>(41)</b>  | Wskaźnik ręcznej regulacji ostro | ości² 65, 73  |
| (15)          | Tryb ekranu dotykowego <sup>3</sup> 21, 123      | (42)         | Blokada AF                       |               |
| (16)          | Balans bieli                                     | <b>(43)</b>  | Wskaźnik AF+MF <sup>2</sup>      |               |
| (17)          | Blokada automatycznego balansu bieli210          | (44)         | Typ migawki                      |               |
| (18)          | Symulacja filmu                                  | (45)         | Poziom nagrywania <sup>2</sup>   |               |
| (19)          | Nagrywanie F-log149                              | (46)         | Tryb zdjęć seryjnych             |               |
| (20)          | Zakres dynamiczny                                | (47)         | Wskaźnik ekspozycji              | 60, 77        |
| (21)          | Priorytet zakresu dynamicznego                   | (48)         | Wskaźnik samowyzwalacza          |               |
| (22)          | Ostrzeżenie o temperaturze                       | (49)         | Mikrofon                         |               |
| (23)          | Wskaźnik dźwięku i lampy błyskowej               | (50)         | Pilot zdalnego wyzwalania        |               |
| (24)          | Tryb zwiększania212                              | (51)         | Tryb lampy błyskowej (TTL)       |               |
| 25            | Histogram                                        | (52)         | Tryb stab. obrazu <sup>2</sup>   |               |
| 1 W           | /vświetla "9999", jeśli jest miejsce na ponad 99 | 99 kla       | atek.                            |               |

2 Nie jest wyświetlane, gdy WŁ. jest wybrane dla 🖾 KONFIG. EKRANU > TRYB DUŻ. WSKAŻNIKÓW (LCD).

3 Dostęp do funkcji aparatu można również uzyskać poprzez sterowanie dotykowe.

#### Wybór trybu wyświetlania

Naciśnij przycisk **VIEW MODE**, aby przełączać po kolei następujące tryby wyświetlania.

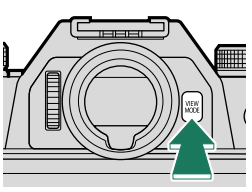

| Opcja                                | Opis                                                                                                    |
|--------------------------------------|----------------------------------------------------------------------------------------------------|
| SERSOR CZ. WIZ.                      | Przyłożenie oka do wizjera włącza wizjer i wyłącza monitor LCD.<br>Oddalenie oka od wizjera wyłącza go i włącza monitor LCD.                                                                  |
| TYLKO EVF                            | Wizjer wł., LCD wył.                                                                                                    |
| TYLKO LCD                            | Ekran LCD wł., wizjer wył.                                                                                                    |
| TYLKO EVF + 👁                        | Przyłożenie oka do wizjera włącza wizjer. Oddalenie oka od wizjera<br>wyłącza go. Monitor LCD pozostaje wyłączony.                                                                            |
| CZUJNIK OKA +<br>Wyśw. obrazu<br>LCD | Przyłożenie oka do wizjera podczas fotografowania powoduje<br>włączenie wizjera, ale to monitor LCD służy do wyświetlania zdjęć<br>po oddaleniu oka od wizjera po zakończeniu fotografowania. |

#### Czujnik wizjera-

Czujnik wizjera może reagować na obiekty inne niż oko oraz na światło padające bezpośrednio na czujnik.

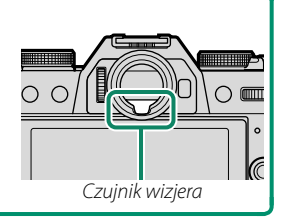

#### Regulacja jasności wyświetlacza

Jasność i odcień wizjera i monitora LCD można ustawić przy pomocy pozycji w menu AKONFIG. EKRANU. Wybrać JASNOŚĆ EVF lub KOLOR EVF, aby wyregulować jasność lub odcień wizjera, JASNOŚĆ LCD lub KOLOR LCD, aby to samo wykonać dla monitora LCD.

#### Obrót wyświetlacza

Gdy wybrano WŁ. dla Z KONFIG. EKRANU > AUTO OBRÓT OBRAZU, wskaźniki w wizjerze i monitorze LCD będą się automatycznie obracać zgodnie z orientacją aparatu.

#### Przycisk DISP/BACK (WYŚW./WSTECZ)

Przycisk **DISP/BACK** służy do sterowania wyświetlaniem wskaźników widzianych w wizjerze i na monitorze LCD.

Wskaźniki dla EVF i LCD muszą zostać wybrane oddzielnie. Aby wybrać ekran wizjera elektronicznego (EVF), przystaw oko do wizjera, używając jednocześnie przycisku DISP/BACK.

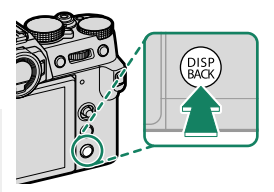

#### Wizjer

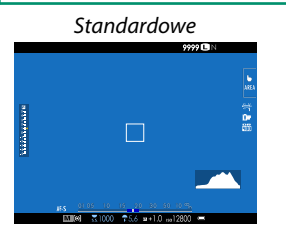

Informacje wyłączone

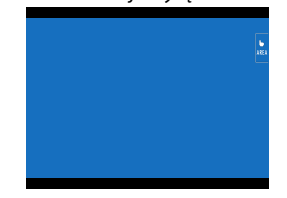

#### Monitor LCD

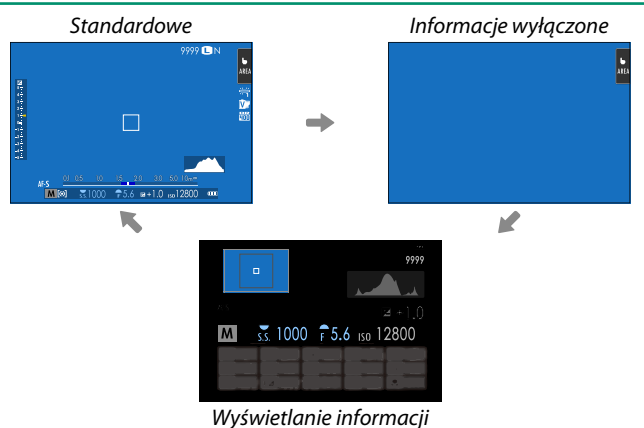
### Ustawienia osobiste widoku standardowego

Aby wybrać pozycje wyświetlane na ekranie standardowych wskaźników:

- 1 Wyświetl standardowe wskaźniki. Użyj przycisku DISP/BACK, aby wyświetlić wskaźniki standardowe.
- 2 Wybierz USTAW. SPECJ. WYŚ. Wybierz SKONFIG. EKRANU > USTAW. SPECJ. WYŚ w menu ustawień.
- 3 Wybierz pozycje. Wyróżnij pozycje i naciśnij MENU/OK, aby je wybrać lub cofnąć wybór.
  - WSPOM. KADR.
  - POZIOM ELEKTRONICZNY
  - OSTROŚĆ RAMKI
  - WSKAŹNIK ODLEGŁ. AF
  - WSKAŹNIK ODLEGŁ. MF
  - HISTOGRAM
  - ALERT PODŚ. WID. NA ŻYWO
  - TRYB FOTOGRAFOWANIA
  - APERTURA/CZAS NAŚW./ISO
  - INFORMACJE O TLE
  - Komp. Naświetlenia (Cyfra)
  - Komp. Naświetlenia (Skala)
  - TRYB OSTROŚCI
  - FOTOMETRIA
  - TYP MIGAWKI
  - LAMPA BŁYSKOWA
- 4 Zapisz zmiany.

Naciśnij DISP/BACK, aby zapisać zmiany.

### 5 Wyjdź z menu.

Naciśnij **DISP/BACK** w razie potrzeby, aby wyjść z menu i powrócić do ekranu fotografowania.

- TRYB CIĄGŁY
- TRYB PODW. STAB. OBRAZU
- TRYB EKRANU DOTYKOWEGO
- BALANS BIELI
- SYMULACJA FILMU
- ZAKRES DYNAMICZNY
- TRYB ZWIĘKSZANIA
- POZOSTAŁE KLATKI
- ROZM. OBRAZU/JAKOŚĆ
- TRYB FILMU I CZAS NAGRYWANIA
- ŻĄDANIE TRANSFERU OBRAZU
- POZIOM MIKROFONU
- KOMUNIKAT WSKAZ.
- MOC BATERII
- OBRYS RAMKI

#### Wirtualny horyzont-

Wybranie **POZIOM ELEKTRONICZNY** powoduje wyświetlenie wirtualnego horyzontu. Aparat jest ustawiony równo, gdy dwie linie nachodzą na siebie. Należy zauważyć, że jeśli obiektyw aparatu jest skierowany w górę lub w dół, wirtualny horyzont może nie być wyświetlany. Aby uzyskać widok trójwymiarowy (przedstawiony), naciśnij przycisk funkcyjny, do którego przypisana jest funkcja **POZIOM ELEKTRONICZNY** (III) 204, 230).

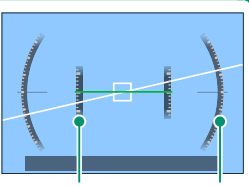

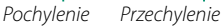

#### Obrys ramki

Włącz **OBRYS RAMKI**, aby obramowanie zdjęcia było bardziej czytelne na ciemnych tłach.

#### Komunikat wskaz.-

Włącz **KOMUNIKAT WSKAZ.**, aby wyświetlać informacje o zmianie stanu (na przykład w przypadku zmiany ustawień) i tym podobne komunikaty poza komunikatami o błędach.

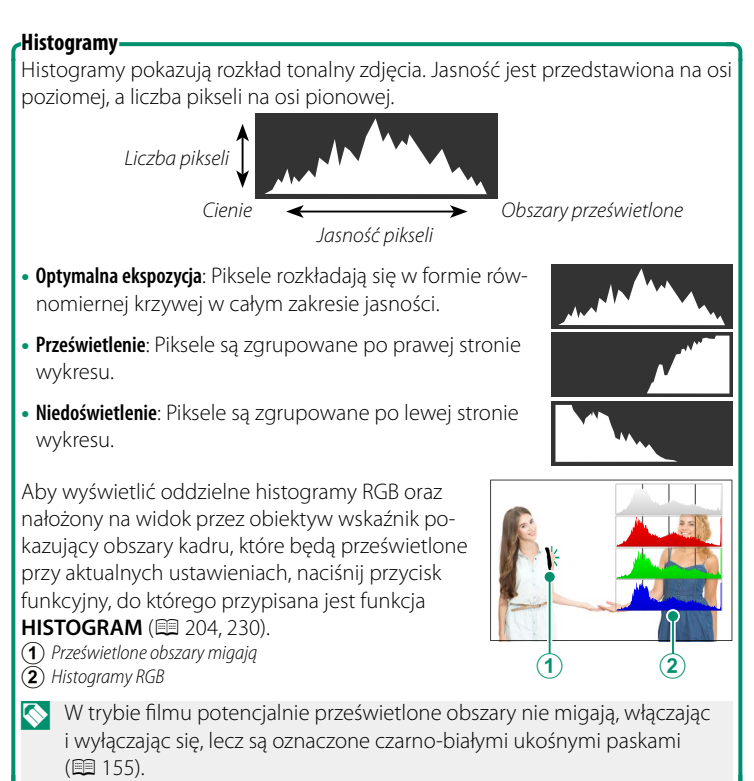

### Używanie menu

Aby wyświetlić menu, naciśnij przycisk MENU/OK.

| Fotografowanie                                                                                                    | Odtwarzanie                                                                                                    |  |  |
|----------------------------------------------------------------------------------------------------|----------------------------------------------------------------------------------------------------|--|--|
| ID         USTAWIENIA JAKOŚCI OBRAŻU         1/3           IO         POZMIAR ZDUĘCIA         JAKOŚCI ZDUĘCIA           Mr         JAKOŚCI ZDUĘCIA         JAKOŚCI ZDUĘCIA           ZAPIS RAW         OST. CAB DY BY (Ciep.IChi.)         EFENT ZARNISTOŚCI           JE         EFENT ZARNISTOŚCI         FENKT KOLORU CHROM.           WY         BALANS BIELI         ETERT WILSCHE | MENU ODTWARZANIA     KOWKERSJA RAW     KOWKERSJA RAW     KADROWANIE     ZMIEN ROZMIAR     CHRON     ORROT ZDJĘCIA     USUWANIE CZRW OCZU     UST. NOTATKI GŁOSOWEJ     UST. NOTATKI GŁOSOWEJ |  |  |

Aby poruszać się po menu:

1 Naciśnij MENU/OK, aby wyświetlić menu.

2 Naciśnij drążek ostrości (dźwignię ostrości) w lewo, aby wyróżnić kartę dla bieżącego menu.

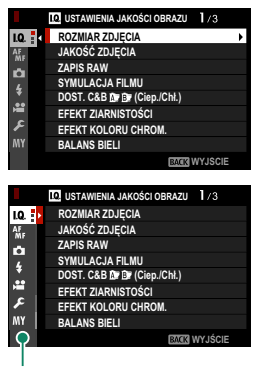

Karta

- 4 Naciśnij drążek ostrości w prawo, aby umieścić kursor w menu.
- Używaj przedniego pokrętła sterowania do wybierania zakładek menu lub przełączania stron menu, a tylnego pokrętła sterowania używaj do wyróżniania elementów menu.

### Tryb ekranu dotykowego

Monitor LCD pełni również funkcję ekranu dotykowego.

### Elementy sterowania dotykowego fotografowania

Aby włączyć sterowanie dotykowe, wybierz WŁ. dla 🖾 USTAWIENIA PRZYCISKÓW/POKRĘTŁA > USTAW. EKRANU DOTYKOWEGO > 📩 USTAW. EKRANU DOTYKOW..

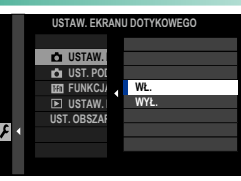

### EVF

Monitora LCD można używać do wybierania obszaru ostrości podczas kadrowanie zdjęć w wizjerze elektronicznym (EVF). Użyj USTAWIENIA PRZYCISKÓW/POKRĘTŁA > USTAW. EKRANU DOTYKOWEGO > UST. OBSZARU EKR. DOT. EVF, aby wybrać obszar monitora używany do sterowania dotykowego.

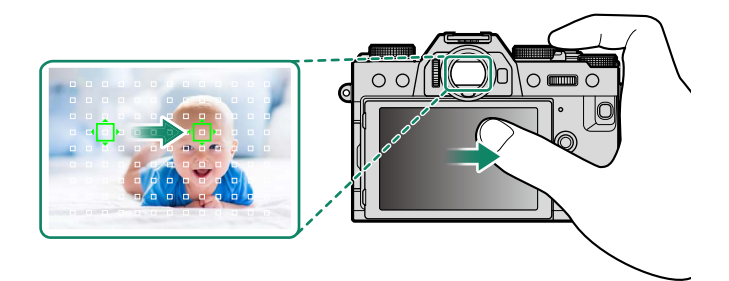

✓ Jeśli WYBÓR TWARZY ☆ ≅ jest włączony, gdy WYKRYWANIE TWARZY WŁĄCZONE jest wybrane dla USTAWIENIA AF/MF > UST. WYKRYW. TWARZY/OCZU, twarz wykorzystywaną do ustawiania ostrości można wybrać z pomocą sterowania dotykowego.

### Monitor LCD

Sterowania dotykowego można używać do operacji takich, jak wybieranie obszaru ostrości i robienie zdjęć. Żądana operacja może zostać wybrana poprzez stuknięcie wskaźnika trybu ekranu dotykowego na wyświetlaczu, aby przełączać pomiędzy następującymi opcjami.

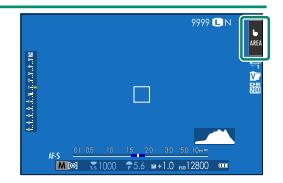

| Tryb Opis                                             |                                                                                                    |  |
|-------------------------------------------------------|----------------------------------------------------------------------------------------------------|--|
| <b>b</b><br>SHOT <b>FOTOGRAF.</b><br><b>PO DOTKN.</b> | Stuknij obiekt na wyświetlaczu, aby ustawić ostrość i zwolnij mi-<br>gawkę. W trybie zdjęć seryjnych zdjęcia będą wykonywane podczas<br>trzymania palca na wyświetlaczu.                                                                                                    |  |
| AF<br>AF<br>Off AF OFF                                | <ul> <li>W trybie ostrości S (AF-S) aparat ustawia ostrość po stuknięciu w fotografowany obiekt na ekranie. Ostrość pozostaje zablokowana na bieżącą odległość do czasu stuknięcia w ikonę AF OFF.</li> <li>W trybie ostrości C (AF-C) aparat rozpoczyna ustawianie ostrości po stuknięciu w fotografowany obiekt na ekranie. Aparat będzie regulował ostrość w sposób ciągły w reakcji na zmiany w odległości od fotografowanego obiektu do momentu stuknięcia w ikonę AF OFF.</li> <li>W trybie ręcznego ustawiania ostrości (MF) możesz stuknąć w ekran, aby ustawić ostrość na wybrany obiekt za pomocą autofokusa.</li> </ul> |  |
| AREA STREFA                                           | Stuknij, aby wybrać punkt dla ostrości lub zoomu. Ramka ostrości<br>zostanie przestawiona na wybrany punkt.                                                                                                    |  |
| OFF WYŁ.                                              | Dotykowe ustawianie ostrości i fotografowanie wyłączone.                                                                                                    |  |
| Podczas kor<br>sterowanie                             | zystania z przybliżania obszaru ostrości używane jest inne<br>dotykowe (閏 125).                                                                                                    |  |
| A las services allowed                                |                                                                                                    |  |

• Aby wyłączyć sterowanie dotykowe i ukryć wskaźnik trybu ekranu dotykowego, wybierz WYŁ. dla I USTAWIENIA PRZYCISKÓW/POKRĘTŁA > USTAW. EKRANU DOTYKOWEGO > I USTAW. EKRANU DOTYKOW.

Ustawienia sterowania dotykowego można regulować za pomocą
 USTAWIENIA AF/MF > TRYB EKRANU DOTYKOWEGO. Aby uzyskać informacje na temat sterowania dotykowego dostępnego podczas nagrywania filmów, patrz "Nagrywanie (TRYB EKRANU DOTYKOWEGO;
 124)".

### Wyciszanie elementów sterujących filmowaniem

Przy pomocy sterowania dotykowego można wyregulować ustawienia filmu, zapobiegając nagrywaniu dźwięków wytwarzanych przez elementy sterujące aparatu na filmach. Gdy WŁ. jest wybrane dla 🖽 USTAWIENIA FILMU > CICHE

### STEROWANIE FILMEM w menu fotografo-

wania, ikona 📽 SET jest wyświetlona na monitorze LCD. Stuknij w ikone, aby uzyskać dostep do następujących elementów sterujących:

- CZAS MIGAWKI\*
- PRZYSŁONA\*
- KOMPENSACJA NAŚWIFTI
- CZUŁOŚĆ ISO
- REG. POZ. MIKROFONU WEWN./ REG. POZ. MIKROFONU ZEWN.
- \* Wybranie WŁ. dla 🖽 USTAWIENIA FILMU > CICHE STEROWANIE FILMEM wyłącza sterowanie przy pomocy pokręteł.

### Funkcja dotykowa

Funkcje mogą zostać przypisane do następujących szybkich ruchów palcami, tak jak w przypadku przycisków funkcyjnych ( 228):

- Szybki ruch w góre: T-Fn1
- Szybki ruch w lewo: T-Fn2
- Szybki ruch w prawo: T-Fn3
- Szybki ruch w dół: T-Fn4
- 🚫 W niektórych przypadkach gesty szybkiego przesuwania palcem po ekranie powodują wyświetlenie menu. Stuknij w żądaną opcję, aby ją wybrać.
  - Funkcyjne gesty dotykowe są domyślnie wyłączone. Aby włączyć funkcyjne gesty dotykowe, wybierz WŁ. dla 🛽 USTAWIENIA PRZYCISKÓW/POKRĘTŁA > USTAW. EKRANU DOTYKOWEGO > IIII FUNKCJA DOTYKOWA.

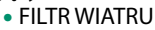

- GŁOŚNOŚĆ SŁUCHAWEK
- SYMULACJA FILMU
- BALANS BIELI

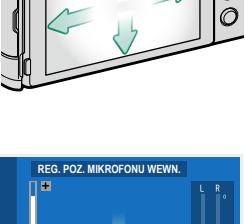

25.5 di

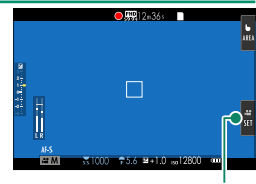

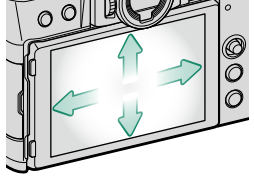

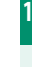

Ikona 📽 SET

### Sterowanie dotykowe odtwarzania

Jeśli wybrano WŁ. dla ☑ USTAWIENIA PRZYCISKÓW/POKRĘTŁA > USTAW. EKRANU DOTYKOWEGO > ► USTAW. EKRANU

**DOTYKOW.**, sterowanie dotykowe może zostać użyte dla następujących operacji odtwarzania:

- Przeciągnięcie: Przeciągnij palcem po wyświetlaczu, aby obejrzeć inne zdjęcia.
- Przybliżenie: Umieść dwa palce na ekranie i rozsuń je, aby powiększyć.
- Uszczypnięcie: Umieść dwa palce na ekranie i zsuń je, aby oddalić.

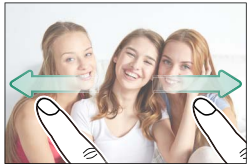

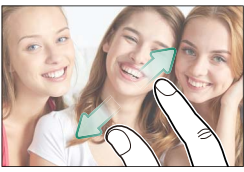

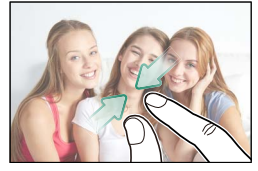

Zdjęcia mogą być oddalane, aż cały obraz jest widoczny, ale nie bardziej.

- Dwukrotne stuknięcie: Stuknij w wyświetlacz dwa razy, aby powiększyć punkt ostrości.
- **Przewijanie**: Zobacz inne obszary obrazu podczas odtwarzania z zoomem.

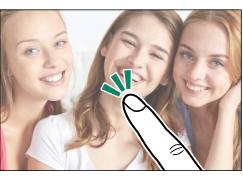

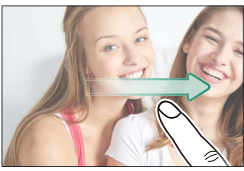

# Pierwsze kroki

### Mocowanie paska

Przypnij sprzączki paska do aparatu, a następnie zamocuj pasek.

 Zamocuj pokrywę ochronną. Umieść pokrywę ochronną na uchu w sposób pokazany na ilustracji, z czarną stroną pokrywy zwróconą w stronę aparatu.

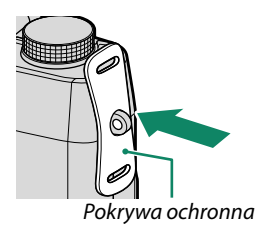

### 2 Otwórz sprzączkę paska.

Przy użyciu narzędzia do mocowania sprzączek (A) otwórz sprzączkę paska (B).

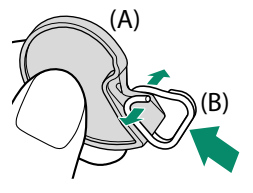

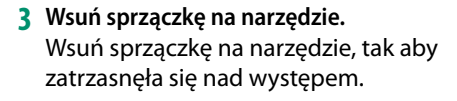

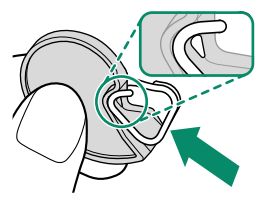

- 4 Umieść sprzączkę paska w uchu. Zawieś sprzączkę w otworze ucha paska. Odłącz narzędzie, drugą dłonią utrzymując sprzączkę na miejscu.
  - Trzymaj narzędzie w bezpiecznym miejscu, ponieważ konieczne jest otwarcie sprzączki paska podczas zdejmowania paska.

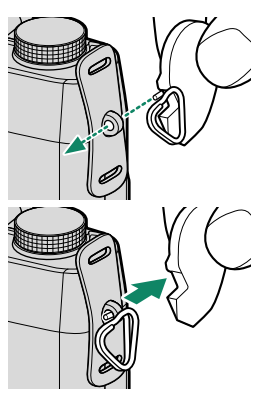

5 Przeprowadź sprzączkę przez ucho paska. Całkowicie obróć sprzączkę w uchu paska, aż do jej zamknięcia.

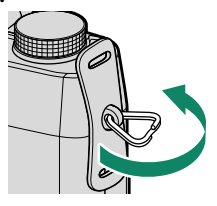

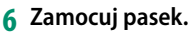

Przełóż pasek przez pokrywę ochronną oraz przez sprzączkę paska i zapnij klamrę zgodnie z ilustracją.

Aby uniknąć upuszczenia aparatu, sprawdź, czy pasek jest prawidłowo zamocowany.

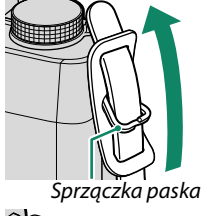

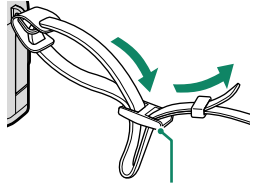

Klamra

Potwórz powyższe czynności w przypadku drugiego ucha.

### Mocowanie obiektywu

Aparatu można używać z obiektywami dla mocowania FUJIFILM X.

Zdejmij pokrywkę bagnetu korpusu z aparatu i tylną pokrywkę z obiektywu. Umieść obiektyw w mocowaniu, utrzymując oznaczenia na obiektywie i na aparacie dopasowane do siebie (①), a następnie przekręcaj obiektyw, aż zatrzaśnie się w poprawnym położeniu (②).

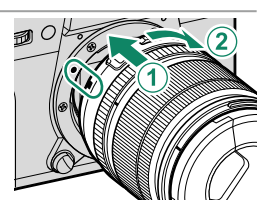

- Podczas mocowania obiektywów dopilnuj, aby kurz lub inne ciała obce nie przedostały się do wnętrza aparatu.
  - Uważaj, aby nie dotykać wewnętrznych części aparatu.
  - Obracaj obiektywem, aż zatrzaśnie się w poprawnym położeniu.
  - Podczas podłączania obiektywu nie naciskaj przycisku zwalniania obiektywu.

#### Odłączanie obiektywu

Aby odłączyć obiektyw, wyłącz aparat, a następnie naciśnij przycisk zwalniania obiektywu (①) i przekręć obiektyw zgodnie z ilustracją (②).

Aby zapobiec zbieraniu się kurzu na obiektywie lub wewnątrz aparatu, zakładaj pokrywki obiektywu oraz pokrywkę bagnetu korpusu, kiedy obiektyw nie jest podłączony do aparatu.

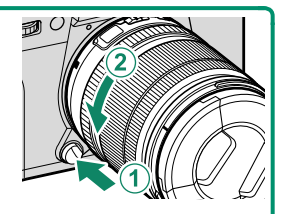

#### •Obiektywy oraz pozostałe akcesoria opcjonalne-

Aparatu można używać z obiektywami i akcesoriami przeznaczonymi dla mocowania FUJIFILM X.

- Przestrzegaj następujących środków ostrożności podczas podłączania lub odłączania (wymiany) obiektywów.
  - Dopilnuj, aby na obiektywie nie znajdował się kurz ani inne ciała obce.
  - Nie wymieniaj obiektywów w miejscach bezpośrednio nasłonecznionych lub oświetlonych innym jasnym źródłem światła. Światło zogniskowane we wnętrzu aparatu może spowodować jego nieprawidłowe działanie.
  - Przed wymianą obiektywów załóż pokrywki obiektywu.

### Wkładanie akumulatora i karty pamięci

Włóż akumulator i kartę pamięci zgodnie z poniższym opisem.

- Otwórz pokrywę komory akumulatora. Przesuń zatrzask komory akumulatora zgodnie z ilustracją i otwórz pokrywę komory akumulatora.
  - Nie wyjmuj akumulatora, kiedy aparat jest włączony. Nieprzestrzeganie tego środka ostrożności może spowodować uszkodzenie plików zdjęć lub karty pamięci.
    - Nie należy stosować zbyt dużej siły do otwierania i zamykania pokrywy komory akumulatora.

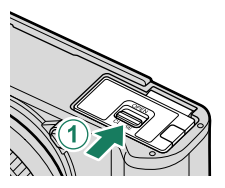

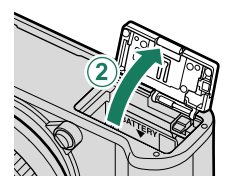

# Włóż akumulator. Włóż akumulator zgodnie z ilustracją.

- Włóż akumulator w pozycji przedstawionej na ilustracji. Nie używaj siły ani nie próbuj wkładać akumulatora do góry nogami lub tyłem do przodu. Gdy akumulator jest ułożony poprawnie, daje się łatwo wsunąć do aparatu.
  - Sprawdź, czy akumulator został poprawnie zablokowany zatrzaskiem.

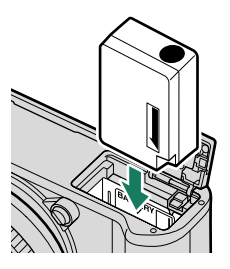

### 3 Włóż kartę pamięci.

Trzymając kartę pamięci w pozycji pokazanej na ilustracji, wsuwaj ją do gniazda, aż zatrzaśnie się w poprawnym położeniu wewnątrz gniazda.

Dopilnuj, aby karta była ułożona poprawnie; nie wkładaj karty pod kątem ani na siłę.

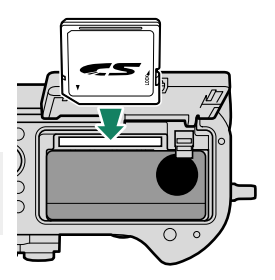

### **4 Zamknij pokrywę komory akumulatora.** Zamknij i zatrzaśnij pokrywę.

Jeśli pokrywa nie zamknie się, sprawdź, czy akumulator jest ustawiony w prawidłowym kierunku. Nie używaj siły, aby zamknąć pokrywę.

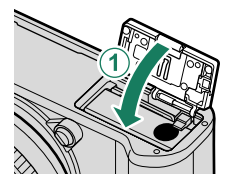

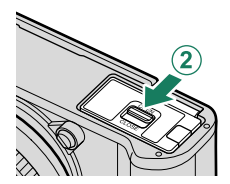

### 5 Sformatuj kartę pamięci (💷 186).

- Karty pamięci należy sformatować przed ich pierwszym użyciem. Należy również pamiętać o ponownym sformatowaniu wszystkich kart pamięci po ich użyciu w komputerze lub urządzeniu innym od tego aparatu.
- Nie otwieraj pokrywy gniazda karty pamięci, kiedy aparat jest włączony. Nieprzestrzeganie tego środka ostrożności może spowodować uszkodzenie plików zdjęć lub karty pamięci.

#### -Wyjmowanie akumulatora i karty pamięci–

Przed wyjęciem akumulatora lub karty pamięci *wyłącz aparat* i otwórz pokrywę komory akumulatora.

Aby wyjąć akumulator, naciśnij zatrzask akumulatora w bok, a następnie wysuń akumulator z aparatu zgodnie z ilustracją.

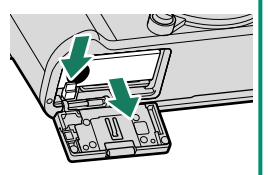

Podczas pracy w wysokich temperaturach akumulator może robić się gorący. Zachowaj ostrożność, wyjmując akumulator.

Aby wyjąć kartę pamięci, wciśnij ją i powoli odblokuj. Kartę można potem wyjąć ręką.

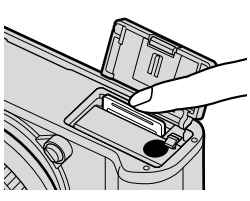

- Podczas wysuwania karty naciskaj na jej środek.
  - Wyjmowana karta pamięci może za szybko wysunąć się z gniazda. Przytrzymaj ją palcem, a następnie delikatnie wyjmij z gniazda.

### Zgodne karty pamięci

- Aparatu można używać w połączeniu z kartami pamięci SD, SDHC i SDXC.
- Aparat obsługuje karty pamięci UHS-I.
- Aby nagrywać, używaj kart o klasie prędkości UHS 3 lub lepszej albo o klasie prędkości wideo V30 lub lepszej.
- Lista obsługiwanych kart pamięci jest dostępna na witrynie internetowej Fujifilm. Aby uzyskać szczegółowe informacje, odwiedź stronę:
  - http://www.fujifilm.com/support/digital\_cameras/compatibility/.
- Nie wyłączaj aparatu i nie wyjmuj karty pamięci podczas formatowania karty pamięci, ani podczas zapisywania albo usuwania danych z karty. Nieprzestrzeganie tego środka ostrożności może spowodować uszkodzenie karty.
  - Karty pamięci można zablokować, uniemożliwiając formatowanie karty oraz zapisywanie i usuwanie zdjęć. Przed włożeniem karty pamięci należy przesunąć blokadę zapisu w położenie odblokowania.

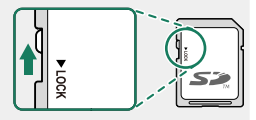

- Karty pamięci są małe i mogą zostać połknięte. Przechowuj karty pamięci w miejscach niedostępnych dla dzieci. Jeśli dziecko połknie kartę pamięci, natychmiast uzyskaj pomoc lekarską.
- Adaptery miniSD i microSD, które są większe lub mniejsze niż karty pamięci, mogą nie wysuwać się normalnie. Jeśli karta się nie wysuwa, zanieś aparat do autoryzowanego serwisu. Nie wyjmuj karty na siłę.
- Nie należy przyklejać nalepek ani innych przedmiotów do kart pamięci. Odklejająca się etykieta może spowodować usterkę aparatu.
- W przypadku kart pamięci niektórych typów nagrywanie filmów może być przerywane.
- Sformatowanie karty pamięci w aparacie powoduje utworzenie folderu, w którym są przechowywane zdjęcia. Nie wolno zmieniać ani usuwać tego folderu, ani też używać komputera lub innego urządzenia w celu edycji, usuwania, lub zmiany nazwy plików zdjęć. Zawsze używaj aparatu do usuwania zdjęć. Przed rozpoczęciem edycji lub zmiany nazw plików, skopiuj zdjęcia do komputera i edytuj oraz zmieniaj nazwy kopii, a nie oryginałów. Zmiana nazw plików w aparacie może spowodować problemy podczas odtwarzania.

## Ładowanie akumulatora

W momencie dostawy akumulator nie jest naładowany. Wyłącz aparat i naładuj akumulator przed użyciem. Akumulator jest ładowany wewnątrz aparatu.

🕕 • Akumulator NP-W126S jest dołączony do aparatu.

- Ładowanie trwa około 180 minut.
- Podłącz adapter wtyczki do zasilacza sieciowego. Podłącz adapter wtyczki tak jak pokazano, upewniając się, że jest włożony do końca i kliknie na zaciskach zasilacza sieciowego.
  - Dołączony do zestawu adapter wtyczki jest przeznaczony wyłącznie do użytku z zasilaczem sieciowym AC-5VG. Nie używaj adaptera wtyczki z innymi urządzeniami.
    - Kształt adaptera wtyczki różni się w zależności od kraju sprzedaży.

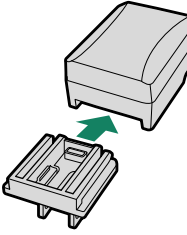

### 2 Naładuj akumulator.

Podłącz aparat do zasilacza sieciowego, używając dołączonego kabla USB. Następnie podłącz zasilacz do pokojowego gniazdka zasilania.

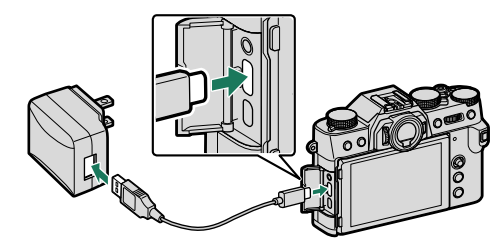

🕦 • Podłącz kabel do złącza USB (typu C) aparatu.

• Upewnij się, że złącza są całkowicie włożone.

#### Stan ładowania

Kontrolka informuje o stanie ładowania akumulatora w następujący sposób:

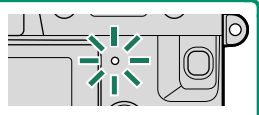

| Kontrolka | Stan akumulatora      |  |
|-----------|-----------------------|--|
| Wł.       | Ładowanie akumulatora |  |
| Wył.      | Ładowanie zakończone  |  |
| Miga      | Usterka akumulatora   |  |

 Jeśli aparat zostanie włączony podczas ładowania, wyświetlona zostanie ikona Ładowanie zakończy się i poziom naładowania akumulatora będzie się stopniowo zmniejszał.

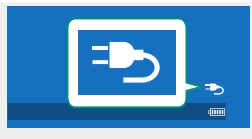

- Dołączony zasilacz sieciowy obsługuje gniazda sieciowe dostarczające napięcie od 100 do 240 V (adapter wtyczki może być wymagany podczas użytkowania za granicą).
- Nie należy przyklejać nalepek ani innych przedmiotów do akumulatora. Nieprzestrzeganie tego zalecenia może uniemożliwić wyjęcie akumulatora z aparatu.
- Nie zwieraj styków akumulatora. Akumulator może się przegrzać.
- Przeczytaj przestrogi w rozdziale "Akumulator i zasilanie".
- Używaj tylko oryginalnych akumulatorów Fujifilm przeznaczonych do użytku w tym aparacie. Nieprzestrzeganie tego środka ostrożności może spowodować błędne działanie produktu.
- Nie usuwaj oznaczeń z akumulatora ani nie próbuj oddzielać ani odklejać zewnętrznej obudowy.
- Kiedy akumulator nie jest używany, poziom jego naładowania zmniejsza się stopniowo. Naładuj akumulator dzień lub dwa przed użyciem.
- Jeśli akumulator nie utrzymuje napięcia, oznacza to, że akumulator osiągnął koniec okresu użytkowania i należy go wymienić.
- Odłączaj zasilacz sieciowy od gniazdka zasilania, gdy nie jest w użytku.
- Oczyść styki akumulatora czystą i suchą ściereczką. Nieprzestrzeganie tego środka ostrożności może uniemożliwić naładowanie akumulatora.
- Zwróć uwagę, że czas ładowania wydłuża się w niskiej lub wysokiej temperaturze.

#### Ładowanie za pośrednictwem komputera-

Akumulator ładuje się również wtedy, gdy aparat jest podłączony do komputera. Wyłącz aparat, włóż akumulator i podłącz kabel USB.

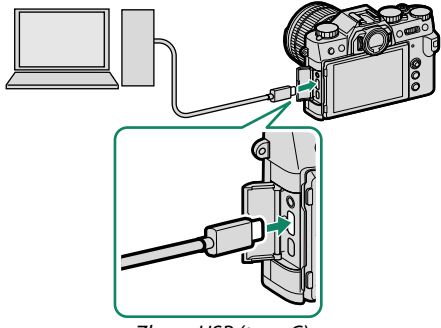

Złącze USB (typu C)

• Stan naładowania akumulatora jest wskazywany przez kontrolkę.

| Kontrolka | Stan akumulatora      |  |
|-----------|-----------------------|--|
| Wł.       | Ładowanie akumulatora |  |
| Wył.      | Ładowanie zakończone  |  |
| Miga      | Usterka akumulatora   |  |

- Podłączaj aparat bezpośrednio do komputera. Nie używaj koncentratora (huba) USB ani klawiatury.
- Ładowanie zostanie zatrzymane, jeśli komputer przejdzie w tryb uśpienia. Aby wznowić ładowanie, aktywuj komputer, po czym odłącz i ponownie podłącz kabel USB.
- Ładowanie może nie być obsługiwane w zależności od modelu komputera, ustawień komputera oraz bieżącego stanu komputera.

### Włączanie i wyłączanie aparatu

Aby włączyć i wyłączyć aparat, użyj przełącznika ON/OFF.

Obróć przełącznik w położenie **ON**, aby włączyć aparat lub w położenie **OFF**, aby wyłączyć aparat.

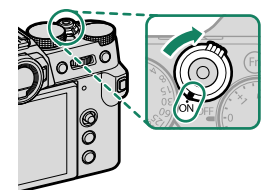

Odciski palców i inne zabrudzenia na obiektywie lub wizjerze mogą mieć negatywny wpływ na jakość zdjęć i widoczność przez wizjer. Obiektyw i wizjer należy utrzymywać w czystości.

- 📎 Naciśnięcie przycisku 돈 podczas robienia zdjęć rozpoczyna odtwarzanie.
  - Naciśnij spust migawki do połowy, aby powrócić do trybu fotografowania.
  - Aparat wyłączy się automatycznie, jeśli nie są wykonywane żadne działania przez okres czasu wybrany dla E ZARZĄDZ. ZASILAN. > WYŁĄCZENIE PO:. Aby ponownie aktywować aparat po jego automatycznym wyłączeniu, naciśnij do połowy spust migawki lub przekręć przełącznik ON/OFF w położenie OFF, a następnie ponownie w położenie ON.

### Sprawdzanie Mocy Baterii

Po włączeniu aparatu sprawdź moc baterii na ekranie.

| cy sposób: | jest nysmetiana n następają         |  |
|------------|-------------------------------------|--|
| Wskaźnik   | Opis                                |  |
| 4000       | Akumulator częściowo rozładowany.   |  |
| (          | Akumulator jest naładowany w 80%.   |  |
|            | Akumulator jest naładowany w 60%.   |  |
|            | Akumulator jest naładowany w 40%.   |  |
|            | Akumulator jest naładowany w 20%.   |  |
|            | Niski poziom naładowania akumula-   |  |
| (czerwony) | tora. Naładować jak najszybciej.    |  |
| -          | Akumulator jest rozładowany. Wyłącz |  |

Moc haterii jest wyświetlana w nastenuja-

(miga na czerwono) aparat i naładuj akumulator.

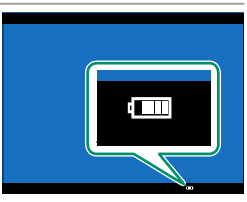

### Podstawowe ustawienia

Po włączeniu aparatu po raz pierwszy, można wybrać język i ustawić zegar aparatu. Przy ustawieniach domyślnych można również sparować aparat ze smartfonem lub tabletem, aby później zsynchronizować zegary lub pobrać zdjęcia. Postępuj zgodnie z opisem poniżej, gdy uruchamiasz aparat po raz pierwszy.

🚫 🛛 Jeśli chcesz sparować kamerę ze smartfonem lub tabletem, zainstaluj i uruchom najnowszą wersję aplikacji FUJIFILM Camera Remote na urządzeniu mobilnym przed przejściem dalej. Aby uzyskać wiecej informacji, odwiedź strone:

http://app.fujifilm-dsc.com/en/camera remote/

1 Włacz aparat.

Zostanie wyświetlone okno dialogowe wyboru języka.

Wybierz język. Wyróżnij jezyk i naciśnij MENU/OK.

stępnie stuknij w REJESTRACJA

**PAROWANIA** w FUJIFILM Camera

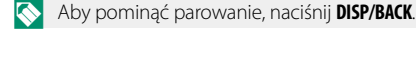

Remote.

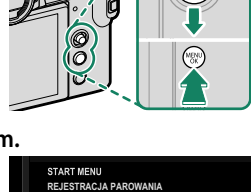

3 Sparuj aparat ze smartfonem lub tabletem. Naciśnij MENU/OK na aparacie, a na-

> ROWAĆ ZE SMARTEONEM OŻNA ŁATWO Ó DO SMAR

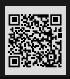

### 4 Sprawdź godzinę.

Gdy parowanie zostanie zakończone, pojawi się monit wymagający ustawienia zegara aparatu na czas przekazywany przez smartfon lub tablet. Sprawdź, czy godzina jest prawidłowa.

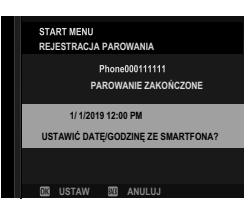

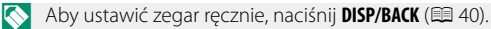

5 Zsynchronizuj ustawienia aparatu z ustawieniami skonfigurowanymi na smartfonie lub tablecie.

| START MENU<br>USTAWIENIE SYNCHRONIZACJI SMARTFONU |
|---------------------------------------------------|
|                                                   |
| A O LOKALIZACJA&CZAS                              |
| ▲LOKALIZACJA                                      |
| ⊕CZAS                                             |
| WYŁĄCZONY                                         |
|                                                   |
|                                                   |
| OK USTAW                                          |
|                                                   |

Wybraną opcję można zmienić w dowolnej chwili za pomocą
 USTAWIENIA POŁĄCZENIA > USTAWIENIA Bluetooth.

### 6 Ustaw zegar.

Naciśnij **MENU/OK**, aby ustawić zegar aparatu na godzinę przekazywaną przez smartfon lub tablet i przejść do trybu fotografowania.

Jeśli akumulator zostanie wyjęty na długi czas, zegar aparatu zostanie wyzerowany, a po włączeniu aparatu zostanie wyświetlone okno dialogowe wyboru języka.

#### Pomijanie bieżącego kroku-

Jeżeli pominiesz krok, wyświetli się okno dialogowe potwierdzenia; wybierz **NIE**, aby przy następnym uruchomieniu aparatu uniknąć powtarzania wszelkich pominiętych kroków.

### Wybór innego języka

Aby zmienić język:

- 1 Opcje języka wyświetlacza. Wybierz ☑ USTAWIENIA UŻYTKOWNIKA > 輕 言語/LANG..
- 2 Wybierz język. Wyróżnij żądaną opcję i naciśnij MENU/OK.

#### Zmiana czasu i daty

Aby ustawić zegar aparatu:

1 Opcje wyświetlania DATA/CZAS. Wybierz SUSTAWIENIA UŻYTKOWNIKA > DATA/CZAS.

### 2 Ustaw zegar.

Naciskaj drążek ostrości (dźwignię ostrości) w lewo lub w prawo, aby wyróżnić rok, miesiąc, dzień, godzinę lub minuty, a następnie naciskaj do góry lub w dół, aby zmienić wartość. Naciśnij **MENU/OK**, aby ustawić zegar.

# Podstawy fotografowania i odtwarzania

### Robienie zdjęć (tryb P)

Ten rozdział opisuje jak robić zdjęcia przy używając programów AE (tryb P). Patrz strony 54–60 w celu uzyskania informacji o trybach S, A i M.

### 1 Wyreguluj ustawienia dla automatyki programowej ekspozycji.

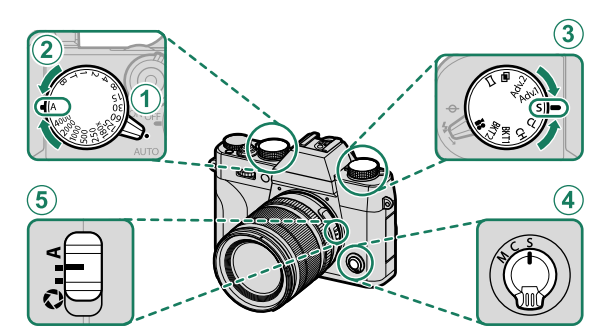

| Ustawienie                                                      |                          |    |
|-----------------------------------------------------------------|--------------------------|----|
| <ol> <li>Dźwignia wybieraka trybu<br/>automatycznego</li> </ol> | •                        | 54 |
| 2 Czas otwarcia migawki                                         | A (automatyczny)         | 54 |
| 3 Tryb ciągłego przesuwu filmu                                  | S (pojedyncze zdjęcie)   | 5  |
| (4) Tryb ostrości                                               | <b>S</b> (pojedynczy AF) | 65 |
| 5 Przesłona                                                     | A (automatyczny)         | 54 |

2 Sprawdź tryb fotografowania. Sprawdź, czy P pojawia się na wyświetlaczu.

| and the second second second second second second second second second second second second second second second |        |                             |
|----------------------------------------------------------------------------------------------------|--------|-----------------------------|
| P                                                                                                    | x 1000 | <b>≑5.6 ≅+1.0</b> so12800 🖛 |

### 3 Przygotuj aparat.

- Trzymaj aparat stabilnie obiema rękami i przyciągnij łokcie do boków tułowia. Potrząsanie rękami lub niestabilne trzymanie aparatu może powodować poruszenie zdjęcia.
- Aby zapobiec robieniu zdjęć, które są nieostre lub zbyt ciemne (niedoświetlone), należy trzymać palce rąk i inne przedmioty z dala od obiektywu i diody wspomagającej AF.

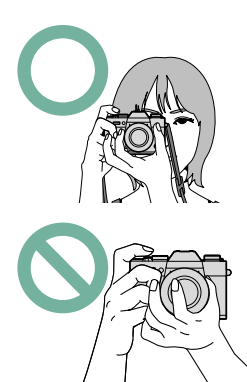

### 4 Skadruj zdjęcie.

### Obiektywy z pierścieniami zoom-

Użyj pierścienia zoomu w celu wykadrowania zdjęcia na ekranie. Obracaj pierścień w lewo, aby pomniejszyć lub w prawo, aby powiększyć obraz.

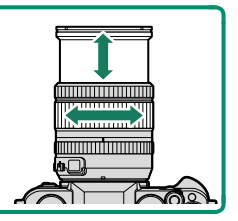

### 5 Ostrość.

Naciśnij spust migawki do połowy, aby ustawić ostrość.

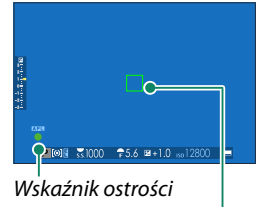

Ostrość ramki

- Jeśli aparat może ustawić ostrość, włączą się dwa sygnały dźwiękowe, a ramka ostrości i kontrolka ostrości zaświecą się na zielono.
- Jeśli aparat nie jest w stanie ustawić ostrości, ramka ostrości zmieni kolor na czerwony, wyświetli się **!AF**, a wskaźnik ostrości zamiga na biało.
  - Jeśli obiekt jest słabo oświetlony, może zaświecić się dioda wspomagająca autofokusa, aby ułatwić ustawianie ostrości.
    - Ostrość i ekspozycja są zablokowane, gdy spust migawki jest wciśnięty do połowy. Ostrość i ekspozycja pozostają zablokowane, gdy spust migawki jest utrzymywany w tym położeniu (blokada AF/AE).
    - Aparat ustawi ostrość na obiekty znajdujące się w dowolnej odległości w zakresie ustawiania ostrości makro i w standardowym zakresie ustawiania ostrości dla używanego obiektywu.

### 6 Zrób zdjęcie.

Płynnie naciśnij spust migawki do końca, aby zrobić zdjęcie.

## Zdjęcia można wyświetlać w wizjerze lub na monitorze LCD.

Aby wyświetlić zdjęcie na pełnym ekranie, należy nacisnąć przycisk **I**.

Przeglądanie zdjęć

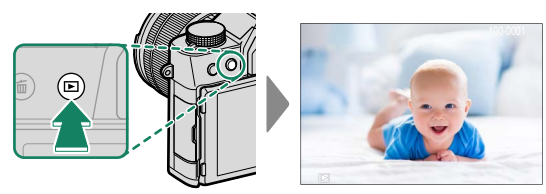

Następne zdjęcia można wyświetlić, naciskając drążek ostrości (dźwignię ostrości) w lewo lub w prawo lub obracając przednim pokrętłem sterowania. Aby wyświetlać zdjęcia w kolejności ich zrobienia, naciśnij drążek ostrości lub obracaj pokrętło w prawo. Aby wyświetlać je w odwrotnej kolejności, obracaj pokrętło w lewo. Aby szybko przejść do wybranego zdjęcia, przytrzymaj drążek ostrości wciśnięty.

Zdjęcia wykonane przy użyciu innych aparatów są oznaczone ikoną
 ("obrazek prezentu"), co oznacza, że mogą one nie być wyświetlane poprawnie i że powiększenie podczas odtwarzania może nie być dostępne.

## 👔 Usuwanie zdjęć

Użyj przycisku 🖆, aby usunąć zdjęcia.

- Usuniętych zdjęć nie można odzyskać. Przed przejściem dalej ochroń ważne zdjęcia lub skopiuj je do komputera lub na inne urządzenie magazynujące.
  - Podczas wyświetlania zdjęcia na pełnym ekranie naciśnij przycisk in i wybierz ZDJĘCIE.

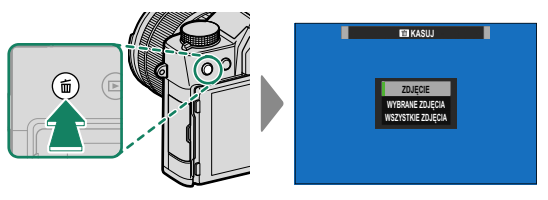

- 2 Naciśnij drążek ostrości (dźwignię ostrości) w lewo lub w prawo, aby przewijać zdjęcia, po czym naciśnij MENU/OK, aby usunąć bieżące zdjęcie (aparat nie wyświetli okna dialogowego potwierdzenia). Aby usunąć więcej zdjęć, powtórz czynności.
- Chronionych zdjęć nie można usuwać. Wyłącz ochronę zdjęć, które mają być usunięte (III 174).

## Nagrywanie i odtwarzanie filmów

### Nagrywanie filmów

Niniejszy rozdział opisuje jak nakręcić filmy w trybie automatycznym.

1 Obróć pokrętło sterowania na 😤.

- 2 Przekręć wybierak trybu automatycznego w położenie AUTO, aby nagrywać filmy w trybie Statz ZAAWANS. SR AUTO. Aparat automatycznie dostosowuje ustawienia do scenerii.
- 3 Naciśnij przycisk migawki, aby rozpocząć nagrywanie. Wskaźnik nagrywania (
  ) i pozostały czas są wyświetlane podczas nagrywania.
- 4 Naciśnij przycisk ponownie, aby zakończyć nagrywanie. Nagrywanie kończy się automatycznie, kiedy film osiągnie maksymalną długość lub po zapełnieniu karty pamięci.

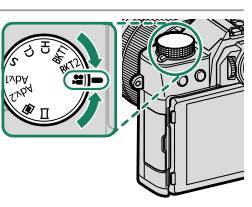

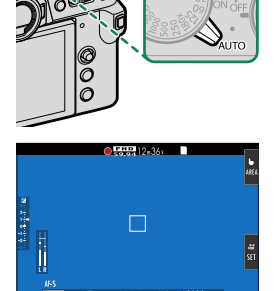

#### -Używanie mikrofonu zewnętrznego-

Dźwięk może być nagrywany za pomocą mikrofonów zewnętrznych podłączanych do gniazd 2,5 mm średnicy; nie można używać mikrofonów, które wymagają zasilania sieciowego. Szczegółowe informacje znajdują się w instrukcji mikrofonu.

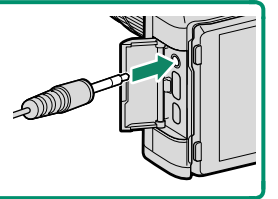

- Dźwięk jest nagrywany przez wbudowany mikrofon lub opcjonalny mikrofon zewnętrzny. Nie zakrywaj mikrofonu podczas nagrywania.
  - Należy zwrócić uwagę, że mikrofon może rejestrować dźwięki pochodzące od obiektywu oraz inne dźwięki emitowane przez aparat podczas nagrywania.
  - W filmach zawierających bardzo jasne obiekty mogą pojawiać się pionowe lub poziome smugi. Jest to normalne zjawisko i nie oznacza wadliwego działania.

### Regulacja ustawień filmu

Ustawienia filmowania można regulować przy pomocy opcji 🖽 USTAWIENIA FILMU w menu fotografowania (🕮 144).

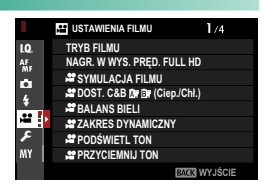

#### -Głębia ostrości-

Wybierz mniejsze liczby przysłony w celu zmiękczenia szczegółów tła.

- - Jeśli obiektyw jest wyposażony w przełącznik trybu przysłony, wybierz tryb przesłony przed rozpoczęciem nagrywania. Jeśli wybrano opcję inną niż A, szybkość migawki i przesłony można regulować podczas nagrywania.
  - Podczas nagrywania można:
    - Regulować czułość
    - Używać przycisku VIEW MODE i czujnika zbliżenia oka do przełączania pomiędzy ekranami wizjera EVF oraz monitora LCD
    - Ustaw ostrość ponownie, korzystając z dowolnego z poniższych sposobów:
      - Wciśnij spust migawki do połowy
      - Naciśnij przycisk funkcyjny, do którego przypisano AF-WŁĄCZONY
      - Użyj sterowania dotykowego
    - Wyświetl histogram lub sztuczny horyzont, wciskając przycisk, do którego przypisana jest funkcja HISTOGRAM lub POZIOM ELEKTRONICZNY
  - Nagrywanie może być niedostępne przy niektórych ustawieniach, a w innych przypadkach ustawienia mogą nie być stosowane podczas nagrywania.

## 🔽 Wyświetlanie filmów

Obejrzyj filmy na aparacie.

W odtwarzaniu pełnoekranowym filmy są identyfikowane przez ikonę 🖭 . Naciśnij drażek ostrości (dźwignie ostrości) w dół, aby rozpocząć odtwarzanie filmu.

Podczas odtwarzania filmu można wykonywać poniższe operacje:

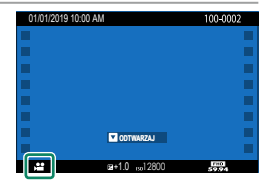

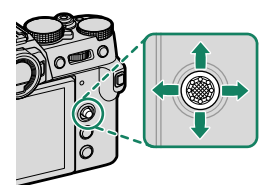

| Dźwignia   | Odtwarzanie na        | Odtwarzanie w toku  | Odtwarzanie wstrzymane                            |
|------------|-----------------------|---------------------|---------------------------------------------------|
| ostrości   | pełnym ekranie        | ( 🔼 )               | ( 💷 )                                             |
| Góra       | —                     | Zakończ odtwarzanie |                                                   |
| Dół        | Rozpocznij            | Wstrzymaj           | Rozpocznij/                                       |
|            | odtwarzanie           | odtwarzanie         | wznów odtwarzanie                                 |
| Lewo/prawo | Wyświetl inne zdjęcia | Ustaw szybkość      | Przewijanie do tyłu/do<br>przodu co jedno zdjęcie |

### Podczas odtwarzania na wyświetlaczu widoczny jest pasek postępu odtwarzania.

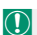

Nie zakrywaj głośnika podczas odtwarzania.

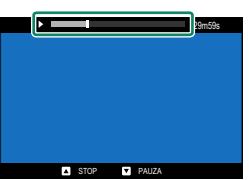

🚫 Aby wstrzymać odtwarzanie i wyświetlić elementy regulacji głośności, naciśnij MENU/OK. Naciskaj drążek ostrości (dźwignię ostrości) do góry i w dół, aby wyregulować poziom głośności. Naciśnij **MENU/OK** ponownie, aby wznowić odtwarzanie. Poziom głośności można również regulować przy pomocy **Z KONFIG. DŹWIĘKU** > **POZIOM DŹWIĘKU**.

#### Szybkość odtwarzania-

Aby wybrać szybkość odtwarzania podczas odtwarzania, naciskaj drążek ostrości (dźwignię ostrości) w lewo lub w prawo. O szybkości informuje liczba strzałek (► lub ◄).

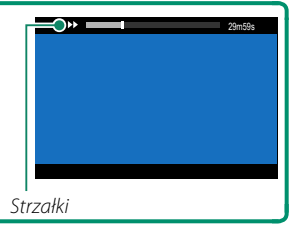
# Robienie zdjęć

# Wybór trybu fotografowania

Aby regulować czas otwarcia migawki i wartość przysłony (tryby P, S, A i M), obróć wybierak trybu automatycznego w położenie ●. Obróć dźwignię w położenie AUTO, aby wybierać spomiędzy trybów odpowiednich dla określonych rodzajów fotografowanych obiektów, lub wybierz ﷺ<sup>+</sup> ZAAWANS. SR AUTO, aby pozwolić aparatowi automatycznie dopasować tryb do fotografowanego obiektu.

#### Tryb P: Automatyka programowa

Pozwól, aby aparat ustawił czas otwarcia migawki i wartość przysłony w celu zapewnienia optymalnej ekspozycji. Inne wartości, które powodują taką samą ekspozycję można wybrać poprzez zmianę programu.

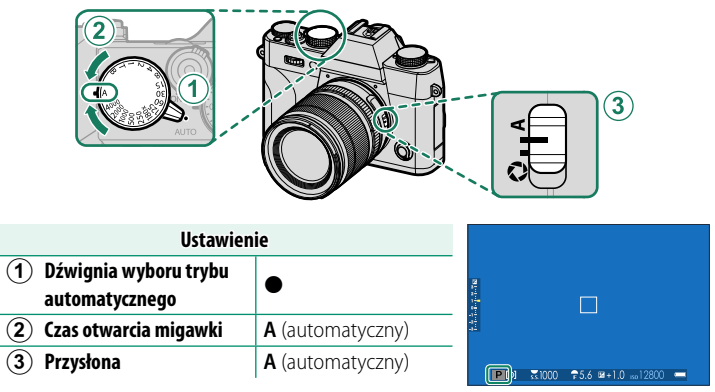

Sprawdź, czy P pojawia się na wyświetlaczu.

Jeśli fotografowany obiekt znajduje się poza zakresem pomiaru aparatu, zamiast wartości przysłony i czasu otwarcia migawki na ekranie wyświetli się "---".

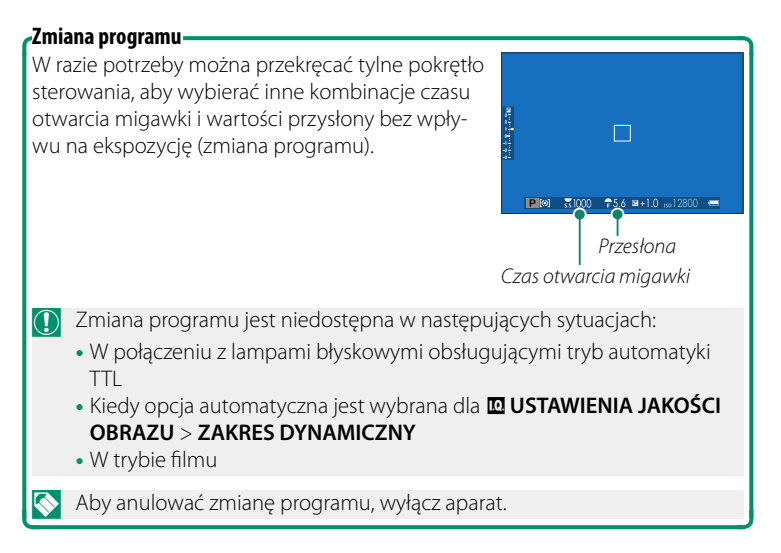

#### Tryb S: Automatyka z preselekcją czasu otwarcia migawki

Wybierz czas otwarcia migawki i niech aparat dostosuje przysłonę w celu uzyskania optymalnej ekspozycji.

| Ustawier                               | nie                          |  |
|----------------------------------------|------------------------------|--|
| 1 Dźwignia wyboru trybu automatycznego |                              |  |
| (2) Czas otwarcia migawki              | Wybrana przez<br>użytkownika |  |
| (3) Przysłona                          | A (automatyczny)             |  |

#### Sprawdź, czy S pojawia się na wyświetlaczu.

- Jeśli nie można uzyskać prawidłowej ekspozycji z wybranym czasem otwarcia migawki, wartość przysłony będzie wyświetlana na czerwono.
  - Jeśli fotografowany obiekt znajduje się poza zakresem pomiaru aparatu, zamiast wartości przysłony na ekranie wyświetli się "– – –".
- Przy ustawieniach innych niż 180X, czas otwarcia migawki można również regulować w krokach co ½ EV, obracając tylne pokrętło sterowania.
  - Czas otwarcia migawki można regulować, gdy spust migawki jest wciśnięty do połowy.

### Czas (T)

Obróć pokrętło czasu otwarcia migawki na T (czas), aby wybrać długi czas otwarcia migawki w celu zapewnienia długiego czasu ekspozycji. W celu uniknięcia poruszenia aparatem podczas ekspozycji zaleca się stosowanie statywu.

1 Obróć pokrętło czasu otwarcia migawki w położenie **T**.

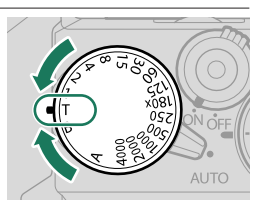

2 Obracaj tylnym pokrętłem sterowania, aby wybrać czas otwarcia migawki.

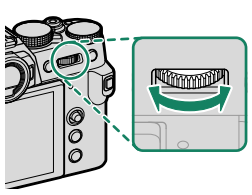

3 Naciśnij spust migawki do końca, aby zrobić zdjęcie z wybranym czasem otwarcia migawki. Przy prędkościach 1 s lub mniejszych, podczas rejestracji ekspozycji zostanie wyświetlony ekran odliczania.

 Aby ograniczyć "szumy" (cętki) towarzyszące długim czasom ekspozycji, wybierz WŁ. dla D USTAWIENIA JAKOŚCI OBRAZU > DŁUGA EKSPOZ.
 RZ. Zwróć uwagę, że może to zwiększyć czas wymagany do zapisania zdjęcia po jego zrobieniu.

### Bardzo długi czas ekspozycji (B)

Wybierz czas otwarcia migawki **B** (bardzo długi czas ekspozycji) w celu zapewnienia długiej ekspozycji, w której ręcznie otwierasz i zamykasz migawkę. W celu uniknięcia poruszenia aparatem podczas ekspozycji zaleca się stosowanie statywu.

 Obróć pokrętło czasu otwarcia migawki w położenie B.

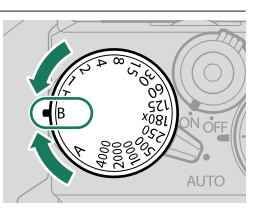

- 2 Naciśnij spust migawki do końca. Migawka pozostaje otwarta przez maksymalnie 60 minut, tak długo, jak spust migawki jest wciśnięty. Wyświetlacz pokazuje wartość czasu, jaki upłynął od rozpoczęcia.
- Wybranie przysłony A powoduje ustawienie czasu otwarcia migawki na stałe na 30 s.

Korzystanie z pilota zdalnego wyzwalania Pilota zdalnego wyzwalania można używać do uzyskiwania zdjęć z długim czasem ekspozycji. W przypadku korzystania z opcjonalnego pilota zdalnego wyzwalania RR-100 lub elektronicznego wyzwalacza od innych dostawców, podłącz go do złącza pilota zdalnego sterowania aparatu.

Po podłączeniu pilota zdalnego wyzwalania wyświetlone zostanie okno dialogowe potwierdzenia; naciśnij MENU/OK i wybierz WYZW. dla MIKR./ZDALNE WYZW.

SPRAWDŹ USTAWIENIE MIKROFON/ZDALNE WYZWALANIE OK USTAW (2003) POMIŃ

### Tryb A: Automatyka z preselekcją przysłony

Wybierz wartość przysłony i niech aparat dostosuje migawkę w celu uzyskania optymalnej ekspozycji.

|                                        |                                | 3                           |
|----------------------------------------|--------------------------------|-----------------------------|
| Ustawienie                             |                                |                             |
| 1 Dźwignia wyboru trybu automatycznego | •                              |                             |
| 2) Czas otwarcia migawki               | A (automatyczny)               |                             |
| 3) Przysłona                           | (wybrana przez<br>użytkownika) | ▲ 31000 75.6 2+1.0 ∞12800 = |

#### Sprawdź, czy A pojawia się na wyświetlaczu.

- Jeśli nie można uzyskać prawidłowej ekspozycji z wybraną wartością przysłony, czas otwarcia migawki będzie wyświetlany na czerwono.
  - Jeśli fotografowany obiekt znajduje się poza zakresem pomiaru aparatu, na wskaźniku czasu otwarcia migawki wyświetli się "---".
- 📎 Obracaj pierścieniem przysłony obiektywu, aby ustawić przysłonę.
  - Przysłonę można regulować nawet wtedy, gdy spust migawki jest wciśnięty do połowy.

#### Podgląd głębi ostrości-

Kiedy **PODGLĄD GŁĘBI POLA** jest przypisany do przycisku funkcyjnego, naciśnięcie przycisku wyświetla ikonę **S** i blokuje bieżące ustawienie przysłony, umożliwiając podgląd głębi pola na wyświetlaczu.

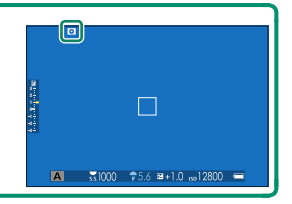

### Tryb M: Ręczny dobór ekspozycji

W trybie manualnym użytkownik reguluje zarówno czas otwarcia migawki, jak i wartość przysłony. Zdjęcia mogą zostać specjalnie prześwietlone (rozjaśnione) lub niedoświetlone (przyciemnione), pozwalając na dawanie wyrazu indywidualnej twórczej ekspresji na różne sposoby. Stopień niedoświetlenia lub prześwietlenia zdjęcia przy bieżących ustawieniach jest pokazany przez wskaźnik ekspozycji; reguluj czas otwarcia migawki i przysłonę, aż uzyskana zostanie żądana ekspozycja.

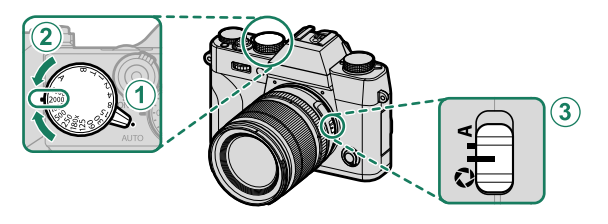

| Ustawien                               |                                |   |
|----------------------------------------|--------------------------------|---|
| 1 Dźwignia wyboru trybu automatycznego | •                              |   |
| 2 Czas otwarcia migawki                | Wybrana przez<br>użytkownika   | ± |
| ③ Przysłona                            | (wybrana przez<br>użytkownika) |   |

#### Sprawdź, czy M pojawia się na wyświetlaczu.

- 🚫 Obracaj pierścieniem przysłony obiektywu, aby ustawić przysłonę.
  - Przy ustawieniach innych niż 180X, czas otwarcia migawki można również regulować w krokach co ½ EV, obracając tylne pokrętło sterowania.

#### Podgląd ekspozycji

Aby wyświetlić podgląd ekspozycji na monitorze LCD, wybierz opcję inną niż WYŁ. dla Z KONFIG. EKRANU > PODG. NAŚW. /BB W MAN.

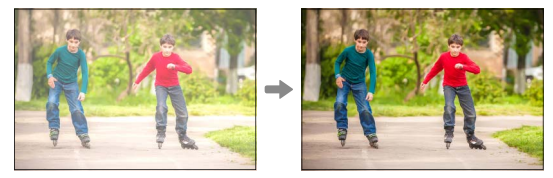

Wybierz **WYŁ.** podczas korzystania z lampy błyskowej lub w innych wypadkach, gdy ekspozycja może się zmienić w momencie robienia zdjęcia.

#### Tryb automatyczny

Tryb automatyczny oferuje opcje odpowiednie dla określonych rodzajów fotografowanych obiektów.

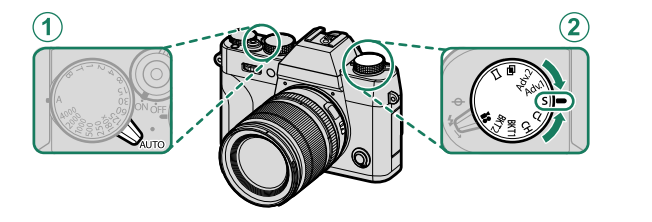

| Ustawienie                                                   |                               |   |
|--------------------------------------------------------------|-------------------------------|---|
| <ol> <li>Dźwignia wyboru trybu<br/>automatycznego</li> </ol> | AUTO                          |   |
| 2 Pokrętło trybu<br>wyzwalania migawki                       | <b>S</b> (pojedyncze zdjęcie) | _ |

Obecnie wybrany kadr jest wyświetlany na ekranie.

 Program można także wybrać za pomocą pozycji I USTAWIENIA ZDJĘĆ > PROGRAMY w menu fotografowania.

• Wybór obszaru ostrości jest niedostępny, gdy wybrany jest program.

### Można wybierać spośród następujących opcji:

|              | Tryb                | Opis                                                                                                    |
|--------------|---------------------|----------------------------------------------------------------------------------------------------|
| SÎR⁺         | ZAAWANS. SR<br>Auto | Aparat automatycznie dostosowuje ustawienia do scenerii.                                                                                             |
| 9            | PORTRET             | Wybierz ten tryb do wykonywania portretów.                                                                                                    |
| 6            | WYGŁA               | Przetwarza portrety w celu nadania obiektowi gładkiej, natural-<br>nie wyglądającej cery.                                                            |
|              | KRAJOBRAZ           | Wybierz do fotografowania budynków i krajobrazów przy świetle<br>dziennym.                                                                           |
| *            | SPORT               | Wybierz ten program do fotografowania ruchomych obiektów.                                                                                            |
| Ċ            | NOC                 | Wybierz ten tryb do fotografowania słabo oświetlonych scen<br>o zmierzchu lub w nocy.                                                                |
| ۶¢*          | NOC (STATYW)        | Wybierz ten tryb w celu uzyskania długiego czasu naświetlania podczas fotografowania nocą.                                                           |
| *            | FAJERWERKI          | Długie czasy otwarcia migawki pozwalają na uchwycenie rozwi-<br>jających się wybuchów lub światła fajerwerków.                                       |
| ä            | ZACHÓD SŁOŃCA       | Wybierz ten tryb, aby uchwycić żywe barwy podczas zachodów<br>i wschodów słońca.                                                                     |
| ~ <b>S</b> * | ŚNIEG               | Wybierz ten tryb, aby uzyskać ostre, wyraźne ujęcia, na których<br>uchwycona zostanie jasność scen zdominowanych przez błysz-<br>czący, biały śnieg. |
| \$Ĵ          | PLAŻA               | Wybierz ten tryb, aby uzyskać ostre, wyraźne ujęcia, na których<br>uchwycona zostanie jasność oświetlonych słońcem plaż.                             |
| <b>€</b> E   | POD WODĄ            | Zmniejsza błękitną dominantę barwną, występującą zwykle<br>w przypadku oświetlenia podwodnego.                                                       |
| Y            | PRZYJĘCIE           | Pozwala uchwycić światło tła we wnętrzach w warunkach<br>słabego oświetlenia.                                                                        |
| *            | KWIAT               | Program do zdjęć kwiatów.                                                                                                    |
| TEXT         | TEKST               | Pozwala wykonywać wyraźne zdjęcia drukowanych tekstów<br>i rysunków.                                                                                 |

### ₫ + ZAAWANS. SR AUTO

Program wybrany przez aparat w trybie st zAAWANS. SR AUTO jest oznaczony ikoną na wyświetlaczu.

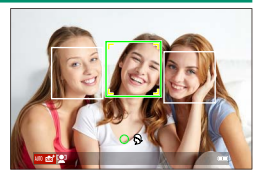

- 🕲 AUTO
- 🗅 KRAJOBRAZ
- **G** NOC
- 🕙 NOC (STATYW)
- 🕲 MAKRO
- 🕲 PLAŻA
- 😁 ZACHÓD SŁOŃCA
- 🕑 ŚNIEG

- 🏵 NIEBO
- O ZIELEŃ
- 🕐 NIEBO I ZIELEŃ
- O PORTRET
- 🚳 PORTRET, OŚW. Z TYŁU
- 👁 RUCHOMY OBIEKT
- ③ PORTRET&RUCH
- OPTRET PODŚWIETLANY&RUCH
- Wybrany tryb może różnić się w zależności od warunków fotografowania. Jeśli tryb nie jest dopasowany do fotografowanego obiektu, ręcznie wybierz program tematyczny.

# Autofokus

Rób zdjęcia za pomocą autofokusa.

Obróć wybierak trybu auto na ●
 (□ 6).

- 4 Wybierz położenie i rozmiar ostrości ramki () 69).

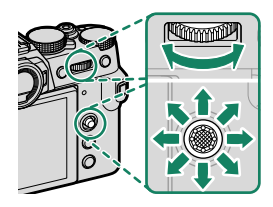

Õ

#### 5 Rób zdjęcia.

Aby uzyskać informacje o systemie autofokusa, odwiedź stronę: http://fujifilm-x.com/af/en/index.html

### Tryb ostrości

Użyj wybieraka trybu ustawiania ostrości, aby wybrać sposób ustawiania ostrości przez aparat.

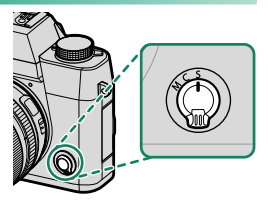

Można wybierać spośród następujących opcji:

| Tryb                                                                         | Opis                                                                                                    |
|------------------------------------------------------------------------------|----------------------------------------------------------------------------------------------------|
| <b>S</b><br>(AF-S)                                                           | <b>Punktowy AF</b> : Ostrość jest blokowana po naciśnięciu spustu migawki<br>do połowy. Wybierz to ustawienie do fotografowania nieruchomych<br>obiektów.                                                                                                    |
| C<br>(AF-C)                                                                  | <b>Śledzenie AF</b> : Ostrość jest stale regulowana, aby uwzględniać zmiany<br>w odległości od fotografowanego obiektu, kiedy spust migawki jest<br>wciśnięty do połowy. Używaj do fotografowania obiektów znajdujących<br>się w ruchu.                                             |
| M<br>(ręczny)                                                                | <b>Ręczny</b> : Ostrość jest ustawiana ręcznie przy użyciu pierścienia regulacji ostrości. Ten tryb należy wybierać w celu ręcznego dobierania ostrości oraz w sytuacjach, w których aparat nie może automatycznie ustawić ostrości ( ☐ 73).                                        |
| <ul> <li>Niezalo</li> <li>gdy ob</li> <li>Jeśli w</li> <li>ustawi</li> </ul> | eżnie od wybranej opcji, ręczne ustawianie ostrości zostanie użyte,<br>piektyw jest w trybie ręcznej regulacji ostrości.<br>ybrano <b>WŁ.</b> dla <b>@ USTAWIENIA AF/MF &gt; PRE-AF</b> , ostrość będzie<br>ona w trybach <b>S i C.</b> nawet ody spust migawki nie jest wciśniety. |

#### Wskaźnik ostrości–

O stanie ustawienia ostrości informuje wskaźnik ostrości.

| Wskaźnik ostrości       | Stan ustawienia ostrości                                                                                                    |                                          |
|-------------------------|----------------------------------------------------------------------------------------------------|------------------------------------------|
| ( )                     | Aparat ustawia ostrość.                                                                                                    | <b>↓</b>                                 |
| ● (świeci na zielono)   | Ostrość ustawiona na obiekt; ostrość<br>zablokowana (tryb ostrości <b>S</b> ).                                                                                  | ¶™ ₹1000 <del>*</del> 5.6 ⊯+1.0 ∞12800 = |
| (●) (świeci na zielono) | Ostrość ustawiona na obiekt (tryb<br>ostrości <b>C</b> ). Ostrość jest automa-<br>tycznie dostosowywana do zmian<br>w odległości od fotografowanego<br>obiektu. | Wskaźnik ostrości                        |
| 🔿 (miga na biało)       | Aparat nie może ustawić ostrości.                                                                                                    |                                          |
| MF                      | Manualne ustawianie ostrości<br>(tryb ostrości <b>M</b> ).                                                                                                    |                                          |

### Opcje autofokusa (Tryb AF)

Wybierz sposób ustawiania ostrość przez aparat w trybach S lub C.

- 1 Naciśnij **MENU/OK** i przejdź do menu fotografowania.
- 2 Wybierz III USTAWIENIA AF/MF > TRYB AF.
- 3 Wybierz tryb AF.

S Funkcja ta może być również dostępna za pomocą skrótów (🕮 222).

Jak kamera ustawia ostrość zależy od trybu ostrości.

### <u>Tryb ostrości S (AF-S)</u>

| Opcja                    | Opis                                                                                                    | Przykładowy obraz                                                              |
|--------------------------|----------------------------------------------------------------------------------------------------|--------------------------------------------------------------------------------|
| •<br>POJEDYNCZY<br>PUNKT | Aparat ustawia ostrość na obiekt<br>w wybranym punkcie ostrości.<br>Używaj do ustawiania ostrości na<br>wybranym obiekcie.                                                                           |                                                                                |
| [1]<br>STREFA            | Aparat ustawia ostrość na obiekt<br>w wybranej strefie ostrości. Strefy<br>ostrości obejmują wiele punktów<br>ostrości, umożliwiając łatwiejsze<br>ustawianie ostrości na obiekty<br>będące w ruchu. |                                                                                |
| []<br>SZEROK.            | Aparat automatycznie ustawia<br>ostrość na obiekt o wysokim kontra-<br>ście. Ekran pokazuje obszar ostrości.                                                                                         |                                                                                |
| ALL<br>WSZYSTKO          | Obróć tylne pokrętło sterujące na eki<br>ści (🕮 69, 70), aby przełączać pomię<br>pującej kolejności: 💽 POJEDYNCZ<br>i 🔲 SZEROK                                                                       | ranie wyboru punktu ostro-<br>ędzy trybami AF w nastę-<br>"Y PUNKT, II STREFA, |

### Tryb ostrości C (AF-C)

| Opcja                    | Opis                                                                                                    | Przykładowy obraz                                                           |
|--------------------------|----------------------------------------------------------------------------------------------------|-----------------------------------------------------------------------------|
| •<br>POJEDYNCZY<br>PUNKT | Ostrość śledzi przedmiot w wy-<br>branym punkcie ostrości. Użyj dla<br>przedmiotów poruszających się do<br>lub od aparatu.                |                                                                             |
| [1]<br>STREFA            | Ostrość śledzi przedmiot w wybra-<br>nej strefie ostrości. Użyj dla przed-<br>miotów, które poruszają się w dość<br>przewidywalny sposób. |                                                                             |
| []]<br>ŚLEDZENIE         | Ostrość śledzi obiekty poruszające<br>się w dużym obszarze kadru.                                                                         |                                                                             |
| ALL<br>WSZYSTKO          | Obróć tylne pokrętło sterujące na eki<br>ści (🕮 69, 70), aby przełączać pomię<br>pującej kolejności: 💽 <b>POJEDYNCZ</b><br>i 🛄 ŚLEDZENIE. | anie wyboru punktu ostro-<br>edzy trybami AF w nastę-<br>Y PUNKT, 🗊 STREFA, |

### Wybór punktu ostrości

Wybierz punkt ostrości dla autofokusa.

#### Wyświetlanie ekranu punktu ostrości

- 1 Naciśnij **MENU/OK** i przejdź do menu fotografowania.
- 2 Wybierz III USTAWIENIA AF/MF > OBSZAR OSTROŚCI, aby zobaczyć ekran punktu ostrości.
- 3 Użyj dźwigni ostrości i tylnego pokrętła sterowania, aby wybrać obszar ostrości.

### Wybór punktu ostrości

Użyj dźwigni ostrości, aby wybrać punkt ostrości i tylnego pokrętła sterowania, aby wybrać rozmiar ostrości ramki. Procedura różni się w zależności od opcji wybranej dla trybu AF.

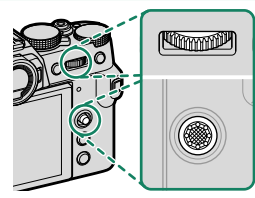

|         | Dźwignia ostrości         |                           | Tylne pokrętło sterowania            |                                   |
|---------|---------------------------|---------------------------|--------------------------------------|-----------------------------------|
| Tryb AF |                           |                           |                                      |                                   |
|         | Pochylenie                | Naciśnij                  | Obróć                                | Naciśnij                          |
| ·       | Wybierz punkt<br>ostrości | Wybierz<br>środkowy punkt | Wybierz spośród<br>6 rozmiarów zdjęć | Przywróć<br>oryginalny<br>rozmiar |
| [1]     |                           |                           | Wybierz spośród<br>3 rozmiarów zdjęć |                                   |
|         |                           | USE USE                   |                                      | -                                 |

Punkt ostrości można również wybrać przy pomocy sterowania dotykowego (E 21).

- Ręczny wybór punktu ostrości nie jest dostępny, gdy wybrano
   SZEROK./ŚLEDZENIE w trybie ostrości S.
  - Jeśli III WSZYSTKO jest wybrane dla trybu AF, można obracać tylne pokrętło sterowania na ekranie wyboru punktu ostrości, aby przełączać pomiędzy trybami AF w następującej kolejności: POJEDYNCZY PUNKT (6 rozmiarów zdjęć), III STREFA (3 rozmiary zdjęć) i III SZEROK. (tryb ustawiania ostrości S) lub III ŚLEDZENIE (tryb ustawiania ostrości C).

#### Ekran punktu ostrości

Ekran punktu ostrości różni się w zależności od opcji wybranej dla trybu AF.

Ramki ostrości są oznaczone małymi kwadratami (**D**), a strefy ostrości dużymi kwadratami.

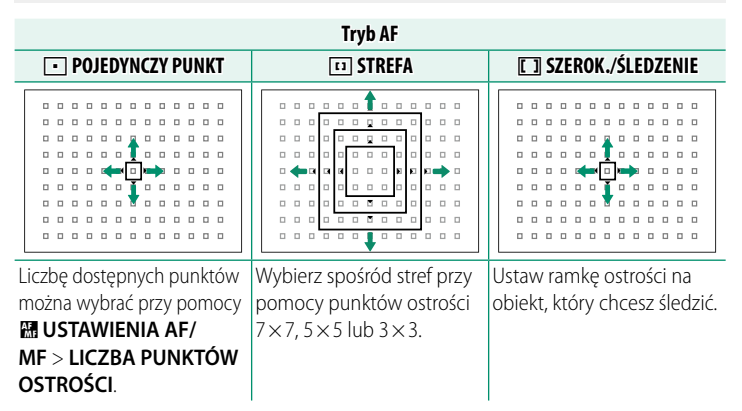

#### Autofokus

Chociaż aparat został wyposażony w doskonały precyzyjny układ automatycznej regulacji ostrości, ustawienie ostrości na obiektach wymienionych poniżej może być niemożliwe.

- Bardzo błyszczące obiekty, takie jak lustra lub karoserie samochodów.
- Obiekty fotografowane przez okno lub inny materiał odbijający światło.
- Ciemne obiekty i obiekty raczej pochłaniające niż odbijające światło, takie jak włosy lub futro.
- Obiekty bez stałej formy, takie jak dym lub płomień.
- Obiekty w nieznacznym stopniu kontrastujące z tłem.
- Obiekty ustawione przed lub za mocno kontrastującym przedmiotem, który również znajduje się w ramce ostrości (na przykład obiekt fotografowany na tle mocno kontrastujących elementów).

#### Kontrola ostrości–

Aby przybliżyć bieżący obszar ostrości w celu dokładnego ustawienia ostrości, naciśnij środek tylnego pokrętła sterowania. Użyj dźwigni ostrości, aby wybrać inny obszar ostrości. Naciśnij ponownie środek tylnego pokrętła sterowania, aby anulować zbliżenie.

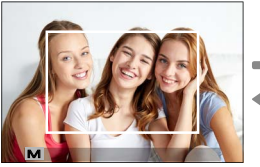

Normalny wyświetlacz

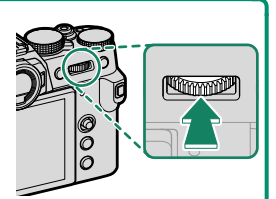

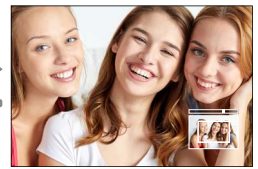

Przybliżanie obszaru ostrości

- W trybie ostrości S, zoom można regulować, obracając tylnym pokrętłem sterowania.
  - Dźwigni ostrości można używać do wybierania obszaru ostrości, gdy zoom jest włączony.
  - W trybie ostrości S, wybierz POJEDYNCZY PUNKT dla TRYB AF.
  - Zoom ostrości nie jest dostępny w trybie ostrości C, lub gdy
     USTAWIENIA AF/MF > PRE-AF jest włączone.
  - Użyj Z USTAWIENIA PRZYCISKÓW/POKRĘTŁA > UST. FUNKCJI (Fn), aby zmienić funkcję środka tylnego pokrętła sterowania. Możesz również przypisać jego domyślną funkcję do innych elementów sterujących (El 230).

# Ręczne ustawianie ostrości

Ustaw ostrość ręcznie.

1 Przekręć wybierak trybu ustawiania ostrości na M.

MF pojawi się na wyświetlaczu.

2 Ostrość jest ustawiana ręcznie przy użyciu pierścienia regulacji ostrości. Obracaj pierścień w lewo, aby zmniejszać odległość, na jaką ustawiana jest ostrość, lub w prawo, aby ją zwiększać.

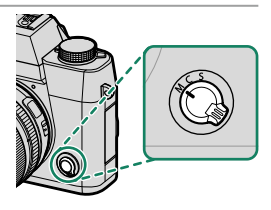

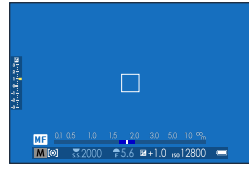

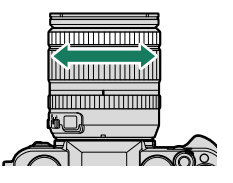

### 3 Rób zdjęcia.

- Użyj Z USTAWIENIA PRZYCISKÓW/POKRĘTŁA > KRĄG OSTROŚCI, aby zmienić kierunek obrotu pierścienia ostrości.
  - Niezależnie od wybranej opcji, ręczne ustawianie ostrości zostanie użyte, gdy obiektyw jest w trybie ręcznej regulacji ostrości.

#### -Szybkie ustawianie ostrości-

- Aby korzystać z autofokusa w celu ustawienia ostrości na obiekcie znajdującym się w wybranym obszarze ostrości, naciśnij przycisk, do którego przypisano blokadę ostrości lub AF-WŁĄCZONY (rozmiar obszaru ostrości można wybrać za pomocą tylnego pokrętła sterowania).
- W trybie ręcznego ustawiania ostrości można użyć tej opcji do szybkiego ustawiania ostrości na wybranym obiekcie za pomocą pojedynczego lub ciągłego autofokusa zgodnie z opcją wybraną dla M USTAWIENIA AF/MF > USTAWIENIE STAŁEGO AF.

#### Kontrola ostrości

Dostępne są różne opcje, aby sprawdzić ostrość w ręcznym trybie ostrości.

#### Wskaźnik ręcznego ustawiania ostrości

Wskaźnik ręcznej regulacji ostrości informuje, jak dobrze odległość ostrości odpowiada odległości od fotografowanego obiektu w nawiasach ostrości. Biała linia wskazuje odległość do fotografowanego obiektu w obszarze ostrości (w metrach lub stopach, w zależności od opcji wybranej dla Z KONFIG. EKRANU > JEDN. SKALI ODL. w menu ustawień), a niebieski pasek przedstawia głębię ostrości, czyli, innymi słowy, odległość przed fotografowanym obiektem i za nim, która jest widoczna jako ostra.

|                                        | ۵                   |
|----------------------------------------|---------------------|
| 14 1 1 1 1 1 1 1 1 1 1 1 1 1 1 1 1 1 1 |                     |
| 5.                                     | M                   |
|                                        | Odległość zdjeciowa |

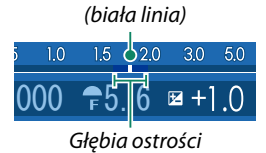

- Jeśli zarówno WSKAŹNIK ODLEGŁ. AF, jak i WSKAŹNIK ODLEGŁ. MF, są wybrane na liście Z KONFIG. EKRANU > USTAW. SPECJ. WYŚ, wskaźnik ręcznej regulacji ostrości można również wyświetlić przy pomocy wskaźnika głębi ostrości w widoku standardowym. Użyj przycisku DISP/BACK, aby wyświetlić wskaźniki standardowe.
  - Użyj opcji I USTAWIENIA AF/MF > SKALA GŁĘBI OSTROŚCI, aby wybrać, jak wyświetlana jest głębia pola. Wybierz PODSTAWA FORMATU
     FILMU, aby uzyskać pomoc w praktycznej ocenie głębi ostrości zdjęć, które będą oglądane w formie odbitek itp., lub wybierz PODSTAWA
     PIKSELI, aby uzyskać pomoc w ocenie głębi ostrości zdjęć, które będą wyświetlane w wysokiej rozdzielczości na ekranie komputera lub na innych elektronicznych ekranach.

### Przybliżanie obszaru ostrości

Jeśli wybrano WŁ. dla M USTAWIENIA AF/MF > PODGLĄD OSTROŚCI, aparat automatycznie przybliży obszar ostrości w wybranym obszarze ostrości, gdy pierścień ostrości jest obracany. Naciśnij ponownie środek tylnego pokrętła sterowania, aby wyłączyć zbliżenie.

🔇 • Użyj dźwigni ostrości, aby wybrać inny obszar ostrości.

 Jeśli STANDARDOWE lub ZAZNACZ GŁĘBIĘ OSTROŚCI jest wybrane dla I USTAWIENIA AF/MF > MF ASSIST, zoom można regulować, obracając tylnym pokrętłem sterowania. Zoomu nie można regulować, gdy wybrane jest CYFR. PODZIAŁ ZDJĘCIA lub CYFROWY MIKROPRYZM.

### MF Assist

Użyj III USTAWIENIA AF/MF > MF ASSIST, aby wybrać opcję kontroli ostrości.

Menu **MF ASSIST** można wyświetlić, naciskając i przytrzymując środek pokrętła sterowania.

Dostępne są następujące opcje:

- ZAZNACZ GŁĘBIĘ OSTROŚCI: Podświetla kontury o wysokim kontraście. Obracaj pierścieniem ostrości, aż obiekt zostanie podświetlony.
- CYFR. PODZIAŁ ZDJĘCIA: Wyświetla rozdzielony obraz w środku kadru. Wykadruj fotografowany obiekt w obszarze podzielonego obrazu i obracaj pierścieniem ostrości, aż cztery części podzielonego zdjęcia zostaną prawidłowo ustawione.
- CYFROWY MIKROPRYZM.: Wzór kratki uwydatniający poruszenie jest wyświetlony, gdy obiekt jest nieostry. Wzór ten znika i zostaje zastąpiony przez ostry obraz, gdy ostrość jest ustawiona na obiekt.

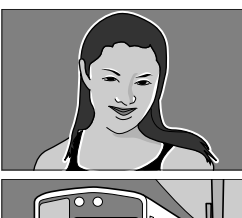

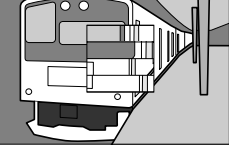

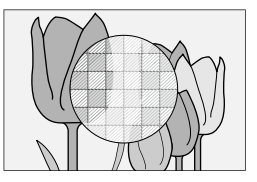

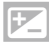

# Kompensacja ekspozycji

Dostosuj ekspozycję.

### Obróć pokrętło kompensacji ekspozycji.

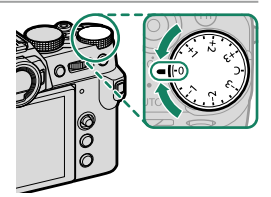

- Wartość dostępnej kompensacji różni się w zależności od trybu fotografowania.
  - Podgląd kompensacji ekspozycji można wyświetlić na ekranie fotografowania, ale ekran może nie odzwierciedlać dokładnie efektu kompensacji, jeśli:
    - wartość kompensacji ekspozycji przekracza ±3 EV,
    - 1200 200% lub 1400 400% jest wybrane dla ZAKRES DYNAMICZNY albo
    - SILNY lub SŁABY jest wybrane dla PRIORYTET ZAKRESU D.

Mimo tego podgląd kompensacji ekspozycji można wyświetlić w wizjerze lub na monitorze LCD, wciskając spust migawki do połowy. W trybie filmu ekran może nie odzwierciedlać dokładnie wpływu kompensacji ekspozycji, gdy ﷺ 200% lub ﷺ 400% jest wybrane dla ♣ ZAKRES DYNAMICZNY lub WŁ. jest wybrane dla NAGRYWANIE F-Log. Dokładny podgląd można uzyskać, wybierając tryb M i regulując ekspozycję bezpośrednio.

### C (specjalne)

Gdy pokrętło kompensacji ekspozycji jest obrócone na C, można regulować kompensację ekspozycji, obracając przednie pokrętło sterowania.

- Przednie pokrętło sterowania można używać do ustawiania kompensacji ekspozycji na wartości między –5 a +5 EV.
  - Przednie pokrętło sterowania można używać do ustawiania wartości przysłony lub kompensacji ekspozycji. Naciśnij pokrętło, aby przełączyć między nimi.

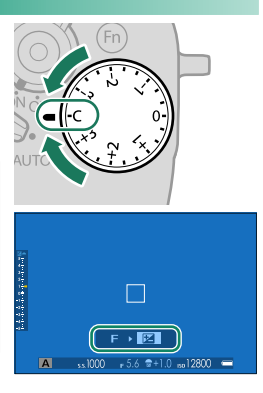

# Blokada ostrości/ekspozycji

Skomponuj zdjęcie z obiektami znajdującymi się poza centrum kadru.

1 Ustaw fotografowany obiekt w ramce ostrości i naciśnij spust migawki do połowy, aby zablokować ostrość i ekspozycję. Ostrość i ekspozycja pozostają zablokowane tak długo, jak długo spust migawki pozostaje naciśnięty do połowy (blokada AF/AE).

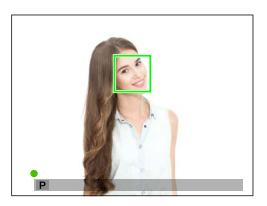

2 Naciśnij spust migawki do końca.

Blokada ostrości przy użyciu przycisku migawki jest dostępna, tylko gdy wybrano ON dla Z USTAWIENIA PRZYCISKÓW/POKRĘTŁA > MIGAWKA AF, MIGAWKA AE.

### Przyciski AE-L i AF-L

Ostrość i ekspozycję można również zablokować przy pomocy przycisków **AF-L** i **AE-L**. Przy ustawieniach domyślnych przycisk **AF-L** blokuje ostrość, a przycisk **AE-L** ekspozycję.

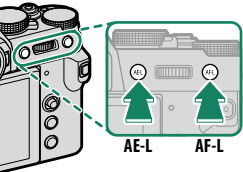

- Gdy wciśnięty jest przypisany do funkcji element sterujący, naciśnięcie spustu migawki do połowy nie wyłącza blokady.
- Jeśli PRZEŁ. BL. AE/AF jest wybrane dla SUSTAWIENIA PRZYCISKÓW/ POKRĘTŁA > TRYB BLOK. AE/AF blokadę można zakończyć jedynie poprzez wciśnięcie elementu sterującego drugi raz.
- Elementy sterujące używane do TYLKO BLOKOWANIE AE, TYLKO BLOKOWANIE AF oraz TYLKO BLOKOWANIE AE/AF można wybrać za pomocą opcji Z USTAWIENIA PRZYCISKÓW/POKRĘTŁA > UST. FUNKCJI (Fn) (El 204, 228).

# BKT Bracketing (zmiana parametrów)

Można automatycznie modyfikować ustawienia podczas rejestrowania serii zdjęć.

 Obróć pokrętło trybu wyzwalania migawki w położenie BKT1 lub BKT2.

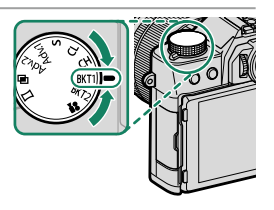

2 Przejdź do USTAWIENIE DRIVE w menu USTAWIENIA ZDJĘĆ i wybierz żądaną opcję braketingu (III 128).

#### Typ braketingu

| 🖻 BKT Z AE               |  |
|--------------------------|--|
| ISO BKT                  |  |
| 🖾 BKT Z SYMULACJĄ FILMU  |  |
| 🖽 BKT BAL. B.            |  |
| 🖼 BKT Z DYNAM. ZM. ZAKR. |  |
| 🔤 OSTROŚĆ BKT            |  |

Funkcja ta może być również dostępna za pomocą skrótów (🕮 222).

3 Rób zdjęcia.

### 🔁 BKT Z AE

Wybierz liczbę zdjęć w sekwencji braketingu i kolejność, w jakiej mają one być rejestrowane. Możesz także wybrać, o ile ma być modyfikowana ekspozycja z każdym zdjęciem, jak również czy zdjęcia będą robione pojedynczo, czy w jednej serii.

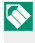

Niezależnie od wielkości bracketingu, ekspozycja nie przekroczy ograniczeń układu pomiaru ekspozycji.

### **ISO ISO BKT**

Wybierz stopień bracketingu ( $\pm \frac{1}{3}, \pm \frac{2}{3}$  lub  $\pm 1$ ). Po każdym zwolnieniu spustu migawki aparat zarejestruje zdjęcie z bieżącym ustawieniem czułości, a następnie przetworzy je w celu utworzenia dwóch dodatkowych kopii: jednej z czułością zwiększoną o wybraną wartość oraz drugiej z czułością zmniejszoną o taką samą wartość.

### 🖾 BKT Z SYMULACJA FILMU

Po każdym naciśnięciu spustu migawki aparat robi jedno zdjęcie, a następnie przetwarza je w celu utworzenia kopii z różnymi ustawieniami symulacji filmu.

#### BKT BAL. B.

Wybierz stopień bracketingu ( $\pm 1$ ,  $\pm 2$  lub  $\pm 3$ ). Przy każdym wyzwoleniu migawki aparat robi jedno zdjęcie i przetwarza je w celu utworzenia trzech kopii: jednej z aktualnym ustawieniem balansu bieli, jednej z korektą zwiększoną o wybraną wartość, i jednej z korektą zmniejszoną o wybraną wartość.

### 🗷 BKT Z DYNAM. ZM. ZAKR.

Każdorazowe naciśnięcie spustu migawki powoduje zrobienie przez aparat trzech zdjęć o różnych zakresach dynamicznych: 100% dla pierwszego, 200% dla drugiego i 400% dla trzeciego zdjęcia.

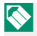

Kiedy działa bracketing zakresu dynamicznego, czułość jest ustawiona na co najmniej ISO 640. Czułość ustawiona wcześniej jest przywracana po zakończeniu braketingu.

### 🔤 OSTROŚĆ BKT

Po każdym naciśnięciu spustu migawki aparat robi serię zdjęć, modyfikując ostrość dla każdego ze zdjęć. Można wybrać liczbę zdjęć, zakres zmiany ostrości pomiędzy zdjęciami i interwał między zdjęciami.

#### -Ustawienie BKT-

Ustawienia dla braketingu ekspozycji, czułości, symulacji filmu, balansu bieli i ostrości można wyregulować za pomocą opcji **I USTAWIENIA ZDJĘĆ** > **USTAWIENIE DRIVE** > **USTAWIENIE BKT1** lub **USTAWIENIE BKT2**.

# 💁 Zdjęcia seryjne (tryb serii)

Uchwyć ruch w serii zdjęć.

1 Obracaj pokrętłem, aby wybrać CH (szybka seria) lub CL (wolna seria).

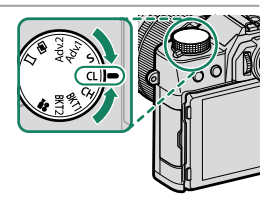

Funkcja ta może być również dostępna za pomocą skrótów (🕮 222).

3 Trzymaj spust migawki wciśnięty, aby robić zdjęcia z szybkością rejestracji wybraną w kroku 2.

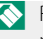

Rejestrowanie zdjęć kończy się po zwolnieniu spustu migawki lub po zapełnieniu karty pamięci.

- Jeśli numeracja plików osiągnie 999 przed zakończeniem robienia zdjęć, pozostałe zdjęcia zostaną zapisane w nowym folderze.
  - Fotografowanie kończy się w momencie zapełnienia karty pamięci. Aparat zapisze wszystkie zdjęcia zarejestrowane do tej chwili. Fotografowanie w trybie zdjęć seryjnych może się nie rozpocząć, jeżeli na karcie pamięci jest za mało wolnego miejsca.
  - Liczba zdjęć rejestrowanych na sekundę może spadać wraz ze zwiększaniem się liczby zrobionych zdjęć.
  - Liczba zdjęć różni się w zależności od scenerii, czasu otwarcia migawki, czułości oraz trybu ostrości.
  - W zależności od warunków fotografowania, liczba rejestrowanych klatek może spaść lub lampa błyskowa może nie wyemitować błysku.
  - Czas nagrywania może się wydłużać podczas wykonywania zdjęć seryjnych.

#### Ostrość i ekspozycja-

- $\bullet$ Wybierz tryb ostrości  ${\bf C},$ aby modyfikować ostrość pomiędzy poszczególnymi zdjęciami.
- Aby modyfikować ekspozycję pomiędzy poszczególnymi zdjęciami, wybierz OFF dla Z USTAWIENIA PRZYCISKÓW/POKRĘTŁA > MIGAWKA AE.
- Aby modyfikować zarówno ostrość, jak i ekspozycję pomiędzy poszczególnymi zdjęciami, wybierz tryb ostrości C i wybierz OFF dla Z USTAWIENIA PRZYCISKÓW/POKRĘTŁA > MIGAWKA AE.

Wydajność śledzenia ekspozycji i ostrości mogą się różnić w zależności od takich czynników, jak przysłony, czułość i kompensacja ekspozycji.

## 🔄 Ekspozycje mozaikowe

 $\hat{}$ 

Utwórz zdjęcie na podstawie połączenia dwóch ekspozycji.

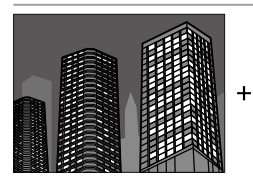

🛿 Obróć pokrętło sterowania na 🖻.

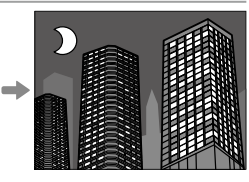

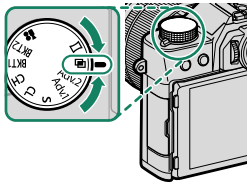

- 2 Zrób pierwsze zdjęcie.
- 3 Naciśnij MENU/OK. Pierwsze zdjęcie zostanie wyświetlone jako nałożone na widok przez obiektyw i pojawi się prośba o zrobienie drugiego zdjęcia.
  - Aby powrócić do kroku 2 i ponownie zrobić pierwsze zdjęcie, naciśnij drążek ostrości (dźwignię ostrości) w lewo.
    - Aby zapisać pierwsze zdjęcie i wyjść z menu bez tworzenia wielokrotnej ekspozycji, naciśnij DISP/BACK.

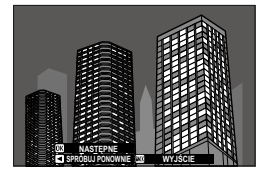

Ekspozycje mozaikowe

- 4 Zrób drugie zdjęcie, korzystając z pierwszej klatki jako wzoru.
- 5 Naciśnij MENU/OK, aby utworzyć wielokrotną ekspozycję, lub naciśnij drążek ostrości dźwignię ostrości w lewo, aby powrócić do kroku 4 i ponownie zrobić drugie zdjęcie.

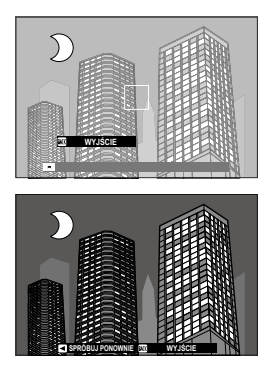

### ADV. Zaawansowane filtry Rób zdjęcia z efektem filtra.

1 Obróć pokrętło sterowania na Adv.1 lub Adv.2.

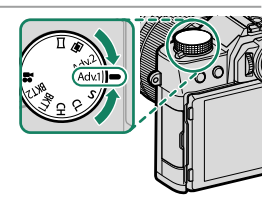

2 Przejdź do USTAWIENIE DRIVE > Adv. WYBIERZ FILTR 1 lub Adv. WYBIERZ FILTR 2 w menu USTAWIENIA ZDJĘĆ i wybierz żądany efekt filtra ( 127).

S Funkcja ta może być również dostępna za pomocą skrótów (🕮 222).

3 Rób zdjęcia.

### Opcje zaawansowanego filtra

#### Można wybierać spośród następujących filtrów:

| Filtr                     | Opis                                                                                                    |
|---------------------------|----------------------------------------------------------------------------------------------------|
| 🕾 APARAT ZABAWKOWY        | Wybierz ten filtr, aby uzyskać efekt użycia aparatu zabaw-<br>kowego w stylu retro.                                                                       |
| 😂 MINIATURA               | Górne i dolne części zdjęć są nieostre, w celu uzyskania<br>efektu zdjęcia dioramy.                                                                       |
| sa Kolor Pop              | Twórz zdjęcia o wysokim kontraście i nasyconych<br>barwach.                                                                                               |
| 🕼 WYSOKA TONACJA          | Twórz jasne zdjęcia o niskim kontraście.                                                                                                    |
| 🟔 NISKA TONACJA           | Twórz równomiernie ciemne tony z kilkoma obszarami zaakcentowanych obszarów oświetlonych.                                                                 |
| Sat DYNAMICZNY TON        | Dynamiczna tonacja stosowana w celu uzyskania fantazyj-<br>nego efektu.                                                                                   |
| ଲ OBRAZ MIĘKKI            | Uzyskaj efekt równomiernego zmiękczenia całości<br>zdjęcia.                                                                                               |
| 🕰 CZĘŚC. KOLOR (CZERWONY) | Obszary zdjęcia o barwie zgodnej z wybraną barwą<br>zostają zapisane jako barwne na zdjęciu. Pozostałe<br>strefy zdjęcia są zapisywane jako czarno-białe. |
| 🕰 CZĘŚC. KOL. (POMARAŃCZ) |                                                                                                    |
| 🕰 CZĘŚC. KOLOR (ŻÓŁTY)    |                                                                                                    |
| 🕰 CZĘŚC. KOLOR (ZIELONY)  |                                                                                                    |
| 🕰 CZĘŚC. KOL. (NIEBIESKI) |                                                                                                    |
| 🕰 CZĘŚC. KOL (FIOLETOWY)  |                                                                                                    |

W zależności od fotografowanego obiektu i ustawień aparatu, w niektórych przypadkach zdjęcia mogą być ziarniste albo ich jasność lub odcień mogą być zróżnicowane.
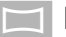

# Panoramy

Aby utworzyć zdjęcie panoramiczne, postępuj zgodnie z instrukcjami wyświetlanymi na ekranie.

1 Obróć pokrętło sterowania na 🗀.

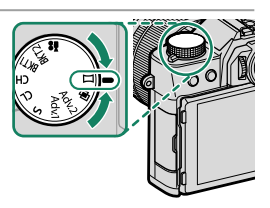

- 2 Aby wybrać kąt, o jaki aparat zostanie obrócony w poziomie podczas fotografowania, naciśnij drążek ostrości (dźwignię ostrości) w lewo. Wyróżnij wartość i naciśnij MENU/OK.
- 3 Naciśnij drążek ostrości w prawo, aby wyświetlić dostępne opcje kierunków obracania aparatu. Wyróżnij kierunek obracania i naciśnij MENU/OK.
- 4 Naciśnij spust migawki do końca, aby rozpocząć nagrywanie. Nie ma potrzeby przytrzymywania spustu migawki podczas rejestracji.
- 5 Obracaj aparat w kierunku wskazanym przez strzałkę. Fotografowanie zakończy się automatycznie po zakończeniu przesuwania aparatu zgodnie ze wskazówkami na ekranie i zakończeniu nagrywania panoramy.

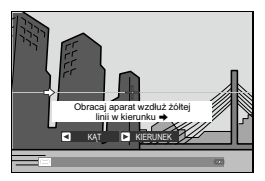

#### Aby uzyskać najlepsze rezultaty-

Aby uzyskać najlepsze rezultaty, użyj obiektywu o ogniskowej 35 mm lub mniejszej (50 mm lub mniej w formacie 35 mm). Aby uzyskać najlepsze rezultaty, oprzyj łokcie na obu stronach tułowia i poruszaj aparatem po niewielkim okręgu ze stałą prędkością, trzymając aparat cały czas równolegle lub w odpowiednim kącie odnośnie do horyzontalnej pozycji, uważając, aby powoli obracać go tylko w kierunku wskazanym strzałkami. Lepsze wyniki można uzyskać, korzystając ze statywu. Jeśli nie uzyskałeś pożądanych rezultatów, spróbuj przesuwać aparat z inną prędkością.

- Jeśli spust migawki zostanie wciśnięty do końca przed zakończeniem wykonywania panoramy, fotografowanie zakończy się i zarejestrowanie panoramy nie będzie możliwe.
  - Ostatni fragment zdjęcia panoramicznego może nie zostać zarejestrowany, jeśli fotografowanie zakończy się przed zakończeniem rejestracji panoramy.
  - Zdjęcia panoramiczne są tworzone w oparciu o wiele zdjęć składowych, a w niektórych przypadkach aparat może nie być w stanie idealnie ich ze sobą połączyć.
  - Zdjęcia panoramiczne mogą być rozmyte, jeśli obiekt jest słabo oświetlony.
  - Fotografowanie może zostać przerwane, jeśli aparat będzie obracany w poziomie lub pionie zbyt szybko lub zbyt wolno. Obracanie aparatu w kierunku innym, niż wskazany, powoduje anulowanie rejestracji zdjęć.
  - W pewnych przypadkach aparat może zarejestrować zdjęcie panoramiczne o większym lub mniejszym kącie obrotu, niż wybrany.
  - Uzyskanie oczekiwanych rezultatów może być niemożliwe w przypadku:
    - Ruchomych obiektów
    - Obiektów znajdujących się blisko aparatu
    - Obiektów jednolitych, takich jak niebo albo trawnik
    - Obiektów pozostających w ciągłym ruchu, takich jak fale lub wodospady
    - Obiektów, których jasność ulega znacznym zmianom
  - Jeśli ON jest wybrane dla DISTAWIENIA PRZYCISKÓW/POKRĘTŁA > MIGAWKA AE, ekspozycja dla całej panoramy jest określana przez pierwsze zdjęcie.

#### Przeglądanie zdjęć panoramicznych-

Gdy panorama jest wyświetlona w widoku pełnoekranowym, naciśnij drążek ostrości (dźwignię ostrości) w dół, aby rozpocząć odtwarzanie panoramy. Pionowe panoramy będą przewijane w pionie, a poziome w poziomie.

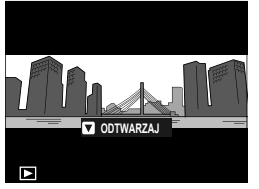

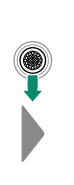

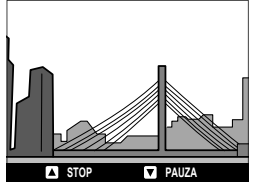

- W trybie odtwarzania na pełnym ekranie można używać tylnego pokrętła sterowania do przybliżania lub oddalania panoram.
- Odtwarzaniem panoram steruje się za pomocą drążka ostrości.

| Dźwignia<br>ostrości | Odtwarzanie na<br>pełnym ekranie | Odtwarzanie<br>panoramy       | Odtwarzanie panoramy<br>wstrzymane |
|----------------------|----------------------------------|-------------------------------|------------------------------------|
| Góra                 | —                                | Zakończ o                     | odtwarzanie                        |
| Dół                  | Rozpocznij odtwa-<br>rzanie      | Wstrzymaj odtwa-<br>rzanie    | Wznów odtwarzanie                  |
| Lewo/prawo           | Wyświetl inne zdjęcia            | Wybierz kierunek<br>obracania | Przewiń panoramę<br>ręcznie        |

# Fotografowanie z lampą błyskową

Używaj wbudowanej lampy błyskowej, aby uzyskać dodatkowe oświetlenie podczas fotografowania w nocy lub wewnątrz słabo oświetlonego pomieszczenia.

 Przesuń dźwignię 4 zgodnie z ilustracją, aby podnieść lampę błyskową.

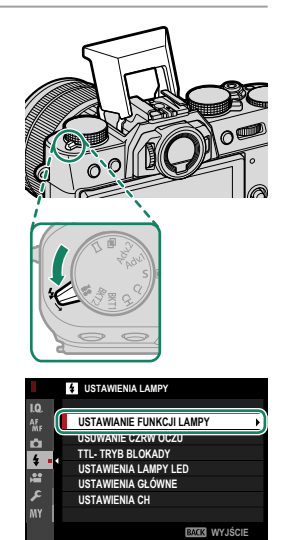

2 Wybierz USTAWIANIE FUNKCJI LAMPY w menu USTAWIENIA LAMPY. Aparat wyświetli opcje dla wbudowanej lampy błyskowej.

Opcje gniazda synchronizacji zostaną wyświetlone, jeśli wbudowana lampa błyskowa zostanie opuszczona, a na gorącej stopce nie ma zamontowanej lampy błyskowej lub jest ona niekompatybilna (🕮 236). Podnieś lampę błyskową przed rozpoczęciem regulacji ustawień.

🔇 Funkcja ta może być również dostępna za pomocą skrótów (🕮 222).

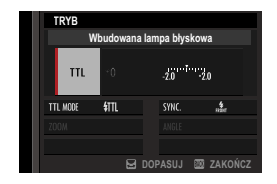

#### 4 Naciśnij DISP/BACK, aby zatwierdzić zmiany.

- W zależności od odległości od fotografowanego obiektu, niektóre obiektywy mogą rzucać cień na zdjęciach robionych przy użyciu lampy błyskowej.
  - Należy uważać, aby nie zranić się o krawędzie podniesionej lampy błyskowej.
  - Lampa błyskowa nie będzie emitować błysku przy pewnych ustawieniach, na przykład w trybie panoramicznym lub gdy używana jest migawka elektroniczna.
  - Wybierz czas otwarcia migawki dłuższy niż 180X podczas używania lampy błyskowej w trybie ekspozycji S (automatyka z preselekcją czasu otwarcia migawki AE) lub ręcznej (M).
- W trybie TTL lampa błyskowa może wyemitować błysk kilka razy wraz z każdym zdjęciem. Nie poruszaj aparatem, dopóki fotografowanie nie zostanie zakończone.
  - Lampa błyskowa nie zadziała, jeśli WYŁ. jest wybrane dla DŹWIĘK I LAMPA w menu 🖸 USTAWIENIA UŻYTKOWNIKA.

# Ustawienia lampy bły<mark>skowej</mark>

Następujące ustawienia są dostępne w połączeniu z wbudowaną lampą błyskową.

| TRYB                                |                                                                                                    |  |
|-------------------------------------|----------------------------------------------------------------------------------------------------|--|
|                                     | Wbudowana lampa błyskowa                                                                                                    |  |
| 1-                                  | TTL ±0 <u>-20</u> 2                                                                                                    |  |
| (3)-                                | TTL MODE \$TTL SYNC. #500 C                                                                                                    |  |
| Ŭ                                   | ZOOM ANGLE                                                                                                    |  |
|                                     |                                                                                                    |  |
| _                                   | 🖬 DOPASUJ 🖾 ZAKOŃCZ                                                                                                    |  |
| Ustawienie                          | Opis                                                                                                    |  |
| 1 Tryb sterowania<br>błyskiem       | <ul> <li>Można wybierać spośród następujących opcji:</li> <li>TTL: Tryb TTL. Dostosuj kompensację błysku (2) i wybierz tryb lampy błyskowej (3).</li> <li>M: Lampa błyskowa emituje błysk z wybraną mocą (2), niezależnie od jasności obiektu lub ustawień aparatu. Moc jest wyrażona jako ułamek pełnej mocy, od ¼ do ¼4. Uzyskanie oczekiwanych rezultatów może być niemożliwe przy niskich wartościach, jeśli przekraczają one limity układu sterowania błyskiem. Zrób zdjęcie próbne i sprawdź rezultat.</li> <li>JE (COMMANDER): Wybierz to ustawienie, jeśli lampa błyskowa jest wykorzystywana do sterowania zdalnymi synchronizowanymi lampami błyskowych.</li> <li>SOFF (WYŁ.): Lampa błyskowa nie emituje błysku.</li> </ul> |  |
| (2) Kompensacja/moc<br>błysku lampy | Dostosuj moc lampy błyskowej. Dostępne opcje różnią się w za-<br>leżności od wybranego trybu sterowania błyskiem (①).                                                                                                    |  |

| Ustawienie                        | Opis                                                                                                    |
|-----------------------------------|----------------------------------------------------------------------------------------------------|
| (3) Tryb lampy błyskowej<br>(TTL) | <ul> <li>Wybierz tryb lampy błyskowej do sterowania błyskiem TTL.</li> <li>Dostępne opcje różnią się w zależności od wybranego trybu fotografowania (P, S, A lub M).</li> <li>III (BŁYSK AUTO): Lampa błyskowa emituje błysk tylko w razie potrzeby, a poziom mocy błysku jest dostosowywany do jasności fotografowanego obiektu. Jeśli po naciśnięciu spustu migawki do połowy na wyświetlaczu jest widoczna ikona 21, podczas fotografowania uruchomi się lampa błyskowa.</li> <li>III (STANDARD): Lampa błyskowa emituje błysk przy każdym zdjęciu, jeśli to możliwe. Poziom mocy błysku jest dostosowywany do jasności obiektu. Lampa błyskowa nie wyemituje błysku, jeśli w momencie wyzwolenia migawki nie będzie całkowicie naładowana.</li> <li>III (WOLNA SYNCHRONIZACJA): Połącz błysk z długimi czasami otwarcia migawki podczas wykonywania portretów osób na tle nocnej scenerii. Lampa błyskowa nie wyemituje błysku, jeśli w momencie wyzwolenia migawki nie będzie całkowicie naładowana.</li> </ul> |
| Synchronizacja                    | Wybierz, czy lampa ma emitować błysk zaraz po otwarciu<br>migawki ("Śwr/1-SZA KURTYNA), czy zaraz po jej zamknięciu<br>("Łśr/2-GA KURTYNA). Ustawienie 1-SZA KURTYNA jest zalecane<br>w większości sytuacji.                                                                                                    |

#### Usuwanie czerw oczu-

Usuwanie efektu czerwonych oczy jest dostępne, gdy opcja inna niż WYŁ. jest wybrana dla 🖬 USTAWIENIA LAMPY > USUWANIE CZRW OCZU, a 🕅 USTAWIENIA AF/MF > UST. WYKRYW. TWARZY/OCZU jest ustawione na WYKRYWANIE TWARZY WŁĄCZONE. Funkcja usuwania efektu czerwonych oczu minimalizuje "efekt czerwonych oczu", który powstaje, gdy światło lampy błyskowej odbija się od siatkówki oczu fotografowanych osób.

#### Szybkość synchronizacji lampy błyskowej-

Lampa błyskowa jest synchronizowana z migawką z czasem otwarcia migawki $\mathscr{Y}_{80}$ s lub dłuższym.

#### Opcjonalne lampy błyskowe marki Fujifilm

Aparatu można używać w połączeniu z opcjonalnymi lampami błyskowymi Fujifilm mocowanymi na stopce.

#### Lampy błyskowe innych firm

Nie korzystaj z lamp błyskowych innych firm, które przenoszą napięcie powyżej 300 V na gorącą stopkę aparatu.

# Menu fotografowania

# **III. USTAWIENIA JAKOŚCI OBRAZU**

Dostosuj ustawienia jakości zdjęć.

Aby wyświetlić ustawienia jakości zdjęć, naciśnij **MENU/OK** na ekranie fotografowania i wybierz zakładkę **(USTAWIENIA** JAKOŚCI OBRAZU).

|       | LO USTAWIENIA JAKOŚCI OBRAZU | 1/3     |
|-------|------------------------------|---------|
| 10.   | ROZMIAR ZDJĘCIA              |         |
| AF    | JAKOŚĆ ZDJĘCIA               |         |
| ~     | ZAPIS RAW                    |         |
| 4     | SYMULACJA FILMU              |         |
| *     | DOST. C&B Dr Dr (Ciep./Chł.) |         |
| на I. | EFEKT ZIARNISTOŚCI           |         |
| _ عر  | EFEKT KOLORU CHROM.          |         |
| MY    | BALANS BIELI                 |         |
|       | BACK                         | WYJŚCIE |
|       |                              |         |

Dostępne opcje różnią się w zależności od wybranego trybu fotografowania.

#### ROZMIAR ZDJĘCIA

Wybierz rozmiar i współczynnik proporcji (format), w jakich będą zapisywane zdjęcia.

|       | Rozmiar   |        | Rozmiar   |              | Rozmiar   |
|-------|-----------|--------|-----------|--------------|-----------|
| 0pcja | zdjęcia   | Opcja  | zdjęcia   | Opcja        | zdjęcia   |
| 3:2   | 6240×4160 | 16:9   | 6240×3512 | 1:1          | 4160×4160 |
| M 3:2 | 4416×2944 | M 16:9 | 4416×2488 | M 1:1        | 2944×2944 |
| S 3:2 | 3120×2080 | S 16:9 | 3120×1760 | <b>§</b> 1:1 | 2080×2080 |

Następujące opcje są dostępne w trybie TRYB SPORTS FINDER oraz gdy 1,25X CROP jest wybrane w trybie CH SERIA WYSOKIEJ PRĘDK.:

| Opcja | Rozmiar<br>zdjęcia | Opcja  | Rozmiar<br>zdjęcia | Opcja | Rozmiar<br>zdjęcia |
|-------|--------------------|--------|--------------------|-------|--------------------|
| M 3:2 | 4992×3328          | M 16:9 | 4992×2808          | M 1:1 | 3328×3328          |

**ROZMIAR ZDJĘCIA** nie jest resetowany po wyłączeniu aparatu ani po wybraniu innego trybu fotografowania.

## JAKOŚĆ ZDJĘCIA

Wybierz format pliku i stopień kompresji.

| Opcja      | Opis                                                                                                    |  |
|------------|----------------------------------------------------------------------------------------------------|--|
| FINE       | Niższych współczynników kompresji używa się w celu uzyska-<br>nia zdjęć wyższej jakości.                |  |
| NORMAL     | Wyższych współczynników kompresji używa się w celu zwięk-<br>szenia liczby zdjęć możliwej do zapisania. |  |
| FINE+RAW   | Rejestruj zarówno zdjęcia w formacie RAW, jak i zdjęcia w for-<br>macie JPEG o jakości "fine".          |  |
| NORMAL+RAW | Rejestruj zarówno zdjęcia w formacie RAW, jak i zdjęcia w for-<br>macie JPEG o jakości "normal".        |  |
| RAW        | Rejestruj tylko zdjęcia w formacie RAW.                                                                 |  |

#### Przyciski funkcyjne

Aby włączać i wyłączać jakość zdjęcia RAW dla jednego zdjęcia, przypisz **RAW** do przycisku funkcyjnego (💷 230). Naciśnij przycisk jeden raz, aby wybrać opcję w prawej kolumnie, a następnie naciśnij go ponownie, aby powrócić do pierwotnego ustawienia (w lewej kolumnie).

| Opcja aktualnie wybrana dla<br>JAKOŚĆ ZDJĘCIA | Opcja wybrana przez naciśnięcie przycisku<br>funkcyjnego, do którego przypisano RAW |  |
|-----------------------------------------------|-------------------------------------------------------------------------------------|--|
| FINE                                          | FINE+RAW                                                                            |  |
| NORMAL                                        | NORMAL+RAW                                                                          |  |
| FINE+RAW                                      | FINE                                                                                |  |
| NORMAL+RAW                                    | NORMAL                                                                              |  |
| RAW                                           | FINE                                                                                |  |

#### ZAPIS RAW

Wybierz, czy poddać zdjęcia RAW kompresji.

| Opcja                    |  |
|--------------------------|--|
| NIESKOMPRESOWANE         |  |
| SKOMPRESOWANE<br>BEZSTR. |  |

## SYMULACJA FILMU

Można symulować efekty filmów różnego rodzaju, w tym filmów czarno-białych (z filtrami barwnymi lub bez). Wybierz paletę barw w zależności od fotografowanego obiektu i swoich zamierzeń twórczych.

|                                                                                                    | Opcja           | Opis                                                                                                    |
|----------------------------------------------------------------------------------------------------|-----------------|----------------------------------------------------------------------------------------------------|
| PROVIA/STANDARDOWY                                                                                       |                 | Standardowa reprodukcja barw. Odpowiednie dla szerokiego<br>zakresu fotografowanych obiektów, od portretów do pejzaży.                                                        |
| V.                                                                                                    | Velvia/WYR.     | Wysoko-kontrastowa paleta nasyconych barw odpowied-<br>nia do fotografowania przyrody.                                                                                        |
| S                                                                                                    | ASTIA/MAŁY      | Rozszerza zakres odcieni dostępnych dla skóry na portre-<br>tach, jednocześnie zachowując jasne błękity nieba w ciągu<br>dnia. Zalecane do plenerowej fotografii portretowej. |
| CLASSIC CHROME         Zmiękczone barwy i zwiększony kontrast c<br>nionych, zapewniające łagodne efekty. |                 | Zmiękczone barwy i zwiększony kontrast obszarów zacie-<br>nionych, zapewniające łagodne efekty.                                                                               |
| ĺ0₩                                                                                                    | PRO Neg. Hi     | Oferuje nieznacznie więcej kontrastu w porównaniu do<br><b>RE PRO Neg. Std.</b> Zalecane do plenerowej fotografii<br>portretowej.                                             |
| Ňs                                                                                                    | PRO Neg. Std    | Gama miękkich odcieni. Zakres odcieni dostępnych dla<br>skóry jest rozszerzony, dzięki czemu ta opcja to dobry<br>wybór do studyjnej fotografii portretowej.                  |
| Ε                                                                                                    | ETERNA/KINO     | Nagrywaj filmy z użyciem palety zawierającej przygaszone<br>barwy i głębokie cienie.                                                                                          |
| A.                                                                                                    | ACROS*          | Czarno-białe zdjęcia z bogatą gradacją i doskonałym<br>wyostrzeniem.                                                                                                    |
| B.                                                                                                    | JEDNOKOLOROWE * | Rób standardowe zdjęcia czarno-białe.                                                                                                    |
| SEPIA                                                                                                    | SEPIA           | Rób zdjęcia w sepii.                                                                                                    |

\* Dostępne z filtrem żółtym (Ye), czerwonym (R) i zielonym (G), które pogłębiają odcienie szarości odpowiadające odcieniom uzupełniającym wybraną barwę. Żółty (Ye) filtr pogłębia fiolety i błękity, a czerwony (R) filtr pogłębia błękity i zielenie. Zielony (G) filtr pogłębia czerwienie i brązy, łącznie z odcieniami skóry, co sprawia, że jest to dobry wybór przy portretach.

🔇 • Opcje symulacji filmu można łączyć z ustawieniami odcieni i wyostrzenia.

- Dostęp do ustawień symulacji filmu można również uzyskać poprzez skróty (🛱 222).
- Aby uzyskać więcej informacji, odwiedź stronę: http://fujifilm-x.com/en/x-stories/the-world-of-film-simulation-episode-1/

#### DOST. C&B 🕼 📴 (Ciep./Chł.)

Dodaj czerwonawe lub niebieskawe zabarwienie (ciepłą lub zimną dominantę barwną) do zdjęć monochromatycznych zrobionych z użyciem opcji symulacji filmu M ACROS lub B JEDNOKOLOROWE.

| Opcja | Opis                                                                             |
|-------|----------------------------------------------------------------------------------|
| +9+1  | Wyższe wartości dodatnie odpowiadają bardziej czerwonej domi-<br>nancie barwnej. |
| 0     | Normalne zdjęcie monochromatyczne (skala szarości).                              |
| -19   | Niższe wartości ujemne odpowiadają bardziej niebieskiej dominan-<br>cie barwnej. |

#### EFEKT ZIARNISTOŚCI

Dodaj efekt ziarna do filmu. Wybierz stropień (SILNY lub SŁABY) lub wybierz WYŁ., aby wyłączyć efekt ziarna.

| Opcje |       |      |  |  |
|-------|-------|------|--|--|
| SILNY | SŁABY | WYŁ. |  |  |

#### EFEKT KOLORU CHROM.

Zwiększ głębię kolorów w obszarach zacienionych. Wybierz stopień (SILNY lub SŁABY) lub wybierz WYŁ, aby wyłączyć efekt.

| Opcje |       |      |  |  |
|-------|-------|------|--|--|
| SILNY | SŁABY | WYŁ. |  |  |

#### **BALANS BIELI**

Aby uzyskać naturalne kolory, wybierz opcję balansu bieli, która jest dopasowana do źródła światła.

| Opcja         | Opis                                                                                             |
|---------------|--------------------------------------------------------------------------------------------------|
| AUTO          | Balans bieli jest regulowany automatycznie.                                                      |
| $O_1/O_2/O_3$ | Zmierz wartość dla balansu bieli.                                                                |
| К             | Wybierz temperaturę barwową.                                                                     |
| *             | Do obiektów bezpośrednio oświetlonych przez słońce.                                              |
| *             | Do obiektów znajdujących się w cieniu.                                                           |
| ₩1            | Do użytku w przypadku oświetlenia jarzeniowego typu "światło<br>dzienne".                        |
| 炭             | Do użytku w przypadku "ciepłego białego" oświetlenia jarzeniowego.                               |
| 焉             | Do użytku w przypadku "zimnego białego" oświetlenia jarzeniowego.                                |
| -Å-           | Do użytku w przypadku oświetlenia żarowego.                                                      |
|               | Zmniejsza błękitną dominantę barwną, występującą zwykle w przy-<br>padku oświetlenia podwodnego. |

- W warunkach, w których ustawienie AUTO nie daje oczekiwanych rezultatów, np. przy pewnych rodzajach oświetlenia lub na zbliżeniach fotografowanych osób, użyj osobistego balansu bieli albo wybierz opcję balansu bieli dopasowaną do źródła światła.
  - Balans bieli jest regulowany wyłącznie przy lampie błyskowej w trybach AUTO i 🚵 Podczas korzystania z innych opcji balansu bieli wyłącz lampę błyskową.

## Precyzyjna korekta balansu bieli

Naciśnięcie MENU/OK po wybraniu opcji balansu bieli powoduje wyświetlenie okna dialogowego precyzyjnej korekty; użyj drażka ostrości (dźwigni ostrości) do precyzyjnego skorygowania balansu bieli.

- 🔇 Aby wyjść z menu bez przeprowadzania dokładnej korekty balansu bieli, naciśnij **DISP/BACK** po wybraniu opcji balansu bieli.
  - Drążek ostrości (dźwignia ostrości) nie pochyla się po przekątnej.

### Niestandardowy balans bieli

Wybierz  $\square_1$ ,  $\square_2$  lub  $\square_3$ , aby dostosować balans bieli do nietypowych warunków oświetlenia. Zostaną wyświetlone opcje pomiaru balansu bieli. Wykadruj biały obiekt w taki sposób, aby wypełnił ekran, a następnie naciśnij spust migawki do końca, aby zmierzyć balans bieli (aby

wybrać ostatnią wartość niestandardowego balansu bieli i wyjść z menu bez przeprowadzania pomiaru, naciśnij DISP/BACK, lub naciśnij MENU/OK, aby wybrać ostatnia wartość i wyświetlić okno dialogowe precyzyjnej regulacji).

- Jeśli wyświetlone zostanie "GOTOWE !", naciśnij MENU/OK, aby ustawić balans bieli na zmierzoną wartość.
- Jeśli wyświetli się komunikat "PONIŻEJ", zwieksz kompensacje ekspozycji i spróbuj ponownie.
- Jeśli wyświetli się komunikat "PONAD", zmniejsz kompensację ekspozycji i spróbuj ponownie.

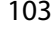

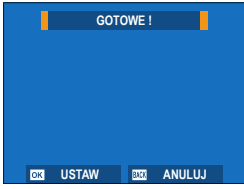

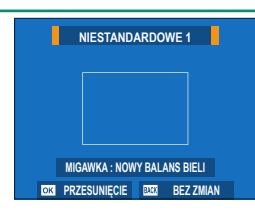

6

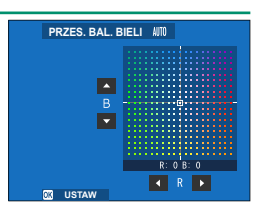

### K: Temperatura kolorów

Wybranie 🔀 w menu balansu bieli powoduje wyświetlenie listy temperatur barwowych. Wyróżnij temperaturę barwową i naciśnij **MENU/OK**, aby wybrać wyróżnioną opcję i wyświetlić okno dialogowe korekty, a następnie wyróżnij żądaną wartość i naciśnij **MENU/OK** ponownie. Wybrana temperatura barwowa zostanie pokazana na ekranie.

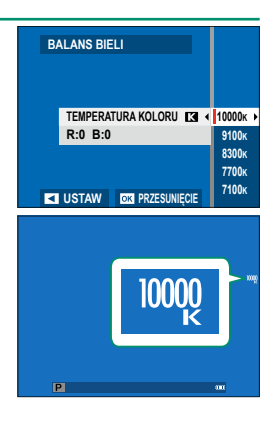

#### Temperatura kolorów

Temperatura barwowa to wyrażona w kelwinach (K) obiektywna wartość temperatury barwowej źródła światła. Źródła światła o temperaturze barwowej bliskiej światłu słonecznemu wyglądają na białe, źródła światła o niższej temperaturze barwowej mają żółte lub czerwone zabarwienie, natomiast źródła światła o wyższej temperaturze barwowej są zabarwione na niebiesko. Temperaturę barwową można dopasować do źródła światła albo wybrać opcje, które różnią się bardzo od barwy źródła światła, aby "ocieplić" lub "ochłodzić" zdjęcia.

#### ZAKRES DYNAMICZNY

Reguluj kontrast. Aby zwiększyć kontrast podczas fotografowania w pomieszczeniu lub przy dużym zachmurzeniu, wybierz mniejsze wartości. Aby zmniejszyć utratę szczegółów na obszarach oświetlonych podczas fotografowania scen z wysokim kontrastem, wybierz wyższe wartości. Wyższe wartości są zalecane w przypadku ujęć zawierających zarówno światło słoneczne, jak i głęboki cień, oraz w przypadku obiektów o wysokim kontraście, takich jak światło na wodzie, jasno oświetlone jesienne liście, portrety na tle czystego nieba i białe obiekty albo ludzie ubrani na biało.

| Opcje |           |           |           |  |  |
|-------|-----------|-----------|-----------|--|--|
| AUTO  | R100 100% | R200 200% | R400 400% |  |  |

Na zdjęciach przy wysokich wartościach może pojawiać się cętkowanie. Wybierz wartość w zależności od scenerii.

- Jeśli wybrane jest AUTO, aparat automatycznie wybierze 100% albo 200% w zależności od fotografowanego obiektu i warunków fotografowania. Po naciśnięciu spustu migawki do połowy, wyświetla się czas otwarcia migawki i wartość przysłony.
  - £200 200% jest dostępne przy czułości od ISO 320 do ISO 12800, a £400 400% przy czułości od ISO 640 do 12800.

#### PRIORYTET ZAKRESU D

Ogranicz utratę szczegółów w obszarach oświetlonych i zacienionych podczas fotografowania scenerii o wysokim kontraście w celu uzyskania naturalnie wyglądających zdjęć.

| Opcja                                                                                                  | Opis                                                                                                    |
|----------------------------------------------------------------------------------------------------|----------------------------------------------------------------------------------------------------|
| AUTO                                                                                                   | Czułość jest regulowana automatycznie w zależności od warunków<br>oświetlenia                                                                                                    |
| SILNY                                                                                                  | Reguluj zakres dynamiczny w znacznym stopniu w celu fotografo-<br>wania scen o bardzo wysokim kontraście.                                                                                                    |
| SŁABY                                                                                                  | Reguluj zakres dynamiczny w mniejszym stopniu w celu fotografo-<br>wania scen o umiarkowanie wysokim kontraście.                                                                                                    |
| WYŁ.                                                                                                   | Redukcja kontrastu wyłączona.                                                                                                    |
| <ul> <li>SŁABY jest<br/>przy czułos</li> <li>Kiedy wybi<br/>PRZYCIEM<br/>automatyc<br/>WYŁ.</li> </ul> | : dostępne przy czułości od ISO 320 do ISO 12800, a <b>SILNY</b><br>ści od ISO 640 do 12800.<br>rana jest opcja inna niż <b>WYŁ.</b> , ustawienia <b>PODŚWIETL TON</b> ,<br>I <b>NIJ TON</b> oraz <b>ZAKRES DYNAMICZNY</b> będą regulowane<br>znie. Jeśli chcesz regulować te ustawienia ręcznie, wybierz |

### PODŚWIETL TON

Dostosuj wygląd obszarów prześwietlonych.

|    |    |    | Opcje |   |    |    |
|----|----|----|-------|---|----|----|
| +4 | +3 | +2 | +1    | 0 | -1 | -2 |

#### **PRZYCIEMNIJ TON**

Wyreguluj wygląd obszarów zacienionych.

| Opcje |    |    |    |   |    |    |
|-------|----|----|----|---|----|----|
| +4    | +3 | +2 | +1 | 0 | -1 | -2 |

#### KOLOR

Dostosuj natężenie barw.

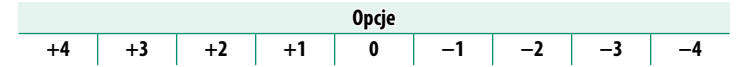

#### WYOSTRZENIE

Wyostrz lub zmiękcz kontury.

| Opcje |    |    |    |   |    |    |    |    |
|-------|----|----|----|---|----|----|----|----|
| +4    | +3 | +2 | +1 | 0 | -1 | -2 | -3 | -4 |

#### REDUKCJA ZAKŁÓCEŃ

Ogranicz szumy na zdjęciach wykonanych z wysoką czułością.

| Орсје |    |    |    |   |    |    |    |    |
|-------|----|----|----|---|----|----|----|----|
| +4    | +3 | +2 | +1 | 0 | -1 | -2 | -3 | -4 |

#### DŁUGA EKSPOZ. RZ

Aby ograniczyć występowanie szumów na długich ekspozycjach, wybierz **WŁ.** 

| Opcje |      |  |
|-------|------|--|
| WŁ.   | WYŁ. |  |

#### FUNKCJA LMO

Wybierz **WŁ.**, aby poprawić rozdzielczość dzięki kompensacji dyfrakcji i drobnej utraty ostrości w pobliżu krawędzi obiektywu.

| Opcje |      |  |
|-------|------|--|
| WŁ.   | WYŁ. |  |

## PRZESTRZEŃ KOLORU

Wybierz gamę kolorów używaną do odwzorowywania barw.

| Opcja     | Opis                            |  |  |  |  |
|-----------|---------------------------------|--|--|--|--|
| sRGB      | Zalecany w większości sytuacji. |  |  |  |  |
| Adobe RGB | Do drukowania komercyjnego.     |  |  |  |  |

#### ODWZOROWANIE PIKSELI

Użyj tej opcji, jeśli zauważysz jasne plamki na zdjęciach.

- 1 Naciśnij MENU/OK na ekranie fotografowania i wybierz zakładkę ☐ USTAWIENIA JAKOŚCI OBRAZU.
- 2 Wyróżnij ODWZOROWANIE PIKSELI i naciśnij MENU/OK, aby wykonać mapowanie pikseli.
- 🕦 Uzyskanie oczekiwanych rezultatów nie jest gwarantowane.
  - Przed rozpoczęciem odwzorowywania pikseli dopilnuj, aby akumulator był w pełni naładowany.
  - Odwzorowywanie pikseli nie jest dostępne, gdy temperatura aparatu jest podwyższona.
  - Przetwarzanie może potrwać kilka sekund.

#### WYB USTAW. SPEC.

Można wczytać ustawienia z jednego z siedmiu banków ustawień niestandardowych.

| Banki |                  |          |          |                  |          |                  |  |
|-------|------------------|----------|----------|------------------|----------|------------------|--|
|       | NIESTANDARDOWE 1 | NIESTAND | ARDOWE 2 | NIESTANDARDOWE 3 |          | NIESTANDARDOWE 4 |  |
|       | NIESTAND         | NIESTAND | ARDOWE 6 | NIESTAND         | ARDOWE 7 |                  |  |

# ED/ZAP UST. SPEC.

Można zapisać maksymalnie 7 zestawów osobistych ustawień aparatu, odpowiadających najczęściej spotykanym sytuacjom. Zapisane ustawienia można wczytać przy pomocy opcji **D USTAWIENIA** JAKOŚCI OBRAZU > WYB USTAW. SPEC.

- 1 Naciśnij MENU/OK w trybie fotografowania, aby wyświetlić menu fotografowania. Wybierz zakładkę I USTAWIENIA JAKOŚCI OBRAZU, a następnie wyróżnij ED/ZAP UST. SPEC. i naciśnij MENU/OK.
- 2 Wyróżnij bank ustawień niestandardowych i naciśnij MENU/OK, aby go wybrać.
- 3 Dostosuj następujące ustawienia w zależności od potrzeb:
  - CZUŁOŚĆ ISO
  - ZAKRES DYNAMICZNY
  - PRIORYTET ZAKRESU D
  - SYMULACJA FILMU
- BALANS BIELI
  PODŚWIETL TON
- PRZYCIEMNIJ TON

EFEKT KOLORU CHROM.

- DOST. C&B 🕅 🖻
- KOLOR
- WYOSTRZENIE
- EFEKT ZIARNISTOŚCI
- REDUKCJA ZAKŁÓCEŃ
- 4 Naciśnij DISP/BACK. Wyświetli się okno dialogowe potwierdzenia. Wyróżnij TAK i naciśnij MENU/OK.

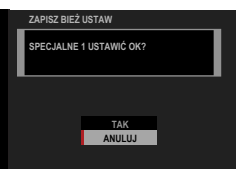

- Aby zapisać bieżące ustawienia aparatu w wybranym banku, wyróżnij ZAPISZ BIEŻ USTAW w kroku 3 i naciśnij MENU/OK.
  - Aby przywrócić wartości domyślne ustawień dla bieżącego banku, wybierz RESETUJ.
  - Nazwy banków można zmieniać za pomocą opcji EDYTUJ NAZWĘ NIESTAND.

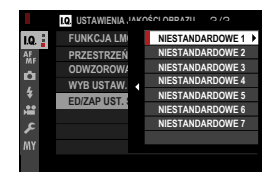

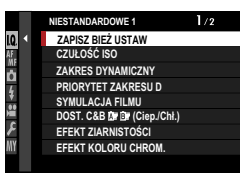

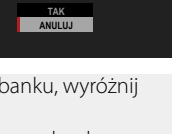

#### AF MF

# **USTAWIENIA AF/MF**

Dostosuj ustawienia ostrości.

Aby wyświetlić ustawienia ostrości, naciśnij **MENU/OK** na ekranie fotografowania i wybierz zakładkę **M** (USTAWIENIA AF/MF).

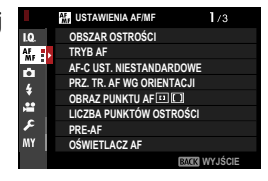

Dostępne opcje różnią się w zależności od wybranego trybu fotografowania.

#### OBSZAR OSTROŚCI

Wybierz obszar ostrości dla autofokusa, ręcznego ustawiania ostrości i przybliżania obszaru ostrości.

# TRYB AF

# Wybierz tryb AF dla trybów ustawiania ostrości S i C.

| Opcja                        | Opis                                                                                                    |
|------------------------------|----------------------------------------------------------------------------------------------------|
| POJEDYNCZY<br>PUNKT          | Aparat ustawia ostrość na obiekt w wybranym punkcie ostrości.<br>Liczbę dostępnych punktów ostrości można wybrać przy pomocy<br><b>M USTAWIENIA AF/MF</b> > <b>LICZBA PUNKTÓW OSTROŚCI</b> .<br>Używaj do ustawiania ostrości dokładnie na wybrany obiekt.                                                                                                    |
| [1]<br>STREFA                | Aparat ustawia ostrość na obiekt w wybranej strefie ostrości. Strefy<br>ostrości obejmują wiele punktów ostrości, umożliwiając łatwiejsze<br>ustawianie ostrości na obiekty będące w ruchu.                                                                                                    |
| [_]<br>SZEROK./<br>ŚLEDZENIE | <ul> <li>W trybie ostrości S aparat automatycznie ustawia ostrość na obiekty o wysokim kontraście; obszary ostrości są pokazane na ekranie.</li> <li>W trybie ostrości C aparat śledzi ostrość na obiekcie w wybranym punkcie ostrości, gdy spust migawki jest wciśnięty do połowy. Aparat może nie być w stanie ustawić ostrości na małe lub szybko przemieszczające się obiekty.</li> </ul> |
| ALL<br>WSZYSTKO              | Obróć tylne pokrętło sterujące na ekranie wyboru punktu ostro-<br>ści (🕮 69, 70), aby przełączać pomiędzy trybami AF w nastę-<br>pującej kolejności: • POJEDYNCZY PUNKT, • STREFA,<br>i • SZEROK./ŚLEDZENIE.                                                                                                    |

# AF-C UST. NIESTANDARDOWE

Wybierz opcje śledzenia ostrości dla trybu ostrości **C**. Wybieraj pomiędzy ustawieniami (USTAW) od 1 do 5 w zależności od obiektu lub wybierz ustawienie 6 w celu skorzystania z niestandardowych opcji śledzenia ostrości.

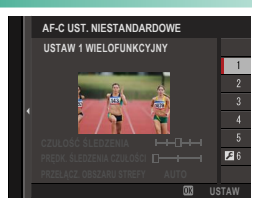

| Opcja                                                              | Opis                                                                                                    |
|--------------------------------------------------------------------|----------------------------------------------------------------------------------------------------|
| USTAW 1 WIELOFUNKCYJNY                                             | Standardowa opcja śledzenia, która działa dobrze<br>w połączeniu z typowym zakresem ruchomych<br>obiektów.                                                                                                    |
| USTAW 2 IGNORUJ PRZESZKODY<br>I Kontynuuj śledzenie obiektu        | Układ ostrości próbuje śledzić wybrany obiekt. Wybie-<br>raj do obiektów, które trudno utrzymać w obszarze<br>ostrości, lub jeśli istnieje prawdopodobieństwo, że<br>w obszar ostrości będą wchodzić inne obiekty, poza<br>fotografowanym. |
| USTAW 3, ABY PRZYSPIESZAĆ/<br>Zwalniać obiekt                      | Układ ostrości próbuje kompensować przyspiesza-<br>nie lub zwalnianie obiektu. Wybierz dla obiektów<br>narażonych na szybkie zmiany prędkości.                                                                                             |
| USTAW 4 DLA NAGLE<br>POJAWIAJĄCYCH SIĘ OBIEKTÓW                    | Układ ostrości próbuje szybko ustawiać ostrość na<br>obiekty wchodzące w obszar ostrości. Wybieraj do<br>obiektów pojawiających się nagle lub w przypadku<br>szybkiej zmiany obiektów.                                                     |
| USTAW 5 DLA NIENATURALNIE<br>PORUSZ. SIĘ I PRZ./ZWALN.<br>OBIEKTÓW | Wybieraj do trudnych do śledzenia obiektów, które<br>są narażone nie tylko na nagłe zmiany prędkości,<br>ale również znaczne ruchy naprzód i wstecz oraz<br>w lewo i w prawo.                                                              |
| USTAW 6 NIESTANDARDOWE                                             | Dostosuj CZUŁOŚĆ ŚLEDZENIA, PRĘDK.<br>ŚLEDZENIA CZUŁOŚCI i PRZEŁĄCZ.<br>OBSZARU STREFY do swoich preferencji w opar-<br>ciu o wartości w ustawieniach (USTAW) od 1 do<br>5 (🖽 113, 115).                                                   |

# Opcje śledzenia ostrości

Poszczególne parametry składające się na ustawienie śledzenia ostrości są opisane poniżej.

## CZUŁOŚĆ ŚLEDZENIA

Parametr ten określa, jak długo aparat czeka na przełączenie ostrości, gdy na obszarze ostrości za lub przed aktualnie fotografowanym obiektem pojawi się inny obiekt. Im wyższa wartość, tym dłużej aparat będzie czekać.

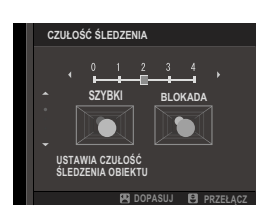

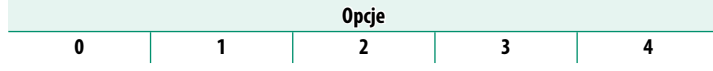

- Im wyższa wartość, tym dłużej trwa ponowne ustawienie ostrości przez aparat, jeśli podejmie się próbę zmiany obiektu, na który ustawiona ma być ostrość.
  - Im niższa wartość, tym wyższe prawdopodobieństwo, że aparat przestawi ostrość z aktualnie wybranego obiektu na inne obiekty w obszarze ostrości.

# PRĘDK. ŚLEDZENIA CZUŁOŚCI

Ten parametr określa czułość układu śledzenia na zmiany w prędkości obiektu. Im wyższa wartość, tym większa dokładność, z jaką układ próbuje reagować na nagłe ruchy.

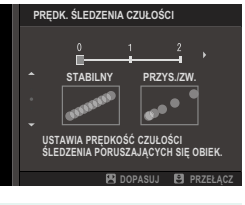

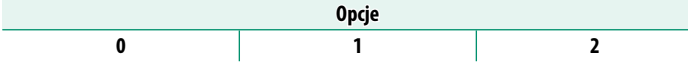

Im wyższa wartość, tym trudniej aparatowi będzie ustawić ostrość w sytuacjach, gdy autofokus nie działa dobrze, np. gdy obiekt silnie odbija światło lub ma słaby kontrast.

#### PRZEŁĄCZ. OBSZARU STREFY

Parametr ten określa, któremu obszarowi ostrości przydzielany jest priorytet w przypadku autofokusa strefowego.

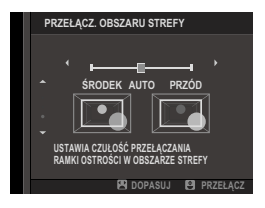

| Opcja  | Opis                                                                                                    |
|--------|----------------------------------------------------------------------------------------------------|
| PRZÓD  | Strefowy autofokus przydziela priorytet obiektom najbliżej aparatu.                                                                     |
| AUTO   | Aparat blokuje ostrość na obiekcie w środku strefy, a następnie prze-<br>łącza obszary ostrości w razie potrzeby w celu jego śledzenia. |
| ŚRODEK | Strefowy autofokus przydziela priorytet obiektom w środku strefy.                                                                       |

🚺 Ta opcja działa tylko wtedy, gdy ӣ STREFA jest wybrana jako tryb AF.

#### -Wartości ustawień-

Wartości parametrów dla różnych zestawów ustawień są wymienione poniżej.

|         | CZUŁOŚĆ ŚLEDZENIA | PRĘDK. ŚLEDZENIA<br>Czułości | PRZEŁĄCZ. OBSZARU<br>STREFY |
|---------|-------------------|------------------------------|-----------------------------|
| USTAW 1 | 2                 | 0                            | AUTO                        |
| USTAW 2 | 3                 | 0                            | ŚRODEK                      |
| USTAW 3 | 2                 | 2                            | AUTO                        |
| USTAW 4 | 0                 | 1                            | przód                       |
| USTAW 5 | 3                 | 2                            | AUTO                        |

#### Niestandardowe opcje śledzenia ostrości

Postępuj zgodnie z opisem poniżej, aby dostosować ustawienia dla ustawienia (zestawu) 6.

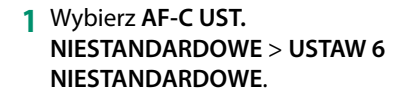

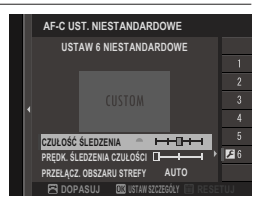

- 2 Wyróżniaj pozycje przy pomocy drążka ostrości (dźwignię ostrości) i obracaj przednim pokrętłem sterowania, aby je zmieniać. Aby przywrócić wyjściowe wartości ustawień, naciśnij 面.
- 3 Naciśnij DISP/BACK po zakończeniu regulacji ustawień.

#### PRZ. TR. AF WG ORIENTACJI

Wybierz, czy tryb ustawiania ostrości i obszar ostrości stosowane, gdy aparat znajduje się w orientacji pionowej są przechowywane oddzielnie od tych, które stosuje się, gdy aparat znajduje się w orientacji poziomej.

| Opcja                 | Opis                                                                  |
|-----------------------|-----------------------------------------------------------------------|
| WYŁ.                  | Ustawienia są takie same dla obydwu orientacji.                       |
| TYLKO OBSZAR<br>OSTR. | Obszar ostrości dla każdej orientacji można wybrać oddzielnie.        |
| WŁ.                   | Tryb ustawiania ostrości i obszar ostrości można wybierać oddzielnie. |

## OBRAZ PUNKTU AF 💷 🚺

Wybierz, czy poszczególne ramki ostrości mają być wyświetlane, gdy STREFA lub SZEROK./ŚLEDZENIE jest wybrane dla USTAWIENIA AF/MF > TRYB AF.

| Opcje |     |
|-------|-----|
| ON    | OFF |

## LICZBA PUNKTÓW OSTROŚCI

Wybierz liczbę punktów ostrości dostępnych dla wyboru punktu ostrości w trybie ręcznego ustawiania ostrości, lub gdy **POJEDYNCZY PUNKT** jest wybrane dla **TRYB AF**.

| Opcja       | Opis                                                             |
|-------------|------------------------------------------------------------------|
| 117 PUNKTÓW | Wybierz z 117 punktów ostrości rozmieszczonych na siatce 9 na 13 |
| (9 × 13)    | punktów.                                                         |
| 425 PUNKTÓW | Wybierz z 425 punktów ostrości rozmieszczonych na siatce 17 na   |
| (17 × 25)   | 25 punktów.                                                      |

#### PRE-AF

Jeśli wybrano ustawienie **WŁ**., aparat będzie kontynuował regulację ostrości, nawet gdy spust migawki nie będzie wciśnięty do połowy. Aparat ustawia ostrość w sposób ciągły, co umożliwia szybsze ustawianie ostrości, gdy spust migawki jest wciśnięty do połowy. Wybór tej opcji pomaga unikać przegapienia szansy na zrobienie zdjęcia.

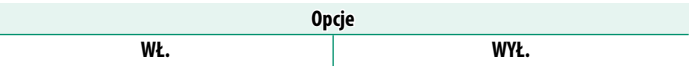

Wybranie WŁ. zwiększa zużycie energii akumulatora.

#### OŚWIETLACZ AF

Jeśli wybrane jest ustawienie **WŁ.**, dioda wspomagająca autofokus będzie świecić i wspomagać pracę autofokusa.

| Opcje |      |  |
|-------|------|--|
| WŁ.   | WYŁ. |  |

- W niektórych przypadkach ustawienie ostrości przez aparat przy użyciu diody wspomagającej AF może nie być możliwe.
  - Jeśli aparat nie jest w stanie ustawić ostrości, spróbuj zwiększyć odległość od obiektu.
  - Unikaj kierowania światła diody wspomagającej autofokus bezpośrednio na oczy fotografowanej osoby lub zwierzęcia.

## UST. WYKRYW. TWARZY/OCZU

Inteligentne wykrywanie twarzy ustawia ostrość i ekspozycję dla ludzkich twarzy znajdujących się w dowolnym miejscu kadru, uniemożliwiając aparatowi ustawienie ostrości na tło w portretach grupowych. Wybierz dla zdjęć, które podkreślają foto-

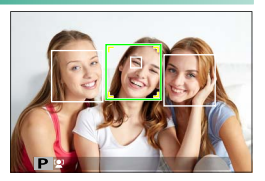

grafowane osoby. Możesz również wybrać, czy aparat ma wykrywać i ustawiać ostrość na lewe, czy na prawe oko, gdy inteligentne wykrywanie twarzy jest włączone.

| Opcja                         | Opis                                                                                                    |
|-------------------------------|----------------------------------------------------------------------------------------------------|
| WYKRYWANIE TWARZY<br>WŁĄCZONE | <ul> <li>Dostosuj ustawienia dla inteligentnego wykrywania twarzy.</li> <li>Można również zmieniać ustawienia wykrywania oczu.</li> <li>CZY WYŁĄCZONE: Tylko inteligentne wykrywanie twarzy.</li> <li>CZY AUTO: TAparat automatycznie wybiera, na które oko ustawić ostrość, gdy wykryje twarz.</li> <li>R PRIOR. PRAWEGO OKA: Aparat ustawia ostrość na prawe oko osoby wykrytej przy pomocy inteligentnego wykrywania twarzy.</li> <li>L PRIOR. LEWEGO OKA: Aparat ustawia ostrość na lewe oko osoby wykrytej przy pomocy inteligentnego wykrywania twarzy.</li> </ul> |
| WYŁ.                          | Inteligentne wykrywanie twarzy i priorytet oka są wyłączone.                                                                                                    |

- Jeśli fotografowana osoba przesunie się w momencie naciśnięcia spustu migawki, jej twarz może nie znajdować się w miejscu oznaczonym zieloną ramką w momencie zrobienia zdjęcia.
  - W niektórych trybach aparat może ustawiać ekspozycję dla całego kadru, zamiast dla fotografowanej osoby.
  - WYKRYWANIE TWARZY WŁĄCZONE jest wybierane automatycznie w trybie stat ZAAWANS. SR AUTO.

- Twarz wybrana przez aparat jest oznaczona zieloną ramką. Wszelkie inne wykryte przez aparat twarze są oznaczone szarymi ramkami. Aby aparat ustawił ostrość na inną osobę, stuknij w ekran wewnątrz szarej ramki. Kolor ikony 🖳 zmieni się z białego na zielony.

  - Jeśli wybrana osoba opuści kadr, aparat poczeka przez ustawiony czas na jej powrót, przez co zielona ramka może czasami pojawiać się w miejscach, w których nie widać twarzy.
  - Nie można przełączać między twarzami podczas wykonywania zdjęć seryjnych.
  - W zależności od warunków fotografowania, wybór twarzy może zostać wstrzymany pod koniec rejestrowania zdjęć seryjnych.
  - Aparat może wykrywać twarze w orientacji poziomej i pionowej.
  - Jeśli aparat nie jest w stanie wykryć oczu fotografowanej osoby, ponieważ są zakryte włosami, okularami lub innymi przedmiotami, aparat będzie ustawiać ostrość na twarze.

#### -Korzystanie ze sterowania dotykowego do obsługi inteligentnego wykrywania twarzy-

Sterowanie dotykowe, którego można używać podczas kadrowania zdjęć na monitorze, różni się w zależności od trybu ekranu dotykowego (🖽 22).

| Opcja               | Opis                                                                                                    |
|---------------------|----------------------------------------------------------------------------------------------------|
| FOTOGRAF. PO DOTKN. | Stuknij w twarz na ekranie, aby ustawić ostrość i wyzwolić<br>migawkę.                                                                                                    |
| AF                  | Stuknij w twarz na ekranie, aby zablokować ostrość.                                                                                                    |
| STREFA              | <ul> <li>Stukaj w twarze, aby przełączać między nimi.</li> <li>Stuknij w dowolne inne miejsce, aby tymczasowo zawiesić<br/>wykrywanie twarzy i wybrać obszar ostrości.</li> </ul> |

#### AF+MF

Jeśli **WŁ.** jest wybrane w trybie ostrości **S** i ostrość została zablokowana (poprzez wciśnięcie spustu migawki do połowy albo w inny sposób), obracając pierścieniem regulacji ostrości można zakończyć blokadę ostrości i ustawić ostrość ręcznie.

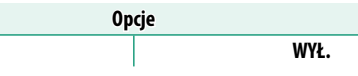

- Obiektywy ze wskaźnikiem odległości zdjęciowej należy ustawić na tryb ręcznej regulacji ostrości (MF) przed użyciem tej opcji. Wybranie MF wyłącza wskaźnik odległości zdjęciowej.
  - Jeśli obiektyw jest wyposażony we wskaźnik odległości zdjęciowej, ustaw pierścień regulacji ostrości na środkowe ustawienie, ponieważ aparat może nie być w stanie ustawić ostrości, jeśli pierścień jest ustawiony na nieskończoność lub minimalną odległość zdjęciową.

Solosi obsługiwane są obie opcje wsparcia ręcznego ustawiania ostrości (MF): standardowa oraz z zaznaczaniem głębi ostrości.

#### AF + Przybliżanie obszaru ostrości MF-

WŁ.

Gdy WŁ. jest wybrane dla M USTAWIENIA AF/MF > PODGLĄD OSTROŚCI i POJEDYNCZY PUNKT jest wybrane dla TRYB AF, można korzystać z przybliżania obszaru ostrości w celu przybliżenia wybranego pola ostrości. Współczynnik przybliżenia można wybrać przy pomocy tylnego pokrętła sterowania.

## MF ASSIST

Wybierz sposób wyświetlania ostrości w trybie ręcznego ustawiania ostrości.

| Opcja                   | Opis                                                                                                    |
|-------------------------|----------------------------------------------------------------------------------------------------|
| STANDARDOWE             | Ostrość jest wyświetlana normalnie (zaznaczanie głębi<br>ostrości, cyfrowy podział zdjęcia oraz cyfrowy mikropryzm.<br>są niedostępne).                                                                                                    |
| CYFR. PODZIAŁ ZDJĘCIA   | Wyświetla czarno-biały ( <b>JEDNOKOLOROWY</b> ) lub<br>kolorowy ( <b>KOLOROWY</b> ) podział zdjęcia pośrodku kadru.<br>Wykadruj fotografowany obiekt w obszarze podzielone-<br>go obrazu i obracaj pierścieniem ostrości, aż trzy części<br>podzielonego zdjęcia zostaną prawidłowo ustawione. |
| CYFROWY MIKROPRYZM.     | Wzór kratki uwydatniający poruszenie jest wyświetlony,<br>gdy obiekt jest nieostry. Wzór ten znika i zostaje zastąpiony<br>przez ostry obraz, gdy ostrość jest ustawiona na obiekt.                                                                                                    |
| ZAZNACZ GŁĘBIĘ OSTROŚCI | Aparat podkreśla kontury o wysokim kontraście. Wybierz<br>kolor i poziom głębi.                                                                                                    |

Możesz również wybrać opcje wspomagania MF, wciskając i przytrzymując środek tylnego pokrętła sterowania.

### PODGLĄD OSTROŚCI

Jeśli wybrane jest **WŁ**., na ekranie będzie automatycznie wyświetlane zbliżenie wybranego obszaru ostrości podczas obracania pierścienia ostrości w trybie ręcznego ustawiania ostrości.

| Opcje |      |  |
|-------|------|--|
| WŁ.   | WYŁ. |  |

- Naciśnięcie środka tylnego pokrętła sterowania anuluje przybliżenie obszaru ostrości.
  - Obszar przybliżenia jest ustawione centralnie na bieżący obszar ostrości i zmienia się w przypadku zmiany obszaru ostrości.

### SPRZĘŻ. AN I OBSZ. OSTR.

Wybierz WŁ., aby dokonywać pomiaru w bieżącej ramce ostrości, gdy POJEDYNCZY PUNKT jest wybrane dla TRYB AF, a PUNKTOWY jest wybrane dla FOTOMETRIA.

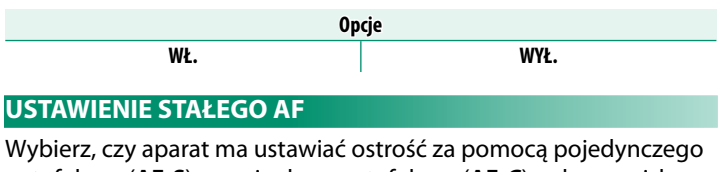

autofokusa (**AF-S**), czy ciągłego autofokusa (**AF-C**), gdy przycisk, do którego przypisana jest blokada ostrości lub **AF-WŁĄCZONY**, zostanie wciśnięty w trybie ręcznego ustawiania ostrości.

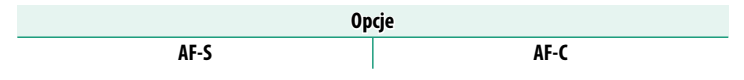

#### SKALA GŁĘBI OSTROŚCI

Wybierz **PODSTAWA FORMATU FILMU**, aby uzyskać pomoc w praktycznej ocenie głębi ostrości zdjęć, które będą oglądane w formie odbitek itp., lub wybierz **PODSTAWA PIKSELI**, aby uzyskać pomoc w ocenie głębi ostrości zdjęć, które będą wyświetlane w wysokiej rozdzielczości na ekranie komputera lub na innych elektronicznych ekranach.

| Орсје            |                        |  |
|------------------|------------------------|--|
| PODSTAWA PIKSELI | PODSTAWA FORMATU FILMU |  |

#### PRIORYTET ZWOLN./OSTROŚCI

Wybierz sposób ustawiania ostrości przez aparat w trybie ustawiania ostrości **AF-S** lub **AF-C**.

| Opcja   | Opis                                                                                                    |
|---------|----------------------------------------------------------------------------------------------------|
| ZWOLNIJ | Reakcja migawki ma wyższy priorytet niż ostrość. Można robić                                                               |
|         | zdjęcia, gdy aparat nie ustawił ostrości.                                                                                  |
| OSTROŚĆ | Ostrość ma wyższy priorytet niż reakcja migawki. Zdjęcia mogą być<br>rejestrowane tylko wtedy, gdy jest ustawiona ostrość. |

## TRYB EKRANU DOTYKOWEGO

Wybierz operacje fotografowania wykonywane przy pomocy elementów sterowania dotykowego.

## Robienie zdjęć

| Tryb                                      | Opis                                                                                                    |
|-------------------------------------------|----------------------------------------------------------------------------------------------------|
| <b>FOTOGRAF.</b><br>SHOT <b>PO DOTKN.</b> | Stuknij obiekt na wyświetlaczu, aby ustawić ostrość i zwolnij mi-<br>gawkę. W trybie zdjęć seryjnych zdjęcia będą wykonywane podczas<br>trzymania palca na wyświetlaczu.                                                                                                    |
| AF<br>AF<br>AF<br>OFF                     | <ul> <li>W trybie ostrości S (AF-S) aparat ustawia ostrość po stuknięciu w fotografowany obiekt na ekranie. Ostrość pozostaje zablokowana na bieżącą odległość do czasu stuknięcia w ikonę AF OFF.</li> <li>W trybie ostrości C (AF-C) aparat rozpoczyna ustawianie ostrości po stuknięciu w fotografowany obiekt na ekranie. Aparat będzie regulował ostrość w sposób ciągły w reakcji na zmiany w odległości od fotografowanego obiektu do momentu stuknięcia w ikonę AF OFF.</li> <li>W trybie ręcznego ustawiania ostrości (MF) możesz stuknąć w ekran, aby ustawić ostrość na wybrany obiekt za pomocą autofokusa.</li> </ul> |
| AREA STREFA                               | Stuknij, aby wybrać punkt dla ostrości lub zoomu. Ramka ostrości<br>zostanie przestawiona na wybrany punkt.                                                                                                    |
| <b>b</b><br>Off WYŁ.                      | Dotykowe ustawianie ostrości i fotografowanie wyłączone.                                                                                                    |

| Nagrywanie                                             |                                                                                                    |
|--------------------------------------------------------|----------------------------------------------------------------------------------------------------|
| Tryb                                                   | Opis                                                                                                    |
| <b>FOTOGRAF.</b><br>SHOT <b>PO DOTKN.</b>              | Zamiast naciskać spust migawki, możesz stuknąć w fotografowany<br>obiekt na ekranie, aby ustawić ostrość i rozpocząć nagrywanie.<br>W trakcie nagrywania możesz stuknąć w ekran, aby ustawić ostrość<br>w sposób opisany poniżej. <i>Aby zakończyć nagrywanie, naciśnij</i><br><i>spust migawki.</i>                                                                                                    |
| AF AF                                                  | <ul> <li>Stuknięcie w ekran powoduje ustawienie ostrości aparatu na wybrany punkt. <i>Używaj spustu migawki do rozpoczynania i kończenia nagrywania.</i></li> <li>W trybie ostrości S (AF-S), możesz ponownie ustawić ostrość w dowolnej chwili, stukając w wybrany obiekt na ekranie.</li> <li>W trybie ostrości C (AF-C), aparat będzie regulował ostrość w sposób ciągły w reakcji na zmiany w odległości od fotografowanego obiektu w punkcie wybranym poprzez stuknięcie w ekran.</li> <li>W trybie ręcznego ustawiania ostrości (MF) aparat ustawi ostrość za pomocą autofokusa po stuknięciu w ekran. Podczas nagrywania możesz stuknąć w ekran ponownie, aby przenieść strefę ostrości w nowe miejsce.</li> </ul> |
| AREA STREFA                                            | <ul> <li>Stuknij w ekran, aby wybrać położenie strefy ostrości. Używaj spustu migawki do rozpoczynania i kończenia nagrywania.</li> <li>W trybie ostrości S (AF-S), możesz zmienić położenie strefy ostrości w dowolnej chwili, stukając w wybrany obiekt na ekranie. Aby ustawić ostrość, użyj przycisku, do którego przypisano AF-WŁĄCZONY.</li> <li>W trybie ostrości C (AF-C), aparat będzie regulował ostrość w sposób ciągły w reakcji na zmiany w odległości od fotografowanego obiektu w punkcie wybranym poprzez stuknięcie w ekran.</li> <li>W trybie ręcznego ustawiania ostrości (MF) możesz stuknąć w ekran, aby umieścić strefę ostrości na wybranym obiekcie.</li> </ul>                                   |
| OFF WYŁ.                                               | Dotykowe ustawianie ostrości i fotografowanie wyłączone.                                                                                                    |
| Aby wyłączy kowego, wy USTAW. EK Wybranie W FILMU na S | yć sterowanie dotykowe i ukryć wskaźnik trybu ekranu doty-<br>bierz WYŁ. dla II USTAWIENIA PRZYCISKÓW/POKRĘTŁA ><br>RANU DOTYKOWEGO > II USTAW. EKRANU DOTYKOW<br>/Ł. automatycznie ustawia II USTAWIENIA FILMU > TRYB AF<br>TREFA, nawet jeśli aktualnie wybrane jest WIELOPUNKTOWY.                                                                                                    |
#### Sterowanie dotykowe do szybkiej zmiany odległości ogniskowania-

Podczas korzystania z szybkiej zmiany odległości ogniskowania używane jest inne sterowanie dotykowe (gdy włączona jest kontrola ostrości).

#### **Centralny obszar**

Stuknięcie w środek ekranu powoduje wykonanie czynności wymienionych poniżej.

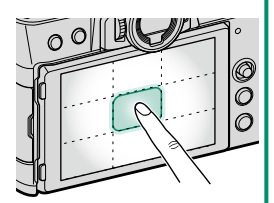

| Tryb ekranu<br>dotykowego | Robienie zdjęć                | Nagrywanie filmów             |
|---------------------------|-------------------------------|-------------------------------|
|                           | AE-S/ME: W/v/konai zdiocio    | AF-S: AF                      |
| FUTUGRAF. PU DUTKN.       | AF-S/MF. Wykonaj zujęcie      | <b>MF</b> : Natychmiastowe AF |
| AF                        | AF-S: AF                      | AF-S: AF                      |
|                           | <b>MF</b> : Natychmiastowe AF | <b>MF</b> : Natychmiastowe AF |
| CTDEEA                    | AF-S: AF                      | AF-S: AF                      |
| JINEFA                    | <b>MF</b> : Natychmiastowe AF | <b>MF</b> : Natychmiastowe AF |
| WYŁ.                      | AF-S/MF: WYŁ                  | AF-S/MF: WYŁ                  |

#### Inne miejsca

Stukanie w inne miejsca powoduje po prostu przesunięcie ekranu, zarówno podczas robienia zdjęć, jak i nagrywania filmów, niezależnie od opcji wybranej dla trybu ekranu dotykowego.

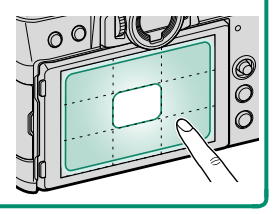

# USTAWIENIA ZDJĘĆ

Dostosuj opcje fotografowania.

Aby wyświetlić opcje fotografowania, naciśnij **MENU/OK** na ekranie fotografowania i wybierz zakładkę **I** (USTAWIENIA ZDJĘĆ).

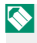

Dostępne opcje różnią się w zależności od wybranego trybu fotografowania.

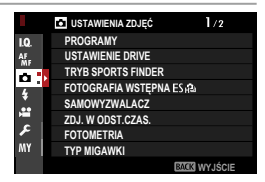

#### PROGRAMY

Wybór programu tematycznego jest dostępny, gdy wybierak trybu auto jest obrócony w położenie **AUTO**.

|                  | Tryb                | Opis                                                              |
|------------------|---------------------|-------------------------------------------------------------------|
| SR⁺              | ZAAWANS.<br>Sr Auto | Aparat automatycznie dostosowuje ustawienia do scenerii.          |
| 9                | PORTRET             | Wybierz ten tryb do wykonywania portretów.                        |
| 6                | WYGŁA               | Przetwarza portrety w celu nadania obiektowi gładkiej, naturalnie |
|                  |                     | wyglądającej cery.                                                |
|                  | KRAJOBRAZ           | Wybierz do fotografowania budynków i krajobrazów przy świetle     |
|                  |                     | dziennym.                                                         |
| *                | SPORT               | Wybierz ten program do fotografowania ruchomych obiektów.         |
| Ċ                | NOC                 | Wybierz ten tryb do fotografowania słabo oświetlonych scen        |
|                  |                     | o zmierzchu lub w nocy.                                           |
| °¢¢              | NOC (STATYW)        | Wybierz ten tryb w celu uzyskania długiego czasu naświetlania     |
|                  |                     | podczas fotografowania nocą.                                      |
| ×                | FAJERWERKI          | Długie czasy otwarcia migawki pozwalają na uchwycenie rozwija-    |
|                  |                     | jących się wybuchów lub światła fajerwerków.                      |
| ×                | ZACHÓD              | Wybierz ten tryb, aby uchwycić żywe barwy podczas zachodów        |
|                  | SŁOŃCA              | i wschodów słońca.                                                |
| ~ <b>&amp;</b> * | ŚNIEG               | Wybierz ten tryb, aby uzyskać ostre, wyraźne ujęcia, na których   |
|                  |                     | uchwycona zostanie jasność scen zdominowanych przez błyszczą-     |
|                  |                     | cy, biały śnieg.                                                  |
| £Ĩ               | PLAŻA               | Wybierz ten tryb, aby uzyskać ostre, wyraźne ujęcia, na których   |
|                  |                     | uchwycona zostanie jasność oświetlonych słońcem plaż.             |
| ¶£               | POD WODĄ            | Zmniejsza błękitną dominantę barwną, występującą zwykle           |
|                  |                     | w przypadku oświetlenia podwodnego.                               |

| Tryb               | Opis                                                                          |
|--------------------|-------------------------------------------------------------------------------|
| <b>▼</b> PRZYJĘCIE | Pozwala uchwycić światło tła we wnętrzach w warunkach słabego<br>oświetlenia. |
| ☆ KWIAT            | Program do zdjęć kwiatów.                                                     |
| TEKST              | Pozwala wykonywać wyraźne zdjęcia drukowanych tekstów<br>i rysunków.          |

- Wybór programu tematycznego jest dostępny tylko wtedy, gdy pokrętło trybu wyzwalania migawki jest ustawione na S, CH (szybka seria) lub CL (wolna seria).
  - Wybór programu tematycznego jest niedostępny, gdy 4K jest wybrane jako tryb filmu.

#### **USTAWIENIE DRIVE**

#### Dostosuj ustawienia dla różnych trybów wyzwalania migawki.

| Opcja                  | Opis                                                                                                    |     |                         |          |
|------------------------|----------------------------------------------------------------------------------------------------|-----|-------------------------|----------|
| <b>USTAWIENIE BKT1</b> | Wybierz ustawienia stosowane, gdy pokrętło trybu wyzwa-                                                                                                    |     |                         |          |
| USTAWIENIE BKT2        | iania migawki jest przekręcone w położenie <b>BKT1</b> lub <b>BKT2</b><br>(🕮 128).                                                                                                    |     |                         |          |
|                        | Wybierz liczbę klatek na sekundę rejestrowaną wtedy, gdy<br>pokrętło trybu wyzwalania migawki jest przekręcone w położe-<br>nie <b>CH</b> (szybka seria): Liczba klatek wyświetlanych na sekundę<br>podczas korzystania z elektronicznej migawki wynosi 40 kl./s<br>lub, w trybie kadru 1,25×, 60 kl./s. |     |                         |          |
| PRĘDK.                 | Opcje                                                                                                    |     |                         |          |
|                        | 30kl./s(1,25X CROP) 🔝 *                                                                                                    |     | 20kl./s(1,25X CROP) 😰 * |          |
|                        | 10kl./s(1,25X CROP) <b>S</b> *                                                                                                    |     | 20kl./s 搔 *             |          |
|                        | 10kl./s 😰 *                                                                                                    |     |                         | 8,0kl./s |
|                        | * Dostępne tylko w połączeniu z elektroniczną migawką.                                                                                                    |     |                         |          |
| CL SERIA NISKIEJ       | Wybierz liczbę klatek na sekundę rejestrowaną wtedy, gdy po-<br>krętło trybu wyzwalania migawki jest przekręcone w położenie<br><b>CL</b> (wolna seria):                                                                                                    |     |                         |          |
| PRĘDKOSCI              | Орсје                                                                                                    |     |                         |          |
|                        | 5,0kl./s                                                                                                    | 4,0 | d./s                    | 3,0kl./s |
| Adv. WYBIERZ FILTR 1   | Wybierz filtr stosowany, gdy pokretło trybu wyzwalania migaw-                                                                                                    |     |                         |          |
| Adv. WYBIERZ FILTR 2   | ki jest przekręcone w położenie Adv.1 lub Adv.2 (🕮 88).                                                                                                    |     |                         |          |

# USTAWIENIE BKT1/USTAWIENIE BKT2

Wybierz ustawienia braketingu dla pozycji **BKT1** i **BKT2** na pokrętle trybu wyzwalania migawki.

| Opcja                                                                 | Opis                                                                                                    |                                                                                                    |                                                                                             |                                                     |
|-----------------------------------------------------------------------|----------------------------------------------------------------------------------------------------|----------------------------------------------------------------------------------------------------|---------------------------------------------------------------------------------------------|-----------------------------------------------------|
|                                                                       | Następujące opcje są dostępne, gdy pokrętło trybu wyzwalania migawki jest przekręcone w położenie <b>BKT1</b> lub <b>BKT2</b> . |                                                                                                    |                                                                                             |                                                     |
|                                                                       |                                                                                                    |                                                                                                    | Typ braketingu                                                                              |                                                     |
|                                                                       | 🖻 BKT Z AE                                                                                                    |                                                                                                    |                                                                                             |                                                     |
| WYBIERZ BKT                                                           | 🔟 ISO BKT                                                                                                    |                                                                                                    |                                                                                             |                                                     |
|                                                                       | 🛄 BKT Z SY                                                                                                    | MUL                                                                                                    | ACJĄ FILMU                                                                                  |                                                     |
|                                                                       | 🕮 BKT BAL                                                                                                    | . В.                                                                                                    |                                                                                             |                                                     |
|                                                                       | BKT Z D                                                                                                    | 'NAM                                                                                                    | . ZM. ZAKR.                                                                                 |                                                     |
|                                                                       | 🔤 OSTROŚ                                                                                                    | Ć BKT                                                                                                    |                                                                                             |                                                     |
| Następujące opcje są dostępne, gdy 🖷 BKT Z AE jes<br>dla WYBIERZ BKT. |                                                                                                    |                                                                                                    | <b>T Z AE</b> jest wybrane                                                                  |                                                     |
|                                                                       | Opcja                                                                                                    |                                                                                                    | Opis                                                                                        |                                                     |
| BKT Z AE                                                              | USTAWIENIA<br>RAMEK/KROK                                                                                                    | <ul> <li>Wybierz liczbę zdjęć w sekwencji braketingu i różnicę wartości ekspozycji dla każdego zdjęcia.</li> <li>ZDJĘC.: Wybierz liczbę zdjęć w sekwencji braketingu.</li> <li>KROK: Wybierz zakres zmiany ekspozycji pomiędzy zdjęciami.</li> </ul> |                                                                                             |                                                     |
|                                                                       | 1 RAMKA/<br>Ciągła                                                                                                    | <ul> <li>1 RA<br/>robi</li> <li>CIĄG<br/>robi</li> </ul>                                                                                                    | MKA: Zdjęcia w sekwo<br>one są pojedynczo.<br>ŁA: Zdjęcia w sekwer<br>one są wszystkie w je | encji braketingu<br>ncji braketingu<br>ednej serii. |
|                                                                       | USTAWIENIA<br>SEKWENCJI                                                                                                    | Wybierz kolejność robienia zdjęć.                                                                                                    |                                                                                             |                                                     |
|                                                                       | Następujące opcje są dostępne, gdy 🖾 ISO BKT jest wybrane dla WYBIERZ BKT.                                                      |                                                                                                    |                                                                                             |                                                     |
| ISO BKT                                                               | Opcje                                                                                                    |                                                                                                    |                                                                                             |                                                     |
|                                                                       | ±1⁄3                                                                                                    |                                                                                                    | ±⅔                                                                                          | ±1                                                  |

| Opcja                    | Opis                                                                                                    |                                                       |    |    |
|--------------------------|----------------------------------------------------------------------------------------------------|-------------------------------------------------------|----|----|
| BKT Z SYMULACJĄ<br>Filmu | Wybierz trzy typy symulacji filmu stosowane do braketingu<br>z symulacją filmu (🕮 100).                                                 |                                                       |    |    |
|                          | Następujące opcje są dostępne, gdy 🕮 BKT BAL. B. jest<br>wybrane dla WYBIERZ BKT.                                                       |                                                       |    |    |
| BKT BAL. B.              | Opcje                                                                                                    |                                                       |    |    |
|                          | ±1                                                                                                    |                                                       | ±2 | ±3 |
|                          | Następujące opcje są dostępne, gdy <b>I OSTROŚĆ BKT</b> jest wybrane dla <b>WYBIERZ BKT</b> .                                           |                                                       |    |    |
|                          | Opcja                                                                                                    | Opis                                                  |    |    |
|                          | ZDJĘC                                                                                                    | Wybierz liczbę zdjęć.                                 |    |    |
| OSTROŚĆ BKT              | KROK                                                                                                    | Wybierz zakres zmiany ostrości pomiędzy<br>zdjęciami. |    |    |
|                          | <b>ODST.CZASU</b> Wybierz interwał między zdjęciami.                                                                                    |                                                       |    |    |
|                          | <ul> <li>Nie zmieniaj ustawień zoomu podczas nagrywania filmu.</li> <li>Wbudowana lampa błyskowa nie będzie emitować błysku.</li> </ul> |                                                       |    |    |

#### -Ostrość i ZDJĘC./KROK-

Związek między ostrością a opcjami wybranymi dla **ZDJĘC**. i **KROK** jest przedstawiony na ilustracji.

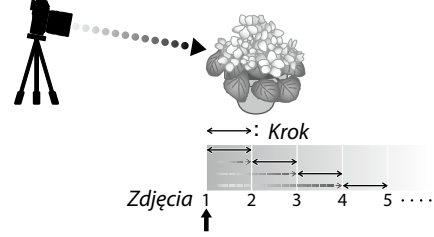

#### Początkowe położenie ogniskowej

- Położenie ogniskowej stopniowo zmienia się od położenia początkowego w kierunku nieskończoności.
- Małe wartości dla KROK przekładają się na małe zmiany położenia ogniskowej, a duże wartości zapewniają większe zmiany.
- Niezaleźnie od opcji wybranej dla ZDJĘC., fotografowanie zakończy się, gdy położenie ogniskowej dojdzie do nieskończoności.

#### TRYB SPORTS FINDER

Rób zdjęcia z użyciem obszaru kadru pośrodku ekranu. Wybierz tę opcję, aby fotografować sportowców, ptaki i inne ruchome obiekty.

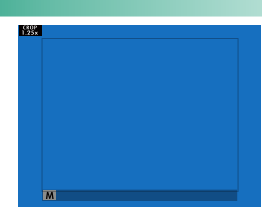

| Opcja | Opis                                                                                                    |
|-------|----------------------------------------------------------------------------------------------------|
| WŁ.   | Zdjęcia są rejestrowane z użyciem kadru 1,25×, co zmniejsza kąt widze-<br>nia zdjęcia w stopniu odpowiadającym zwiększeniu ogniskowej obiekty-<br>wu o 1,25×. Kadr jest oznaczony ramką na ekranie. |
| WYŁ.  | Kadr 1,25× jest wyłączony.                                                                                                    |

- Pozycja I USTAWIENIA JAKOŚCI OBRAZU > ROZMIAR ZDJĘCIA w menu fotografowania jest ustawiona na stałe na II.
  - Tryb sportowy "sports finder" nie jest dostępny w połączeniu z trybami oferującymi elektroniczną migawkę.

FOTOGRAFIA WSTĘPNA ES 👜

W celu zmniejszenia opóźnienia między wciśnięciem spustu migawki do końca przez użytkownika a zarejestrowaniem gotowego zdjęcia na karcie pamięci, aparat rozpoczyna fotografowanie z użyciem elektronicznej migawki, gdy spust migawki jest wciśnięty do połowy, a następnie zapisuje serię zdjęć, która jest rejestrowana od momentu bezpośrednio poprzedzającego wciśnięcie spustu migawki do końca.

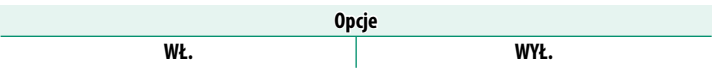

Fotografowanie w trybie Fotografia wstępna jest dostępne tylko wtedy, gdy ES MIGAWKA ELEKTRONICZNA jest wybrane w trybie wyzwalania migawki CH (szybka seria).

#### SAMOWYZWALACZ

#### Wybierz opóźnienie wyzwolenia migawki.

| Opcja     | Opis                                                                                                    |
|-----------|----------------------------------------------------------------------------------------------------|
| © 2 SEK   | Migawka jest wyzwalana dwie sekundy po naciśnięciu spustu migawki.<br>Używaj do zmniejszania poruszenia zdjęć w wyniku poruszenia aparatem<br>podczas naciskania spustu migawki. Dioda samowyzwalacza miga podczas<br>odliczania czasu. |
| č₀ 10 SEK | Migawka jest wyzwalana dziesięć sekund po naciśnięciu spustu migawki.<br>Ten tryb służy do wykonywania autoportretów użytkownika aparatu. Dioda<br>samowyzwalacza miga na chwilę przed zrobieniem zdjęcia.                              |
| WYŁ.      | Samowyzwalacz wyłączony.                                                                                                    |

Jeśli wybrana jest opcja inna niż **WYŁ.**, samowyzwalacz rozpocznie odliczanie po wciśnięciu spustu migawki do końca. Na ekranie będzie widoczny wskaźnik pokazujący liczbę sekund pozostałych do wyzwolenia migawki. Aby zatrzymać samowyzwalacz przed zrobieniem zdjęcia, naciśnij **DISP/BACK**.

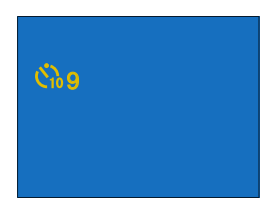

- Podczas naciskania spustu migawki stój za aparatem. Stanie przed obiektywem może zakłócać ostrość i ekspozycję.
  - Po wyłączeniu aparatu samowyzwalacz jest automatycznie wyłączany.

#### ZDJ. W ODST.CZAS.

Ustaw aparat na automatyczne robienie zdjęć w ustawionych odstępach czasu.

- 1 Wyróżnij ZDJ. W ODST.CZAS. w za-ODSTEP/ILOŚĆ C ODST.CZASU ■ ILOŚĆ kładce 🖸 (USTAWIENIA ZDJĘĆ) i naci-10 śnij MENU/OK. 12 h00 m00 s≯ KONIEC MANULUJ Użyj drążka ostrości (dźwigni ostrości), CZAS DO ROZPOCZECIA aby wybrać interwał i liczbę zdjęć. Naciśnij MENU/OK, aby przejść dalej. 0 h 9 m PÓŹNIEJ SZACOWANY START 11:00 PM OK START 26 ANULU 3 Przy pomocy drążka ostrości ustaw czas rozpoczęcia i naciśnij MENU/OK. 3/999 Fotografowanie rozpocznie się automatycznie.
- Fotografowania w odstępach czasu nie można używać z czasem otwarcia migawki B (bardzo długi czas ekspozycji) ani podczas rejestrowania wielokrotnej ekspozycji. W trybie zdjęć seryjnych tylko jedno zdjęcie zostanie zrobione po każdym wyzwoleniu migawki.

OK ANULUJ

- 🚫 Zalecamy korzystać ze statywu.
  - Zalecamy korzystanie z zasilacza sieciowego AC-5VG.
  - Wyświetlacz wyłącza się między zdjęciami i włącza się kilka sekund przed zrobieniem następnego zdjęcia.
  - Wyświetlacz można włączyć w dowolnej chwili, naciskając spust migawki.
  - Aby kontynuować fotografowanie do zapełnienia karty pamięci, ustaw liczbę zdjęć na ∞.

# FOTOMETRIA

#### Wybierz sposób pomiaru ekspozycji przez aparat.

Wybrana opcja będzie działać tylko wtedy, gdy B USTAWIENIA AF/MF > UST. WYKRYW. TWARZY/OCZU jest WYŁ.

| Tryb                          | Opis                                                                                                    |
|-------------------------------|----------------------------------------------------------------------------------------------------|
| [🐼]<br>(multi)                | Aparat natychmiast wyznacza ekspozycję na podstawie analizy kom-<br>pozycji, kolorów i rozkładu jasności. Zalecany w większości sytuacji.                                                                                                    |
| <b>[⊘]</b><br>(ważony środek) | Aparat mierzy cały kadr, ale przypisuje największą wagę do obszaru<br>w środku.                                                                                                    |
| [•]<br>(punktowy)             | Aparat mierzy warunki oświetlenia w obszarze na środku kadru, który<br>stanowi 2% całej powierzchni kadru. Zalecany w przypadku obiektów<br>oświetlonych od tyłu oraz w innych sytuacjach, w których tło jest<br>dużo jaśniejsze lub ciemniejsze od głównego obiektu. |
| []<br>(średnia)               | Ekspozycja jest ustawiana na średnią dla całego kadru. Zapewnia to<br>spójną ekspozycję wielu zdjęć wykonywanych w warunkach takiego<br>samego oświetlenia, a szczególnie sprawdza się w przypadku pejzaży<br>i portretów osób w czarnych lub białych ubraniach.      |

#### TYP MIGAWKI

Wybierz typ migawki. Wybierz elektroniczną migawkę, aby wyciszyć dźwięk migawki.

| Opcja                           | Opis                                            |
|---------------------------------|-------------------------------------------------|
| MS MECHANICZNA MIGAWKA          | Rób zdjęcia z użyciem mechanicznej migawki.     |
| ES MIGAWKA ELEKTRONICZNA        | Rób zdjęcia z użyciem elektronicznej migawki.   |
| ME MECH + ELEKTR                | Aparat wybiera migawkę mechaniczną lub elektro- |
| $M^{\circ}L$ MECH. $\pm$ LERIN. | niczna w zależności od warunków fotografowania. |

Jeśli wybrane jest ES MIGAWKA ELEKTRONICZNA lub ME MECH. + ELEKTR., można wybrać czas otwarcia migawki krótszy niż 1/4000 s, przekręcając pokrętło czasu otwarcia migawki w położenie 4000, a następnie obracając tylnym pokrętłem sterowania.

- Podczas korzystania z migawki elektronicznej zwracaj uwagę na następujące informacje:
  - Dystorsja może występować na zdjęciach ruchomych obiektów.
  - Dystorsja może być również widoczna na zdjęciach zrobionych z ręki z krótkimi czasami otwarcia migawki. Zalecamy używać statywu.
  - Pasma i mgła mogą występować na zdjęciach zarejestrowanych przy oświetleniu jarzeniowym lub innym migoczących lub zmiennym oświetleniu.
- Podczas korzystania z elektronicznej migawki występują następujące ograniczenia:
  - Czułość jest ograniczona do wartości ISO 12800–160
  - Redukcja szumów dla długich ekspozycji nie działa
  - Nie można używać lampy błyskowej

#### REDUKCJA MIGOTANIA

Wybierz **WŁ.**, aby ograniczyć migotanie na zdjęciach i na ekranie podczas fotografowania przy oświetleniu jarzeniowym i przy oświetleniu innymi podobnymi źródłami światła.

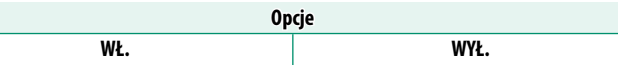

- Włączenie redukcji migotania wyłącza migawkę elektroniczna i wydłuża czas potrzebny do zapisu zdjęć.
  - Redukcja migotania jest niedostępna podczas nagrywania filmów.

#### TRYB STAB. OBRAZU

Można wybierać spośród następujących opcji stabilizacji obrazu:

| Opcja                          | Opis                                                                                                    |  |
|--------------------------------|----------------------------------------------------------------------------------------------------|--|
| «∰»₁●» CIĄGŁY+RUCH             | Stabilizacja obrazu włączona. Jeśli wybrane jest <b>+RUCH</b> ,<br>aparat będzie dostosowywać czas otwarcia migawki w celu                                                                           |  |
| الله دالم CIĄGŁA STAB.         | zmniejszenia poruszenia zdjęcia spowodowanego ruchem po<br>wykryciu ruchomych obiektów.                                                                                                    |  |
| (∰)≥●» ROBIENIE ZDJĘĆ<br>+RUCH | Jak wyżej, z wyjątkiem tego, że stabilizacja obrazu działa tylko<br>wtedy, gdy spust migawki jest wciśnięty do połowy (tylko<br>tryb ustawiania ostrości <b>C</b> ) lub w chwili wyzwolenia migawki. |  |
| «₩»≥ TYLKO ZDJĘCIA             | Jeśli wybrane jest <b>+RUCH</b> , aparat będzie dostosowywać cza<br>otwarcia migawki w celu zmniejszenia poruszenia zdjęcia<br>spowodowanego ruchem po wykryciu ruchomych obiektów                   |  |
| WYŁ.                           | Stabilizacja obrazu wyłączona. Wybieraj tę opcję podczas<br>korzystania ze statywu.                                                                                                    |  |

- +RUCH nie działa, jeśli czułość jest ustawiona na stałą wartość i może być także niedostępne przy niektórych innych kombinacjach ustawień. Rezultaty mogą być różne w zależności od warunków oświetlenia i prędkości, z jaką porusza się obiekt.
  - Ta opcja jest dostępna tylko dla obiektywów obsługujących stabilizację obrazu.

# CZUŁOŚĆ ISO

#### Wyreguluj czułość aparatu na światło.

| Opcja                                                  | Opis                                                                                                    |
|--------------------------------------------------------|----------------------------------------------------------------------------------------------------|
| AUTO1<br>AUTO2<br>AUTO3                                | Czułość jest regulowana automatycznie, w zależności od warunków<br>fotografowania.                                                                                             |
| 12800–160                                              | Dostosuj czułość ręcznie. Wybrana wartość jest pokazana na wyświe-<br>tlaczu.                                                                                                  |
| H (51200)<br>H (25600)<br>L (125)<br>L (100)<br>L (80) | Wybierz w szczególnych sytuacjach. Należy zauważyć, że cętkowanie<br>może się pojawić na zdjęciu zrobionym w <b>H</b> , podczas gdy <b>L</b> zmniej-<br>sza zakres dynamiczny. |

🚫 Czułość nie jest resetowana po wyłączeniu aparatu.

#### -Regulacja czułości –

Wyższe wartości służą do zmniejszania efektu rozmazania zdjęcia przy słabym oświetleniu, natomiast mniejsze wartości umożliwiają korzystanie z dłuższych czasów otwarcia migawki lub większych otworów przysłony w przypadku jasnego oświetlenia. Zwróć jednakże uwagę, że przy wysokich czułościach może występować cętkowanie. AUTO

Wybierz podstawową czułość, maksymalną czułość oraz najkrótszy czas otwarcia migawki dla AUTO1, AUTO2 i AUTO3. Ustawienia domyślne są przedstawione poniżej.

|                    | Wartość domyślna |       |       |
|--------------------|------------------|-------|-------|
| Opcja              | AUTO1            | AUTO2 | AUTO3 |
| DOMYŚLNA CZUŁOŚĆ   | 160              |       |       |
| MAKS. CZUŁOŚĆ      | 800              | 1600  | 3200  |
| MIN. CZAS NAŚWIETL |                  | AUTO  |       |

Aparat automatycznie dobiera czułość pomiędzy wartością domyślną a maksymalną; czułość zostanie podniesiona powyżej wartości domyślnej, tylko jeśli czas otwarcia migawki wymagany do uzyskania optymalnej ekspozycji będzie dłuższy niż wartość wybrana dla **MIN. CZAS NAŚWIETL**.

- Jeśli wartość wybrana dla DOMYŚLNA CZUŁOŚĆ jest wyższa od wybranej dla MAKS. CZUŁOŚĆ, DOMYŚLNA CZUŁOŚĆ zostanie ustawiona na wartość wybraną dla MAKS. CZUŁOŚĆ.
  - Aparat może wybrać czas otwarcia migawki dłuższy niż MIN. CZAS NAŚWIETL, jeśli zdjęcia byłyby nadal niedoświetlone przy wartości wybranej dla MAKS. CZUŁOŚĆ.
  - Jeśli AUTO jest wybrane dla MIN. CZAS NAŚWIETL, aparat automatycznie wybierze najdłuższy czas otwarcia migawki, w przybliżeniu równy odwrotności ogniskowej obiektywu, wyrażony w sekundach (na przykład, jeśli obiektyw ma ogniskową 50 mm, aparat wybierze najdłuższy czas otwarcia migawki w zakresie 150 s). Minimalny czas otwarcia migawki nie jest zależny od opcji wybranej dla stabilizacji obrazu.

#### UST. ADAPT.

Dostosuj ustawienia dla obiektywów z mocowaniem M podłączonych za pomocą opcjonalnego ADAPTERA MOCOWANIA M FUJIFILM.

#### Wybieranie ogniskowej

Wybierz numer obiektywu z zakresu od **OBIEKTYW 1** do **OBIEKTYW 6** i wpisz rzeczywistą ogniskową obiektywu.

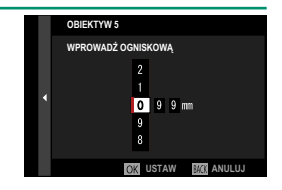

#### Korekcja zniekształceń

Wybieraj spośród opcji SILNA, ŚREDNIA lub SŁABA, aby odpowiednio skorygować dystorsję beczkowatą (BECZKOWATA) lub poduszkowatą (PODUSZKOWATA).

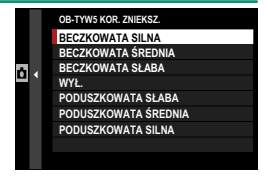

# Korekcja cieniowania barw

Różnice (cieniowania) barw pomiędzy środkiem a brzegami kadru można regulować oddzielnie dla każdego rogu.

Aby użyć korekcji cieniowania, postępuj zgodnie z opisem poniżej.

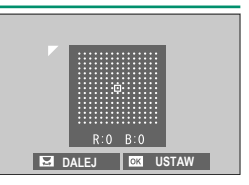

- 1 Obracaj tylnym pokrętłem sterowania, aby wybrać róg. Wybrany róg jest oznaczony trójkątem.
- 2 Reguluj cieniowanie przy pomocy drążka ostrości (dźwigni ostrości), dopóki nie będzie widocznej różnicy w barwach pomiędzy wybranym rogiem a środkiem zdjęcia.
  - Naciskaj drążek ostrości w lewo lub w prawo, aby dostosować barwy na osi niebieskozielony–czerwony.
  - Naciskaj drążek ostrości do góry lub w dół, aby dostosować barwy na osi niebieski-żółty.

Aby określić wymagany stopień korekcji, reguluj korekcję cieniowania, robiąc zdjęcia błękitnego nieba lub szarej kartki papieru.

# Korekcja oświetlenia peryferyjnego

Wybierz wartość od –5 do +5. Wybranie wartości dodatnich powoduje zwiększenie oświetlenia peryferyjnego, natomiast wybranie wartości ujemnych zmniejszy oświetlenie peryferyjne. Zalecamy wybranie wartości dodatnich dla obiektywów

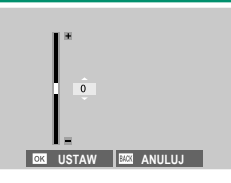

typu vintage, a wartości ujemnych w celu uzyskania efektu zdjęć zrobionych z użyciem starego obiektywu lub aparatu otworkowego.

Aby określić wymagany stopień korekcji, reguluj korekcję oświetlenia peryferyjnego, robiąc zdjęcia błękitnego nieba lub szarej kartki papieru.

#### KOMUN. BEZPRZEW.

Łącz się ze smartfonami, na których działa najnowsza wersja aplikacji FUJIFILM Camera Remote. Smartfona można potem używać do:

- Zdalnego sterowania aparatem i zdalnego robienia zdjęć
- Odbierania zdjęć przesłanych z aparatu
- Przeglądania zdjęć zapisanych w aparacie i pobierania wybranych zdjęć
- Przesyłania danych o lokalizacji do aparatu

Aby uzyskać informacje o pobieraniu i inne informacje, wejdź na stronę: http://app.fujifilm-dsc.com/en/camera\_remote/

# **USTAWIENIA LAMPY**

Dostosuj ustawienia dotyczące lampy błyskowej.

Aby wyregulować ustawienia zwiazane z lampą błyskową, naciśnij MENU/OK na ekranie fotografowania i wybierz zakładke (USTAWIENIA LAMPY).

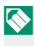

🚫 Dostępne opcje różnią się w zależności od wybranego trybu fotografowania.

# USTAWIANIE FUNKCJI LAMPY

Wybierz tryb sterowania lampa błyskowa, tryb lampy błyskowej lub tryb synchronizacji albo dostosuj moc błysku. Dostępne opcje różnią się w zależności od lampy błyskowej.

Aby uzyskać więcej informacji na temat ustawień lampy błyskowej, patrz "Zewnetrzne lampy błyskowe" (🕮 234) w "Urządzenia peryferyjne i akcesoria opcjonalne".

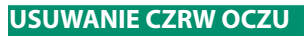

Usuń efekt czerwonych oczu spowodowany przez lampę błyskową.

| Opcja          | Opis                                                                                                    |
|----------------|----------------------------------------------------------------------------------------------------|
| BŁYSK+USUWANIE | Wstępny błysk w celu redukcji efektu czerwonych oczu jest łączo-<br>ny z cyfrowym usuwaniem efektu czerwonych oczu. |
| BŁYSK          | Tylko redukcja efektu czerwonych oczu za pomocą lampy błyskowej.                                                    |
| USUWANIE       | Tylko cyfrowe usuwanie efektu czerwonych oczu.                                                                      |
| WYŁ.           | Redukcja efektu czerwonych oczu z użyciem lampy i cyfrowe<br>usuwanie efektu czerwonych oczu są wyłączone.          |

- 🚫 Redukcji efektu czerwonych oczu przez lampę błyskową można używać w trybie sterowania błyskiem TTL.
  - Cyfrowe usuwanie efektu czerwonych oczu jest przeprowadzane wyłącznie w przypadku wykrycia twarzy.
  - Cyfrowe usuwanie efektu czerwonych oczu jest niedostępne w przypadku zdieć w formacie RAW.

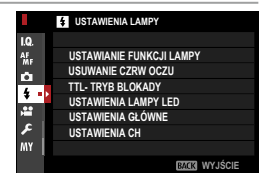

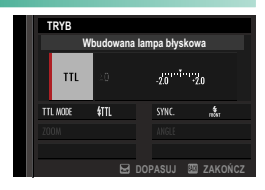

# TTL- TRYB BLOKADY

Zamiast regulowania poziomu mocy błysku przy każdym zdjęciu, sterowanie błyskiem TTL można zablokować w celu uzyskania spójnych rezultatów w serii zdjęć.

| Opcja                  | Opis                                                                                        |
|------------------------|---------------------------------------------------------------------------------------------|
| BLOK. P. UŻ. O. BŁYSKU | Moc błysku zostanie zablokowana na wartości zmierzonej<br>dla ostatniego zrobionego zdiecia |
| BLOK. P. UŻ. B. POM.   | Aparat emituje serię przedbłysków i blokuje moc błysku<br>na zmierzonej wartości.           |

 Aby skorzystać z blokady TTL, przypisz TTL-BLOKADA do elementu sterującego aparatu, a następnie używaj go do włączania lub wyłączania blokady TTL (E 230).

• Korekcję błysku lampy można regulować, gdy blokada TTL jest włączona.

• Wybranie **BLOK. P. UŻ. O. BŁYSKU** spowoduje wyświetlenie komunikatu o błędzie, jeśli nie istnieje żadna wcześniej zmierzona wartość.

#### USTAWIENIA LAMPY LED

Wybierz, czy podczas fotografowania chcesz korzystać z lampy LED do filmowania wbudowanej w lampę błyskową (jeśli jest dostępna) w roli lampy doświetlającej, czy z diody wspomagającej AF.

| Opcja                   | Rola światła LED do filmowania w fotografii |
|-------------------------|---------------------------------------------|
| ODBIJANIE ŚWIATŁA       | Odbijanie światła                           |
| WSPOMAGANIE AF          | Dioda wspomagająca AF                       |
| WSPOM. AF + ODB. ŚWIAT. | Dioda wspomagająca AF i światło odbite      |
| WYŁ.                    | Brak                                        |

W niektórych przypadkach dostęp do tej opcji można również uzyskać poprzez menu USTAWIANIE FUNKCJI LAMPY.

#### USTAWIENIA GŁÓWNE

Wybierz grupę lamp błyskowych (A, B lub C) dla lampy zamontowanej na gorącej stopce aparatu, kiedy pełni ona funkcję lampy głównej sterującej zdalnymi lampami poprzez optyczne bezprzewodowe sterowanie błyskiem Fujifilm, albo wybierz **OFF**, aby ograniczyć moc lampy głównej do poziomu niemającego wpływu na końcowe zdjęcie.

| Opcje |      |      |     |
|-------|------|------|-----|
| Gr A  | Gr B | Gr C | OFF |

W niektórych przypadkach dostęp do tej opcji można również uzyskać poprzez menu USTAWIANIE FUNKCJI LAMPY.

#### USTAWIENIA CH

Wybierz kanał używany do komunikacji pomiędzy lampą główną a lampami zdalnymi podczas korzystania z optycznego bezprzewodowego sterowania błyskiem Fujifilm. Różnych kanałów można używać do różnych systemów lamp lub w celu zapobiegania zakłóceniom, gdy wiele systemów działa blisko siebie.

| Opcje |     |     |     |
|-------|-----|-----|-----|
| CH1   | CH2 | CH3 | CH4 |

#### **USTAWIENIA FILMU**

Dostosuj opcje nagrywania filmów.

Aby wyświetlić opcje nagrywania filmów, naciśnij MENU/OK na ekranie fotografowania i wybierz zakładke 🖽 (USTAWIENIA FILMU).

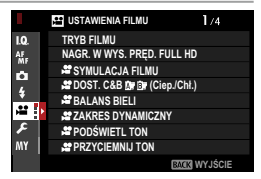

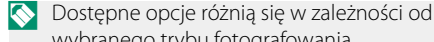

**TRYB FILMU** 

Przed rozpoczęciem nagrywania filmu, wybierz liczbę klatek na sekundę, przepływność, rozmiar klatki i współczynnik proporcji.

wybranego trybu fotografowania.

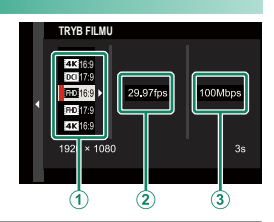

- 1 W menu fotografowania wybierz 🖽 USTAWIENIA FILMU, a następnie wyróżnij TRYB FILMU i naciśnij MENU/OK.
- Naciskaj drażek ostrości (dźwignie ostrości) do góry lub w dół, aby wyróżnić żądany rozmiar klatki i współczynnik proporcji ((1)), a następnie naciśnij drążek w prawo.
  - Wybierz 4K 16:9 lub DC 17:9 dla filmów 4K o współczynniku proporcji wynoszącym 16 lub 17 na 9.
  - Wybierz HD 16:9 lub HD 17:9 dla filmów w rozdzielczości Full HD o współczynniku proporcji wynoszącym 16 lub 17 na 9.

3 Naciskaj drążek ostrości (dźwignię ostrości) do góry lub w dół, aby wyróżnić liczbę klatek rejestrowanych na sekundę ((2)), a następnie naciśnij drążek w prawo.

| Opcje  |     |        |     |     |        |
|--------|-----|--------|-----|-----|--------|
| 59.94P | 50P | 29.97P | 25P | 24P | 23.98P |

4 Naciskaj drążek ostrości do góry lub w dół, aby wyróżnić przepływność ((3)), a następnie naciśnij MENU/OK.

| Opcje   |         |        |
|---------|---------|--------|
| 200Mbps | 100Mbps | 50Mbps |

Dostępne do wyboru opcje liczby klatek rejestrowanych na sekundę i przepływności różnią się w zależności od trybu filmu.

# NAGR. W WYS. PRĘD. FULL HD

Nagrywaj filmy o wysokiej liczbie klatek na sekundę Full HD. Filmy o wysokiej liczbie klatek na sekundę można odtwarzać w zwolnionym tempie, co pozwala na zobaczenie szybko poruszających się obiektów lub szczegółów trudno uchwytnych nieuzbrojonym okiem.

| Opcja              | Opis                                                         |
|--------------------|--------------------------------------------------------------|
| 2x 🖻 59.94P 🗯 120P | Nagrywai filmy w rozdzielczości Full HD z szybkościa 120 lub |
| 2x 🖻 50P 🗯 100P    | 100 klatek na sekundę. Filmy są odtwarzane z ½, ¼ lub ½      |
| 4x 🖿 29.97P 🎥 120P | prędkości rejestracji. Maksymalna długość nagrywania wynosi  |
| 4x 🕨 25P 🗯 100P    | 6 minut. Materiał filmowy nagrywany na kartę pamięci jest    |
| 5x ▶ 24P 📌 120P    | kompresowany w celu utrzymania szybkości rejestracji danych  |
| 5x ▶ 23.98P 🗯 120P | na poziomie 200 Mb na sekundę.                               |
| WYŁ.               | Szybkie nagrywanie wyłączone.                                |

Szybkie filmy są nagrywane bez dźwięku.

# 📽 SYMULACJA FILMU

Wybierz efekt symulacji filmu do nagrywania filmów.

|       | Opcja              | Opis                             |
|-------|--------------------|----------------------------------|
| STD   | PROVIA/STANDARDOWY |                                  |
| V.    | Velvia/WYR.        |                                  |
| S.    | ASTIA/MAŁY         |                                  |
| Ċc    | CLASSIC CHROME     |                                  |
| Ňн    | PRO Neg. Hi        | Patez SYMULACIA FILMU!" (FE 100) |
| Ňs    | PRO Neg. Std       |                                  |
| Е     | ETERNA/KINO        |                                  |
| Α     | ACROS              |                                  |
| B.    | JEDNOKOLOROWE      |                                  |
| SEPIA | SEPIA              |                                  |

# 🞥 DOST. C&B 🌆 📴 (Ciep./Chł.)

Dodaj czerwonawe lub niebieskawe zabarwienie (ciepłą lub zimną dominantę barwną) do zdjęć monochromatycznych zrobionych z użyciem opcji symulacji filmu M ACROS lub J JEDNOKOLOROWE.

| Opcja | Opis                                                                           |
|-------|--------------------------------------------------------------------------------|
| +9+1  | Wyższe wartości dodatnie odpowiadają bardziej czerwonej<br>dominancie barwnej. |
| 0     | Normalne zdjęcie monochromatyczne (skala szarości).                            |
| -19   | Niższe wartości ujemne odpowiadają bardziej niebieskiej<br>dominancie barwnej. |

# 😫 BALANS BIELI

Dostosuj balans bieli do nagrywania filmów.

| Opcja          | Opis                          |
|----------------|-------------------------------|
| AUTO           |                               |
| $Q_1/Q_2/Q_3$  |                               |
| К              |                               |
| *              | Patrz "BALANS BIELI" (💷 102). |
| *              |                               |
| <del>۲</del>   |                               |
| 炭              |                               |
| ₩ <del>3</del> |                               |
| -Å-            |                               |
|                |                               |

#### 😫 ZAKRES DYNAMICZNY

Wybierz zakres dynamiczny do nagrywania filmów.

| Opcja     | Opis                               |  |  |  |  |  |
|-----------|------------------------------------|--|--|--|--|--|
| R100 100% |                                    |  |  |  |  |  |
| R200 200% | Patrz "ZAKRES DYNAMICZNY" (🕮 104). |  |  |  |  |  |
| R400 400% |                                    |  |  |  |  |  |

- Automatyczna regulacja zakresu dynamicznego (AUTO) nie jest obsługiwana.
  - £200 200% jest dostępne przy czułości od ISO 320 do ISO 12800, a £400 400% przy czułości od ISO 640 do 12800.
  - Opcja I USTAWIENIA FILMU > I ZAKRES DYNAMICZNY jest dostępna, gdy WYŁ. jest wybrane dla I USTAWIENIA FILMU > NAGRYWANIE F-Log.

# 🞥 PODŚWIETL TON

Wybierz sposób rejestracji obszarów prześwietlonych przez aparat podczas nagrywania filmów.

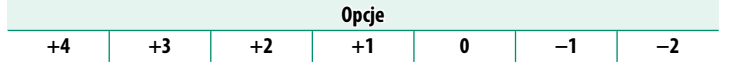

# 📽 PRZYCIEMNIJ TON

Wybierz sposób rejestracji obszarów zacienionych przez aparat podczas nagrywania filmów.

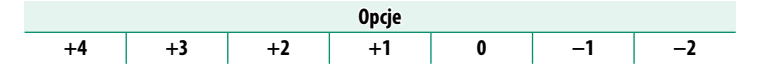

#### 😫 KOLOR

Dostosuj natężenie barw do nagrywania filmów.

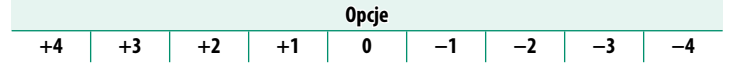

#### STRZENIE WYOSTRZENIE

Wyostrz lub zmiękcz kontury na filmach.

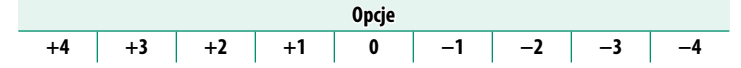

# 📽 REDUKCJA ZAKŁÓCEŃ

Ogranicz szumy na filmach nagranych z wysoką czułością.

| Орсје |    |    |    |   |    |    |    |    |
|-------|----|----|----|---|----|----|----|----|
| +4    | +3 | +2 | +1 | 0 | -1 | -2 | -3 | -4 |

#### **4K** INTERFRAME NR

Wybierz WŁ., aby włączyć redukcję szumów między klatkami.

| Opcje |      |  |  |  |  |
|-------|------|--|--|--|--|
| WŁ.   | WYŁ. |  |  |  |  |

- Redukcja szumów między klatkami jest dostępna tylko wtedy, gdy wybrana jest liczba klatek na sekundę wynosząca 29.97P lub niższa i ustawiony jest rozmiar klatki zie lub por.
  - "Refleksy" mogą występować w połączeniu z ruchomymi obiektami lub w przypadku poruszenia aparatu podczas filmowania.

#### NAGRYWANIE F-Log

Wybierz WŁ., aby nagrywać filmy przy użyciu miękkiej krzywej gamma o szerokiej gamie odpowiedniej do dalszego przetwarzania po rejestracji. Czułość jest ograniczona do wartości z zakresu od ISO 640 do 12800.

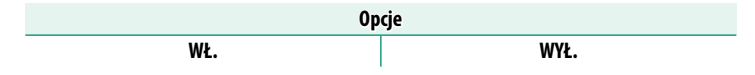

# 📽 KOR. OŚWIET. OBW.

Wybierz **WŁ.**, aby włączyć korekcję oświetlenia peryferyjnego podczas nagrywania filmu.

Opcje

WŁ.

WYŁ.

- Jeśli WŁ. jest wybrane, gdy obiektyw nie przesyłający danych do aparatu jest podłączony za pomocą ADAPTERA MOCOWANIA FUJIFILM M (dostępnego osobno), oświetlenie peryferyjne będzie regulowane w zależności od opcji wybranej dla C USTAWIENIA ZDJĘĆ > UST. ADAPT. > KOR. OŚWIET. OBW. w menu fotografowania (E 139).
  - Wybierz **WYŁ.**, jeśli zauważysz pasma na filmach nagranych z użyciem tej opcji.

# 🞥 OBSZAR OSTROŚCI

Wybierz obszar ostrości dla filmów nagrywanych z użyciem autofokusa. Można również wybrać obszar ostrości (i, co za tym idzie, również położenie przybliżania obszaru ostrości) dla filmów nagrywanych z użyciem ręcznego ustawiania ostrości.

#### TRYB AF FILMU

Wybierz sposób wybierania punktu ostrości przez aparat do nagrywania filmu.

| Opcja         | Opis                                                           |
|---------------|----------------------------------------------------------------|
| WIELOPUNKTOWY | Automatyczny wybór punktu ostrości.                            |
| STREFA        | Aparat ustawia ostrość na obiekt w wybranym obszarze ostrości. |

# 😫 AF-C UST. NIESTANDARDOWE

Wybierz opcje śledzenia ostrości podczas nagrywania filmów w trybie ustawiania ostrości **C**.

# CZUŁOŚĆ ŚLEDZENIA

Wybierz, jak długo aparat czeka na przełączenie ostrości, gdy na obszarze ostrości za lub przed aktualnie nagrywanym obiektem pojawi się inny obiekt. Patrz "CZUŁOŚĆ ŚLEDZENIA" (💷 113).

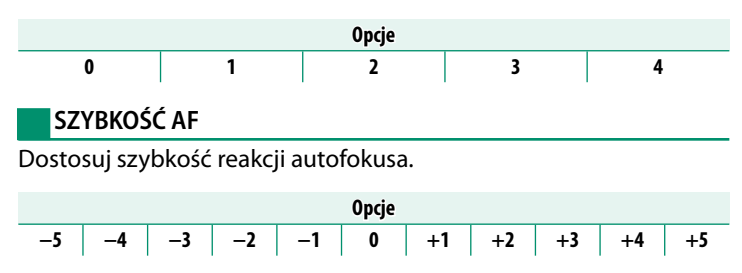

6

## 😫 UST. WYKRYW. TWARZY/OCZU

#### Włącz lub wyłącz inteligentne wykrywanie twarzy podczas nagrywania filmów.

| Opcja                         | Opis                                                         |
|-------------------------------|--------------------------------------------------------------|
| WYKRYWANIE TWARZY<br>WŁĄCZONE | Patrz "UST. WYKRYW. TWARZY/OCZU" (🕮 117).                    |
| WYŁ.                          | Inteligentne wykrywanie twarzy i priorytet oka są wyłączone. |

Gdy inteligentne wykrywanie twarzy jest włączone, aparat będzie ustawiać ostrość za pomocą ciągłego autofokusa, nawet gdy pojedynczy autofokus (S) jest wybrany wybierakiem trybu ostrości. Inteligentne wykrywanie twarzy nie jest dostępne w trybie ręcznego ustawiania ostrości.

### 📽 MF ASSIST

Wybierz sposób wyświetlania ostrości w trybie ręcznego ustawiania ostrości.

| Opcja                      | Opis                                                                                   |
|----------------------------|----------------------------------------------------------------------------------------|
| STANDARDOWE                | Ostrość jest wyświetlana normalnie (zaznaczanie głębi ostro-<br>ści jest niedostępne). |
| ZAZNACZ GŁĘBIĘ<br>OSTROŚCI | Aparat podkreśla kontury o wysokim kontraście. Wybierz kolor<br>i poziom głębi.        |

# 😫 PODGLĄD OSTROŚCI

Jeśli wybrane jest **WŁ**., na ekranie będzie automatycznie wyświetlane zbliżenie wybranego obszaru ostrości podczas obracania pierścienia ostrości w trybie ręcznego ustawiania ostrości.

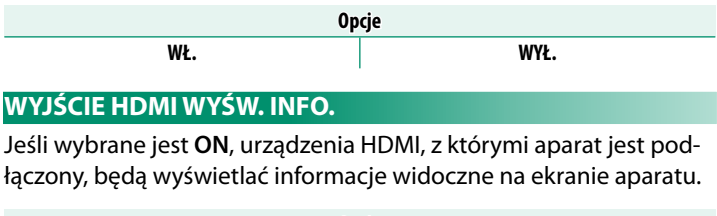

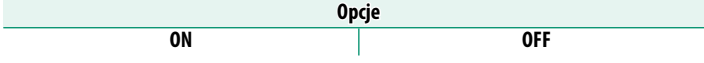

# ODTWARZANIE FILMÓW 4K

Wybierz miejsce docelowe dla filmów 4K rejestrowanych wtedy, gdy aparat jest podłączony do urządzenia nagrywającego HDMI lub innego urządzenia obsługującego 4K.

| Opcja       | Opis                                                                                                    |
|-------------|----------------------------------------------------------------------------------------------------|
| SD 4K 📖 4K  | Filmy 4K są zapisywane na karcie pamięci w aparacie i przesyłane<br>do urządzenia HDMI w rozdzielczości 4K.                            |
| SD 4K 🔤 FHD | Filmy 4K są zapisywane na karcie pamięci w aparacie w rozdzielczo-<br>ści 4K i przesyłane do urządzenia HDMI w rozdzielczości Full HD. |
| SD FHD 🔤 4K | Filmy 4K są przesyłane do urządzenia HDMI w rozdzielczości 4K<br>i zapisywane na karcie pamięci w aparacie w rozdzielczości Full HD.   |
| SD — 🔤 4K   | Filmy 4K są przesyłane do urządzenia HDMI w rozdzielczości 4K.<br>Aparat nie nagrywa filmów 4K na karcie pamięci.                      |

Ta opcja jest dostępna tylko wtedy, gdy 🖾 16:9 lub 🚾 17:9 jest wybrane dla 🖽 USTAWIENIA FILMU > TRYB FILMU w menu fotografowania.

#### WYJŚCIOWY FILM FULL HD

Wybierz miejsce docelowe dla filmów w rozdzielczości Full HD rejestrowanych wtedy, gdy aparat jest podłączony do urządzenia HDMI.

| Opcja        | Opis                                                               |
|--------------|--------------------------------------------------------------------|
| SD FHD 🔤 FHD | Filmy w rozdzielczości Full HD są przesyłane do urządzenia HDMI    |
|              | i zapisywane na karcie pamięci w aparacie.                         |
| জ — জ্যা FHD | Filmy w rozdzielczości Full HD nie są zapisywane na karcie pamięci |
|              | w aparacie, ale są przesyłane do urządzenia HDMI.                  |

- Ta opcja jest dostępna tylko wtedy, gdy III 16:9 lub III 17:9 jest wybrane dla II USTAWIENIA FILMU > TRYB FILMU w menu fotografowania.
  - Filmy są zapisywane na karcie pamięci w 8-bitowym formacie 4:2:0.
  - Gdy **OFF** jest wybrane dla **WYJŚCIE HDMI WYŚW. INFO.**, filmy są przesyłane do urządzenia HDMI w 10-bitowym formacie 4:2:2.

# JAKOŚĆ CZUWANIA 4K HDMI

Wybierz, czy przesyłanie do podłączonych urządzeń HDMI ma być przełączane z 4K na Full HD w trybie gotowości.

| Opcja | Opis                                                                                                    |
|-------|----------------------------------------------------------------------------------------------------|
| 4K    | Przesyłanie do urządzeń HDMI jest kontynuowane w rozdzielczości<br>4K w trybie gotowości.                                               |
| FHD   | Przesyłanie do urządzeń HDMI jest przełączane na rozdzielczość Full<br>HD w trybie gotowości, zmniejszając zużycie energii akumulatora. |

#### KONTROLA NAGRYWANIA HDMI

Wybierz, czy aparat ma wysyłać sygnały rozpoczęcia i zakończenia filmu do urządzenia HDMI w momencie wciskania spustu migawki w celu rozpoczęcia i zakończenia nagrywania filmu.

| Opcje |     |  |  |  |  |
|-------|-----|--|--|--|--|
| ON    | OFF |  |  |  |  |

#### UST. ZEBRA

Obszary, które mogą być prześwietlone, są oznaczone czarno-białymi ukośnymi paskami na ekranie trybu filmu.

| Opcja   | Opis                       |
|---------|----------------------------|
| P ZEBRA | 🌃 Paski pochylone w prawo. |
| L ZEBRA | 🗱 Paski pochylone w lewo.  |
| WYŁ.    | Paski wyłączone.           |

#### **POZIOM ZEBRA**

Wybierz próg jasności dla wyświetlania czarno-białych pasków.

| Opcje |    |    |    |    |    |    |    |    |    |    |
|-------|----|----|----|----|----|----|----|----|----|----|
| 100   | 95 | 90 | 85 | 80 | 75 | 70 | 65 | 60 | 55 | 50 |

# USTAWIENIA DŹWIĘKU

Dostosuj ustawienia dotyczące dźwięku podczas nagrywania filmów.

#### REG. POZ. MIKROFONU WEWN.

Dostosuj poziom głośności nagrywania dla wbudowanego mikrofonu.

| Opcja  | Opis                                                                                                    |
|--------|----------------------------------------------------------------------------------------------------|
| AUTO   | Aparat automatycznie dostosowuje poziom głośności nagrywania.                                                                                                    |
| RĘCZNY | Ręcznie dostosuj poziom głośności nagrywania. Naciskaj drążek<br>ostrości (dźwignię ostrości) w prawo, aby dokonać wyboru spośród<br>25 poziomów głośności nagrywania. |
| WYŁ.   | Wyłącz wbudowany mikrofon.                                                                                                    |

#### REG. POZ. MIKROFONU ZEWN.

Dostosuj poziom głośności nagrywania dla mikrofonów zewnętrznych.

| 0pcja  | Opis                                                                                                    |
|--------|----------------------------------------------------------------------------------------------------|
| AUTO   | Aparat automatycznie dostosowuje poziom głośności nagrywania.                                                                                                    |
| RĘCZNY | Ręcznie dostosuj poziom głośności nagrywania. Naciskaj drążek<br>ostrości (dźwignię ostrości) w prawo, aby dokonać wyboru spośród<br>25 poziomów głośności nagrywania. |
| WYŁ.   | Wyłącz nagrywanie za pomocą zewnętrznych mikrofonów.                                                                                                    |

#### OGRANICZNIK POZ. MIKROFONU

Zmniejsza zniekształcenia spowodowane przez sygnał wejściowy przekraczający limity obwodów dźwiękowych mikrofonu.

| Opcje |      |  |
|-------|------|--|
| WŁ.   | WYŁ. |  |

#### FILTR WIATRU

Wybierz, czy podczas nagrywania filmów ma być włączona redukcja szumu wiatru.

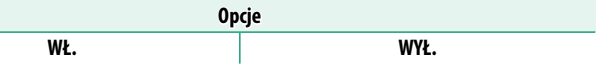

#### FILTR DOLNOPRZEPUSTOWY

Wybierz, czy włączony ma być filtr górnoprzepustowy, który ogranicza szumy o niskiej częstotliwości podczas nagrywania filmu.

| Орсје |      |  |
|-------|------|--|
| WŁ.   | WYŁ. |  |

# GŁOŚNOŚĆ SŁUCHAWEK

#### Dostosuj poziom głośności słuchawek.

| Opcja | Opis                                     |
|-------|------------------------------------------|
| 10—1  | Wybierz poziom głośności od 1 do 10.     |
| 0     | Wycisz dźwięk przekazywany do słuchawek. |

#### MIKR./ZDALNE WYZW

Określa, czy urządzenie podłączone do złącza mikrofonu/zdalnego wyzwalania migawki jest mikrofonem lub urządzeniem zdalnego wyzwalania.

Opcje 🛰 MIKR. 🔋 🛱 WYZW.

#### USTAWIENIA KODU CZASOWEGO

Dostosuj ustawienia wyświetlania kodu czasowego (godzina, minuta, sekunda i numer klatki) dla nagrywania filmów.

#### WYŚWIETL. KODU CZASOWEGO

Wybierz **WŁ.**, aby wyświetlać kody czasowe podczas nagrywania i odtwarzania filmów.

WŁ.

Opcje

WYŁ.

# USTAW. CZASU ROZPOCZĘCIA

Wybierz czas rozpoczęcia kodu czasowego.

| Opcja         | Opis                                                             |  |
|---------------|------------------------------------------------------------------|--|
| RĘCZNE        | Wyróżnij tę opcję i naciśnij drążek ostrości (dźwignię ostrości) |  |
| WPROWADZANIE  | w prawo, aby ręcznie wybrać czas rozpoczęcia.                    |  |
| AKTUALNY CZAS | Ustaw czas rozpoczęcia na bieżący czas.                          |  |
| RESET         | Ustaw czas rozpoczęcia na 00:00:00.                              |  |

#### USTAWIENIA LICZNIKA

Wybierz, czy czas ma być odmierzany cały czas, czy jedynie podczas nagrywania filmu.

| Opcja    | Opis                                                   |  |
|----------|--------------------------------------------------------|--|
| REC RUN  | Czas jest odmierzany jedynie podczas nagrywania filmu. |  |
| FREE RUN | Czas jest odmierzany cały czas.                        |  |

#### **OPUSZCZANIE KLATEK**

Przy szybkościach rejestracji klatek **59.94P** i **29.97P** stopniowo narasta rozbieżność między kodem czasowym (mierzonym w sekundach) a rzeczywistym czasem nagrywania (mierzonym w ułamkach sekundy). Wybierz, czy aparat ma pomijać odpowiednią liczbę klatek w celu dopasowania czasu nagrywania do kodu czasowego.

| Opcja | Opis                                                                                                    |
|-------|----------------------------------------------------------------------------------------------------|
| WŁ.   | Aparat pomija odpowiednią liczbę klatek w celu ścisłego dopaso-<br>wania kodu czasowego do rzeczywistego czasu nagrywania. |
| WYŁ.  | Klatki nie są pomijane.                                                                                                    |

🚫 • Wyświetlanie kodu czasowego różni się w zależności od wybranej opcji.

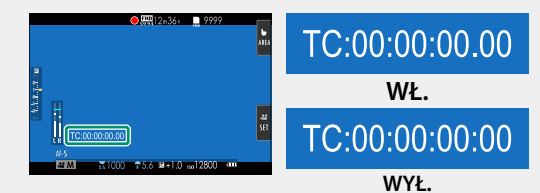

Wybranie szybkości rejestracji 23.98P wyłącza pomijanie klatek.

#### WYJ. KODU CZASOWEGO HDMI

Wybierz, czy kody czasowe mają być wysyłane do urządzeń HDMI.

| Opcje |      |
|-------|------|
| WŁ.   | WYŁ. |

#### KONTROLKA TALLY

Wybierz diodę (diodę kontrolki lub diodę wspomagającą autofokusa), która świeci podczas nagrywania filmu, a także wybierz, czy dioda ma migać, czy świecić światłem stałym.

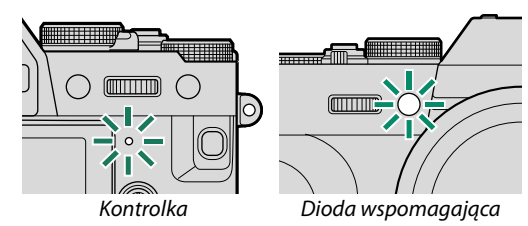

| Opcja                                | Opis                                                          |
|--------------------------------------|---------------------------------------------------------------|
| PRZÓD WYŁĄCZONY<br>TYŁ 🗩             | Kontrolka świeci podczas nagrywania filmu.                    |
| PRZÓD WYŁĄCZONY<br>TYŁ : <u>☆</u> :  | Kontrolka miga podczas nagrywania filmu.                      |
| PRZÓD 🖲                              | Kontrolka i dioda wspomagająca autofokusa świecą podczas      |
| TYŁ 🖲                                | nagrywania filmu.                                             |
| PRZÓD                                | Dioda wspomagająca autofokusa świeci podczas nagrywania       |
| TYŁ WYŁĄCZONY                        | filmu.                                                        |
| PRZÓD <u>'</u>                       | Kontrolka i dioda wspomagająca autofokusa migają podczas      |
| TYŁ ' <u>'</u> ご                     | nagrywania filmu.                                             |
| PRZÓD ː <u>ˈi</u> ·<br>Tył wyłączony | Dioda wspomagająca autofokusa miga podczas nagrywania filmu.  |
| PRZÓD WYŁ.                           | Kontrolka i dioda wspomagająca autofokusa pozostają wyłączone |
| TYŁ WYŁ.                             | podczas nagrywania filmu.                                     |

# CICHE STEROWANIE FILMEM

Wybierz **WŁ.**, aby wyłączyć pokrętła aparatu i regulować ustawienia filmu wyłącznie z użyciem sterowania dotykowego, zapobiegając nagrywaniu dźwięków wytwarzanych przez elementy sterujące aparatu na filmie (IIII 23).

| Opcje |      |
|-------|------|
| WŁ.   | WYŁ. |
# Odtwarzanie i menu odtwarzania

## Ekran odtwarzania

W tym rozdziale omówione są wskaźniki, które mogą być wyświetlane podczas odtwarzania.

W celach ilustracyjnych ekrany są przedstawione z wyświetlonymi wszystkimi wskaźnikami.

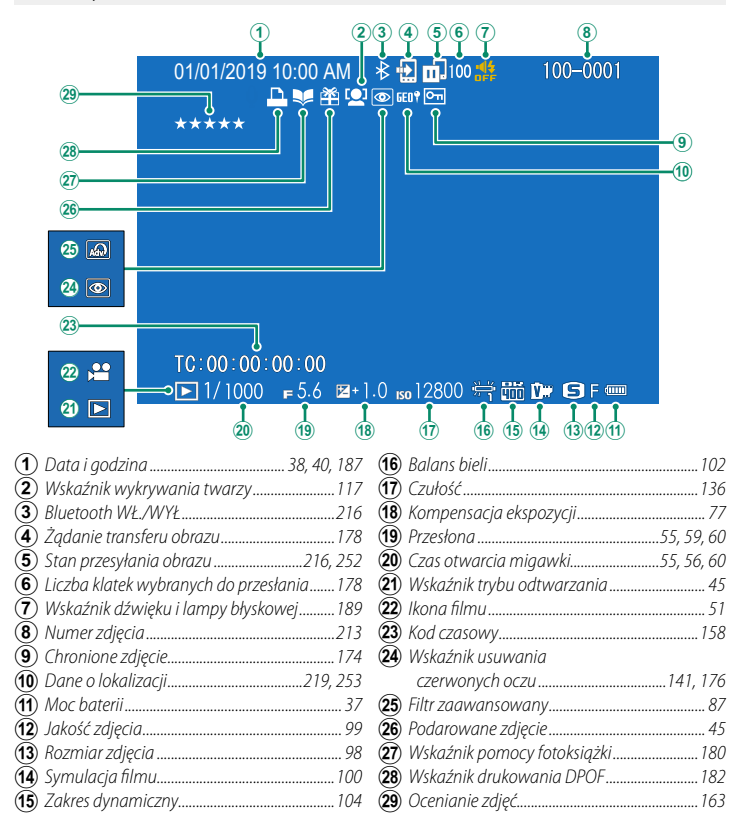

## Przycisk DISP/BACK (WYŚW./WSTECZ)

Przycisk **DISP/BACK** służy do sterowania wyświetlaniem wskaźników podczas odtwarzania.

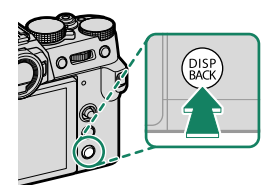

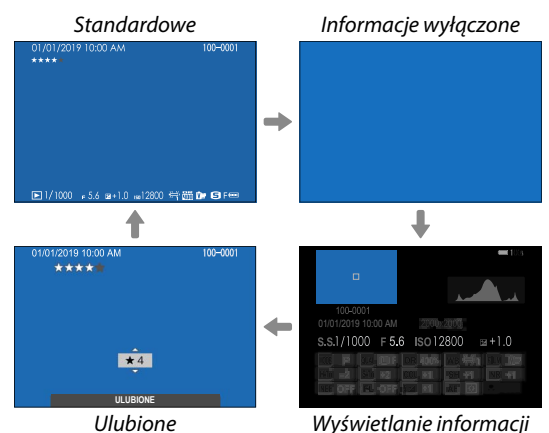

### -Ulubione: Ocenianie zdjęć-

Aby ocenić bieżące zdjęcie, naciśnij przycisk **DISP/BACK**, a następnie naciskaj drążek ostrości (dźwignię ostrości) do góry i w dół, aby wybrać od zera do pięciu gwiazdek.

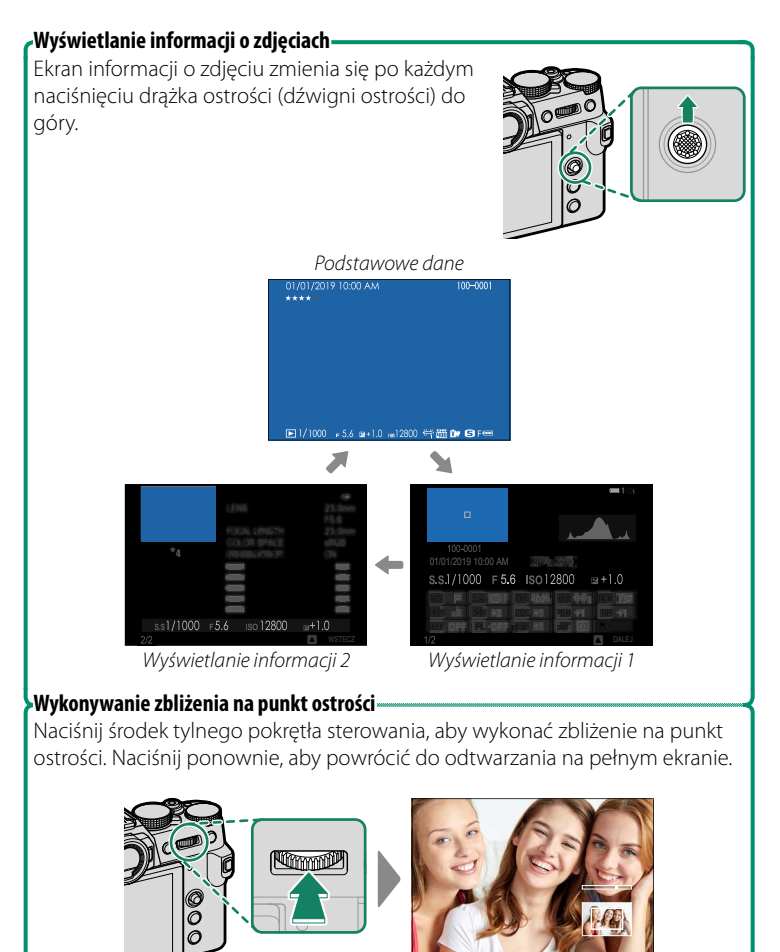

# Wyświetlanie zdjęć

Przeczytaj ten rozdział, aby uzyskać informacje na temat przybliżania podczas odtwarzania oraz odtwarzania wielu zdjęć.

Używaj tylnego pokrętła sterowania do przełączania między odtwarzaniem na pełnym ekranie a odtwarzaniem z przybliżeniem oraz odtwarzaniem wielu zdjęć.

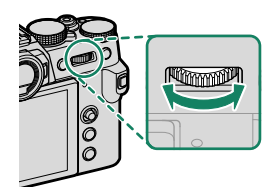

Odtwarzanie na pełnym ekranie

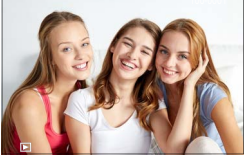

Odtwarzanie wielu zdjęć

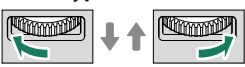

Widok dziewięciu zdjęć

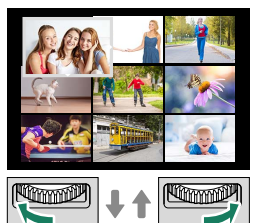

### Widok stu zdjęć

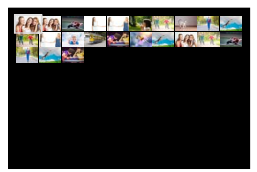

Odtwarzanie z przybliżeniem

DISP/BACK MENU/OK

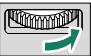

Średnie przybliżenie

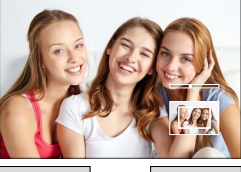

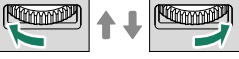

Maksymalne przybliżenie

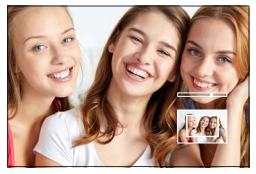

## Odtwarzanie z przybliżeniem

Obracaj tylnym pokrętłem sterowania w prawo, aby przybliżyć bieżące zdjęcie, lub w lewo, aby je oddalić. Aby wyłączyć zoom, naciśnij **DISP/BACK**, **MENU/OK** lub środek tylnego pokrętła sterowania.

- Maksymalny stopień przybliżenia różni się w zależności od opcji wybranej dla I USTAWIENIA JAKOŚCI OBRAZU > ROZMIAR ZDJĘCIA.
  - Przybliżenie w trybie odtwarzania nie jest dostępne dla przyciętych lub zmniejszonych kopii, które zapisano w rozmiarze 🚳.

### Przewijanie

Gdy zdjęcie jest przybliżone, można przesuwać powiększony obraz drążkiem ostrości (dźwignią ostrości) tak, aby wyświetlić fragmenty obrazu obecnie niewidoczne na ekranie.

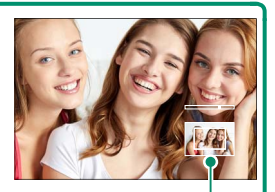

Okno nawigacji

### Odtwarzanie wielu zdjęć

Aby zmienić liczbę wyświetlanych zdjęć, obróć tylne pokrętło sterowania w lewo, kiedy zdjęcie jest wyświetlone na pełnym ekranie.

- Przy użyciu drążka ostrości (dźwigni ostrości) podświetl zdjęcia i naciśnij MENU/OK, aby wyświetlić podświetlone zdjęcie na pełnym ekranie.
  - W widoku dziewięciu i stu klatek, naciśnij drążek ostrości w górę lub w dół, aby wyświetlić więcej zdjęć.

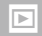

## Menu odtwarzania

Dostosuj ustawienia odtwarzania.

Menu odtwarzania jest wyświetlane po naciśnięciu **MENU/OK** w trybie odtwarzania.

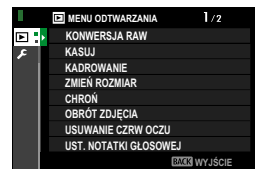

## KONWERSJA RAW

Nawet wtedy, gdy nie posiadasz komputera, możesz używać aparatu do edycji zdjęć w formacie RAW i zapisywania ich w formacie JPEG.

## Zapisywanie zdjęć w formacie RAW w formacie JPEG

- 1 Wyświetl zdjęcie w formacie RAW.
- 2 Wyróżnij KONWERSJA RAW w menu odtwarzania.
- Naciśnij MENU/OK.
   Wyświetlona zostanie lista ustawień.

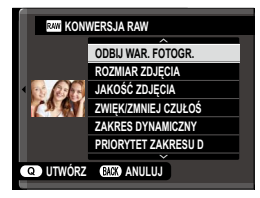

- 4 Naciskaj drążek ostrości (dźwignię ostrości) do góry lub w dół, aby wyróżnić jedno z ustawień.
- 5 Naciśnij drążek ostrości w prawo, aby wyświetlić opcje.

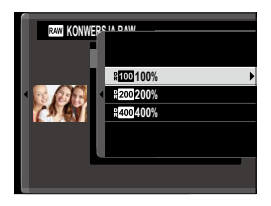

- 6 Naciskaj drążek ostrości górę lub w dół, aby wyróżnić żądaną opcję.
- 7 Naciśnij MENU/OK, aby wybrać wyróżnioną opcję. Wyświetlona zostanie lista ustawień przedstawiona w kroku 3. Powtórz kroki od 4 do 7, aby wyregulować pozostałe ustawienia.
- 8 Naciśnij przycisk Q. Wyświetlony zostanie podgląd kopii w formacie JPEG.
- 9 Naciśnij MENU/OK. Kopia w formacie JPEG zostanie zapisana.

Opcje konwersji RAW można również wyświetlić, naciskając przycisk Q, kiedy zdjęcia RAW są wyświetlone podczas odtwarzania.

Ustawienia, które można regulować podczas konwersji zdjęć z formatu RAW do formatu JPEG to:

| Ustawienie                 | Opis                                                                                                    |
|----------------------------|----------------------------------------------------------------------------------------------------|
| ODRILWAR FOTOGR            | Utwórz kopię w formacie JPEG przy użyciu ustawień                                                                                                    |
|                            | aktywnych w momencie zrobienia zdjęcia.                                                                                                    |
| ROZMIAR ZDJĘCIA            | Wybierz wielkość zdjęcia.                                                                                                    |
| JAKOŚĆ ZDJĘCIA             | Dostosuj jakość zdjęcia.                                                                                                    |
| ZWIĘK/ZMNIEJ CZUŁOŚ        | Dostosuj ekspozycję.                                                                                                    |
| ZAKRES DYNAMICZNY          | Wzmocnij szczegóły oświetlonych obszarów w celu<br>uzyskania naturalnego kontrastu.                                                                                                 |
| PRIORYTET ZAKRESU D        | Ogranicz utratę szczegółów w obszarach oświetlo-<br>nych i zacienionych podczas fotografowania scenerii<br>o wysokim kontraście w celu uzyskania naturalnie<br>wyglądających zdjęć. |
| SYMULACJA FILMU            | Symuluje efekty różnych rodzajów filmu.                                                                                                    |
| DOST. C&B 🕼 🖻 (Ciep./Chł.) | Dodaj ciepłą lub zimną dominantę barwną do zdjęć<br>monochromatycznych.                                                                                                    |
| EFEKT ZIARNISTOŚCI         | Dodaj efekt ziarna do filmu.                                                                                                    |
| EFEKT KOLORU CHROM.        | Zwiększ głębię kolorów w obszarach zacienionych.                                                                                                    |
| BALANS BIELI               | Wyreguluj balans bieli.                                                                                                    |
| PRZES. BAL. BIELI          | Precyzyjnie skoryguj balans bieli.                                                                                                    |
| PODŚWIETL TON              | Wyreguluj obszary prześwietlone.                                                                                                    |
| PRZYCIEMNIJ TON            | Wyreguluj obszary zacienione.                                                                                                    |
| KOLOR                      | Dostosuj natężenie barw.                                                                                                    |
| WYOSTRZENIE                | Wyostrz lub zmiękcz kontury.                                                                                                    |
| REDUKCJA ZAKŁÓCEŃ          | Przetwórz kopię w celu redukcji szumów w formie<br>cętek.                                                                                                    |
| FUNKCJA LMO                | Popraw rozdzielczość poprzez kompensację dyfrakcji<br>i drobnej utraty ostrości w pobliżu krawędzi obiekty-<br>wu.                                                                  |
| PRZESTRZEŃ KOLORU          | Wybierz przestrzeń barw używaną do odwzorowywa-<br>nia barw.                                                                                                    |

### KASUJ

# Usuń pojedyncze zdjęcia, wiele wybranych zdjęć lub wszystkie zdjęcia.

Usuniętych zdjęć nie można odzyskać. Przed przejściem dalej ochroń ważne zdjęcia lub skopiuj je do komputera lub na inne urządzenie magazynujące.

| Opcja             | Opis                                 |  |
|-------------------|--------------------------------------|--|
| ZDJĘCIE           | Usuwaj zdjęcia pojedynczo.           |  |
| WYBRANE ZDJĘCIA   | Usuń wiele wybranych zdjęć.          |  |
| WSZYSTKIE ZDJĘCIA | Usuń wszystkie niechronione zdjęcia. |  |

### ZDJĘCIE

- 1 Wybierz ZDJĘCIE dla KASUJ w menu odtwarzania.
- 2 Naciskaj drążek ostrości (dźwignię ostrości) w lewo lub w prawo, aby wyświetlić zdjęcia, a następnie naciśnij MENU/OK, aby usunąć.
- Przed usunięciem zdjęć nie zostanie wyświetlone okno dialogowe potwierdzenia. Koniecznie sprawdź, czy wybrane zostało odpowiednie zdjęcie, zanim naciśniesz MENU/OK.
  - Kolejne zdjęcia można usunąć, naciskając MENU/OK. Naciskaj drążek ostrości w lewo lub w prawo, aby przewijać zdjęcia, a następnie naciskaj MENU/OK, aby je usunąć.

### WYBRANE ZDJĘCIA

- 1 Wybierz WYBRANE ZDJĘCIA dla KASUJ w menu odtwarzania.
- 2 Wyróżnij zdjęcia i naciśnij **MENU/OK**, aby je wybrać.
  - Wybrane zdjęcia są oznaczone symbolami zaznaczenia (
    ).
  - Aby cofnąć wybór wyróżnionego zdjęcia, naciśnij MENU/OK ponownie.
- **3** Po zakończeniu naciśnij **DISP/BACK** w celu wyświetlenia okna dialogowego potwierdzenia.
- 4 Wyróżnij TAK i naciśnij MENU/OK, aby usunąć wybrane zdjęcia.

🔰 Zdjęcia z fotoksiążek lub poleceń wydruku są oznaczone ikoną 💵.

### WSZYSTKIE ZDJĘCIA

- 1 Wybierz WSZYSTKIE ZDJĘCIA dla KASUJ w menu odtwarzania.
- 2 Wyświetli się okno dialogowe potwierdzenia. Wyróżnij TAK i naciśnij MENU/OK, aby usunąć wszystkie niechronione zdjęcia.
- Naciśnięcie DISP/BACK anuluje usuwanie. Zwróć uwagę, że zdjęć usuniętych przed naciśnięciem przycisku nie można odzyskać.
  - Jeśli pojawi się komunikat informujący, że wybrane zdjęcia są częścią polecenia wydruku DPOF, naciśnij MENU/OK, aby je usunąć.

### KADROWANIE

Utwórz przyciętą kopię bieżącego zdjęcia.

- 1 Wyświetl żądane zdjęcie.
- 2 Wybierz KADROWANIE w menu odtwarzania.
- 3 Użyj tylnego pokrętła sterującego, aby przybliżyć lub oddalić zdjęcie, a następnie naciskaj drążek ostrości (dźwignię ostrości) do góry, w dół, w lewo lub w prawo, aby przewijać zdjęcie, aż do wyświetlenia wybranego fragmentu.
- 4 Naciśnij MENU/OK, aby wyświetlić okno dialogowe potwierdzenia.
- 5 Naciśnij ponownie **MENU/OK**, aby zapisać przyciętą kopię w oddzielnym pliku.
- Im większy stopień przybliżenia, tym mniejsza liczba pikseli na przyciętej kopii.
  - Jeśli rozmiar ostatecznej kopii to 🚳, TAK zostanie wyświetlone na żółto.
  - Wszystkie kopie mają współczynnik kształtu 3:2.

### ZMIEŃ ROZMIAR

Utwórz pomniejszoną kopię bieżącego zdjęcia.

- 1 Wyświetl żądane zdjęcie.
- 2 Wybierz ZMIEŃ ROZMIAR w menu odtwarzania.
- 3 Wyróżnij rozmiar i naciśnij **MENU/OK**, aby wyświetlić okno dialogowe potwierdzenia.
- 4 Naciśnij ponownie **MENU/OK**, aby zapisać kopię o zmienionych rozmiarach w oddzielnym pliku.

Dostępne rozmiary różnią się w zależności od oryginalnego rozmiaru zdjęcia.

## CHROŃ

Chroń zdjęcia przed przypadkowym usunięciem. Wyróżnij jedną z poniższych opcji i naciśnij **MENU/OK**.

| Opcja             | Opis                                                                                                    |  |
|-------------------|----------------------------------------------------------------------------------------------------|--|
| ZDJĘCIE           | Chroń wybrane zdjęcia. Naciskaj drążek ostrości (dźwignię<br>ostrości) w lewo lub w prawo, aby wyświetlić zdjęcia, a następ-<br>nie naciśnij <b>MENU/OK</b> , aby je wybrać lub cofnąć wybór. Naciśnij<br><b>DISP/BACK</b> po zakończeniu tej czynności. |  |
| USTAW WSZYSTKIE   | Chroń wszystkie zdjęcia.                                                                                                    |  |
| RESETUJ WSZYSTKIE | Usuń ochronę ze wszystkich zdjęć.                                                                                                    |  |

Chronione zdjęcia zostaną usunięte podczas formatowania karty pamięci.

Zabezpieczanie zdjęć wybranych do przesyłania do sparowanych smartfonów lub tabletów powoduje usunięcie oznaczenia przesyłania.

### OBRÓT ZDJĘCIA

Obróć zdjęcia.

- 1 Wyświetl żądane zdjęcie.
- 2 Wybierz OBRÓT ZDJĘCIA w menu odtwarzania.
- 3 Naciśnij drążek ostrości (dźwignię ostrości) w dół, aby obrócić zdjęcie o 90° zgodnie z ruchem wskazówek zegara, albo do góry, aby obrócić zdjęcie o 90° w przeciwnym kierunku.
- 4 Naciśnij **MENU/OK**. Zdjęcie zostanie automatycznie wyświetlone w wybranej orientacji w momencie odtworzenia w aparacie.
- Chronionych zdjęć nie można obracać. Usuń ochronę zdjęć przed ich obróceniem.
  - Aparat może nie być w stanie obracać zdjęć utworzonych przy użyciu innych urządzeń. Zdjęcia obrócone w aparacie nie zostaną obrócone podczas oglądania ich na komputerze lub innych aparatach.
  - Zdjęcia zrobione z użyciem Z KONFIG. EKRANU > AUT. OBR. OBRAZU są automatycznie wyświetlane w prawidłowej orientacji podczas odtwarzania.

### USUWANIE CZRW OCZU

Usuń efekt czerwonych oczu z portretów. Aparat przeanalizuje zdjęcie i jeśli wykryje czerwone oczy, zdjęcie zostanie przetworzone w celu utworzenia kopii ze zredukowanym efektem czerwonych oczu.

- 1 Wyświetl żądane zdjęcie.
- 2 Wybierz USUWANIE CZRW OCZU w menu odtwarzania.
- 3 Naciśnij MENU/OK.
- Rezultaty różnią się w zależności od scenerii i skuteczności wykrywania twarzy przez aparat.
  - Czas potrzebny do przetworzenia obrazu różni się w zależności od liczby wykrytych twarzy.

  - Funkcji usuwania efektu czerwonych oczu nie można stosować do zdjęć w formacie RAW.

### UST. NOTATKI GŁOSOWEJ

Dodawanie notatki głosowej do bieżącego zdjęcia.

- Wybierz WŁ. dla UST. NOTATKI GŁOSOWEJ w menu odtwarzania.
- 2 Wyświetl zdjęcie, do którego chcesz dodać notatkę głosową.
- 3 Wciśnij i przytrzymaj środek przedniego pokrętła sterowania, aby nagrać notatkę. Nagrywanie kończy się po upływie 30 s lub po zwolnieniu pokrętła.
- 🚫 Nowa notatka zastąpi wszelkie istniejące notatki.
  - Notatek głosowych nie można dodawać do chronionych zdjęć.
  - Usunięcie obrazu spowoduje również usunięcie notatki.

#### •Odtwarzanie notatek głosowych-

Zdjęcia z notatkami głosowymi są oznaczone ikoną 🗣 podczas odtwarzania.

- Aby odtworzyć notatkę, wybierz zdjęcie i naciśnij środek przedniego pokrętła sterowania.
- Podczas odtwarzania notatki wyświetlany będzie pasek postępu.
- Głośność można dostosować naciskając MENU/OK, aby wstrzymać odtwarzanie, a następnie naciskając drążek ostrości (dźwignię ostrości) do góry lub w dół, aby ustawić głośność. Ponownie naciśnij MENU/OK, aby wznowić odtwarzanie. Poziom głośności można również regulować przy pomocy
   KONFIG. DŹWIĘKU > POZIOM DŹWIĘKU.

### ŻĄDANIE TRANSFERU OBRAZU

Wybierz zdjęcia do przesłania do sparowanego smartfona lub tabletu.

- 1 Wybierz ŻĄDANIE TRANSFERU OBRAZU > WYBIERZ RAMKI w menu odtwarzania.
- 2 Wyróżnij zdjęcia i naciśnij MENU/OK, aby wybrać lub cofnąć wybór. Powtarzaj, aż wszystkie żądane zdjęcia zostaną wybrane.
- 3 Naciśnij DISP/BACK, aby przejść do odtwarzania.
  - Jeśli WŁ. jest wybrane zarówno dla Z USTAWIENIA POŁĄCZENIA > USTAWIENIA Bluetooth > Bluetooth WŁ./WYŁ., jak i AUTOM. TRANSFER OBRAZU, przesyłanie rozpocznie się zaraz po przejściu do odtwarzania lub wyłączeniu aparatu.
- Žądania transferu obrazu (zadania przesyłania zdjęć) mogą zawierać maksymalnie 999 zdjęć.
  - Poniższych obrazów nie można wybrać do przesłania:
    - Chronione zdjęcia
    - Filmy
    - Zdjęcia w formacie RAW
    - Zdjęcia otrzymane jako "prezent" (zdjęcia zrobione innymi aparatami)
  - Jeśli PAROWANIE/POL. TRA. jest wybrane dla Z USTAWIENIA POŁĄCZENIA > USTAWIENIA OGÓLNE > ? USTAWIENIA PRZYCISKU, zdjęcia można także oznaczać do przesłania przyciskiem Fn1.
  - Aby usunąć oznaczenie do przesłania ze wszystkich zdjęć z bieżącego żądania, wybierz ŻĄDANIE TRANSFERU OBRAZU > RESETUJ ŻĄDANIE.
  - Jeśli WŁ. jest wybrane dla Z USTAWIENIA POŁĄCZENIA > USTAWIENIA Bluetooth > AUTOM. TRANSFER OBRAZU, zdjęcia będą automatycznie oznaczane do przesłania zaraz po ich zrobieniu.

### KOMUN. BEZPRZEW.

Łącz się ze smartfonami, na których działa najnowsza wersja aplikacji FUJIFILM Camera Remote. Smartfona można potem używać do:

- Zdalnego sterowania aparatem i zdalnego robienia zdjęć
- Odbierania zdjęć przesłanych z aparatu
- Przeglądania zdjęć zapisanych w aparacie i pobierania wybranych zdjęć
- Przesyłania danych o lokalizacji do aparatu

Aby uzyskać informacje o pobieraniu i inne informacje, wejdź na stronę: http://app.fujifilm-dsc.com/en/camera\_remote/

## POKAZ SLAJDÓW

Wyświetlaj zdjęcia w formie automatycznego pokazu slajdów. Naciśnij **MENU/OK**, aby rozpocząć pokaz, a następnie naciskaj drążek ostrości (dźwignię ostrości) w prawo lub w lewo, aby przeskakiwać do przodu lub wstecz. Aby w dowolnym momencie pokazu wyświetlić pomoc ekranową, naciśnij **DISP/BACK**. Pokaz można zakończyć w dowolnej chwili, naciskając **MENU/OK**.

Aparat nie wyłączy się automatycznie podczas pokazu slajdów.

### POMOC FOTOKSIĄŻKI

Twórz książki ze swoich ulubionych zdjęć.

### Tworzenie fotoksiążki

- 1 Wybierz NOWA KSIĄŻKA dla MENU ODTWARZANIA > POMOC FOTOKSIĄŻKI.
- 2 Przewijaj zdjęcia i naciskaj drążek ostrości (dźwignię ostrości) w górę lub w dół, aby je wybrać lub cofnąć wybór. Naciśnij MENU/OK, aby wyjść po ukończeniu tworzenia książki.
  - Do fotoksiążek nie można wybierać zdjęć 

     M lub mniejszych ani filmów.
    - Pierwsze wybrane zdjęcie staje się zdjęciem na okładkę. Naciśnij drążek ostrości w dół, aby zamiast tego wybrać bieżące zdjęcie na okładkę.
- 3 Wyróżnij ZAKOŃCZ FOTOKSIĄŻKĘ i naciśnij MENU/OK (aby wybrać wszystkie zdjęcia do książki, wybierz WYBIERZ WSZYSTKIE). Nowa książka zostanie dodana do listy w menu pomocy fotoksiążki.
- 🚫 Fotoksiążki mogą zawierać do 300 zdjęć.
  - Książki niezawierające żadnych zdjęć są automatycznie usuwane.

#### Fotoksiążki

Fotoksiążki można kopiować do komputera przy użyciu programu MyFinePix Studio.

## Przeglądanie fotoksiążek

Wyróżnij książkę w menu pomocy fotoksiążki i wciśnij **MENU/OK**, aby wyświetlić książkę, a następnie wciskaj drążek ostrości (dźwignię ostrości) w lewo lub w prawo, aby przewijać zdjęcia.

## Edycja i usuwanie fotoksiążek

Wyświetl fotoksiążkę i naciśnij **MENU/OK**. Wyświetlone zostaną następujące opcje. Wybierz żądaną opcję i postępuj zgodnie z poleceniami wyświetlanymi na ekranie.

- EDYTUJ: Dokonaj edycji książki zgodnie z opisem w "Tworzenie fotoksiążki".
- KASUJ: Usuń książkę.

## AUTOMAT. ZAPIS PC

Prześlij zdjęcia do komputera, na którym pracuje najnowsza wersja FUJIFILM PC AutoSave (zwróć uwagę, że musisz najpierw zainstalować oprogramowanie i skonfigurować komputer jako miejsce docelowe dla zdjęć kopiowanych z aparatu).

Aby uzyskać informacje o pobieraniu i inne informacje, wejdź na stronę: http://app.fujifilm-dsc.com/en/pc\_autosave/

## ZAMÓWIENIE (DPOF)

Utwórz cyfrowe "polecenie wydruku" dla drukarek zgodnych z DPOF.

- 1 Wybierz I MENU ODTWARZANIA > ZAMÓWIENIE (DPOF).
- 2 Wybierz Z DATĄ C, aby drukować datę zarejestrowania na zdjęciach, BEZ DATY, aby drukować zdjęcia bez dat, albo RESETUJ WSZYSTKIE, aby usunąć wszystkie zdjęcia z polecenia wydruku przed przejściem dalej.
- 3 Wyświetl zdjęcie, które chcesz dołączyć do polecenia lub z niego usunąć.
- 4 Naciskaj drążek ostrości (dźwignię ostrości) w górę lub w dół, aby wybrać liczbę kopii (do 99).
- Aby usunąć zdjęcie z zamówienia, naciskaj drążek ostrości w dół, aż liczba kopii będzie wynosić zero.

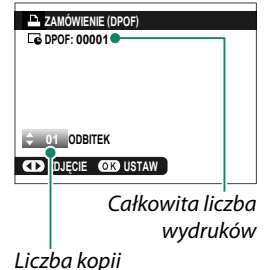

Powtarzaj kroki 3–4, aby dokończyć tworzenie polecenia wydruku.

- 5 Na ekranie zostanie wyświetlona łączna liczba wydruków. Naciśnij **MENU/OK**, aby wyjść z menu.
- Zdjęcia znajdujące się w bieżącym poleceniu wydruku są podczas odtwarzania oznaczone ikoną <sup>1</sup>/<sub>2</sub>.
  - Zamówienia drukowania mogą zawierać maksymalnie 999 zdjęć z jednej karty pamięci.
  - Jeśli do aparatu włożona zostanie karta pamięci zawierająca żądanie drukowania utworzone w innym aparacie, konieczne będzie usunięcie żądania przed utworzeniem zgodnie z opisem powyżej.

## WYDRUK NA DRUK. instax

Aby drukować zdjęcia na opcjonalnych drukarkach Fujifilm instax SHARE, najpierw wybierz Z USTAWIENIA POŁĄCZENIA > USTAW. POŁ Z DR. instax, a następnie wpisz nazwę drukarki instax SHARE (SSID), po czym postępuj zgodnie z opisem poniżej.

- 1 Włącz drukarkę.
- 2 Wybierz I MENU ODTWARZANIA > WYDRUK NA DRUK. instax. Aparat połączy się z drukarką.
- 3 Użyj drążka ostrości (dźwigni ostrości), aby wyświetlić zdjęcie, które chcesz wydrukować, a następnie naciśnij MENU/OK. Zdjęcie zostanie wysłane do drukarki i rozpocznie się drukowanie.

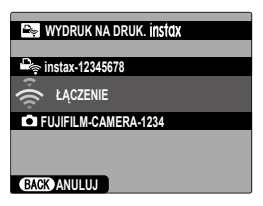

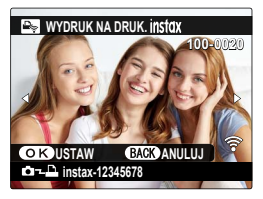

- 🚫 Nie można drukować zdjęć wykonanych innymi aparatami.
  - Wydrukowany obszar jest mniejszy niż obszar widoczny na monitorze LCD.
  - Zawartość ekranu może różnić się w zależności od podłączonej drukarki.

## WSPÓŁ. PROPORCJI

Wybierz sposób wyświetlania zdjęć o współczynniku kształtu 3:2 przez urządzenia HD (High Definition) (ta opcja jest dostępna tylko wtedy, gdy podłączony jest kabel HDMI).

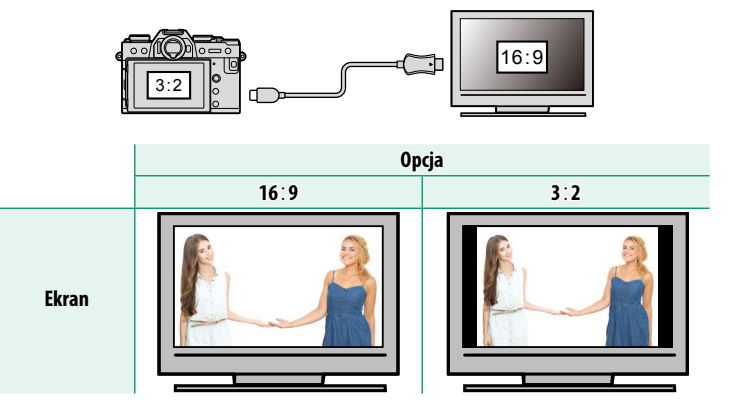

Wybierz 16:9, aby wyświetlić zdjęcie tak, aby wypełniało ekran, ale miało przyciętą górną i dolną część, lub 3:2, aby wyświetlić całe zdjęcie z czarnymi pasami po bokach.

# Menu ustawień

# 🛽 USTAWIENIA UŻYTKOWNIKA

Wyreguluj podstawowe ustawienia aparatu.

Aby uzyskać dostęp do podstawowych ustawień aparatu, naciśnij **MENU/OK**, wybierz zakładkę **Z** (KONFIGURUJ), po czym wybierz **USTAWIENIA UŻYTKOWNIKA**.

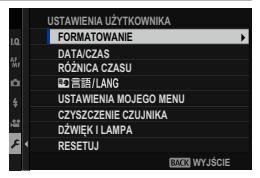

## FORMATOWANIE

Aby sformatować kartę pamięci:

- 1 Wybierz I USTAWIENIA UŻYTKOWNIKA > FORMATOWANIE w zakładce I (KONFIGURUJ).
- 2 Zostanie wyświetlone okno dialogowe potwierdzenia. Aby sformatować kartę pamięci, wyróżnij TAK i naciśnij MENU/OK.

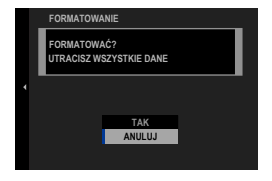

- Aby zakończyć bez formatowania karty pamięci, wybierz ANULUJ lub naciśnij DISP/BACK.
- Z karty pamięci zostaną usunięte wszystkie dane, w tym również chronione zdjęcia. Pamiętaj, aby skopiować ważne pliki do komputera lub na inne urządzenie magazynujące.
  - Nie otwieraj pokrywy komory akumulatora podczas formatowania.
  - Menu formatowania można również wyświetlić, naciskając środek tylnego pokrętła sterowania, jednocześnie naciskając i przytrzymując przycisk m.

### DATA/CZAS

Aby ustawić zegar aparatu:

- 1 Wybierz I USTAWIENIA UŻYTKOWNIKA > DATA/CZAS w zakładce I (KONFIGURUJ).
- 2 Naciskaj drążek ostrości (dźwignię ostrości) w lewo lub w prawo, aby wyróżnić rok, miesiąc, dzień, godzinę lub minuty, a następnie naciskaj do góry lub w dół, aby zmienić wartość. Aby zmienić kolejność wyświetlania roku, miesiąca i dnia, wyróżnij format daty i naciskaj drążek ostrości do góry lub w dół.
- 3 Naciśnij MENU/OK, aby ustawić zegar.

## RÓŻNICA CZASU

Podczas podróży używaj tej opcji do szybkiego przełączania zegara aparatu z wyjściowej strefy czasowej na czas lokalny w miejscu docelowym. Aby określić różnicę między czasem lokalnym a domową strefą czasową:

- 1 Wyróżnij + CZAS LOKAL. i naciśnij MENU/OK.
- 2 Przy pomocy drążka ostrości (dźwigni ostrości) ustaw różnicę czasu pomiędzy czasem lokalnym, a wyjściową strefą czasową. Naciśnij MENU/OK po zakończeniu regulacji ustawień.

Aby ustawić zegar aparatu na czas lokalny, wyróżnij + CZAS LOKAL. i naciśnij MENU/0K. Aby ustawić zegar aparatu na czas w domowej strefie czasowej, wybierz ① DOM.

| Opcje                                                              |                                              |  |
|--------------------------------------------------------------------|----------------------------------------------|--|
| 🕂 CZAS LOKAL.                                                      | 企 DOM                                        |  |
| Jeśli wybrane jest 🕂 CZAS LOKAL sekundy jest wyświetlany żółty syn | ., po włączeniu aparatu przez trzy<br>bol 🕂. |  |

## 🕶 言語/LANG.

Wybierz język.

### USTAWIENIA MOJEGO MENU

Dokonaj edycji elementów wymienionych w zakładce **(MOJE MENU**), która jest spersonalizowanym menu składającym się z często używanych opcji.

 Wyróżnij Z USTAWIENIA UŻYTKOWNIKA > USTAWIENIA MOJEGO MENU w zakładce
 (KONFIGURUJ) i naciśnij MENU/0K.

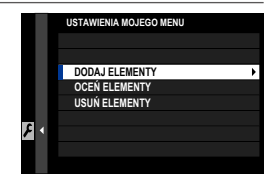

Aby zmienić kolejność pozycji, wybierz **OCEŃ ELEMENTY**. Aby usunąć pozycje, wybierz **USUŃ ELEMENTY**.

2 Naciskaj drążek ostrości (dźwignię ostrości) do góry lub w dół, aby wyróżnić DODAJ ELEMENTY, a następnie naciśnij MENU/OK. Opcje, które można dodać do "moje menu" są wyróżnione na niebiesko.

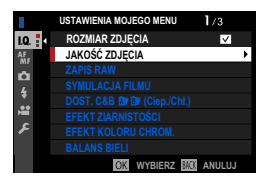

Opcje obecnie znajdujące się w "moim menu" są oznaczone symbolami zaznaczenia.

3 Wybierz położenie dla pozycji i naciśnij MENU/OK. Pozycja zostanie dodana do "moje menu".

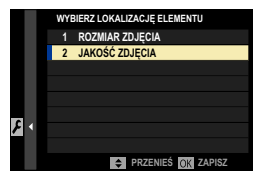

- 4 Naciśnij MENU/OK, aby powrócić do ekranu edycji.
- **5** Powtarzaj kroki 3 i 4, aż wszystkie żądane elementy zostaną dodane do menu.

🔉 "Moje menu" może zawierać do 16 pozycji.

### CZYSZCZENIE CZUJNIKA

Usuń kurz z przetwornika obrazu aparatu.

| Opcja            | Opis                                                                                                    |
|------------------|----------------------------------------------------------------------------------------------------|
| TAK              | Oczyść przetwornik teraz.                                                                                                    |
| JEŻELI WŁĄCZONY  | Czyszczenie przetwornika zostanie wykonane w momencie włączenia aparatu.                                                                                                    |
| JEŻELI WYŁĄCZONY | Czyszczenie przetwornika jest przeprowadzane po wyłączeniu<br>aparatu (ale czyszczenie przetwornika nie jest przeprowadzane,<br>jeśli aparat zostanie wyłączony w trybie odtwarzania). |

Kurz, którego usunięcie przy pomocy czyszczenia czujnika jest niemożliwe, można usunąć gruszką (E 277).

## DŹWIĘK I LAMPA

Wybierz **WYŁ.**, aby wyłączyć głośnik, lampę błyskową, diodę wspomagającą i samowyzwalacz w sytuacjach, gdy dźwięki i światło emitowane przez aparat mogą być niepożądane.

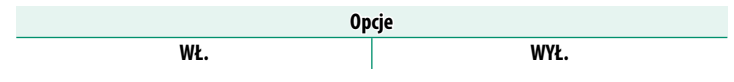

### RESETUJ

Przywróć wartości domyślne opcji menu fotografowania lub menu ustawień.

1 Wyróżnij żądaną opcję i naciśnij MENU/OK.

| Opcja                                                                                                    | Opis                                                                                                    |
|----------------------------------------------------------------------------------------------------|----------------------------------------------------------------------------------------------------|
| Przywróć wartości domyślne wszystkich ustawień n           RESET MENU         fotografowania innych niż ustawienia balansu bieli           FOTOGR.         nika i ustawienia z banków ustawień użytkownika u           z użyciem opcji ED/ZAP UST. SPEC. |                                                                                                    |
| RESET USTAWIEŃ                                                                                                    | Przywróć wartości domyślne wszystkich ustawień menu<br>ustawień z wyjątkiem <b>DATA/CZAS, RÓŻNICA CZASU</b> oraz<br><b>USTAWIENIA POŁĄCZENIA</b> . |

2 Wyświetli się okno dialogowe potwierdzenia. Wyróżnij TAK i naciśnij MENU/OK.

# 🔎 USTAWIENIA DŹWIĘKU

Zmień dźwięki emitowane przez aparat.

Aby uzyskać dostęp do ustawień dźwięku, naciśnij **MENU/OK**, wybierz zakładkę (KONFIGURUJ), a następnie wybierz KONFIG. DŹWIĘKU.

|   | USTAWIENIA DŻWIĘKU         |   |
|---|----------------------------|---|
|   |                            |   |
|   | GŁOŚN. BRZĘCZYKA AF        | • |
|   | GŁOŚN. BRZĘCZYKA MINUTNIKA |   |
|   | ZMIANA GŁOŚNOŚCI           |   |
|   | GŁOŚNOŚĆ MIGAWKI           |   |
|   | DŹWIĘK MIGAWKI             |   |
|   | POZIÓM DŹWIĘKU             |   |
| • |                            |   |
|   | BACK WYJŚCIE               |   |

## GŁOŚN. BRZĘCZYKA AF

Wybierz głośność sygnału dźwiękowego emitowanego przez aparat po ustawianiu ostrości. Sygnał dźwiękowy można wyciszyć, wybierając **•** WYŁ.

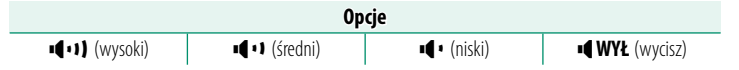

## GŁOŚN. BRZĘCZYKA MINUTNIKA

Wybierz głośność sygnału dźwiękowego emitowanego przez aparat podczas korzystania z samowyzwalacza. Sygnał dźwiękowy można wyciszyć, wybierając **I WYŁ**.

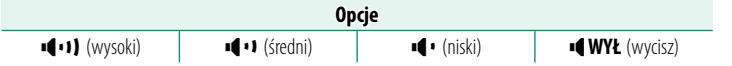

## 8

### ZMIANA GŁOŚNOŚCI

Dostosuj głośność dźwięków emitowanych podczas korzystania z elementów sterujących aparatu. Aby wyłączyć dźwięki sterowania, wybierz **I WYŁ**.

|                         | Op              | cje         |                        |
|-------------------------|-----------------|-------------|------------------------|
| ∎ <b>■•</b> 1) (wysoki) | ∎¶ • 1 (średni) | ∎¶∎ (niski) | <b>■¶ WYŁ</b> (wycisz) |

## GŁOŚNOŚĆ MIGAWKI

Dostosuj głośność dźwięków emitowanych przez elektroniczną migawkę. Wybierz • (WYŁ, aby wyłączyć dźwięk migawki.

|                                       | Ор                                     | cje         |                        |
|---------------------------------------|----------------------------------------|-------------|------------------------|
| ∎ <b>€ • 1)</b> (wysoki)              | ■ <b>■</b> • ¥ (średni)                | ∎¶∎ (niski) | <b>■¶ WYŁ</b> (wycisz) |
|                                       |                                        |             |                        |
|                                       |                                        |             |                        |
| Wybierz dźwięł                        | Wybierz dźwięk elektronicznej migawki. |             |                        |
| Opcje                                 |                                        |             |                        |
| ♪ 1 DŹWIĘK                            | 1 ♪ 2 Dź                               | WIĘK 2      | ⊅3 DŹWIĘK 3            |
| POZIOM DŹW                            | ΊĘKU                                   |             |                        |
| Dostosuj głośność odtwarzania filmów. |                                        |             |                        |
| Opcje                                 |                                        |             |                        |
| 10 9                                  | B 7 6 !                                | i 4 3       | 2 1 0                  |
|                                       |                                        |             |                        |

## ۶

# **USTAWIENIA EKRANU**

Wprowadź zmiany do ustawień ekranu.

Aby uzyskać dostęp do ustawień ekranu, naciśnij **MENU/OK**, wybierz zakładkę (KONFIGURUJ), a następnie wybierz KONFIG. EKRANU.

|    | USTAWIENIA EKRANU    | 1/3     |   |
|----|----------------------|---------|---|
| 10 | JASNOŚĆ EVF          | 1       | • |
|    | KOLOR EVF            |         |   |
|    | REGULACJA KOLORU EVF |         |   |
| ń  | JASNOŚĆ LCD          |         |   |
| 4  | KOLOR LCD            |         |   |
|    | REGULACJA KOLORU LCD |         |   |
| ÷  | WYŚWIETLANIE         |         |   |
| F  | AUTO OBRÓT OBRAZU    |         |   |
|    | BAC                  | WYJŚCIE |   |

## JASNOŚĆ EVF

Dostosuj jasność ekranu wizjera elektronicznego.

| Opcja  | Opis                                                                |
|--------|---------------------------------------------------------------------|
| AUTO   | Automatyczna regulacja jasności.                                    |
| RĘCZNY | Dostosuj jasność ręcznie, wybierając wartość z zakresu od +5 do -7. |

### **KOLOR EVF**

Dostosuj odcień wyświetlacza w wizjerze elektronicznym.

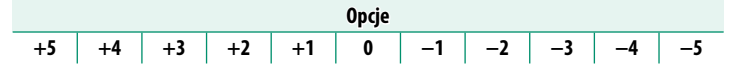

### REGULACJA KOLORU EVF

Dostosuj kolor wyświetlacza w wizjerze elektronicznym.

 Dostosuj kolory za pomocą drążka ostrości (dźwigni ostrości).

| REGULACJA KOLORU EVF |  |
|----------------------|--|
|                      |  |

2 Naciśnij MENU/OK.

## JASNOŚĆ LCD

Dostosuj jasność monitora.

## **KOLOR LCD**

Wyreguluj odcień monitora.

| Орсје |    |    |    |    |   |    |    |    |    |    |
|-------|----|----|----|----|---|----|----|----|----|----|
| +5    | +4 | +3 | +2 | +1 | 0 | -1 | -2 | -3 | -4 | -5 |

## REGULACJA KOLORU LCD

Dostosuj kolor ekranu monitora LCD.

- 1 Dostosuj kolory za pomocą drążka ostrości (dźwigni ostrości).
- 2 Naciśnij MENU/OK.

### WYŚWIETLANIE

Wybierz czas, przez jaki zdjęcia są wyświetlane po ich zrobieniu.

| Opcja   | Opis                                                                                                    |  |
|---------|----------------------------------------------------------------------------------------------------|--|
| CIĄGŁE  | Zdjęcia są wyświetlane do momentu naciśnięcia przycisku <b>MENU/OK</b><br>lub naciśnięcia spustu migawki do połowy. Aby przybliżyć kadr w ak-<br>tywnym punkcie ostrości, naciśnij środek tylnego pokrętła sterowa-<br>nia. Aby anulować przybliżenie, ponownie naciśnij środek pokrętła. |  |
| 1,5 SEK | Zdjęcia są wyświetlane przez wybrany czas lub do momentu naci-                                                                                                    |  |
| 0,5 SEK | śnięcia spustu migawki do połowy.                                                                                                    |  |
| WYŁ.    | Zdjęcia nie są wyświetlane po zarejestrowaniu.                                                                                                    |  |

Kolory mogą się nieznacznie różnić od kolorów na ostatecznym zdjęciu.
 "Szumy" w postaci cętkowania mogą być widoczne przy wysokich wartościach czułości.

### AUTO OBRÓT OBRAZU

Wybierz, czy wskaźniki w wizjerze i na monitorze LCD mają obracać się zgodnie z orientacją aparatu.

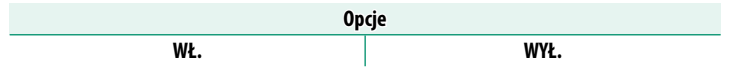

## PODG. NAŚW. /BB W MAN.

Wybierz, czy podgląd ekspozycji i/lub balansu bieli ma być włączony w ręcznym trybie ekspozycji.

| Opcja                    | Opis                                                                                                    |
|--------------------------|----------------------------------------------------------------------------------------------------|
| PODG. NAŚW./BAL.<br>Bie. | Włącz podgląd ekspozycji i balansu bieli.                                                                                                    |
| PODG.BALA.BIE.           | Włącz tylko podgląd balansu bieli. Wybieraj tę opcję w sytuacjach,<br>w których ekspozycja i balans bieli mogą ulec zmianie podczas<br>fotografowania, na przykład w sytuacji użycia lampy błyskowej<br>z żarową lampą monitorującą. |
| WYŁ.                     | Wyłącz podgląd ekspozycji i balansu bieli. Wybieraj tę opcję pod-<br>czas korzystania z lampy błyskowej lub w innych wypadkach, gdy<br>ekspozycja może się zmienić w momencie robienia zdjęcia.                                      |

### NATURALNY PODGLĄD

Wybierz, czy efekty symulacji filmu, balansu bieli oraz innych ustawień mają być widoczne na monitorze.

| Opcja | Opis                                                                                                    |
|-------|----------------------------------------------------------------------------------------------------|
| WŁ.   | Efekty ustawień aparatu nie są widoczne na monitorze, ale zwięk-<br>szona jest widoczność obszarów zacienionych w scenach foto-<br>grafowanych pod światło i o niskim kontraście oraz widoczność<br>innych trudno widocznych obiektów. Kolory i odcień będą się<br>różnić od kolorów na gotowym zdjęciu. Mimo to, obraz zostanie<br>dostosowany w celu pokazania wpływu zaawansowanych filtrów<br>oraz ustawień: jednokolorowe i sepia. |
| WYŁ.  | Na monitorze można uzyskać podgląd efektów symulacji filmu,<br>balansu bieli oraz innych ustawień.                                                                                                    |

### WSPOM. KADR.

### Wybierz siatkę kadrowania dla trybu fotografowania.

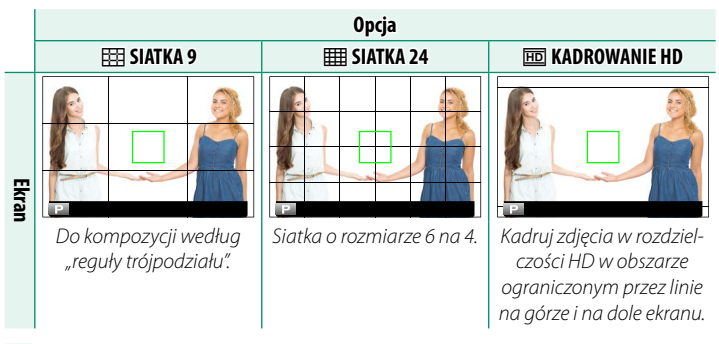

Siatki kadrowania nie są wyświetlane przy ustawieniach domyślnych, ale można je wyświetlić za pomocą opcji Z KONFIG. EKRANU > USTAW. SPECJ. WYŚ (目 198).

### AUT. OBR. OBRAZU

Aby automatycznie obracać zdjęcia "pionowe" (w orientacji portretowej) podczas odtwarzania, wybierz **WŁ.** 

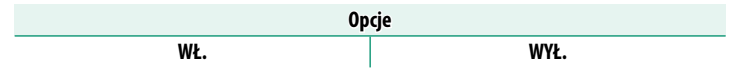
### JEDN. SKALI ODL.

Wybierz jednostki używane na wskaźniku odległości zdjęciowej (ustawiania ostrości).

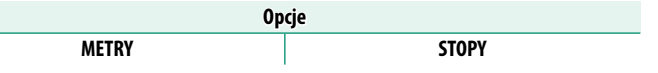

### JEDN. PRZYS. DLA OB. KINO.

Wybierz, czy aparat ma wyświetlać przysłonę jako liczbę T (używaną w obiektywach kamer), czy jako liczbę f (używaną w obiektywach aparatów), gdy podłączony jest opcjonalny obiektyw z serii FUJINON MKX. Aby uzyskać informacje na temat korzystania z obiektywów filmowych, skorzystaj z dokumentacji dołączonej do obiektywu.

| Opcja    | Opis                                                                                                    |
|----------|----------------------------------------------------------------------------------------------------|
| LICZBA T | Sposób pomiaru przysłony obiektywu powszechnie stosowany przez operatorów filmowych. Transmitancja (przepuszczalność) obiektywu jest uwzględniana w celu lepszego obliczenia ekspozycji.                                             |
| LICZBA F | Sposób pomiaru przysłony obiektywu powszechnie stosowany przez<br>fotografów. Przyjmuje się, że transmitancja obiektywu wynosi 100%,<br>co oznacza, że taka sama przysłona może dawać różne ekspozycje<br>w zależności od obiektywu. |

### USTAW. SPECJ. WYŚ

Wybierz pozycje wyświetlane na standardowym ekranie wskaźników.

- 1 W trybie fotografowania użyj przycisku **DISP/BACK**, aby wyświetlić wskaźniki standardowe.
- 2 Naciśnij MENU/OK i wybierz ☑ KONFIG. EKRANU > USTAW. SPECJ. WYŚ w zakładce ☑ (KONFIGURUJ).
- 3 Wyróżnij pozycje i naciśnij MENU/OK, aby je wybrać lub cofnąć wybór.

| Pozycja                    | Wartość<br>domyślna | Pozycja                      | Wartość<br>domyślna |
|----------------------------|---------------------|------------------------------|---------------------|
| WSPOM. KADR.               |                     | TRYB CIĄGŁY                  | $\checkmark$        |
| POZIOM ELEKTRONICZNY       |                     | TRYB PODW. STAB. OBRAZU      | $\checkmark$        |
| OSTROŚĆ RAMKI              | $\checkmark$        | TRYB EKRANU DOTYKOWEGO       | $\checkmark$        |
| WSKAŹNIK ODLEGŁ. AF        |                     | BALANS BIELI                 | $\checkmark$        |
| WSKAŹNIK ODLEGŁ. MF        | $\checkmark$        | SYMULACJA FILMU              | $\checkmark$        |
| HISTOGRAM                  |                     | ZAKRES DYNAMICZNY            | $\checkmark$        |
| ALERT PODŚ. WID. NA ŻYWO   |                     | TRYB ZWIĘKSZANIA             | $\checkmark$        |
| TRYB FOTOGRAFOWANIA        | $\checkmark$        | POZOSTAŁE KLATKI             | $\checkmark$        |
| APERTURA/CZAS NAŚW./ISO    | $\checkmark$        | ROZM. OBRAZU/JAKOŚĆ          | $\checkmark$        |
| INFORMACJE O TLE           | $\checkmark$        | TRYB FILMU I CZAS NAGRYWANIA | $\checkmark$        |
| Komp. Naświetlenia (Cyfra) |                     | ŻĄDANIE TRANSFERU OBRAZU     | $\checkmark$        |
| Komp. Naświetlenia (Skala) | $\checkmark$        | POZIOM MIKROFONU             | $\checkmark$        |
| TRYB OSTROŚCI              | $\checkmark$        | KOMUNIKAT WSKAZ.             | $\checkmark$        |
| FOTOMETRIA                 | $\checkmark$        | MOC BATERII                  | $\checkmark$        |
| TYP MIGAWKI                | $\checkmark$        | OBRYS RAMKI                  |                     |
| LAMPA BŁYSKOWA             | $\checkmark$        |                              |                     |

- 4 Naciśnij DISP/BACK, aby zapisać zmiany.
- 5 Naciśnij DISP/BACK w razie potrzeby, aby wyjść z menu i powrócić do ekranu fotografowania.

### TRYB DUŻ. WSKAŹNIKÓW (EVF)

Wybierz WŁ. aby wyświetlać duże wskaźniki w wizjerze elektronicznym. Wyświetlane wskaźniki można wybrać za pomocą Z USTAWIENIA EKRANU > UST. WYŚW. DUŻ. WSKAŹNIKÓW.

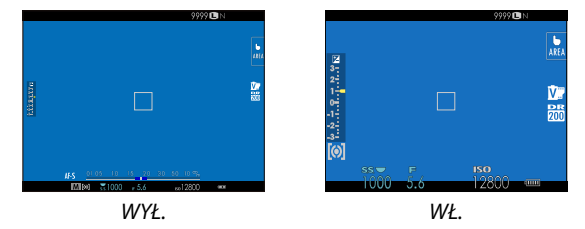

- Niektóre ikony nie są wyświetlone, gdy WŁ. jest wybrane dla TRYB DUŻ.
   WSKAŹNIKÓW (EVF) (E 11).
- Jeśli TRYB DUŻYCH WSKAŹNIKÓW jest przypisany do przycisku funkcyjnego, tego przycisku można używać do włączania (WŁ.) i wyłączania (WYŁ.) opcji TRYB DUŻYCH WSKAŹNIKÓW (E 204, 230).

### TRYB DUŻ. WSKAŹNIKÓW (LCD)

Wybierz WŁ., aby wyświetlać duże wskaźniki na monitorze LCD. Wyświetlane wskaźniki można wybrać za pomocą Z USTAWIENIA EKRANU > UST. WYŚW. DUŻ. WSKAŹNIKÓW.

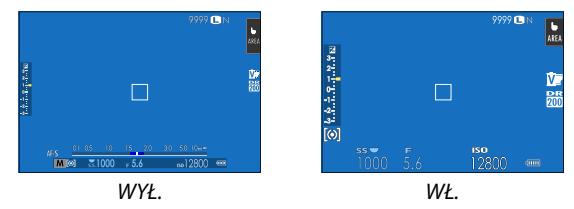

- Niektóre ikony nie są wyświetlone, gdy WŁ. jest wybrane dla TRYB DUŻ.
   WSKAŹNIKÓW (LCD) (🕮 13).
- Jeśli TRYB DUŻYCH WSKAŹNIKÓW jest przypisany do przycisku funkcyjnego, tego przycisku można używać do włączania (WŁ.) i wyłączania (WYŁ.) opcji TRYB DUŻYCH WSKAŹNIKÓW (E 204, 230).

# UST. WYŚW. DUŻ. WSKAŹNIKÓW

Wybierz wskaźniki wyświetlane, gdy WŁ. jest wybrane dla Z USTAWIENIA EKRANU > TRYB DUŻ. WSKAŹNIKÓW (EVF) lub TRYB DUŻ. WSKAŹNIKÓW (LCD).

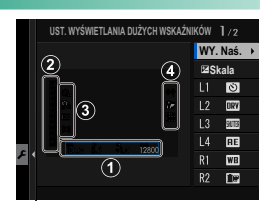

| Opcja            | Opis                                                                                                    |
|------------------|----------------------------------------------------------------------------------------------------|
| ① WY. Naś.       | Wybierz elementy wyświetlane na dole ekranu. Wybrane ele-<br>menty są oznaczone symbolami zaznaczenia (☑). Aby cofnąć<br>wybór, wyróżnij symbole zaznaczenia i naciśnij <b>MENU/OK</b> . |
| ② 🛃 Skala        | Wybierz <b>WŁ.</b> , aby wyświetlić wskaźnik ekspozycji.                                                                                                    |
| ③ L1, L2, L3, L4 | Wybierz maksymalnie cztery duże ikony do wyświetlania po<br>lewej stronie ekranu.                                                                                                    |
| ④ R1, R2, R3, R4 | Wybierz maksymalnie cztery duże ikony do wyświetlania po<br>prawej stronie ekranu.                                                                                                    |

### INF. REGULACJI KONTRASTU

#### Dostosuj kontrast ekranu.

| Opcja                | Opis                                                   |
|----------------------|--------------------------------------------------------|
| WYSOKI KONTRAST      | Wysoki kontrast.                                       |
| STANDARDOWE          | Normalny kontrast.                                     |
| NISKI KONTRAST       | Niski kontrast.                                        |
| SŁABE OŚW. OTOCZENIA | Kontrast dostosowany do słabego oświetlenia otoczenia. |

# 🕗 USTAWIENIA PRZYCISKÓW/POKRĘTŁA

Uzyskaj dostęp do opcji dotyczących elementów sterujących aparatu.

Aby uzyskać dostęp do ustawień sterowania, naciśnij **MENU/OK**, wybierz zakładkę (KONFIGURUJ), a następnie wybierz USTAWIENIA PRZYCISKÓW/POKRĘTŁA.

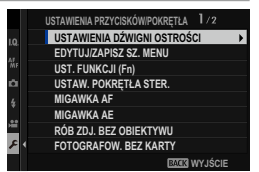

### USTAWIENIA DŹWIGNI OSTROŚCI

Wybierz funkcje dźwigni ostrości.

| Opcja                 | Opis                                                      |
|-----------------------|-----------------------------------------------------------|
| 74BLOKIII (WVŁ)       | Dźwignia ostrości nie może być używana podczas fotografo- |
| EADEOROJ (MTE.)       | wania.                                                    |
|                       | Naciśnij dźwignię, aby wyświetlić ekran punktów ostrości  |
| NACIONIJ 🤓, ADT UDDL. | i pochyl dźwignię, aby wybrać punkt ostrości.             |
| WL                    | Pochyl dźwignię, aby wyświetlić ekran punktów ostrości    |
| VV1.                  | i wybierz punkt ostrości.                                 |

### EDYTUJ/ZAPISZ SZ. MENU

Wybierz pozycje wyświetlane w szybkim menu.

#### 1 Wybierz II USTAWIENIA PRZYCISKÓW/POKRĘTŁA > EDYTUJ/ ZAPISZ SZ. MENU w zakładce II (KONFIGURUJ).

- 2 Wyświetlone zostanie bieżące szybkie menu. Użyj drążka ostrości (dźwigni ostrości), aby wyróżnić element, który chcesz zmienić, a następnie naciśnij MENU/OK.
- 3 Wyróżnij jedną z następujących opcji i naciśnij MENU/OK, aby przypisać ją do wybranej pozycji.
  - ROZMIAR ZDJĘCIA
  - JAKOŚĆ ZDJĘCIA
  - SYMULACJA FILMU\*
  - DOST. C&B 🖪 📴 (Ciep./Chł.)\*
  - EFEKT ZIARNISTOŚCI\*
  - EFEKT KOLORU CHROM.\*
  - ZAKRES DYNAMICZNY\*
  - PRIORYTET ZAKRESU D\*
  - BALANS BIELI\*
  - PODŚWIETL TON\*
  - PRZYCIEMNIJ TON<sup>\*</sup>
  - KOLOR\*
  - WYOSTRZENIE\*
  - REDUKCJA ZAKŁÓCEŃ\*
  - WYB USTAW. SPEC.\*
  - TRYB AF (TRYB AF FILMU)
  - AF-C UST. NIESTANDARDOWE
  - UST. WYKRYW. TWARZY/OCZU
  - \* Zapisane w banku ustawień osobistych.

- MF ASSIST
- TRYB EKRANU DOTYKOWEGO
- SAMOWYZWALACZ
- FOTOMETRIA
- TYP MIGAWKI
- REDUKCJA MIGOTANIA
- CZUŁOŚĆ ISO\*
- USTAWIANIE FUNKCJI LAMPY
- KOREKCJA BŁYSKU
- TRYB FILMU
- NAGR. W WYS. PRĘD. FULL HD
- REG. POZ. MIKROFONU WEWN./ ZEWN.
- DŹWIĘK I LAMPA
- JASNOŚĆ EVF/LCD
- KOLOR EVF/LCD
- BRAK
- 🚫 Wybierz BRAK, aby nie przypisać żadnej opcji do wybranej pozycji.
  - Gdy wybrane jest **WYB USTAW. SPEC.**, bieżące ustawienia są oznaczone w szybkim menu napisem **BASE**.

Dostęp do szybkiego menu można również uzyskać w trybie fotografowania, przytrzymując przycisk Q.

### UST. FUNKCJI (Fn)

Wybierz funkcje przypisane do przycisków funkcyjnych.

- 1 Wybierz Z USTAWIENIA PRZYCISKÓW/POKRĘTŁA > UST. FUNKCJI (Fn) w zakładce Z (KONFIGURUJ).
- 2 Wyróżnij żądany element sterujący i naciśnij MENU/OK.
- Wyróżnij jedną z następujących opcji i naciśnij MENU/OK, aby przypisać ją do wybranego elementu sterującego.
  - ROZMIAR ZDJĘCIA
  - JAKOŚĆ ZDJĘCIA
  - RAW
  - SYMULACJA FILMU
  - EFEKT ZIARNISTOŚCI
  - EFEKT KOLORU CHROM.
  - ZAKRES DYNAMICZNY
  - PRIORYTET ZAKRESU D
  - BALANS BIELI
  - WYB USTAW. SPEC.
  - OBSZAR OSTROŚCI
  - PODGLĄD OSTROŚCI
  - TRYB AF
  - AF-C UST. NIESTANDARDOWE
  - 🖭 WYBÓR TWARZY 🌣 📇
  - WYKRYWANIE TWARZY WŁĄCZONE/WYŁ.
  - USTAWIENIE DRIVE
  - TRYB SPORTS FINDER
  - FOTOGRAFIA WSTĘPNA **ES 🕰**
  - SAMOWYZWALACZ
  - FOTOMETRIA
  - TYP MIGAWKI
  - REDUKCJA MIGOTANIA
  - CZUŁOŚĆ ISO
  - TRYB STAB. OBRAZU
  - KOMUN. BEZPRZEW.

- USTAWIANIE FUNKCJI LAMPY
- TTL-BLOKADA
- LAMPA MODELUJĄCA
- NAGR. W WYS. PRĘD. FULL HD
- UST. ZEBRA
- REG. POZ. MIKROFONU WEWN./ ZEWN.
- CICHE STEROWANIE FILMEM
- PODGLĄD GŁĘBI POLA
- PODG. NAŚW. /BB W MAN.
- NATURALNY PODGLĄD
- HISTOGRAM
- POZIOM ELEKTRONICZNY
- TRYB DUŻYCH WSKAŹNIKÓW
- TYLKO BLOKOWANIE AE
- TYLKO BLOKOWANIE AF
- TYLKO BLOKOWANIE AE/AF
- AF-WŁĄCZONY
- AWB TYLKO BLOK.
- USTAW. PRZYSŁONY
- WYDAJNOŚĆ
- AUTOM. TRANSFER OBRAZU
- WYBIERZ CEL PAROWANIA
- Bluetooth WŁ./WYŁ.
- ODTWARZANIE
- BRAK (element sterujący wyłączony)

#### • TYLKO BLOKOWANIE AE, TYLKO BLOKOWANIE AF, TYLKO BLOKOWANIE AE/AF, AF-WŁĄCZONY oraz AWB TYLKO BLOK. nie

mogą być przypisane do dotykowych przycisków funkcyjnych (od **T-Fn1** do **T-Fn4**).

 Dostęp do opcji przydzielenia funkcji do przycisków można również uzyskać, przytrzymując przycisk DISP/BACK.

### AF-WŁĄCZONY

Jeśli wybrane jest **AF-WŁĄCZONY**, można nacisnąć wybrany element sterujący zamiast przytrzymywać spust migawki wciśnięty do połowy.

### LAMPA MODELUJĄCA

Jeżeli **LAMPA MODELUJĄCA** jest wybrane, gdy podłączona jest kompatybilna, montowana na stopce lampa błyskowa, można nacisnąć sterowanie, aby przetestować błysk i sprawdzić cienie itp. (błysk modelujący).

### TTL-BLOKADA

Jeśli wybrane jest TTL-BLOKADA, można nacisnąć element sterujący w celu zablokowania mocy błysku zgodnie z opcją wybraną dla ☑ USTAWIENIA LAMPY > TTL- TRYB BLOKADY ( 142).

### 🖭 WYBÓR TWARZY 🔅 📇

EWYBÓR TWARZY ᠅ 
 Second Stress Stress St

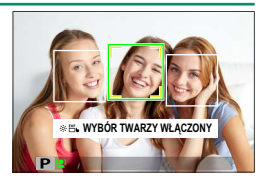

- Twarz używaną do ustawiania ostrości można wybrać przy pomocy drążka ostrości. Wciśnij środek drążka, aby tymczasowo włączyć wybór obszaru ostrości () 69).
- Ekranu dotykowego (monitora) można używać do wyboru twarzy wykorzystywanej do ustawiania ostrości podczas fotografowania z użyciem wizjera.

### USTAW. POKRĘTŁA STER.

Wybierz funkcje przypisane do pokręteł sterowania.

| Opcja                             | Opis                                                                                                    |
|-----------------------------------|----------------------------------------------------------------------------------------------------|
| PRZEDNIE POKRĘTŁO<br>STEROWANIA 1 | Przypisz czas otwarcia migawki (S.S. (ZMIANA PROGRAMU))<br>lub przysłonę (PRZYSŁONA) <sup>1</sup> do PRZEDNIE POKRĘTŁO<br>STEROWANIA 1.                                                                                                  |
| PRZEDNIE POKRĘTŁO<br>STEROWANIA 2 | Przypisz czas otwarcia migawki ( <b>S.S. (ZMIANA PROGRAMU</b> )),<br>przysłonę ( <b>PRZYSŁONA</b> ) <sup>1</sup> , kompensację ekspozycji<br>( <b>KOMPENSAC LA EKSPOZYC II</b> ) <sup>2</sup> , czułość ( <b>ISO</b> ) lub brak          |
| PRZEDNIE POKRĘTŁO<br>STEROWANIA 3 | funkcji (BRAK) do PRZEDNIE POKRĘTŁO STEROWANIA 2<br>lub PRZEDNIE POKRĘTŁO STEROWANIA 3.                                                                                                    |
| TYLNE POKRĘTŁO<br>STEROWANIA      | Przypisz czas otwarcia migawki (S.S. (ZMIANA PROGRAMU)),<br>przysłonę (PRZYSŁONA) <sup>1</sup> , kompensację ekspozycji<br>(KOMPENSACJA EKSPOZYCJI) <sup>2</sup> , czułość (ISO) lub brak roli<br>(BRAK) do tylnego pokrętła sterowania. |

1 Przysłona ustawiona na A (automatyka) i obiektyw wyposażony w pierścień przysłony lub POLEC. wybrane dla Z USTAWIENIA PRZYCISKÓW/POKRĘTŁA > USTAW. PIERŚC. PRZYSŁ. (A).

2 Pokrętło kompensacji ekspozycji obrócone na C.

- Dostęp do ustawienia USTAW. POKRĘTŁA STER. można również uzyskać, wciskając i przytrzymując środek przedniego pokrętła sterowania.
  - Można także naciskać środek przedniego pokrętła sterowania, aby przełączać między ustawieniami w następującej kolejności: PRZEDNIE POKRĘTŁO STEROWANIA 1, PRZEDNIE POKRĘTŁO STEROWANIA 2 i PRZEDNIE POKRĘTŁO STEROWANIA 3.

### MIGAWKA AF

# Wybierz, czy aparat ma ustawiać ostrość, gdy spust migawki jest wciśnięty do połowy.

| Opcja | Opis                                                                                                    |
|-------|----------------------------------------------------------------------------------------------------|
| AF-S  | <ul> <li>ON: Ostrość zostaje zablokowana, gdy spust migawki jest wciśnięty do połowy.</li> <li>OFF: Brak ustawiania ostrości, gdy spust migawki jest wciśnięty do połowy.</li> </ul>    |
| AF-C  | <ul> <li>ON: Aparat ustawia ostrość, gdy spust migawki jest wciśnięty do<br/>połowy.</li> <li>OFF: Brak ustawiania ostrości, gdy spust migawki jest wciśnięty do<br/>połowy.</li> </ul> |

#### MIGAWKA AE

Jeśli wybrane jest **ON**, ekspozycja będzie zablokowana, gdy spust migawki będzie wciśnięty do połowy.

| Opcja    | Opis                                                                                                    |
|----------|----------------------------------------------------------------------------------------------------|
| AF-S/MF  | <ul> <li>ON: Wartość ekspozycji zostaje zablokowana po naciśnięciu spustu<br/>migawki do połowy.</li> <li>OFF: Wartość ekspozycji nie jest blokowana, kiedy spust migawki jest<br/>wciśnięty do połowy.</li> </ul>     |
| AF-C     | <ul> <li>ON: Wartość ekspozycji zostaje zablokowana, gdy spust migawki jest<br/>wciśnięty do połowy.</li> <li>OFF: Wartość ekspozycji nie jest blokowana, kiedy spust migawki jest<br/>wciśnięty do połowy.</li> </ul> |
| 🔨 Wybiei | z <b>OFE</b> aby zezwalać aparatowi na regulacie ekspozycii przed                                                                                                    |

Wybierz **OFF**, aby zezwalać aparatowi na regulację ekspozycji przed zrobieniem każdego ze zdjęć w trybie zdjęć seryjnych.

### RÓB ZDJ. BEZ OBIEKTYWU

Wybierz **WŁ.**, aby zezwolić na wyzwalanie migawki, gdy do aparatu nie jest podłączony obiektyw.

| Opcje |      |
|-------|------|
| WŁ.   | WYŁ. |

### FOTOGRAFOW. BEZ KARTY

# Wybierz, czy można wyzwalać migawkę, gdy w aparacie nie ma karty pamięci.

| Opcja | Opis                                                                                                    |
|-------|----------------------------------------------------------------------------------------------------|
| ON    | Jeśli w aparacie nie ma karty pamięci, migawkę można wyzwalać<br>w celu sprawdzenia działania aparatu i można wyświetlać menu foto-<br>grafowania i ustawień. |
| OFF   | Gdy w aparacie nie ma karty pamięci, migawka jest zablokowana, co<br>zapobiega przypadkowej utracie zdjęć zrobionych bez karty pamięci.                       |

### KRĄG OSTROŚCI

Wybierz kierunek obracania pierścieniem ostrości w celu zwiększania odległości zdjęciowej.

**Opcje** 

• W LEWO (przeciwnie do wskazówek zegara)

### TRYB PIERŚCIENIA OSTROŚCI

Wybierz sposób, w jaki aparat ustawia ostrość w reakcji na ruch pierścienia ustawiania ostrości.

| Opcja      | Opis                                                                                                    |
|------------|----------------------------------------------------------------------------------------------------|
| NIELINIOWY | Ostrość jest regulowana z taką samą prędkością, z jaką obracany jest<br>pierścień.                                                                                  |
| LINIOWY    | Ostrość jest regulowana liniowo w zależności od stopnia obrócenia<br>pierścienia, ale prędkość obracania pierścienia nie wpływa na prędkość<br>ustawiania ostrości. |

### TRYB BLOK. AE/AF

Ta opcja decyduje o działaniu przycisku, do którego przypisana jest blokada ekspozycji i/lub ostrości.

| Opcja                  | Opis                                                                                                    |
|------------------------|----------------------------------------------------------------------------------------------------|
| BL.AE/AF<br>Wł.Po NAC. | Ekspozycja i/lub ostrość są zablokowane, gdy przycisk jest wciśnięty.                                                          |
| PRZEŁ. BL.<br>AE/AF    | Ekspozycja i/lub ostrość są blokowane po naciśnięciu przycisku i pozo-<br>stają zablokowane, aż do jego ponownego naciśnięcia. |

### AWB-TRYB BLOK.

Wybierz działanie przycisków funkcyjnych przypisanych do blokady automatycznego balansu bieli (AWB). Blokada automatycznego balansu bieli służy do blokowania balansu bieli na wartości zmierzonej przez aparat, gdy **AUTO** jest wybrane jako balans bieli.

| Opcja           | Opis                                                                |
|-----------------|---------------------------------------------------------------------|
| AWB WŁ. PO      | Automatyczny balans bieli jest zablokowany, gdy przycisk jest       |
| NACISNIĘCIU     | wciśnięty.                                                          |
| PRZEŁ. WŁ./WYŁ. | Naciśnij przycisk raz, aby zablokować automatyczny balans bieli, po |
| AWB             | czym naciśnij go ponownie, aby zakończyć blokadę.                   |

### USTAW. PIERŚC. PRZYSŁ. (A)

Wybierz, czy przedniego pokrętła sterowania można używać do regulacji przysłony, gdy przysłona jest ustawiona na **A** (auto).

| Opcja     | Opis                                                                   |
|-----------|------------------------------------------------------------------------|
| AUTO      | Aparat automatycznie dostosowuje przysłonę.                            |
| POLECENIE | Przysłonę można regulować za pomocą przedniego pokrętła<br>sterowania. |

### USTAW. PRZYSŁONY

Wybierz metodę regulacji przysłony podczas korzystania z obiektywów bez pierścieni przysłony.

| Opcja  | Opis                                                                                                    |
|--------|----------------------------------------------------------------------------------------------------|
| AUTO + | Obracaj przednim pokrętłem sterowania, aby wybrać przysłonę.<br>Obróć pokrętło poza minimalny otwór przysłony, aby wybrać<br>A (automatyka).                                                              |
| AUTO   | Przysłona jest wybierana automatycznie. Aparat pracuje w trybie<br>ekspozycji <b>P</b> (programowa automatyka ekspozycji) lub <b>S</b> (automa-<br>tyka ekspozycji z preselekcją czasu otwarcia migawki). |
| RĘCZNY | Obracaj przednim pokrętłem sterowania, aby wybrać przysłonę.<br>Aparat pracuje w trybie ekspozycji <b>A</b> (automatyka ekspozycji z pre-<br>selekcją przysłony) lub <b>M</b> (tryb ręczny).              |

# USTAW. EKRANU DOTYKOWEGO

### Włącz lub wyłącz elementy sterowania ekranu dotykowego.

| Opcja                         | Opis                                                                                                    |  |  |  |
|-------------------------------|----------------------------------------------------------------------------------------------------|--|--|--|
| DOTYKOW.                      | <ul> <li>WŁ.: Monitor LCD pełni funkcję ekranu dotykowego<br/>podczas fotografowania.</li> <li>WYŁ.: Sterowanie dotykowe wyłączone.</li> </ul>                                        |  |  |  |
| DOTKN.                        | <ul> <li>WŁ.: Stuknij w monitor LCD dwa razy, aby wykonać zbliże-<br/>nie na obiekt podczas fotografowania.</li> <li>WYŁ.: Zoom dotykowy wyłączony.</li> </ul>                        |  |  |  |
| IIII FUNKCJA DOTYKOWA         | Włącz lub wyłącz funkcyjne gesty dotykowe.                                                                                                    |  |  |  |
| ► USTAW. EKRANU<br>DOTYKOW.   | <ul> <li>WŁ.: Monitor LCD pełni funkcję ekranu dotykowego<br/>podczas odtwarzania.</li> <li>WYŁ.: Sterowanie dotykowe wyłączone.</li> </ul>                                           |  |  |  |
| UST. OBSZARU EKR. DOT.<br>EVF | Wybierz obszar monitora LCD wykorzystywany do sterowa         nia dotykowego, gdy włączony jest wizjer.         Obszar używany do sterowania dotykowego można         wybrać spośród: |  |  |  |

# ZARZADZANIE ENERGIA

Dostosuj ustawienia zarządzania energią.

Aby uzyskać dostęp do ustawień zarządzania energią, naciśnij MENU/OK, wybierz zakładke 🛽 (KONFIGURUJ), a następnie wybierz ZARZĄDZ. ZASILAN..

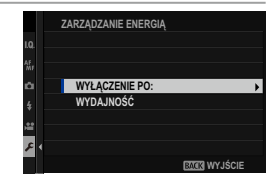

### WYŁĄCZENIE PO:

Wybierz czas, po jakim aparat automatycznie się wyłączy, jeśli nie zostanie przeprowadzona żadna czynność. Im krótszy czas, tym większa żywotność akumulatora. Gdy wybrane jest WYŁ., aparat należy wyłączać ręcznie.

| Opcje |       |       |         |         |      |
|-------|-------|-------|---------|---------|------|
| 5 MIN | 2 MIN | 1 MIN | 30 SEK. | 15 SEK. | WYŁ. |

### WYDAJNOŚĆ

Wybierz ZWIĘKSZ., aby poprawić wydajność ustawiania ostrości i ekranu wizjera.

| Opcja    | Wydajność autofokusa<br>(szybkość) | Liczba klatek na<br>sekundę w wizjerze<br>(około) | Wytrzymałość<br>akumulatora |
|----------|------------------------------------|---------------------------------------------------|-----------------------------|
| ZWIĘKSZ. | Szybki                             | Szybki                                            | Niska                       |
| NORMALNY | Normalny                           | Normalny                                          | Normalny                    |

Gdy wybrano **NORMALNY**, ilość klatek spadnie, gdy nie są wykonywane żadne czynności. Działające sterowanie aparatu przywraca ilość klatek do normalnego poziomu.

# 7

# **USTAWIENIA ZAPISU DANYCH**

Zmień ustawienia zarządzania plikami.

Aby uzyskać dostęp do ustawień zarządzania plikami, naciśnij **MENU/OK**, wybierz zakładkę **Z** (KONFIGURUJ), a następnie wybierz KONF. ZAP. DANYCH.

### NUMERACJA ZDJĘĆ

Nowe zdjęcia są zapisywane w formie plików zdjęć o nazwie składającej się z czterocyfrowego numeru przydzielanego rosnąco. Numer pliku jest wyświetlany podczas odtwarzania w sposób przedstawiony powyżej. Opcja **NUMERACJA ZDJEĆ** pozwala wybrać, czy numerowanie pli-

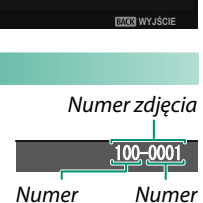

USTAWIENIA ZAPISU DANYCH

YT. NAZWĘ PLIKU (BIERZ EOLDER

NT. PRAW AUTORSKICH

NUMERACJA ZDJĘĆ ZAPISZ ORG. OBRAZ

folderu pliku

ków jest resetowane do 0001 po włożeniu nowej karty pamięci lub sformatowaniu obecnie włożonej karty pamięci.

| Opcja  | Opis                                                                                                    |
|--------|----------------------------------------------------------------------------------------------------|
| CIĄGŁA | Numerowanie jest kontynuowane od ostatniego użytego numeru<br>pliku lub pierwszego wolnego numeru, w zależności od tego, który<br>numer jest wyższy. Wybierz tę opcję, aby zmniejszyć liczbę plików<br>zdjęć o takich samych nazwach. |
| OD NR1 | Numeracja jest resetowana do 0001 po wykonaniu formatowania lub<br>włożeniu nowej karty pamięci.                                                                                                    |

- Jeśli numeracja zdjęć dojdzie do 999-9999, wyzwalanie migawki zostanie zablokowane. Sformatuj kartę pamięci po przeniesieniu do komputera zdjęć, które chcesz zachować.
  - Wybranie SUSTAWIENIA UŻYTKOWNIKA > RESETUJ ustawia NUMERACJA ZDJĘĆ na CIĄGŁA, ale nie resetuje numeru pliku.
  - Numery zdjęć zrobionych innymi aparatami mogą być różne.

### ZAPISZ ORG. OBRAZ

Wybierz **WŁ.**, aby zapisywać nieprzetworzone kopie zdjęć zrobionych z użyciem opcji **USUWANIE CZRW OCZU**.

**Opcje** 

WŁ.

WYŁ.

### EDYT. NAZWĘ PLIKU

Zmień prefiks nazwy pliku. Zdjęcia sRGB używają czteroliterowego prefiksu (domyślnie "DSCF"), a zdjęcia Adobe RGB trzyliterowego prefiksu ("DSF") poprzedzonego znakiem podkreślenia.

| Opcja    | Domyślny prefiks | Przykładowa nazwa pliku |
|----------|------------------|-------------------------|
| sRGB     | DSCF             | ABCD0001                |
| AdobeRGB | _DSF             | _ABC0001                |

### WYBIERZ FOLDER

Utwórz foldery i wybierz folder używany do przechowywania kolejnych zdjęć.

| Opcja          | Opis                                                                                                    |  |  |
|----------------|----------------------------------------------------------------------------------------------------|--|--|
| WYBIERZ FOLDER | Aby wybrać folder, w którym będą zapisywane kolejne reje-<br>strowane zdjęcia, naciskaj drążek ostrości (dźwignię ostrości)<br>do góry lub w dół, aby wyróżnić istniejący folder, a następnie<br>naciśnij <b>MENU/OK</b> .                                                 |  |  |
| STWÓRZ FOLDER  | Wpisz nazwę folderu składającą się z pięciu znaków, aby<br>utworzyć nowy folder, w którym przechowywane będą kolejne<br>rejestrowane zdjęcia. Wraz z następnym zrobionym zdjęciem<br>utworzony zostanie nowy folder i kolejne zdjęcia będą zapisy-<br>wane w tym folderze. |  |  |

### INFO. NT. PRAW AUTORSKICH

Informacje o prawach autorskich, w postaci tagów Exif, można dodawać do nowych zdjęć w trakcie ich robienia. Zmiany w informacjach o prawie autorskim są widoczne tylko w przypadku zdjęć wykonanych po wprowadzeniu zmian.

| Opcja                      | Opis                                                                                                    |  |  |
|----------------------------|----------------------------------------------------------------------------------------------------|--|--|
| WYŚW. INFO. NT. PRAW AUT.  | Wyświetl aktualne informacje o prawach autorskich.                                                                                                    |  |  |
| WPROWADŹ INF. O AUTORZE    | Wpisz imię twórcy.                                                                                                    |  |  |
| WPROW. INFO. NT. PRAW AUT. | Wprowadź nazwisko właściciela praw autorskich.                                                                                                    |  |  |
| USUŃ INFO. NT. PRAW AUT.   | Usuń bieżące informacje o prawach autorskich. Zmiana<br>ta ma zastosowanie tylko do zdjęć wykonanych po<br>wybraniu tej opcji; informacje o prawach autorskich<br>zapisane z istniejącymi zdjęciami nie ulegną zmianie. |  |  |

# USTAWIENIA POŁĄCZENIA

Dostosuj ustawienia połączeń z innymi urządzeniami.

Aby uzyskać dostęp do ustawień połączeń, naciśnij **MENU/OK**, wybierz zakładkę (KONFIGURUJ), a następnie wybierz USTAWIENIA POŁĄCZENIA.

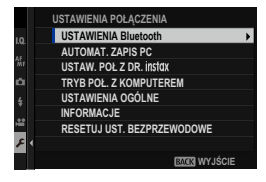

Aby uzyskać więcej informacji o połączeniach bezprzewodowych, odwiedź stronę: http://fujifilm-dsc.com/wifi/

### USTAWIENIA Bluetooth

Dostosuj ustawienia Bluetooth.

| Opcja                                     | Opis                                                                                                    |  |  |  |
|-------------------------------------------|----------------------------------------------------------------------------------------------------|--|--|--|
| REJESTRACJA<br>PAROWANIA                  | Aby sparować aparat z użyciem smartfona lub tabletu, wybierz tę<br>opcję, a następnie uruchom aplikację FUJIFILM Camera Remote na<br>urządzeniu mobilnym i puknij <b>REJESTRACJA PAROWANIA</b> .                                                                                                    |  |  |  |
| WYBIERZ CEL<br>PAROWANIA                  | Wybierz połączenie z listy urządzeń, z którymi aparat został sparo-<br>wany, za pomocą <b>REJESTRACJA PAROWANIA</b> . Wybierz <b>BRAK</b><br><b>POŁĄCZENIA</b> , aby zakończyć bez nawiązywania połączenia.                                                                                                    |  |  |  |
| USUŃ REJESTRACJĘ<br>Parowania             | Usuń dane parowania dla wybranych urządzeń. Wybierz urządzenie z listy urządzeń. Wybrane urządzenie zostanie również usunięte z listy urządzeń w <b>WYBIERZ CEL PAROWANIA</b> .                                                                                                    |  |  |  |
| Bluetooth<br>WŁ./WYŁ.                     | <ul> <li>WŁ.: Po włączeniu aparat automatycznie nawiązuje połączenie<br/>Bluetooth z połączonymi urządzeniami.</li> <li>WYŁ.: Aparat nie łączy się poprzez Bluetooth.</li> </ul>                                                                                                    |  |  |  |
| AUTOM. TRANSFER<br>OBRAZU                 | <ul> <li>WŁ.: Zaznacz zdjęcia do przesłania, zaraz po ich zrobieniu. Ozna-<br/>czaj zdjęcia JPEG do przesłania zaraz po ich zrobieniu.</li> <li>WYŁ.: Zdjęcia nie są oznaczane do przesłania zaraz po ich zrobieniu.</li> </ul>                                                                                                    |  |  |  |
| USTAWIENIE<br>SYNCHRONIZACJI<br>SMARTFONU | <ul> <li>Wybierz, czy aparat ma być zsynchronizowany z godziną i/lub lokali-<br/>zacją przekazywanymi przez sparowany smartfon.</li> <li>LOKALIZACJA&amp;CZAS: Synchronizuj godzinę i lokalizację.</li> <li>LOKALIZACJA: Synchronizuj lokalizację.</li> <li>CZAS: Synchronizuj godzinę.</li> <li>WYŁĄCZONY: Synchronizacja wyłączona.</li> </ul> |  |  |  |

- Zainstaluj najnowszą wersję aplikacji FUJIFILM Camera Remote na smartfonie lub tablecie przed sparowaniem urządzenia z aparatem lub przesłaniem zdjęć.
  - Gdy WŁ. jest wybrane zarówno dla Bluetooth WŁ./WYŁ., jak i AUTOM. TRANSFER OBRAZU, lub zdjęcia są aktualnie wybrane do przesłania za pomocą opcji ŻĄDANIE TRANSFERU OBRAZU w menu I (odtwarzania), przesyłanie do sparowanych urządzeń rozpocznie się zaraz po przejściu do odtwarzania lub wyłączeniu aparatu. Opcji ŻĄDANIE TRANSFERU OBRAZU można również użyć do wybrania zdjęć do przesłania, gdy AUTOM. TRANSFER OBRAZU jest wyłączone.

### AUTOMAT. ZAPIS PC

Reguluj ustawienia dotyczące połączenia z komputerami za pomocą sieci bezprzewodowej LAN.

| Opcja              | Opis                                                                                                    |  |  |
|--------------------|----------------------------------------------------------------------------------------------------|--|--|
| UST. PC AUT. ZAP.  | <ul> <li>Wybierz metodę używaną do łączenia z komputerami poprzez<br/>bezprzewodową sieć LAN.</li> <li>PROSTA KONFIGURACJA: Połącz używając WPS.</li> <li>RĘCZNA KONFIGURACJA: Wybierz sieć z listy (WYBÓR Z L.<br/>SIECI) lub ręcznie wprowadź nazwę (WPROWADZ. SSID).</li> </ul> |  |  |
| USUŃ KAT. DOC. PC  | Usuń wybrane miejsca docelowe.                                                                                                    |  |  |
| SZCZEG. POPRZ. POŁ | Wyświetl komputery, z którymi aparat ostatnio się łączył.                                                                                                    |  |  |

## USTAW. POŁ Z DR. instax

# Dostosuj ustawienia dotyczące połączeń z opcjonalnymi drukarkami Fujifilm instax SHARE.

#### Nazwa drukarki (SSID) i hasło-

Nazwa drukarki (SSID) znajduje się na spodzie drukarki; domyślne hasło to "1111". Jeśli wybrane już zostało inne hasło do drukowania ze smartfona, wprowadź te hasło.

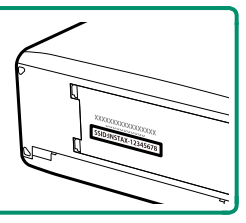

### TRYB POŁ. Z KOMPUTEREM

Dostosuj ustawienia dotyczące połączenia z komputerem.

| Opcja                                     | Opis                                                                                                    |
|-------------------------------------------|----------------------------------------------------------------------------------------------------|
| CZYTNIK KART NA<br>USB                    | Podłączenie aparatu do komputera kablem USB automatycznie                                                                                                    |
|                                           | włącza tryb przesyłania danych, pozwalając na kopiowanie danych                                                                                                    |
|                                           | do komputera. Aparat działa normalnie, gdy nie jest podłączony.                                                                                                    |
| KON. USB RAW/<br>PR. KOP.                 | <ul> <li>Podłączenie aparatu do komputera przez USB automatycznie włącza tryb konwersji plików RAW przez USB/tryb przywracania kopii zapasowej. Aparat działa normalnie, gdy nie jest podłączony.</li> <li>KON. USB RAW (wymaga FUJIFILM X RAW STUDIO): Używaj procesora przetwarzania zdjęć aparatu do szybkiej konwersji plików RAW na wysokiej jakości zdjęcia JPEG.</li> <li>PR. KOP. (wymaga FUJIFILM X Acquire): Zapisuj i wczytuj ustawienia aparatu. Szybko zmień konfi gurację aparatu lub współdziel ustawionia z inprzemi aparatami torgo czmoczo trou.</li> </ul> |
|                                           | ustawienia z innymi aparatarni tego samego typu.                                                                                                    |
| Ustawienia<br>zastosowani<br>ra Wybierz V | <b>Z ZARZĄDZ. ZASILAN.</b> > <b>WYŁĄCZENIE PO:</b> mają również<br>ie podczas fotografowania z użyciem powiązanego kompute-<br><b>WYŁ</b> aby zapobiec automatycznemu wyłaczeniu się aparatu.                                                                                                    |

### USTAWIENIA OGÓLNE

#### Reguluj ustawienia dotyczące łączenia z sieciami bezprzewodowymi.

| Opcja                       | Opis                                                                                                    |
|-----------------------------|----------------------------------------------------------------------------------------------------|
| NAZWA                       | Wybierz nazwę ( <b>NAZWA</b> ) do identyfikacji aparatu w sieci<br>bezprzewodowej (do aparatu standardowo przypisywana jest<br>unikalna nazwa).                                                                                                    |
| ZM. ROZM. OBR. (SP)         | <ul> <li>Wybierz, czy rozmiar zdjęć ma być zmieniany w celu przesyłania do smartfonów. Zmiana rozmiaru dotyczy jedynie kopii przesyłanej do smartfona i nie ma wpływu na oryginał.</li> <li>WŁ.: Większe zdjęcia są zmniejszane do rozmiaru W w celu przesłania. To ustawienie jest zalecane.</li> <li>WYŁ.: Zdjęcia są przesyłane w oryginalnym rozmiarze.</li> </ul> |
| GEOZNACZNIKOWANIE           | Wybierz, czy pobierane ze smartfona informacje o lokalizacji<br>mają być dołączane do zdjęć zaraz po ich zrobieniu.                                                                                                    |
| INF O LOKALIZACJI           | Wyświetl informacje o lokalizacji pobrane ostatnio ze smartfona.                                                                                                    |
| হ্ন USTAWIENIA<br>Przycisku | <ul> <li>Wybierz funkcję pełnioną przez przyciski funkcyjne przypisane do funkcji KOMUN. BEZPRZEW.</li> <li>* PAROWANIE/POL. TRA.: Przycisków można używać do parowania i wybierania zdjęć do przesłania.</li> <li>* KOM. BEZPRZEWODOWA: Przycisków można używać do połączeń bezprzewodowych.</li> </ul>                                                               |

### INFORMACJE

Wyświetl adres MAC i adres Bluetooth aparatu.

#### **RESETUJ UST. BEZPRZEWODOWE**

Przywróć domyślne wartości ustawień sieci bezprzewodowej.

| NOTATKI |
|---------|
|---------|

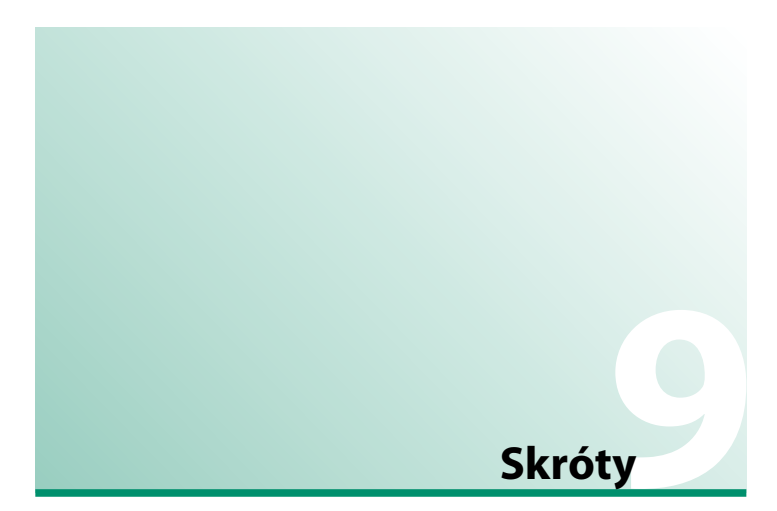

# Opcje skrótów

Dostosuj elementy sterujące aparatu do wybranego stylu lub sytuacji.

Często używane opcje można dodać do menu **Q**, do niestandardowego "mojego" menu lub przypisać do przycisku **Fn** (funkcyjnego) w celu uzyskania bezpośredniego dostępu:

| Opcja skrótu        | Opis                                                                                                    |     |
|---------------------|----------------------------------------------------------------------------------------------------|-----|
| "Moje menu"         | Dodaj często używane opcje do tego menu użytkow-<br>nika, które można wyświetlić, naciskając <b>MENU/OK</b><br>i wybierając zakładkę 🏧 ("MOJE MENU").                   | 223 |
| Menu Q              | Menu <b>Q</b> można wyświetlić, naciskając przycisk <b>Q</b> .<br>Używaj menu <b>Q</b> do wyświetlania lub zmiany opcji<br>wybranych dla często używanych pozycji menu. | 225 |
| Przyciski funkcyjne | Użyj przycisków funkcyjnych, aby uzyskać bezpośred-<br>ni dostęp do wybranych funkcji.                                                                                  | 228 |

# MOJE MENU

Uzyskaj dostęp do spersonalizowanego menu często używanych opcji.

Aby wyświetlić "moje menu", naciśnij MENU/OK na ekranie fotografowania i wybierz zakładkę **III (MOJE MENU**).

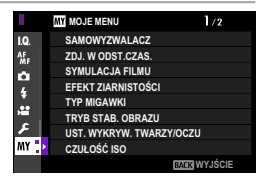

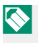

Zakładka **m** jest dostępna tylko wtedy, gdy do **MOJE MENU** przypisane zostały opcje.

## USTAWIENIA MOJEGO MENU

Aby wybrać pozycje wymienione w zakładce 🕅 (MOJE MENU):

- 1 Wyróżnij I USTAWIENIA
   UŻYTKOWNIKA > USTAWIENIA
   MOJEGO MENU w zakładce
   I (KONFIGURUJ) i naciśnij MENU/OK.
  - Aby zmienić kolejność pozycji, wybierz OCEŃ ELEMENTY. Aby usunąć pozycje, wybierz USUŃ ELEMENTY.
- 2 Naciskaj drążek ostrości (dźwignię ostrości) do góry lub w dół, aby wyróżnić DODAJ ELEMENTY, a następnie naciśnij MENU/OK. Opcje, które można dodać do "moje menu" są wyróżnione na niebiesko.

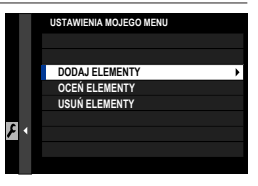

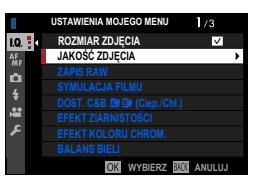

Opcje obecnie znajdujące się w "moim menu" są oznaczone symbolami zaznaczenia. g

3 Wybierz położenie dla pozycji i naciśnij MENU/OK. Pozycja zostanie dodana do "moje menu".

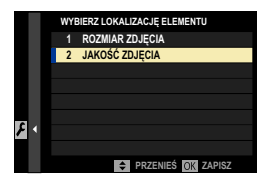

- 4 Naciśnij MENU/OK, aby powrócić do ekranu edycji.
- 5 Powtarzaj kroki 3 i 4, aż wszystkie żądane elementy zostaną dodane do menu.
- Moje menu" może zawierać do 16 pozycji.

# Przycisk Q (szybkie menu)

Naciśnij **Q**, aby uzyskać szybki dostęp do wybranych opcji.

### Ekran szybkiego menu

Przy ustawieniach domyślnych szybkie menu zawiera następujące pozycje:

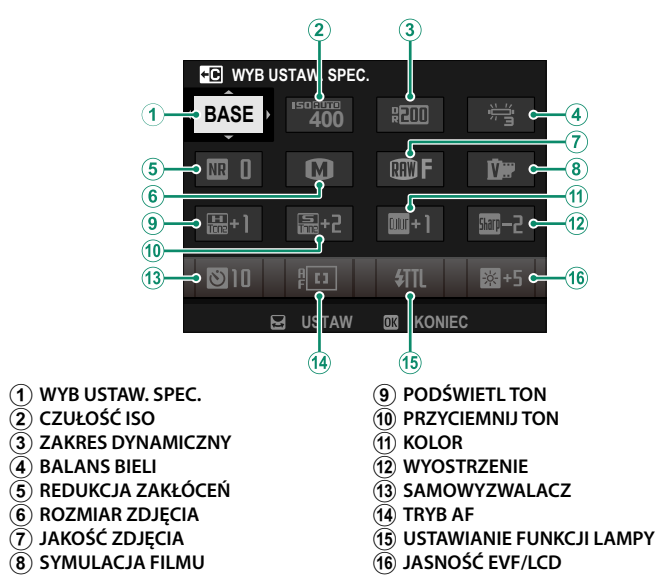

Szybkie menu przedstawia opcje obecnie wybrane dla pozycji (2)—(16), które można zmienić zgodnie z opisem na stronie 227.

#### WYB USTAW. SPEC.-

Pozycja 🖾 USTAWIENIA JAKOŚCI OBRAZU > WYB USTAW. SPEC. (pozycja

(1) przedstawia aktualny bank ustawień osobistych:

- BASE: Nie wybrano banku ustawień osobistych.
- C 1–C7: Wybierz bank, aby wyświetlić ustawienia zapisane przy pomocy opcji I USTAWIENIA JAKOŚCI OBRAZU > ED/ZAP UST. SPEC.
- 25 25 : Bieżący bank ustawień osobistych.

#### Wyświetlanie i zmiana ustawień

1 Naciśnij **Q**, aby wyświetlić szybkie menu podczas fotografowania.

- 2 Wyróżniaj pozycje przy pomocy drążka ostrości (dźwigni ostrości) i obracaj tylnym pokrętłem sterowania, aby je zmieniać.
  - Zmiany nie są zapisywane w bieżącym banku ustawień.
  - Ustawienia, które różnią się od ustawień w bieżącym banku ustawień (C1-C7) są wyświetlane na czerwono.

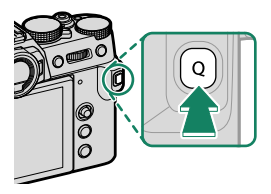

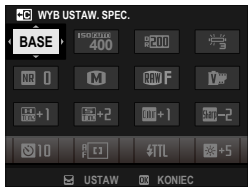

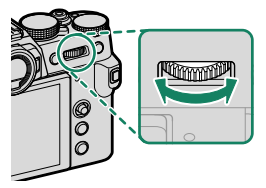

3 Naciśnij Q, aby wyjść z menu po zakończeniu regulacji ustawień.

Szybkie menu można również edytować przy pomocy elementów sterowania dotykowego.

### Edycja szybkiego menu

Aby wybrać pozycje wyświetlane w szybkim menu:

- 1 Naciśnij i przytrzymaj przycisk **Q** podczas fotografowania.
- 2 Wyświetlone zostanie bieżące szybkie menu. Użyj drążka ostrości (dźwigni ostrości), aby wyróżnić element, który chcesz zmienić, a następnie naciśnij MENU/OK.

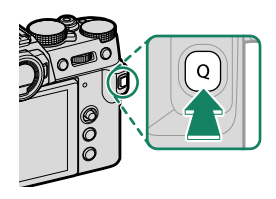

- 3 Wyróżnij jedną z następujących opcji i naciśnij **MENU/OK**, aby przypisać ją do wybranej pozycji.
  - ROZMIAR ZDJĘCIA
  - JAKOŚĆ ZDJĘCIA
  - SYMULACJA FILMU\*
  - DOST. C&B 🖪 📴 (Ciep./Chł.)\*
  - EFEKT ZIARNISTOŚCI\*
  - EFEKT KOLORU CHROM.\*
  - ZAKRES DYNAMICZNY\*
  - PRIORYTET ZAKRESU D\*
  - BALANS BIELI\*
  - PODŚWIETL TON\*
  - PRZYCIEMNIJ TON\*
  - KOLOR\*
  - WYOSTRZENIE\*
  - REDUKCJA ZAKŁÓCEŃ\*
  - WYB USTAW. SPEC.\*
  - TRYB AF (TRYB AF FILMU)
  - AF-C UST. NIESTANDARDOWE
  - UST. WYKRYW. TWARZY/OCZU
  - \* Zapisane w banku ustawień osobistych.

- MF ASSIST
- TRYB EKRANU DOTYKOWEGO
- SAMOWYZWALACZ
- FOTOMETRIA
- TYP MIGAWKI
- REDUKCJA MIGOTANIA
- CZUŁOŚĆ ISO\*
- USTAWIANIE FUNKCJI LAMPY
- KOREKCJA BŁYSKU
- TRYB FILMU
- NAGR. W WYS. PRĘD. FULL HD
- REG. POZ. MIKROFONU WEWN./ ZEWN.
- DŹWIĘK I LAMPA
- JASNOŚĆ EVF/LCD
- KOLOR EVF/LCD
- BRAK
- 🔇 Wybierz **BRAK**, aby nie przypisać żadnej opcji do wybranej pozycji.
  - Gdy wybrane jest WYB USTAW. SPEC., bieżące ustawienia są oznaczone w szybkim menu napisem BASE.

Szybkie menu można również edytować za pomocą ustawienia
 USTAWIENIA PRZYCISKÓW/POKRĘTŁA > EDYTUJ/ZAPISZ SZ. MENU.

# Przyciski Fn (funkcyjne)

Przypisz funkcje do przycisków funkcyjnych, aby korzystać z szybkiego dostępu do wybranych funkcji.

- Do funkcji przypisanych do przycisków od T-Fn1 do T-Fn4 można uzyskać dostęp wykonując szybki ruch na monitorze.
  - Funkcyjne gesty dotykowe są domyślnie wyłączone. Aby włączyć funkcyjne gesty dotykowe, wybierz WŁ. dla Z USTAWIENIA PRZYCISKÓW/ POKRĘTŁA > USTAW. EKRANU DOTYKOWEGO > I FUNKCJA DOTYKOWA.

### Domyślne funkcje są następujące:

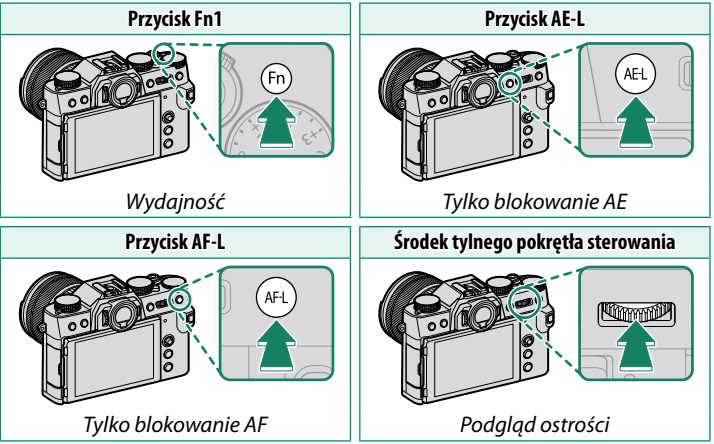

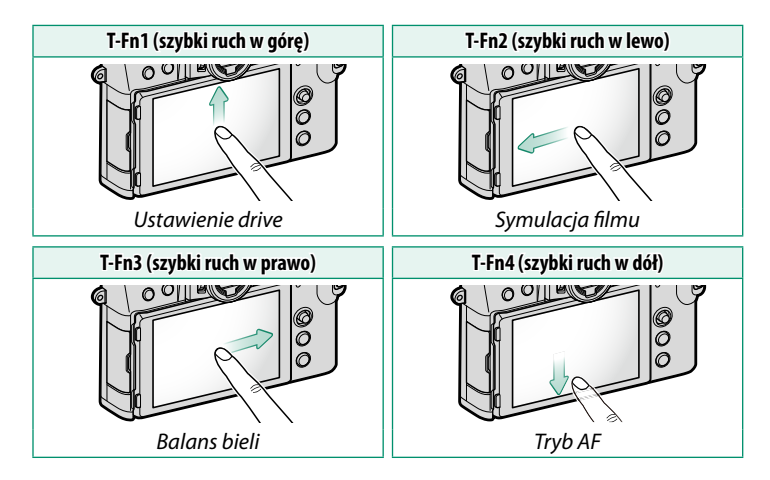

### Przypisywanie funkcji do przycisków funkcyjnych

Aby przypisać funkcje do przycisków:

- Wciśnij i przytrzymaj przycisk DISP/BACK do czasu wyświetlenia menu wyboru elementu sterującego.
- 2 Wyróżnij element sterujący i naciśnij MENU/OK.

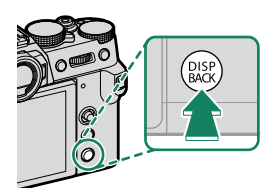

- 3 Wyróżnij żądaną funkcję i naciśnij MENU/OK, aby przypisać ją do wybranego elementu sterującego. Dokonaj wyboru spośród:
  - ROZMIAR ZDJĘCIA
  - JAKOŚĆ ZDJĘCIA
  - RAW
  - SYMULACJA FILMU
  - EFEKT ZIARNISTOŚCI
  - EFEKT KOLORU CHROM.
  - ZAKRES DYNAMICZNY
  - PRIORYTET ZAKRESU D
  - BALANS BIELI
  - WYB USTAW. SPEC.
  - OBSZAR OSTROŚCI
  - PODGLĄD OSTROŚCI
  - TRYB AF
  - AF-C UST. NIESTANDARDOWE
  - 🖭 WYBÓR TWARZY 🔅 🖽
  - WYKRYWANIE TWARZY WŁĄCZONE/WYŁ.
  - USTAWIENIE DRIVE
  - TRYB SPORTS FINDER
  - FOTOGRAFIA WSTĘPNA **ES 🏚**
  - SAMOWYZWALACZ
  - FOTOMETRIA
  - TYP MIGAWKI
  - REDUKCJA MIGOTANIA
  - CZUŁOŚĆ ISO
  - TRYB STAB. OBRAZU
  - KOMUN. BEZPRZEW.

- USTAWIANIE FUNKCJI LAMPY
- TTL-BLOKADA
- LAMPA MODELUJĄCA
- NAGR. W WYS. PRĘD. FULL HD
- UST. ZEBRA
- REG. POZ. MIKROFONU WEWN./ ZEWN.
- CICHE STEROWANIE FILMEM
- PODGLĄD GŁĘBI POLA
- PODG. NAŚW. /BB W MAN.
- NATURALNY PODGLĄD
- HISTOGRAM
- POZIOM ELEKTRONICZNY
- TRYB DUŻYCH WSKAŹNIKÓW
- TYLKO BLOKOWANIE AE
- TYLKO BLOKOWANIE AF
- TYLKO BLOKOWANIE AE/AF
- AF-WŁĄCZONY
- AWB TYLKO BLOK.
- USTAW. PRZYSŁONY
- WYDAJNOŚĆ
- AUTOM. TRANSFER OBRAZU
- WYBIERZ CEL PAROWANIA
- Bluetooth WŁ./WYŁ.
- ODTWARZANIE
- BRAK (element sterujący wyłączony)

• TYLKO BLOKOWANIE AE, TYLKO BLOKOWANIE AF, TYLKO BLOKOWANIE AE/AF, AF-WŁĄCZONY oraz AWB TYLKO BLOK. nie

mogą być przypisane do dotykowych przycisków funkcyjnych (od **T-Fn1** do **T-Fn4**).

Funkcje przycisków można również wybrać przy pomocy ustawienia
 USTAWIENIA PRZYCISKÓW/POKRĘTŁA > UST. FUNKCJI (Fn).

### AF-WŁĄCZONY

Jeśli wybrane jest **AF-WŁĄCZONY**, można nacisnąć wybrany element sterujący zamiast przytrzymywać spust migawki wciśnięty do połowy.

## LAMPA MODELUJĄCA

Jeżeli LAMPA MODELUJĄCA jest wybrane, gdy podłączona jest kompatybilna, montowana na stopce lampa błyskowa, można nacisnąć sterowanie, aby przetestować błysk i sprawdzić cienie itp. (błysk modelujący).

# TTL-BLOKADA

Jeśli wybrane jest TTL-BLOKADA, można nacisnąć element sterujący w celu zablokowania mocy błysku zgodnie z opcją wybraną dla ☑ USTAWIENIA LAMPY > TTL- TRYB BLOKADY ( 142).

# 🚾 WYBÓR TWARZY 🌣 🗄

 EWYBÓR TWARZY ※ 普。 można włączyć lub wyłączyć, naciskając przycisk, do którego przypisana jest funkcja 四 WYBÓR TWARZY ※ 普。Włączenie 四 WYBÓR TWARZY ※ 普。 pozwala na używanie drążka ostrości (dźwignię ostrości) lub (podczas fotografowania z użyciem wizjera) sterowania dotykowego (岡 21) do wybierania twarzy wykorzystywanej do ustawiania ostrości.

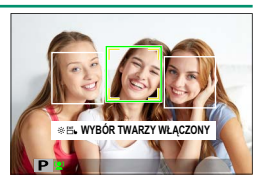

- Twarz używaną do ustawiania ostrości można wybrać przy pomocy drążka ostrości. Wciśnij środek drążka, aby tymczasowo włączyć wybór obszaru ostrości () 69).
- Ekranu dotykowego (monitora) można używać do wyboru twarzy wykorzystywanej do ustawiania ostrości podczas fotografowania z użyciem wizjera.
# Urządzenia peryferyjne i akcesoria opcjonalne

# Zewnętrzne lampy błyskowe

Aparatu można używać w połączeniu z zewnętrznymi lampami błyskowymi, które mają większą moc od lamp wbudowanych. Niektóre lampy obsługują synchronizację z krótkimi czasami otwarcia migawki (FP) i mogą być stosowane w połączeniu z czasami otwarcia migawki krótszymi niż czas synchronizacji, a inne mogą działać jako nadrzędne (główne) lampy, sterujące zdalnymi lampami poprzez optyczne bezprzewodowe sterowanie błyskiem.

W pewnych okolicznościach emisja błysku próbnego lampy może być niemożliwa, np. gdy w aparacie wyświetlone jest menu ustawień.

#### Usuwanie czerw oczu-

Usuwanie efektu czerwonych oczu jest dostępne, gdy opcja inna niż **WYŁ.** jest wybrana dla **I USTAWIENIA LAMPY > USUWANIE CZRW OCZU**, a opcja **WYKRYWANIE TWARZY WŁĄCZONE** jest wybrana dla **I USTAWIENIA AF/ MF > UST. WYKRYW. TWARZY/OCZU**. Funkcja usuwania efektu czerwonych oczu minimalizuje "efekt czerwonych oczu", który powstaje, gdy światło lampy błyskowej odbija się od siatkówki oczu fotografowanych osób.

# Korzystanie z zewnętrznej lampy błyskowej

- 1 Podłącz lampę do aparatu.
- 2 W trybie fotografowania wybierz USTAWIANIE FUNKCJI LAMPY w zakładce menu [] (USTAWIENIA LAMPY). Dostępne opcje różnią się w zależności od lampy błyskowej.

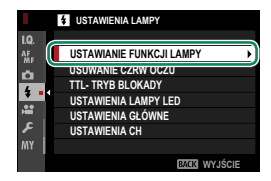

| Menu                            | Opis                                                                                                    |     |
|---------------------------------|----------------------------------------------------------------------------------------------------|-----|
| Wbudowana<br>lampa błyskowa     | Wyświetlane, gdy wbudowana lampa błyskowa zostaje podniesiona.                                                                                                    | 92  |
| SYNCHRONIZUJ<br>TERMINAL        | Opcje gniazda synchronizacji zostaną wyświetlone, jeśli<br>wbudowana lampa błyskowa zostanie opuszczona, a na<br>gorącej stopce nie ma zamontowanej lampy błyskowej<br>lub jest ona niekompatybilna. | 236 |
| LAMPA<br>Montowana na<br>Stopkę | Ta opcja jest wyświetlana, gdy opcjonalna lampa błysko-<br>wa jest zamontowana na gorącej stopce i włączona.                                                                                         | 237 |
| GŁÓWNY<br>(OPTYCZNY)            | Ta opcja jest wyświetlana, jeśli opcjonalna lampa bły-<br>skowa pełniąca funkcję głównej lampy do optycznego<br>bezprzewodowego zdalnego sterowania błyskiem Fujifilm<br>jest podłączona i włączona. | 240 |

3 Wyróżniaj pozycje przy pomocy drążka ostrości (dźwigni ostrości) i obracaj tylne pokrętło sterowania, aby je zmieniać.

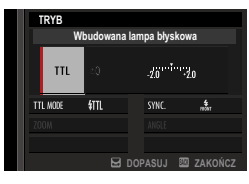

4 Naciśnij DISP/BACK, aby zatwierdzić zmiany.

# SYNCHRONIZUJ TERMINAL

SYNCHRONIZUJ TERMINAL jest wyświetlane, jeśli wbudowana lampa błyskowa zostanie opuszczona, a na gorącej stopce nie ma zamontowanej lampy błyskowej lub jest ona niekompatybilna.

|                                                  | ТПУВ                                                                                                    |  |  |
|--------------------------------------------------|----------------------------------------------------------------------------------------------------|--|--|
|                                                  | SYNCHRONIZUJ TERMINAL                                                                                                    |  |  |
|                                                  | 1 м                                                                                                    |  |  |
|                                                  | TTL MODE     \$TTL     SYNC.     1     2       ZODM     ANGLE       ED DOPASUJ     200 ZAKOŃCZ                                                                                                    |  |  |
| Ustawienie                                       | Opis                                                                                                    |  |  |
|                                                  | Można wybierać spośród następujących opcji:                                                                                                    |  |  |
| <ol> <li>Tryb sterowania<br/>błyskiem</li> </ol> | <ul> <li>M: Sygnał wyzwalający jest przesyłany przez styki X gorącej stopki<br/>w momencie zrobienia zdjęcia. Wybierz czas otwarcia migawki<br/>dłuższy od czasu synchronizacji; wymagane mogą być nawet<br/>dłuższe czasy otwarcia, jeśli lampa stosuje długie emisje błysku lub<br/>ma długi czas reakcji.</li> <li>GOFF (WYŁ): Sygnał wyzwalający jest wyłączony.</li> </ul> |  |  |
| (2) Synchronizacja                               | Wybierz, czy Jampa ma emitować błysk zaraz po otwarciu mi-                                                                                                    |  |  |
|                                                  | gawki (nôm /1-SZA KURTYNA), czy zaraz po jej zamknięciu (nôm /2-GA<br>KURTYNA). Ustawienie 1-SZA KURTYNA jest zalecane w większości<br>sytuacii                                                                                                    |  |  |

# LAMPA MONTOWANA NA STOPKĘ

Następujące opcje są dostępne, gdy opcjonalna montowana na stopce lampa błyskowa jest zamontowana i włączona.

| TRYB             |                           |          |               |
|------------------|---------------------------|----------|---------------|
| LAN              | LAMPA MONTOWANA NA STOPKĘ |          |               |
| ( <b>1</b> → TIL | ±0 _5.0                   |          | <u> </u>      |
| 3 TTL MODE       | \$TTL                     | SYNC.    | \$ <b>~ 4</b> |
| <b>5-•ZOOM</b>   | M 16mm                    | ANGLE    | ≷ <b>⊸_</b> 6 |
| 7>LED            |                           |          | <del>6</del>  |
|                  | E D                       | OPASUJ 🛙 | 🛙 ZAKOŃCZ     |

| Ustawienie                      | Opis                                                                                                    |
|---------------------------------|----------------------------------------------------------------------------------------------------|
| (1) Tryb sterowania<br>błyskiem | <ul> <li>Tryb sterowania błyskiem wybiera się za pomocą lampy błyskowej.</li> <li>W niektórych przypadkach to ustawienie można regulować w aparacie, a dostępne opcje różnią się w zależności od lampy błyskowej.</li> <li>TTL: Tryb TTL. Dostosuj kompensację mocy błysku lampy (2).</li> <li>M: Lampa błyskowa emituje błysk z wybraną mocą, niezależnie od jasności obiektu lub ustawień aparatu. Moc można w niektórych przypadkach regulować w aparacie (2).</li> <li>MULTI: Błysk wielokrotny. Kompatybilne lampy błyskowe mocowane na stopce będą emitować błysk wiele razy dla każdego zdjęcia.</li> <li><b>GOFF (WYŁ.)</b>: Lampa błyskowa nie emituje błysku. Niektóre lampy błyskowe można wyłączać z aparatu.</li> </ul> |

| Ustawienie                              | Opis                                                                                                    |
|-----------------------------------------|----------------------------------------------------------------------------------------------------|
| (2) Kompensacja/<br>moc błysku<br>lampy | <ul> <li>Dostępne opcje różnią się w zależności od trybu sterowania błyskiem.</li> <li>TTL: Dostosuj kompensację mocy błysku lampy (pełna wartość może nie zostać zastosowana w przypadku przekroczenia limitów systemu sterowania błyskiem). W przypadku lamp EF-X500, EF-X20, EF-20 i EF-42 wybrana wartość jest dodawana do wartości wybranej lampą błyskową.</li> <li>M/MULTI: Dostosuj moc błysku (tylko zgodne lampy). Wybieraj spośród wartości wyrażonych jako ułamek pełnej mocy, od ¼ (tryb M) lub ¼ (MULTI) do ¼2 w krokach odpowiadających ¼ EV. Uzyskanie oczekiwanych rezultatów może być niemożliwe przy niskich wartościach, jeśli przekraczają one limity układu sterowania błyskiem. Zrób zdjęcie próbne i sprawdź rezultat.</li> </ul>                                                                                                    |
| (3) Tryb lampy<br>błyskowej (TTL)       | <ul> <li>Wybierz tryb lampy błyskowej do sterowania błyskiem TTL. Dostępne opcje różnią się w zależności od wybranego trybu fotografowania (P, S, A lub M).</li> <li>MI (BŁYSK AUTO): Lampa błyskowa emituje błysk tylko w razie potrzeby, a poziom mocy błysku jest dostosowywany do jasności fotografowanego obiektu. Jeśli po naciśnięciu spustu migawki do połowy na wyświetlaczu jest widoczna ikona (A), podczas fotografowania uruchomi się lampa błyskowa.</li> <li>MIL (STANDARD): Lampa błyskowa emituje błysk przy każdym zdjęciu, jeśli to możliwe. Poziom mocy błysku jest dostosowywany do jasności obiektu. Lampa błyskowa nie wyemituje błysku, jeśli w momencie wyzwolenia migawki nie będzie całkowicie naładowana.</li> <li>MU (VOLNA SYNCHRONIZACJA): Połącz błysk z długimi czasami otwarcia migawki podczas wykonywania portretów osób na tle nocnej scenerii. Lampa błyskowa nie wyemituje błysku, jeśli w momencie wyzwolenia migawki nie będzie całkowicie naładowana.</li> </ul> |
| (4) Synchronizacja                      | <ul> <li>Reguluj czas emisji błysku.</li> <li>nöm (1-SZA KURTYNA): Lampa emituje błysk niezwłocznie po otwarciu migawki (zwykle jest to najlepszy wybór).</li> <li>nóm (2-GA KURTYNA): Lampa emituje błysk na chwilę przed zamknięciem migawki.</li> <li>\$ (AUT. KR. MIG. FP(HSS)): Synchronizacja z krótkimi czasami migawki (tylko zgodne lampy). Aparat automatycznie włącza synchronizację z krótkimi czasami migawki i przednią kurtynką migawki w połączeniu z czasami otwarcia migawki krótszymi od czasu synchronizacji lampy błyskowej. Odpowiada ustawieniu 1-SZA KURTYNA, gdy wybrany jest tryb sterowania błyskiem MULTI.</li> </ul>                                                                                                    |

| Ustawienie           | Opis                                                                                                    |
|----------------------|----------------------------------------------------------------------------------------------------|
| (5) Przybliżenie     | Kąt oświetlenia (pokrycie ogniskowych) dla lamp obsługujących<br>przybliżenie błysku. Niektóre lampy pozwalają na wykonywanie<br>regulacji w aparacie. Jeśli wybrane jest <b>AUTOMATYCZNY</b> , przybliżenie<br>zostanie automatycznie dostosowane w celu dopasowania kąta<br>oświetlenia do ogniskowej obiektywu.                                                                                             |
| 6 Oświetlenie        | <ul> <li>Jeśli lampa obsługuje tę funkcję, dokonaj wyboru spośród:</li> <li>■ (PRIOR. MOCY BŁYSKU): Zwiększ zasięg, nieznacznie zmniejszając pokrycie ogniskowych.</li> <li>&gt; (STANDARD): Dopasuj zasięg do kąta zdjęcia.</li> <li>&gt; (PRIOR. RÓWNEGO POKRYCIA): Nieznacznie zwiększ pokrycie ogniskowych w celu uzyskania bardziej równomiernego oświetlenia.</li> </ul>                                 |
| (7) Lampa LED        | Wybierz sposób działania wbudowanej lampy LED podczas fotogra-<br>fowania (tylko zgodne lampy): jako źródło światła odbitego<br>(つへのDBIJANIE ŚWIATŁA), jako oświetlenie wspomagające au-<br>tofokus (AF/WSPOMAGANIE AF), lub jako zarazem źródło światła<br>odbitego i oświetlenie wspomagające autofokus (冬/WSPOM. AF<br>+ ODB. ŚWIAT.). Wybierz OFF, aby wyłączyć oświetlenie LED podczas<br>fotografowania. |
| (7) Liczba błysków * | Wybierz liczbę emisji błysków przez lampę przy każdym wyzwoleniu<br>migawki w trybie <b>MULTI</b> .                                                                                                    |
| 8 Częstotliwość *    | Wybierz częstotliwość emisji błysków przez lampę w trybie <b>MULTI</b> .                                                                                                    |

\* Pełna wartość może nie zostać zastosowana w przypadku przekroczenia limitów układu sterowania błyskiem.

# GŁÓWNY(OPTYCZNY)

Opcje zostaną wyświetlone, jeśli lampa aktualnie działa jako główna lampa błyskowa do optycznego bezprzewodowego sterowania błyskiem Fujifilm.

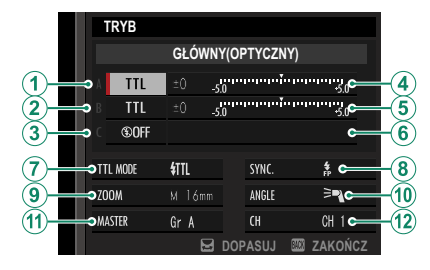

Lampę główną i lampy zdalne można umieścić w jednej z maksymalnie trzech grup (A, B i C) i regulować tryb lampy błyskowej i moc błysku oddzielnie dla każdej z grup. Do komunikacji pomiędzy lampami dostępne są cztery kanały. Różnych kanałów można używać do różnych systemów lamp lub w celu zapobiegania zakłóceniom, gdy wiele systemów działa blisko siebie.

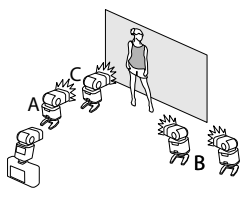

| Ustawienie                                                 | Opis                                                                                                    |  |  |
|------------------------------------------------------------|----------------------------------------------------------------------------------------------------|--|--|
| <ol> <li>Tryb sterowania błyskiem<br/>(grupa A)</li> </ol> | <ul> <li>Wybierz tryby sterowania błyskiem dla grup A, B i C. TTL%</li> <li>Jest dostępne tylko dla grup A i B.</li> <li>TTL: Lampy z grupy emitują błysk w trybie TTL. Kompensację mocy błysku lampy można regulować oddzielnie dla każdej z grup.</li> </ul>                                                                                                    |  |  |
| (2) Tryb sterowania błyskiem<br>(grupa B)                  | <ul> <li>TTL%: Jeśli TTL% jest wybrane dla grupy A lub grupy B,<br/>można określić moc błysku lampy wybranej grupy jako<br/>wartość procentową mocy drugiej grupy i dostosować<br/>ogólną kompensację mocy błysku dla obu grup.</li> <li>M: W trybie M lampy z grupy emitują błysk z wybraną<br/>mocą (wyrażoną jako ułamek pełnej mocy), niezależnie od<br/>jasności fotografowanego obiektu lub ustawień aparatu.</li> <li>MULTI: Wybranie MULTI dla dowolnej z grup przestawia<br/>wszystkie lampy z wszystkich grup na tryb wielokrotnego<br/>błysku. Wszystkie lampy będą emitować błysk wiele razy<br/>dla każdego zdjęcia.</li> <li>©OFF (WYŁ): Jeśli wybrane jest OFF, lampy z grupy nie<br/>wyemitują błysku.</li> </ul> |  |  |
| (3) Tryb sterowania błyskiem<br>(grupa C)                  |                                                                                                    |  |  |
| (4) Kompensacja/moc błysku<br>lampy (grupa A)              | Dostosuj moc błysku dla wybranej grupy w zależności od<br>opcji wybranej dla trybu sterowania błyskiem. Zwróć uwagę,<br>dze pełna wartość może nie zostać zastosowana w przypadku                                                                                                    |  |  |
| (5) Kompensacja/moc błysku<br>lampy (grupa B)              | przekroczenia limitów systemu sterowania w przybada<br>• TTL: Dostosuj kompensację mocy błysku lampy.                                                                                                    |  |  |
| 6 Kompensacja/moc błysku lampy (grupa C)                   | <ul> <li>TL%: Wybierz stosunek mocy między grupami A i B i do-<br/>stosuj ogólną kompensację mocy błysku lampy.</li> </ul>                                                                                                    |  |  |

| Ustawienie                     | Opis                                                                                                    |  |
|--------------------------------|----------------------------------------------------------------------------------------------------|--|
| (7) Tryb lampy błyskowej (TTL) | <ul> <li>Wybierz tryb lampy błyskowej do sterowania błyskiem TTL.</li> <li>Dostępne opcje różnią się w zależności od wybranego trybu fotografowania (P, S, A lub M).</li> <li>MR (BŁYSK AUTO): Lampa błyskowa emituje błysk tylko w razie potrzeby, a poziom mocy błysku jest dostosowywany do jasności fotografowanego obiektu. Jeśli po naciśnięciu spustu migawki do połowy na wyświetlaczu jest widoczna ikona (2), podczas fotografowania uruchomi się lampa błyskowa.</li> <li>MIL (STANDARD): Lampa błyskowa emituje błysk przy każdym zdjęciu, jeśli to możliwe. Poziom mocy błysku jest dostosowywany do jasności obiektu. Lampa błyskowa nie wyemituje błysku, jeśli w momencie wyzwolenia migawki nie będzie całkowicie naładowana.</li> <li>MU (WOLNA SYNCHRONIZACJA): Połącz błysk z długimi czasami otwarcia migawki podczas wykonywania portretów osób na tle nocnej scenerii. Lampa błyskowa nie wyemituje błysku, jeśli w momencie wyzwolenia migawki nie będzie całkowicie naładowana.</li> </ul> |  |
| ( <b>8</b> ) Synchronizacja    | <ul> <li>Reguluj czas emisji błysku.</li> <li>Rŵr (1-SZA KURTYNA): Lampa emituje błysk niezwłocznie po otwarciu migawki (zwykle jest to najlepszy wybór).</li> <li>Rŵr (2-GA KURTYNA): Lampa emituje błysk na chwilę przed zamknięciem migawki.</li> <li># (AUT. KR. MIG. FP(HSS)): Synchronizacja z krótkimi czasami migawki (tylko zgodne lampy). Aparat automatycznie włącza synchronizację z krótkimi czasami migawki i przednią kurtynką migawki w połączeniu z czasami otwarcia migawki krótszymi od czasu synchronizacji lampy błyskowej. Odpowiada ustawieniu 1-SZA KURTYNA, gdy wybrany jest tryb sterowania błyskiem MULTI.</li> </ul>                                                                                                    |  |
| (9) Przybliżenie               | Kąt oświetlenia (pokrycie ogniskowych) dla lamp obsłu-<br>gujących przybliżenie błysku. Niektóre lampy pozwalają<br>na wykonywanie regulacji w aparacie. Jeśli wybrane jest<br><b>AUTOMATYCZNY</b> , przybliżenie zostanie automatycznie dosto-<br>sowane w celu dopasowania kąta oświetlenia do ognisko-<br>wej obiektywu.                                                                                                    |  |

| Ustawienie         | Opis                                                                                                    |
|--------------------|----------------------------------------------------------------------------------------------------|
| (1) Oświetlenie    | <ul> <li>Jeśli lampa obsługuje tę funkcję, dokonaj wyboru spośród:</li> <li>■ (PRIOR. MOCY BŁYSKU): Zwiększ zasięg, nieznacznie zmniejszając pokrycie ogniskowych.</li> <li>&gt; (STANDARD): Dopasuj zasięg do kąta zdjęcia.</li> <li>&gt; (PRIOR. RÓWNEGO POKRYCIA): Nieznacznie zwiększ pokrycie ogniskowych w celu uzyskania bardziej równomiernego oświetlenia.</li> </ul>                                                                                                    |
| (1) Główny         | Przydziel główną lampę błyskową do grupy A ( <b>Gr A</b> ), B ( <b>Gr B</b> )<br>lub C ( <b>Gr C</b> ). Jeżeli wybrano <b>OFF</b> , emisja błysku z lampy głów-<br>nej zostanie utrzymana na poziomie, który nie ma wpływu<br>na ostateczny wygląd fotografii. To ustawienie jest dostępne<br>tylko wtedy, gdy lampa jest zamontowana na gorącej stopce<br>aparatu jako lampa główna do optycznego bezprzewodo-<br>wego sterowania błyskiem Fujifilm w trybie <b>TTL, TTL%</b> lub <b>M</b> . |
| (1) Liczba błysków | Wybierz liczbę emisji błysków przez lampę przy każdym<br>wyzwoleniu migawki w trybie <b>MULTI</b> .                                                                                                    |
| (12) Kanał         | Wybierz kanał używany przez główną lampę błyskową do<br>komunikacji ze zdalnymi lampami błyskowymi. Różnych<br>kanałów można używać do różnych systemów lamp lub<br>w celu zapobiegania zakłóceniom, gdy wiele systemów<br>działa blisko siebie.                                                                                                    |
| (12) Częstotliwość | Wybierz częstotliwość emisji błysków przez lampę w trybie<br><b>MULTI</b> .                                                                                                    |

# Obiektywy

Aparatu można używać z obiektywami dla mocowania FUJIFILM X.

# Części obiektywu

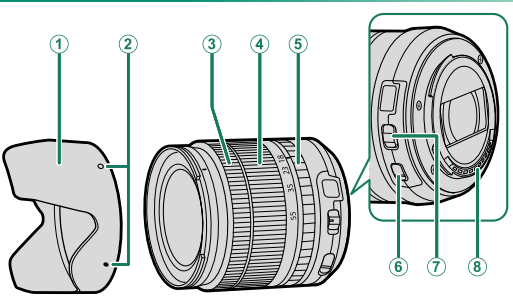

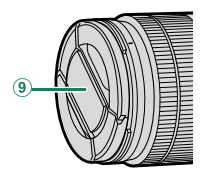

- (1) Osłona przeciwsłoneczna obiektywu
- 2 Znaczniki mocowania
- 3 Krąg ostrości
- (4) Pierścień zoomu
- 5 Pierścień przysłony

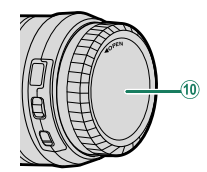

- 6 Przełącznik optycznej stabilizacji obrazu
- 7 Przełącznik trybu ustawiania przysłony
- 8 Styki sygnałowe obiektywu
- **9** Przednia pokrywka obiektywu
- 10 Tylna pokrywka obiektywu

# Zdejmowanie pokrywek obiektywu

# Zdejmuj pokrywki zgodnie z ilustracją.

Netrywki obiektywu mogą różnić się od przedstawionych na ilustracji.

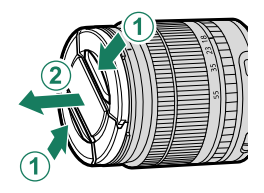

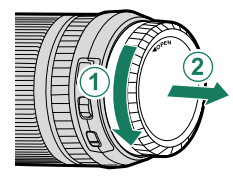

# Podłączanie osłon przeciwsłonecznych obiektywu

Po zamocowaniu, osłony przeciwsłoneczne redukują blask światła oraz chronią przednią soczewkę obiektywu.

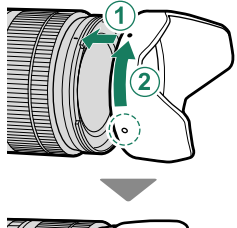

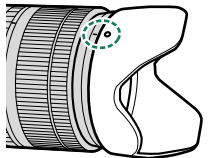

# Zoom sterowany elektrycznie

Pierścienia ustawiania ostrości można używać do regulacji zoomu, gdy włączony jest autofokus.

# Obiektywy z pierścieniami przysłony

Przy ustawieniach innych niż **A** można regulować przysłonę, obracając pierścieniem przysłony obiektywu (tryby ekspozycji **A** i **M**).

Kiedy pierścień przysłony jest ustawiony na A, obracaj pokrętłami sterowania, aby regulować przysłonę (
207).

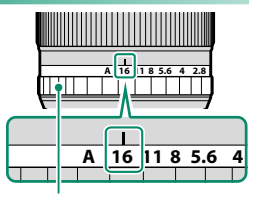

Pierścień przysłony

## Przełącznik trybu ustawiania przysłony-

Jeśli obiektyw jest wyposażony w przełącznik trybu ustawiania przysłony, przysłonę można regulować ręcznie, przesuwając przełącznik na i obracając pierścień przysłony.

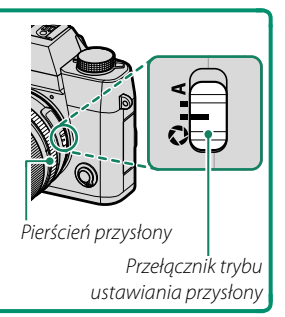

# Obiektywy bez pierścieni przysłony

Sposób regulacji przysłony można wybrać za pomocą ustawienia USTAWIENIA PRZYCISKÓW/ POKRĘTŁA > USTAW. PRZYSŁONY. Gdy wybrana jest inna opcja niż AUTO, przysłonę można regulować za pomocą przedniego pokrętła sterowania.

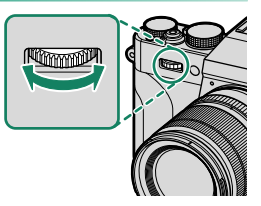

Domyślnie sterowanie przysłoną odbywa się za pomocą przedniego pokrętła sterowania, ale można przestawić je na tylne pokrętło sterowania, używając opcji D USTAWIENIA PRZYCISKÓW/POKRĘTŁA > USTAW. POKRĘTŁA STER.

# Obiektywy z przełącznikami O.I.S. (optycznej stabilizacji obrazu)

Jeśli obiektyw obsługuje optyczną stabilizację obrazu (O.I.S.), tryb stabilizacji obrazu można wybrać w menu aparatu. Aby włączyć optyczną stabilizację obrazu, przesuń przełącznik O.I.S. w położenie **ON**.

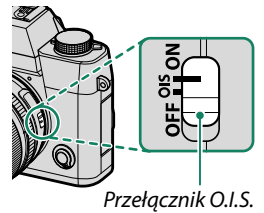

10

# Obiektywy z ręczną regulacją ostrości

Przesuń pierścień ustawiania ostrości do przodu, aby korzystać z autofokusa.

Aby ustawiać ostrość ręcznie, przesuń pierścień ustawiania ostrości do tyłu, a następnie obracaj go, sprawdzając rezultaty na wyświetlaczu aparatu. Wskaźniki odległości zdjęciowej i głębi ostrości mogą być używane do wspomagania ręcznego ustawiania ostrości.

Zwróć uwagę, że ręczne ustawianie ostrości może nie być dostępne we wszystkich trybach fotografowania.

## -Wskaźnik głębi ostrości–

Wskaźnik głębi ostrości pokazuje przybliżoną głębię ostrości (odległość przed i za punktem ostrości, który wygląda na ostry). Wskaźnik jest wyświetlany w formacie filmowym.

## Dbanie o obiektyw

- Użyj gruszki, aby usunąć kurz, a następnie przetrzyj delikatnie miękką i suchą ściereczką. Wszelkie pozostałe zabrudzenia można usunąć, przecierając delikatnie kawałkiem specjalnego papieru do czyszczenia obiektywów produkcji Fujifilm, zwilżonego niewielką ilością płynu do czyszczenia obiektywów.
- Kiedy obiektyw nie jest używany, zakładaj przednią i tylną pokrywkę obiektywu na miejsce.

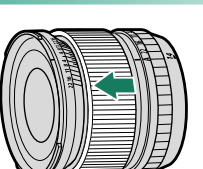

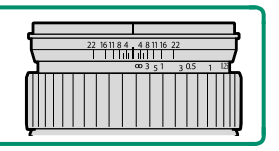

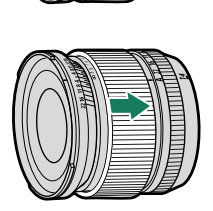

# Połączenia

# Wyjście HDMI

Obraz z ekranów fotografowania i odtwarzania aparatu można przesyłać na urządzenia HDMI.

# Podłączanie do urządzeń HDMI

Podłączaj aparat do telewizorów lub innych urządzeń HDMI kablem HDMI innego producenta.

- 1 Wyłącz aparat.
- 2 Podłącz kabel w sposób pokazany poniżej.

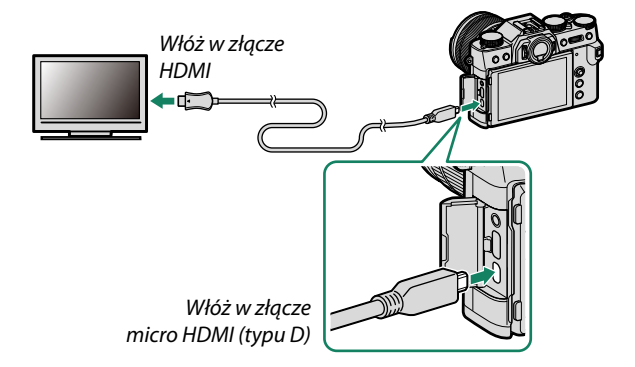

- 3 Skonfiguruj wejście HDMI urządzenia w sposób opisany w dokumentacji dostarczonej wraz z urządzeniem.
- 4 Włącz aparat. Zawartość ekranu aparatu zostanie wyświetlona na ekranie urządzenia HDMI. Ekran aparatu wyłącza się w trybie odtwarzania (E 251).
- 🕦 Upewnij się, że złącza są całkowicie włożone.
  - Gdy kabel HDMI jest podłączony, nie można korzystać z kabla USB.
  - Użyj kabla HDMI o długości nie większej niż 1,5 m.

## Fotografowanie

Rób zdjęcia i nagrywaj filmy, oglądając obraz z obiektywu aparatu lub zapisując nagrany materiał na urządzeniu HDMI.

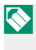

Tej funkcji można używać do zapisywania filmów w rozdzielczości 4K i Full HD na urządzeniu nagrywającym HDMI.

## Odtwarzanie

Aby rozpocząć odtwarzanie, naciśnij przycisk **>** na aparacie. Monitor aparatu wyłączy się, a zdjęcia i filmy będą przesyłane do urządzenia HDMI. Zwróć uwagę, że regulacja głośności w aparacie nie ma wpływu na dźwięk odtwarzany z telewizora. Do regulacji poziomu głośności używaj elementów sterujących telewizora.

- Przed rozpoczęciem odtwarzania filmu na niektórych telewizorach może być przez krótki czas wyświetlany czarny ekran.
  - Kabel przejściowy (sprzedawany oddzielnie; 🕮 295) jest wymagany podczas korzystania ze słuchawek.

# Połączenia bezprzewodowe (Bluetooth<sup>®</sup>, bezprzewodowa sieć LAN/ Wi-Fi)

Uzyskaj dostęp do sieci bezprzewodowych i połącz aparat z komputerami, smartfonami lub tabletami. Aby uzyskać więcej informacji, odwiedź stronę: http://fujifilm-dsc.com/wifi/

# Smartfony i tablety: FUJIFILM Camera Remote

Nawiąż połączenie z aparatem przez Bluetooth lub bezprzewodową sieć LAN.

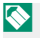

Aby nawiązać bezprzewodowe połączenie z aparatem, musisz zainstalować najnowszą wersję aplikacji FUJIFILM Camera Remote na smartfonie lub tablecie.

## FUJIFILM Camera Remote

Po nawiązaniu połączenia możesz używać aplikacji FUJIFILM Camera Remote do:

- Zdalnego sterowania aparatem i zdalnego robienia zdjęć
- Odbierania zdjęć przesłanych z aparatu
- Przeglądania zdjęć zapisanych w aparacie i pobierania wybranych zdjęć
- Przesyłania danych o lokalizacji do aparatu
- Wyzwalania migawki aparatu
- Aktualizacji oprogramowania sprzętowego aparatu

Aby uzyskać informacje o pobieraniu i inne informacje, wejdź na stronę: http://app.fujifilm-dsc.com/en/camera\_remote/

# Smartfony i tablety: Parowanie Bluetooth®

Użyj **Z** USTAWIENIA POŁĄCZENIA > USTAWIENIA Bluetooth > REJESTRACJA PAROWANIA, aby sparować aparat ze smartfonami lub tabletami. Parowanie umożliwia prostą metodę pobierania zdjęć z aparatu.

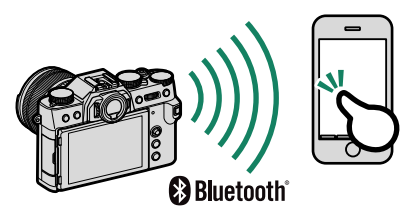

- 🔇 Zdjęcia są pobierane za pośrednictwem połączenia bezprzewodowego.
  - Po zakończeniu parowania możliwa jest synchronizacja zegara aparatu oraz danych o lokalizacji ze smartfonem lub tabletem (El 216).
  - Można wybrać połączenie z jednym z maksymalnie 7 sparowanych smartfonów lub tabletów.

# Smartfony i tablety: Bezprzewodowa sieć LAN

Użyj opcji **KOMUN. BEZPRZEW.** w **I USTAWIENIA ZDJĘĆ** lub menu odtwarzania, aby połączyć się ze smartfonem lub tabletem przez bezprzewodową sieć LAN.

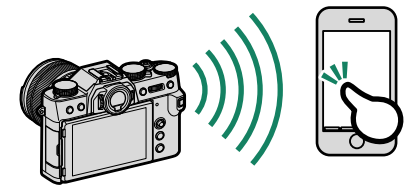

# Kopiowanie zdjęć do komputera: PC AutoSave

Należy zainstalować najnowszą wersję FUJIFILM PC AutoSave na komputerze, aby przesyłać zdjęcia z aparatu przez sieć bezprzewodową (Wi-Fi).

## FUJIFILM PC AutoSave

Aby uzyskać informacje o pobieraniu i inne informacje, wejdź na stronę: http://app.fujifilm-dsc.com/en/pc\_autosave/

## Komputery: Połączenia bezprzewodowe

Można przesyłać zdjęcia z aparatu przy pomocy opcji AUTOMAT. ZAPIS PC w menu odtwarzania.

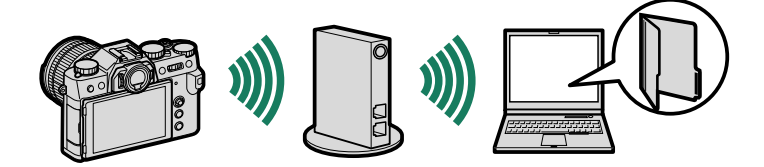

# Podłączanie do komputerów za pomocą USB

Podłącz aparat do komputera, aby pobierać zdjęcia lub robić zdjęcia zdalnie.

- Przed rozpoczęciem pobierania zdjęć lub zdalnego fotografowania, podłącz aparat do komputera i sprawdź, czy działa normalnie.
- 1 Włącz komputer.
- 2 Dostosuj ustawienia, w zależności od tego, czy będziesz używać aparatu do kopiowania zdjęć do komputera (= 257), zapisywania zdjęć RAW w innych formatach (= 258) lub zapisywania i wczytywania ustawień aparatu (= 258).
- 3 Wyłącz aparat.
- 4 Podłącz kabel USB.

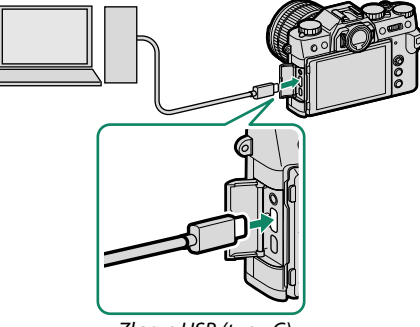

Złącze USB (typu C)

Kabel USB nie może mieć długości większej niż 1,5 m i musi być przystosowany do przesyłania danych.

5 Włącz aparat.

- 6 Skopiuj zdjęcia do komputera.
  - Przesyłanie zdjęć: Użyj programu MyFinePix Studio lub aplikacji dołączonych do używanego systemu operacyjnego.
  - Konwersja RAW: Przetwarzaj zdjęcia w formacie RAW przy pomocy programu FUJIFILM X RAW STUDIO. Moc procesora przetwarzania obrazu aparatu jest wykorzystywana do szybkiego przetwarzania.
  - Zapisywanie i wczytywanie ustawień aparatu: Używaj programu FUJIFILM X Acquire do zapisywania i wczytywania ustawień aparatu. Zapisz preferowane ustawienia w pliku, wykonując tylko jedną operację, a następnie skopiuj te ustawienia do wielu aparatów.
- 🕦 Wyłącz aparat przed odłączeniem kabla USB.
  - Podczas podłączania kabli USB pamiętaj, aby wkładać złącza do końca w poprawnej orientacji. Podłączaj aparat bezpośrednio do komputera. Nie używaj koncentratora USB ani klawiatury.
  - Utrata zasilania podczas przenoszenia zdjęć może spowodować utratę danych lub uszkodzenie karty pamięci. Włóż do aparatu nowy lub całkowicie naładowany akumulator przed jego podłączeniem.
  - Gdy włożona jest karta pamięci zawierająca dużą liczbę zdjęć, oprogramowanie może uruchomić się z opóźnieniem i może nie działać opcja importowania lub zapisu zdjęć. W takiej sytuacji do przeniesienia zdjęć użyj czytnika kart pamięci.
  - Przed wyłączeniem aparatu sprawdź, czy kontrolka jest wyłączona lub świeci na zielono.
  - Nie odłączaj kabla USB podczas przesyłania danych. Nieprzestrzeganie tego zalecenia może spowodować utratę danych lub uszkodzenie karty pamięci.
  - Odłącz aparat przed rozpoczęciem wkładania lub wyjmowania kart pamięci.
  - W niektórych przypadkach oprogramowanie może nie zapewniać możliwości uzyskania dostępu do zdjęć zapisanych na serwerze sieciowym w taki sam sposób, jak na komputerach niepodłączonych do sieci.
  - Nie odłączaj natychmiast aparatu od systemu ani nie odłączaj od razu kabla USB, gdy komunikat informujący o tym, że kopiowania trwa, zniknie z ekranu komputera. Jeśli liczba kopiowanych zdjęć jest bardzo duża, przesyłanie danych może trwać nadal po zniknięciu komunikatu z ekranu.
  - Podczas korzystania z usług wymagających połączenia internetowego użytkownik pokrywa wszelkie odpowiednie opłaty naliczane przez operatora telefonicznego lub dostawcę Internetu.

# Kopiowanie zdjęć do komputera

 Przed skopiowaniem zdjęć do komputera wybierz CZYTNIK KART NA USB dla USTAWIENIA POŁĄCZENIA > TRYB POŁ. Z KOMPUTEREM.

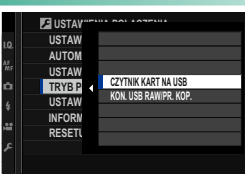

 Oprogramowanie, którego można używać do kopiowania zdjęć, różni się w zależności od systemu operacyjnego komputera.

# Mac OS X/macOS

Zdjęcia można kopiować do komputera przy użyciu programu Image Capture (dołączonego do komputera) lub innego oprogramowania.

Używaj czytnika kart do kopiowania plików o rozmiarze powyżej 4 GB.

## Windows

Programu MyFinePix Studio można używać do kopiowania zdjęć do komputera, gdzie można je przechowywać, wyświetlać, organizować i drukować.

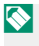

Aby uzyskać więcej informacji na temat MyFinePix Studio, patrz "Oprogramowanie firmy Fujifilm" (🕮 265).

## Tworzenie kopii zdjęć w formacie RAW w formacie JPEG: FUJIFILM X RAW STUDIO

- Przed przejściem dalej wybierz KON.
   USB RAW/PR. KOP. dla Z USTAWIENIA
   POŁĄCZENIA > TRYB POŁ.
   Z KOMPUTEREM w menu aparatu.
- Oprogramowania FUJIFILM X RAW
   STUDIO można używać do tworzenia
   kopii zdjęć w formacie RAW w formacie JPEG.

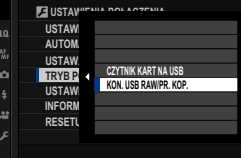

Aby uzyskać więcej informacji na temat FUJIFILM X RAW STUDIO, patrz "Oprogramowanie firmy Fujifilm" (🕮 265).

# Zapisywanie i wczytywanie ustawień aparatu (FUJIFILM X Acquire)

Przed przejściem dalej wybierz KON.
 USB RAW/PR. KOP. dla Z USTAWIENIA
 POŁĄCZENIA > TRYB POŁ.
 Z KOMPUTEREM w menu aparatu.

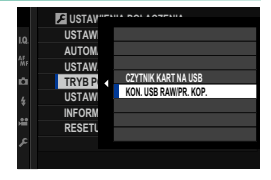

- Program FUJIFILM X Acquire pozwala na zapisywanie i wczytywanie ustawień aparatu.
- Aby uzyskać więcej informacji na temat FUJIFILM X Acquire, patrz "Oprogramowanie firmy Fujifilm" (E 265).

# Drukarki instax SHARE

Drukuj zdjęcia ze swojego aparatu na drukarkach instax SHARE.

## Nawiązywanie połączenia

Wybierz Z USTAWIENIA POŁĄCZENIA > USTAW. POŁ Z DR. instax i wpisz nazwę (SSID) oraz hasło drukarki instax SHARE.

## Nazwa drukarki (SSID) i hasło-

Nazwa drukarki (SSID) znajduje się na spodzie drukarki; domyślne hasło to "1111". Jeśli wybrane już zostało inne hasło do drukowania ze smartfona, wprowadź te hasło.

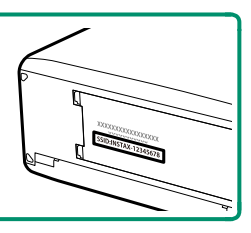

## Drukowanie zdjęć

- 1 Włącz drukarkę.
- 2 Wybierz I MENU ODTWARZANIA > WYDRUK NA DRUK. instax. Aparat połączy się z drukarką.
- 3 Użyj drążka ostrości (dźwigni ostrości), aby wyświetlić zdjęcie, które chcesz wydrukować, a następnie naciśnij MENU/OK.

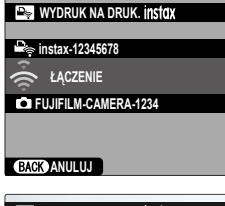

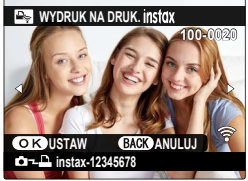

- 🚫 Nie można drukować zdjęć wykonanych innymi aparatami.
  - Wydrukowany obszar jest mniejszy niż obszar widoczny na monitorze LCD.
  - Zawartość ekranu może różnić się w zależności od podłączonej drukarki.
- 4 Zdjęcie zostanie wysłane do drukarki i rozpocznie się drukowanie.

# Uwagi techniczne

# Akcesoria firmy Fujifilm

Firma Fujifilm oferuje następujące akcesoria opcjonalne. Aby uzyskać najnowsze informacje o akcesoriach dostępnych w Państwa regionie, proszę skontaktować się z lokalnym przedstawicielem firmy Fujifilm lub odwiedzić stronę http://www.fujifilm.com/products/digital\_cameras/index.html.

## Akumulatory litowo-jonowe

NP-W126/NP-W1265: W razie potrzeby można zakupić dodatkowe akumulatory NP-W126/ NP-W126S o dużej pojemności.

## Ładowarki

**BC-W126/BC-W1265**: W razie potrzeby można zakupić zamienne ładowarki. W temperaturze +20 °C, ładowarka BC-W126/BC-W126S ładuje akumulator NP-W126/NP-W126S w czasie około 150 minut.

#### Złącza DC

**(P-W126**: W celu długiego fotografowania lub odtwarzania albo podczas korzystania z aparatu w połączeniu z komputerem, użyj CP-W126 do podłączenia aparatu do zasilacza AC-9VS.

## Zasilacze sieciowe

**AC-9V** (wymaga złącza prądu stałego (P-W126): Używaj tego zasilacza sieciowego pracującego z napięciem 100–240 V i natężeniem 50/60 Hz do długotrwałego fotografowania i odtwarzania lub podczas kopiowania zdjęć do komputera.

## Piloty zdalnego wyzwalania

**RR-100**: Użyj tego pilota, aby ograniczyć drgania aparatu lub utrzymywać otwartą migawkę podczas rejestrowania długich ekspozycji (ø2,5 mm).

## Mikrofony stereofoniczne

MIC-ST1: Zewnętrzny mikrofon do nagrywania filmów.

## Obiektywy FUJINON

**Obiektywy z serii XF/XC**: Wymienne obiektywy przeznaczone wyłącznie do użytku z mocowaniem FUJIFILM X.

**Obiektywy z serii FUJINON MKX**: Obiektywy filmowe podłączane do mocowania FUJIFILM X.

## Pierścienie pośrednie makro

**MCEX-11/16**: Przymocuj pomiędzy aparatem a obiektywem, aby fotografować z wysokimi współczynnikami przybliżenia. Telekonwertery

XF1.4X TC WR: Zwiększa ogniskową obiektywu o około 1,4×.

XF2X TC WR: Zwiększa ogniskową obiektywu o około 2,0×.

## Adaptery mocowania

FUJIFILM M MOUNT ADAPTER: Pozwala na używanie w połączeniu z aparatem szerokiej gamy obiektywów z mocowaniem M.

## Pokrywki bagnetu korpusu

BCP-001: Zakryj mocowanie obiektywu w aparacie, kiedy obiektyw nie jest podłączony.

#### Opcjonalne lampy błyskowe podłączane do stopki

**EF-X500**: Poza ręcznym sterowaniem błyskiem i sterowaniem błyskiem TTL, ta nakładana lampa błyskowa ma liczbę przewodnią 50 (ISO 100, m) i obsługuje FP (synchronizację z krótkimi czasami otwarcia migawki), co pozwala na jej używanie w połączeniu z czasami otwarcia migawki krótszymi od czasu synchronizacji błysku. Dzięki obsłudze opcjonalnego pojemnika na baterie EF-BP1 oraz optycznego bezprzewodowego sterowania błyskiem Fujifilm, można jej używać jako lampy głównej lub lampy zdalnej do zdalnego bezprzewodowego fotografowania z użyciem lamp błyskowych.

**EF-BP1**: Pojemnik na baterie do lamp błyskowych mocowanych na stopce. Mieści do 8 baterii AA.

**EF-42**: Ta nakładana lampa błyskowa ma liczbę przewodnią 42 (ISO 100, m) i obsługuje ręczne sterowanie błyskiem i sterowanie błyskiem TTL.

**EF-X20**: Ta nakładana lampa błyskowa ma liczbę przewodnią 20 (ISO 100, m) i obsługuje ręczne sterowanie błyskiem i sterowanie błyskiem TTL.

**EF-20**: Ta nakładana lampa błyskowa ma liczbę przewodnią 20 (ISO 100, m) i obsługuje sterowanie błyskiem TTL (ręczne sterowanie błyskiem nie jest obsługiwane).

## Uchwyty

MHG-XT10: Zapewnia lepsze trzymanie. Akumulatory i karty pamięci można wyjmować z zamocowanym uchwytem, a uchwyt jest wyposażony w szynę do mocowań aparatu z szybkozłączką.

## Skórzane futerały

**BLC-XT10**: Ten pokrowiec łączy ze sobą praktyczność i luksus skóry. Posiada pasek na ramię wykonany z tego samego materiału, jak również ściereczkę, której można używać do owijania aparatu przed włożeniem go do pokrowca lub w innych sytuacjach. Można robić zdjęcia, a baterie mogą być wyjmowane i wkładane bez wyjmowania aparatu z pokrowca.

## Uchwyty na pasek

GB-001: Poprawia chwyt. Połącz z uchwytem w celu bezpieczniejszej obsługi aparatu.

## Drukarki instax SHARE

SP-1/SP-2/SP-3: Podłącz za pośrednictwem sieci bezprzewodowej LAN, aby drukować zdjęcia na filmie instax.

# **Oprogramowanie firmy Fujifilm**

Aparatu można używać w połączeniu z następującym oprogramowaniem Fujifilm.

## FUJIFILM Camera Remote

Nawiąż połączenie bezprzewodowe między aparatem a smartfonem lub tabletem (🕮 252).

http://app.fujifilm-dsc.com/en/camera\_remote/

# FUJIFILM PC AutoSave

Pobierz zdjęcia z aparatu przez sieć bezprzewodową (🕮 254). http://app.fujifilm-dsc.com/en/pc\_autosave/

## **MyFinePix Studio**

Zarządzaj, wyświetlaj, drukuj i edytuj zdjęcia pobrane z aparatu cyfrowego (🕮 257). http://fujifilm-dsc.com/mfs/

Po zakończeniu pobierania kliknij dwukrotnie pobrany plik ("MFPS\_Setup.EXE") i postępuj zgodnie z poleceniami wyświetlanymi na ekranie, aby zakończyć instalację.

## RAW FILE CONVERTER EX

Wyświetl obrazy RAW na komputerze i przekonwertuj je na inne formaty.

http://fujifilm-dsc.com/rfc/

# FUJIFILM X RAW STUDIO

Gdy aparat jest podłączony do komputera przez USB, program FUJIFILM X RAW STUDIO może wykorzystywać unikalny procesor przetwarzania obrazu aparatu do szybkiej konwersji plików w formacie RAW na zdjęcia JPEG o wysokiej jakości.

http://fujifilm-x.com/x-stories/fujifilm-x-raw-studio-features-users-guide/

# FUJIFILM X Acquire

Zapisuj i wczytuj ustawienia aparatu. Szybko zmień konfi gurację aparatu lub współdziel ustawienia z innymi aparatami tego samego typu.

http://fujifilm-x.com/x-stories/fujifilm-x-acquire-features-users-guide/

🕦 Aparat nie obsługuje fotografowania z użyciem powiązanego komputera.

# Dla własnego bezpieczeństwa

#### Przed rozpoczęciem użytkowania należy koniecznie przeczytać poniższe uwagi

#### Uwagi dotyczące bezpieczeństwa

 Należy dopilnować, aby aparat był obsługiwany poprawnie. Przed rozpoczęciem użytkowania należy uważnie przeczyt niniejsze uwagi dotyczące bezpieczeństwa oraz Podręcznik użytkownika.

Po przeczytaniu niniejszych uwag dotyczących bezpieczeństwa należy przechowywać je w bezpiecznym miejscu.

#### Informacje o symbolach

Przedstawione poniżej oznaczenia są używane w niniejszym dokumencie do wskazania stopnia obrażeń ciała lub uszko dzeń, które mogą wynikać ze zignorowania towarzyszących im informacji i niepoprawnego użycia produktu.

To oznaczenie wskazuje prawdopodobieństwo wystąpienia śmierci lub poważnych obrażeń ciała OSTRZEŻENIE w przypadku zignorowania informacji. To oznaczenie wskazuje prawdopodobieństwo wystapienia obrażeń ciała lub uszkodzenia mienia PRZESTROGA w przypadku zignorowania informacii.

Przedstawione poniżej oznaczenia sa używane do wskazania rodzaju instrukcji, których należy przestrzegać,

Trójkatne oznaczenia informują o konieczności zwrócenia uwagi na daną informację ("Ważne").

Okrągłe oznaczenia z przekreśleniem informują o zakazie wykonywania danej czynności ("Zabronione").

Nypełnione koła ze znakiem wykrzyknika informują o konieczności wykonania danej czynności ("Wymagane").

Symbole na produkcie (włącznie z akcesoriami) oznaczają, co następuje:

 Prąd przemienny Prąd stały

Urzadzenie klasy II (konstrukcja produktu jest podwójnie izolowana).

#### OSTRZEŻENIE

| R          |
|------------|
| Odłączyć   |
| od gniazda |
| minin      |

W przypadku wystąpienia problemu, należy wyłączyć aparat, wyjąć akumulator, odłączyć kabel USB i odłączyć zasilacz sieciowy od zasilania. Jeśli z aparatu wydostaje się dym lub dziwny zapach, lub jeśli aparat jest w innym nietypowym odłacyć stanie, jego dalsze użytkowanie może spowodować pożar lub porażenie pradem. Prosze skontaktować się ze sprzedawcą firmy Fujifilm.

Należy uważąć, aby do aparatu lub kabli połaczeniowych nie dostała się cięcz ani ciąłą obcę. Nie używać aparatu ani kabli połączeniowych, jeśli przedostanie się do nich woda słona lub słodka, mleko, napój, detergent lub inne ciecze. Jeśli do aparatu lub do kabli połączeniowych dostanie się ciecz, należy wyłączyć aparat, wyjąć akumulator, odłączyć kabel USB i odłączyć zasilacz sieciowy od aparatu i zasilania. Dalsze użytkowanie aparatu może spowodować pożar lub porażenie prądem. Proszę skontaktować się ze sprzedawcą firmy Fujifilm.

iywać w ła

Nie wolno używać aparatu w łazience ani pod prysznicem. Może to spowodować pożar lub porażenie prądem.

. ience lub poi

Niądy nie podejmować prób modyfikacji lub rozmontowania aparatu (niądy nie otwierać obudowy). Nieprzestrzeganie tego środka ostrożności może wywołać pożar lub spowodować porażenie pradem.

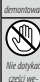

W przypadku gdy obudowa pęknie, na przykład w wyniku upadku, nie dotykać odkrytych części. Nieprzestrzeganie tego zalecenia może prowadzić do porażenia prądem lub uszkodzenia ciała spowodowanych dotknięciem uszkodzonych części. Natychmiast wyjąć akumulator z aparatu, zachowując ostrożność w celu unikniecia porażenia pradem lub zranienia, a nastepnie zanieść produkt do miejsca zakupu po porade.

|                        | <u>∕</u> ∧ OSTRZEŻENIE                                                                                                    |
|------------------------|----------------------------------------------------------------------------------------------------|
|                        | Nie należy wymieniać, nagrzewać, zbytnio zawijać lub ciągnąć przewodu zasilania, ani umieszczać na nim ciężkich przedmiotów.                                                                                                    |
| $\left  \right\rangle$ | Czynności te mogą spowodować uszkodzenie przewodu i pożar lub porażenie prądem. Jeśli przewód uległ uszkodzeniu,                                                                                                    |
|                        | proszę skontaktować się ze sprzedawcą firmy Fujifilm. Nie używać kabli ze zgiętymi złączami.                                                                                                    |
|                        | Nie stawiać aparatu na niestabilnej powierzchni. W przeciwnym razie aparat może spaść lub przewrócić się i spowo-                                                                                                    |
| $  \bigcirc$           | dować obrażenia.                                                                                                    |
|                        | Nigdy nie próbować robić zdjęć, będąc w ruchu. Nie używać aparatu podczas chodzenia ani prowadzenia pojazdu.                                                                                                    |
| $  \bigcirc$           | Może to spowodować upadek użytkownika lub wypadek drogowy.                                                                                                    |
|                        | Nie wolno dotykać metalowych części aparatu w czasie burzy. Może to spowodować porażenie prądem wywołane                                                                                                    |
| $  \heartsuit$         | przez ładunek elektryczny pioruna.                                                                                                    |
|                        | Nie używać akumulatora w sposób niezgodny z przeznaczeniem. Wkładać akumulator, dostosowując oznaczenia na                                                                                                    |
| $  \bigcirc$           | akumulatorze do odpowiednich oznaczeń w aparacie.                                                                                                    |
|                        | Nie demontować, nie modyfikować ani nie podgrzewać baterii. Nie upuszczać, nie uderzać, nie rzucać bateriami, ani nie                                                                                                    |
|                        | narażać ich na silne uderzenia w inny sposób. Nie należy używać baterii, które wykazują oznaki wycieku, deformacji, odbar-                                                                                                    |
|                        | wienia lub innych nieprawidłowości. Do ładowania akumulatorów należy używać tylko ładowarek do tego przeznaczonych                                                                                                    |
| $  \bigcirc$           | i nie należy próbować ładować baterii litowo-jonowych ani baterii alkalicznych. Nie wolno doprowadzać do zwarcia baterii                                                                                                    |
|                        | ani przechowywać ich z metalowymi przedmiotami. Nieprzestrzeganie tych zaleceń może spowodować przegrzanie,                                                                                                    |
|                        | zapłon, rozerwanie baterii lub wyciek elektrolitu, powodując pożar, poparzenia lub inne obrażenia ciała.                                                                                                    |
|                        | Używać tylko akumulatorów i zasilaczy sieciowych przeznaczonych do tego aparatu. Nie używać napięć innych niż wskazane.                                                                                                    |
| $  \bigcirc$           | Używanie innych źródeł zasilania może doprowadzić do pożaru.                                                                                                    |
|                        | Jeśli dojdzie do wycieku elektrolitu z akumulatora, a ciecz dostanie się do oczu lub zetknie ze skórą lub ubraniem, przemyć                                                                                                    |
| $  \bigcirc$           | obszar styczności czystą wodą i uzyskać pomoc lekarską lub natychmiast zadzwonić na numer alarmowy.                                                                                                    |
|                        | Do ładowania akumulatora nie używać innych ładowarek niż podane w tym dokumencie. Dołączona do aparatu ładowarka jest                                                                                                    |
|                        | przeznaczona wyłącznie do użytku z akumulatorami typu dołączonego do aparatu. Używanie ładowarki do ładowania                                                                                                    |
| $  \heartsuit$         | zwykłych baterii lub akumulatorów innych typów może spowodować wyciek z akumulatora/baterii, jego/jej przegrzanie                                                                                                    |
|                        | lub wybuch.                                                                                                    |
|                        | Używanie lampy błyskowej zbyt blisko oczu fotografowanej osoby może spowodować pogorszenie widzenia. Podczas robienia zdjęć                                                                                                    |
| $  \heartsuit$         | niemowlętom i małym dzieciom należy zachować szczególną ostrożność.                                                                                                    |
|                        | Nie dotykać gorących powierzchni przez długi okres. Nieprzestrzeganie tego zalecenia może doprowadzić do poparzeń                                                                                                    |
|                        | niskotemperaturowych, zwłaszcza przy wysokich temperaturach otoczenia lub w przypadku użytkowników cierpiących                                                                                                    |
| $  \bigcirc$           | na słabe krążenie lub ograniczone czucia, a w przypadku takich osób zalecane jest korzystanie ze statywu lub podob-                                                                                                    |
|                        | nych środków ostrożności.                                                                                                    |
|                        | Nie dotykaj produktu tą samą częścią ciała przez długi czas, kiedy produkt jest włączony. Nieprzestrzeganie tego zalecenia                                                                                                    |
| $\left  \right\rangle$ | może doprowadzić do poparzeń niskotemperaturowych, zwłaszcza podczas długiego użytkowania, przy wyso-                                                                                                    |
|                        | kich temperaturach otoczenia lub w przypadku użytkowników cierpiących na słabe krążenie lub ograniczone czu-                                                                                                    |
|                        | cie, przy czym w przypadku takich osób zalecane jest korzystanie ze statywu lub podobnych środków ostrożności.                                                                                                    |
|                        | Nie stasować w obecności łatwopalnych przedmiotów, gazów wybuchowych lub wybuchowego pyłu.                                                                                                    |
| U                      |                                                                                                    |
|                        | akumulator przenosić w aparacie cytrowym lub w sztywnym futerale. Przecnowywać akumulator w sztywnym futerale.<br>Drzed unwzwaniem elympulatora zaklajći poc styki tećma izalagning. Zatkojąci a juwnujątora z jopuwni motalowumi |
| U                      | <u>Przed wyrzaceniem akumulatora zakier, jego styki tasiną izolacyjną.</u> Zetki lięcie akumulatora z innymi metalowymi                                                                                                    |
|                        | przedmiotani lub innym akdindiatorem nicze spowodować zapion lub wybuch.                                                                                                    |
|                        | narty paimęci, "gorącą stopkę Trime maie częsci przecnowywać w miejscu meaostępnym ala azieci. Dzieci mogą<br>połkrazó mala stańci. Dziachowsku zó ja w miejscu niedostapnym dla dzieci. Jeśli dziecie połkraje mala elementy     |
| U                      | porknąć małe części. Przechowywać je w miejscu niedostępnym dla dzieci. Jesił dziecko porknie małe elementy,<br>pierwieczeje uzyckać pomoc lakarska lub zadzwonić pa talefon alazmowy.                                            |
|                        | niezwiocznie uzyskac pomoc lekalską iub zdożwolnic na telefon diatmowy.                                                                                                    |
|                        | <u>rrzechowywac w miejscu meaostępnym ala marych azieci.</u> Do elementow, które mogą spowodować obrazenia ciała,                                                                                                    |
| V                      | należy pasek, który może owinąc się wokorszyrużiecka, powodująć uduszenie oraz lampa bryskowa, która może<br>spowodować uczkodzonio wzraku                                                                                        |
| -                      | spowouować uszkouzenie wzioku.<br>Reterenski zaodnie zaolezoniemi zazonników zmiteli i linii letnizweli. Top produkt opituća fala zaklasni leta za                                                                                |
|                        | rostępować zgodnie z poleceniami pracownikow szpitali i inni iotniczych. Ten produkt emituje fale radiowe, które mogą<br>zaklóczó corrat pawigacyjąwi podycznyc                                                                   |
|                        | zakiocac spiżęć nawigacyjny i medyczny.                                                                                                    |
| <u>/!</u> PRZESTROGA            |                                                                                                    |
|---------------------------------|----------------------------------------------------------------------------------------------------|
| $\square$                       | Nie używać tego aparatu w miejscach, w których znajdują się opary benzyny, para, wilgoć lub kurz. Może to spowodować                                                           |
| $\nabla$                        | pożar lub porażenie prądem.                                                                                                    |
|                                 | <i>Nie pozostawiać aparatu w miejscach narażonych na działanie bardzo wysokiej temperatury.</i> Nie zostawiać aparatu                                                          |
| $ (\mathcal{N}) $               | w miejscach, takich jak wnętrze zamkniętego pojazdu, ani nie wystawiać go na działanie bezpośredniego światła                                                                  |
|                                 | słonecznego. Może to spowodować pożar.                                                                                                    |
| $\left  \wedge \right $         | <u>Nie umieszczać na aparacie ciężkich przedmiotów.</u> W przeciwnym razie ciężki przedmiot może spaść lub przewrócić                                                          |
| $\square$                       | się i spowodować obrazenia.                                                                                                    |
|                                 | Nie przenosić aparatu z podłączonym zasilaczem sieciowym. Nie ciągnąć za przewod zasilający w celu odłączenia                                                                  |
| $ \mathcal{O} $                 | zasilacza sieciowego. Może to spowodować uszkodzenie przewodu zasilania lub kabil i doprowadzić do pozaru                                                                      |
| -                               | bądz porazenia prądem.<br>Nie workterwa (miej caracteria mie caracteria mie caracteria da la barteria da la barteria da seconda da second                                      |
| $\left  \left( \right) \right $ | nie przykrywać ani nie owijać aparatu ani zasnacza sieciowego scierką lub koćem. Może to spowodować nagrzanie<br>zparatu oraz odkrztalcanie jego obudować i grazi pożarom      |
|                                 | aparatu oraz ouksztaterne jego obudowy i grozi pozaterni.<br>Nie winneć jeśli wtyska jest wskodana lub jeśli nie naswie do anisydka. Nieprzestrzegonie tego środko ostrożności |
|                                 | nie uzywać, jesii wtytzka jest uszkouzona nuo jesii nie pasuje uo ginazaka. Niepi zesti zeganie tego stouka ostrozności<br>może prowadzić do pożaru lub porażenia pradem       |
| ×                               | noże prowadzie do pozaru lub połażenia prądeni.<br>Podrzas czyszczenia aparatu lub ody planuje się nie używać go przez dłużczy czas, pależy wyjać akumulator oraz odłaczyć     |
|                                 | zosilarz sięciowy od aparatu i aniazdka sięciowego. W przeciwnym razie może dojść do pożaru lub porażenia pradem                                                               |
| ž                               | Po zakończeniu ładowania odłaczyć ładowarke od aniazdka sieciowego. Pozostawienie podłaczonej ładowarki może                                                                   |
| l0⊂                             | spowodować pożar                                                                                                    |
| Ă                               | Wyimowana karta pamieci może za szybko wysunać sie z aniazda. Należy ia przytrzymywać palcem, a nastepnie delikatnie                                                           |
| IJ                              | wyjąć z qniazda. Osoby uderzone wyjmowaną kartą mogą odnieść obrażenia.                                                                                                    |
|                                 | Aparat należy oddawać do okresowej kontroli wewnętrznej i czyszczenia. Kurz zgromadzony w aparacie może                                                                        |
| $ \Lambda $                     | spowodować pożar lub porażenie prądem. Proszę skontaktować się ze sprzedawcą firmy Fujifilm, aby zamówić                                                                       |
| $ $ $\sim$                      | czyszczenie wnętrza aparatu raz na dwa lata. Należy pamiętać, że nie jest to darmowa usługa.                                                                                   |
|                                 | Jeśli akumulator zostanie wymieniony na nieodpowiedni, występuje ryzyko jego wybuchu. Akumulator należy wymieniać                                                              |
| <u> /!\</u>                     | wyłącznie na identyczny lub zamiennik.                                                                                                    |
| $\Lambda$                       | Baterii (pakietu baterii lub zamontowanych baterii) nie wolno narażać na nadmierne ciepło, np. promienie słoneczne, ogień                                                      |
| <u> </u>                        | <u>itp.</u>                                                                                                    |

## Akumulator i zasilanie

Uwaga: Sprawdź rodzaj akumulatora stosowany w tym aparacie i przeczytaj odpowiednie rozdziały.

▲ OSTRZEŻENIE: akumulatora nie wolno narażać na wpływ nadmiernego gorąca, np. w wyniku działania bezpośredniego nasłonecznienia lub ognia itp.

Poniżej opisano prawidłowe użytkowanie akumulatorów i metody zwiększania ich trwałości. Błędne użytkowanie może skrócić żywotność akumulatora lub spowodować wyciek, przegrzanie, pożar lub wybuch.

## Akumulatory litowo-jonowe

Przeczytaj ten rozdział, jeśli aparat jest zasilany akumulatorem litowo-jonowym.

Nowy akumulator nie jest naładowany. Naładuj akumulator przed użyciem. Kiedy nie używasz akumulatora, przechowuj go w jego futerale.

### Uwagi dotyczące akumulatora

Kiedy akumulator nie jest używany, poziom jego naładowania zmniejsza się stopniowo. Naładuj akumulator dzień lub dwa przed użyciem.

Żywotność akumulatora można wydłużyć, wyłączając aparat, gdy się z niego nie korzysta.

Pojemność akumulatora spada w niskiej temperaturze. Prawie całkowicie rozładowany akumulator może nie działać w niskiej temperaturze. Przechowuj całkowicie naładowany zapasowy akumulator w ciepłym miejscu i wymień go w razie potrzeby lub trzymaj akumulator w kieszeni bądź innym ciepłym miejscu i wkładaj go do aparatu tylko na czas fotografowania. Nie pozwół, by akumulator dotykał bezpośrednio ogrzewaczy rak lub innych urzadzeń grzewzych.

## Ładowanie akumulatora

Ładuj akumulator w dołączonej ładowarce. Czas ładowania wydłuża się w temperaturze otoczenia poniżej +10 °C lub powyżej +35 °C. Nie próbuj ładować akumulatora w temperaturze powyżej 40 °C. W temperaturze poniżej 0 °C akumulator nie będzie się ładować.

Nie próbuj ładować w pełni naładowanego akumulatora. Jednakże nie ma potrzeby całkowitego rozładowania akumulatora przed ładowaniem.

Akumulator może być ciepły w dotyku zaraz po ładowaniu lub użyciu. To normalne zjawisko.

### Żywotność akumulatora

W normalnych temperaturach akumulator można rozładować i ponownie naładować około 300 razy. Zauważalne skrócenie okresu utrzymywania ładunku przez akumulator oznacza, że akumulator osiągnął koniec okresu użytkowania i należy go wymienić.

## Przechowywanie

Jeśli całkowicie naładowany akumulator pozostawi się nieużywany na długi czas, jego wydajność może spaść. Przed rozpoczęciem przechowywania akumulatora rozladuj go całkowicie.

Jeśli aparat nie będzie używany przez długi czas, należy wyjąć z niego akumulator i przechowywać go w suchym miejscu w temperaturze otoczenia od +15 °C do +25 °C. Nie przechowuj akumulatora w miejscach narażonych na skrajne temperatury.

### Przestrogi: Obchodzenie się z akumulatorem

- Nie przenosić ani nie przechowywać z metalowymi przedmiotami, takimi jak naszyjniki czy spinki do włosów.
- Nie narażać na działanie otwartych płomieni ani ciepła.
- Nie demontować ani nie modyfikować.
- Ładować jedynie w wyznaczonych ładowarkach.
- Zużyte akumulatory należy niezwłocznie oddać do utylizacji.
- Nie upuszczać ani nie narażać na silne wstrząsy.
- Nie narażać na działanie wody.
- Utrzymywać styki w czystości.
- Akumulator i korpus aparatu mogą być ciepłe w dotyku po długim okresie użytkowania. To normalne zjawisko.

## Przestroga: Utylizacja

Oddawaj zużyte akumulatory/baterie do utylizacji zgodnie z lokalnymi przepisami. Pamiętać o przeprowadzeniu utylizacji akumulatora zgodnie z zasadami ochrony środowiska. Korzystać z urządzenia w klimacie umiarkowanym.

## Zasilacze sieciowe

Używaj tylko zasilaczy sieciowych Fujifilm przeznaczonych do użytku z tym aparatem. Inne zasilacze mogą spowodować uszkodzenie aparatu.

- Zasilacz sieciowy jest przeznaczony do użytku tylko w pomieszczeniach zamkniętych.
- Dopilnuj, aby wtyczka prądu stałego była dobrze podłączona do aparatu.
- Przed odłączeniem zasilacza wyłącz aparat. Odłączając zasilacz, trzymać za wtyczkę, a nie za kabel.
- Nie używać z innymi urządzeniami.
- Nie wolno demontować.
- Nie narażać na działanie wilgotności ani gorąca.
- Nie narażać na silne wstrząsy.
- Podczas pracy zasilacz sieciowy może buczeć lub być gorący w dotyku. To normalne zjawisko.
- Jeśli zasilacz powoduje zakłócenia radiowe, zmień ustawienie lub położenie anteny odbiorczej.

## Używanie aparatu

- Nie kieruj aparatu na źródła skrajnie jasnego światła, takie jak słońce na bezchmurnym niebie. Nieprzestrzeganie tego zalecenia może spowodować uszkodzenie czujnika obrazu aparatu.
- Silne światło słoneczne zogniskowane przez wizjer może uszkodzić matrycę wizjera elektronicznego (EVF). Nie kieruj wizjera elektronicznego na słońce.

## Zrób zdjęcia próbne

Przed robieniem zdjęć podczas ważnych okazji (np. na ślubie lub przed zabraniem aparatu na wycieczkę) należy zrobić zdjęcie próbne i obejrzeć je, aby mieć pewność, że aparat działa prawidłowo. Firma FUJIFILM Corporation nie ponosi odpowiedzialności za szkody ani utracone korzyści wynikające z nieprawidłowego działania produktu.

### Uwagi dotyczące praw autorskich

Obrazy wykonane za pomocą aparatu cyfrowego nie mogą być używane w sposób naruszający prawa autorskie bez uzyskania uprzedniej zgody ich właściciela, z wyjątkiem ich wykorzystywania wyłącznie do użytku prywatnego. Należy pamiętać, że robienie zdjęć występów scenicznych, wydarzeń rozrywkowych i pokazów jest objęte ograniczeniami, nawet jeśli są one przeznaczone tylko do użytku prywatnego. Należy także pamiętać, że przekazywanie kart pamięci zawierających obrazy lub dane chronione prawami autorskimi jest możliwe tylko w zakresie określonym przez te prawa.

### Obchodzenie się z aparatem

Aby zdjęcia były poprawnie zapisywane, podczas ich rejestracji nie należy narażać aparatu na uderzenia bądź wstrząsy.

### Ciekłe kryształy

W przypadku uszkodzenia wyświetlacza należy zachować ostrożność, aby uniknąć styczności z ciekłymi kryształami. W przypadku wystąpienia którejkolwiek z poniższych sytuacji należy podjąć natychmiastowe działanie, opisane poniżej:

- Jeśli dojdzie do styczności ciekłego kryształu ze skórą, należy oczyścić to miejsce ściereczką, a następnie przemyć je dokładnie mydłem i bieżącą wodą.
- Jeśli ciekły kryształ dostanie się do oczu, należy przemywać oczy czystą wodą przez co najmniej 15 minut, a następnie uzyskać pomoc lekarską.
- Jeśli ciekłe kryształy zostaną połknięte, wypłucz usta dokładnie wodą. Wypij dużo wody i wywołaj wymioty, po czym uzyskaj pomoc lekarską.

Mimo tego, że ekran został wyprodukowany z użyciem niezwykle precyzyjnej i zaawansowanej technologii, może on zawierać piksele, które świecą zawsze lub nie świecą wcale. Nie świadczy to o usterce i nie ma wpływu na obrazy rejestrowane przez aparat.

### Informacje o znakach towarowych

Digital Split Image jest znakiem towarowym lub zastrzeżonym znakiem towarowym FUJIFILM Corporation. Digital Micro Prism to znak towarowy lub zastrzeżony znak towarowy firmy FUJIFILM Corporation. Kroje pisma zawarte w niniejszym dokumencie zostały opracowane wyłącznie przez firmę DynaComware Taiwan Inc. Mac, OS X i macOS to znaki towarowe firmy Apple Inc. w USA i innych krajach. Windows jest zarejestrowanym znakiem towarowym firmy Microsoft Corporation w Stanach Zjednoczonych i innych krajach. Adobe, logotyp Adobe, Photoshop i Lightroom są znakami towarowymi lub zastrzeżonymi znakami towarowymi firmy Adobe Systems Incorporated w Stanach Zjednoczonych i innych krajach. WFI-Fi° oraz WFI-Fi Protected Setup® są zastrzeżonymi znakami towarowymi Wi-Fi Milance. Znak słowny Bluetooth® i logo są zastrzeżonymi znakami towarowymi firmy Bluetooth SIG, Inc., a każde użycie tych znaków przez Fujifilm odbywa się na mocy licencji. Logotypy SDHC oraz SDXC są znakami towarowymi SD-3C, LLC. Logo HDMI to znak towarowy lub zastrzeżony znak towarowy IDMI Licensing LLC. Wszelkie pozostałe nazwy handlowe użyte w niniejszym podręczniku są znakami towarowymi lub zastrzeżonymi znakami towarowymi ich właścicieli.

## Zakłócenia elektryczne

Ten aparat może zakłócać pracę urządzeń szpitalnych lub lotniczych. Przed użyciem aparatu w szpitalu lub w samolocie zapytaj pracowników szpitala lub linii lotniczej o zgodę.

### Systemy kodowania kolorów telewizyjnych

NTSC (ang. National Television System Committee) to specyfikacja nadawania telewizji kolorowej stosowana głównie w USA, Kanadzie i Japonii. PAL (ang. Phase Alternation by Line) to system telewizji kolorowej stosowany głównie w Europie i Chinach.

## Exif Print (Exif w wersji 2.3)

Exif Print to niedawno zmieniony format plików aparatów cyfrowych, w którym informacje przechowywane wraz ze zdjęciem są wykorzystywane do optymalnej reprodukcji barw podczas drukowania.

## WAŻNA UWAGA: Przeczytać przed rozpoczęciem korzystania z oprogramowania

Eksport bezpośredni lub pośredni całości lub części licencjonowanego oprogramowania bez zezwolenia odpowiednich instytucji rządowych jest zabroniony.

## UWAGI

Aby uniknąć pożaru lub ryzyka porażenia prądem, chroń urządzenie przed deszczem i wilgocią.

Przeczytaj uważnie i ze zrozumieniem "Uwagi dotyczące bezpieczeństwa" przed rozpoczęciem użytkowania aparatu.

## Informacje dla klientów w Kanadzie

## CAN ICES-3 (B)/NMB-3(B)

PRZESTROGA: To urządzenie cyfrowe klasy B jest zgodne z kanadyjskimi przepisami ICES-003.

Oświadczenie Industry Canada: To urządzenie spełnia wymagania licencji Industry Canada z wyłączeniem standardów RSS. Jego dziłalnie podlega następującym dwóm warunkom: (1) To urządzenie nie może powodować zakłóceń oraz (2) urządzenie to musi przyjmować wszelkie odbierane zakłócenia, włącznie z zakłóceniami, które mogą powodować niepożądane działanie urządzenia.

Urządzenie i jego antena nie mogą się znajdować blisko lub pracować w połączeniu z inną anteną lub nadajnikiem, z wyjątkiem przetestowanego wbudowanego radia. Funkcja wyboru kodu kraju jest wyłączona dla produktów sprzedawanych w Stanach Zjednoczonych/Kanadzie.

Oświadczenie dotyczące ekspozycji na promieniowania: Dostępne dowody naukowe nie wykazują, aby jakiekolwiek problemy zdrowotne były związane z używaniem urządzeń bezprzewodowych oniskiej mocy. Jednak nie ma żadnych dowodów, że te urządzenia bezprzewodowe o niskiej mocy są całkowicie bezpieczne. Urządzenia bezprzewodowe o niskiej mocy podczas używania emitują niskie poziomy energii o częstotliwości radiowej (RF) w zakresie mikrofal. Mimo tego, że wysokie poziomy energii o częstotliwości radiowej mogą mieć wpływ na zdrowie (poprzez podgrzewania, nie powoduje żadnego znanego negatywnego wpływu na zdrowie. W wielu badaniach narażenia na niskie poziomy promieniowania o częstotliwości radiowej, który nie powoduje efektu ogrzewania, nie powoduje żadnego znanego negatywnego wpływu na zdrowie. W wielu badaniach narażenia na niskie poziomy promieniowania o częstotli wości radiowej nie wykryto żadnych efektów biologicznych. Niektóre badania sugerowały, że mogą występować pewne efekty biologiczne, ale takie ustalenia nie zostały potwierdzone przez dalsze badania. X-T30 został przetestowany i uznany za godny z limitami ekspozycji promieniowania IC ustanowionymi dla niekontrolowanego środowiska i spełnia wymogi RSS-102 zasad ekspozycji na fale o częstotliwości radiowej (RF) IC.

## Utylizacja zużytych urządzeń elektrycznych i elektronicznych w gospodarstwach domowych

W Unii Europejskiej, Norwegii, Islandii i Liechtensteinie: Ten symbol umieszczony na produkcie lub w instrukcji obsługi i gwarancji oraz/lub na opakowaniu oznacza, że tego produktu nie należy traktować jak zwyklego odpadu z gospodarstw domowych. Należy go natomiast oddać do odpowiedniego punktu zbiórki i recyklingu urządzeń elektrycznych i elektronicznych.

Dzięki właściwej utylizacji tego produktu pomagasz uniknąć potencjalnie negatywnych skutków dla środowiska i zdrowia ludzi, na które mogłoby mieć wpływ nieodpowiednie pozbycie się tego produktu.

Ten symbol na bateriach lub akumulatorach oznacza, że nie można ich traktować jak zwykłych odpadów z gospodarstw domowych.

Jeśli urządzenie zawiera łatwo wyjmowane baterie lub akumulatory, oddaj je po wyjęciu do utylizacji zgodnie z lokalnymi przepisami.

Recykling materiałów pomaga oszczędzać zasoby naturalne. Aby uzyskać bardziej szczegółowe informacje na temat recyklingu tego produktu, skontaktuj się lokalnym urzędem miasta, firmą odpowiadającą za wywóz odpadów lub miejscem sprzedaży produktu.

W krajach poza Unią Europejską, Norwegią, Islandią i Liechtensteinem: Jeśli chcesz pozbyć się tego produktu wraz z bateriami lub akumulatorami, skontaktuj się z lokalnymi władzami i zapytaj o właściwy sposób utylizacji.

W Japonii: Ten symbol znajdujący się na bateriach lub akumulatora oznacza, że należy utylizować je oddzielnie.

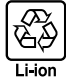

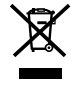

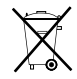

## Bezprzewodowe urządzenia sieciowe i urządzenia Bluetooth: Przestrogi

Ten produkt jest zgodny z następującymi dyrektywami UE:

- Dyrektywa RoHS 2011/65/UE
- Dyrektywa RE 2014/53/UE

FUJIFILM Corporation niniejszym oświadcza, że typ urządzenia radiowego FF180006 jest zgodny z dyrektywą 2014/53/UE. Pełny tekst deklaracji zgodności UE jest dostępny pod następującym adresem internetowym: http://www.fujifilm.com/products/digital\_cameras/x/fujifilm\_x\_t30/pdf/index/fujifilm\_x\_t30\_cod.pdf

O tej zgodności informuje następujące oznakowanie zgodności umieszczone na produkcie:

To oznaczenie obowiązuje dla produktów innych niż telekomunikacyjne i produktów telekomunikacyjnych UE objętych normami zharmonizowanymi (np. Bluetooth®).

WAŻNE: Przeczytaj następujące uwagi prze rozpoczęciem korzystania z wbudowanego przekaźnika bezprzewodowego aparatu.

- O Ten produkt, który zawiera funkcję szyfrowania opracowaną w USA, podlega przepisom eksportowym USA i nie wolno
   go eksportować ani reeksportować do krajów, które są objęte embargiem USA dotyczącym towarów.
- Korzystaj tylko z sieci bezprzewodowej lub urządzenia Bluetooth. Firma Fujifilm nie ponosi odpowiedzialności za szkody
  wynikające z nieuprawnionego użytkowania. Nie stosuj urządzenia do zastosowań wymagających wysokiego stopnia
  niezawodności, np. w urządzeniach medycznych lub innych systemach mogących mieć bezpośredni lub pośredni wpływ
  na ludzkie życie. Podczas korzystania z urządzenia w systemach komputerowych i innych wymagających wyższego
  stopnia niezawodności niż zapewniany przez sieci bezprzewodowe i urządzenia Bluetooth, podejmij wszelkie wymagane
  środki ostrożności, aby zapewnić bezpieczeństwo i zapobiec nieprawidłowej pracy.
- <u>Używaj tylko w kraju, w którym zakupiono urządzenie.</u> To urządzenie jest zgodne z przepisami dotyczącymi urządzeń pracujących w sieciach bezprzewodowych i urządzeń Bluetooth obowiązującymi w kraju zakupu. Przestrzegaj wszystkich lokalnych przepisów podczas korzystania z urządzenia. Firma Fujifilm nie ponosi odpowiedzialności za problemy wynikające z jego użytkowania w innych jurysdykcjach.
- Nie używaj urządzenia w miejscach narażonych na działanie pół magnetycznych, ładunków elektrostatycznych lub zakłóceń radiowych. Nie używaj przekaźnika w pobliżu kuchenek mikrofalowych ani w innych miejscach narażonych na działanie pół magnetycznych, ładunków elektrostatycznych ani zakłóceń radiowych, które mogą uniemożliwiać odbiór sygnałów bezprzewodowych. Wzajemne zakłócenia mogą występować podczas korzystania z przekaźnika w pobliżu innych urządzeń bezprzewodowych pracujących w paśmie 2,4 GHz.
- Przekaźnik bezprzewodowy pracuje w paśmie 2,4 GHz i wykorzystuje modulację DSSS, OFDM i GFSK.
- Bezpieczeństwo: Bezprzewodowe urządzenia sieciowe i urządzenia Bluetooth transmitują dane poprzez fale radiowe, a tym samym ich zastosowanie wymaga zwrócenia większej uwagi na bezpieczeństwo, niż w przypadku sieci przewodowych.
  - Nie podłączaj do nieznanych sieci lub sieci, do których nie masz prawa dostępu, nawet jeśli są one wyświetlane na urządzeniu, ponieważ dostęp ten może zostać uznany za nieupoważniony. Łącz się jedynie z sieciami, do których masz uprawnienia dostępu.
  - Pamiętaj, że transmisje bezprzewodowe mogą być narażone na przechwytywanie przez osoby trzecie.
- Poniższe czynności mogą być karalne:
  - Demontaż lub modyfikacja tego urządzenia
  - Usuwanie etykiet certyfikujących urządzenie
- To urządzenie pracuje z taką samą częstotliwsćaj, o urządzenia handlowe, edukacyjne i medyczne oraz przekaźniki bezprzewodowe, Pracuje również z taką samą częstotliwością, co licencjonowane przekaźniki i specjalne nielicencjonowane niskonapieciowe nadalniki stosowane w układach śledzenia RFID dla linii mortażowych i w podobnych zastosowaniach.
- Aby uniknąć zakłócania powyższych urządzeń, przestrzegaj następujących środków ostrożności. Przed rozpoczęciem korzystania
  z tego urządzenia sprawdź, czy przekaźnik RFID nie pracuje. W przypadku zauważenia, że urządzenie zakłóca licencjonowane przekaźniki służące do śledzenia RFID, niezwłocznie zaprzestań używania danej częstotliwość lub przenieś
  urządzenie w inne miejsce. Jeśli zauważysz, że to urządzenie powoduje zakłócenia w niskonapięciowych systemach
  śledzenia RFID, skontaktuj się z przedstawicielem firmy Fujifilm.
- Nie należy używać tego urządzenia na pokładzie samolotu. Zwróć uwage, że Bluetooth może pozostawać włączony, nawet gdy aparat jest wyłączony. Bluetooth można wyłączyć, wybierając WYŁ. dla Z USTAWIENIA POŁĄCZENIA > USTAWIENIA Bluetooth > Bluetooth WŁ./WYŁ.

## Przed rozpoczęciem użytkowania obiektywu koniecznie przeczytaj poniższe uwagi

## Uwagi dotyczące bezpieczeństwa

 Dopilnuj, aby obiektyw był użytkowany poprawnie. Przed rozpoczęciem użytkowania przeczytaj uważnie niniejsze uwagi dotyczące bezpieczeństwa oraz Podręcznik użytkownika aparatu.

• Po przeczytaniu niniejszych uwag dotyczących bezpieczeństwa należy przechowywać je w bezpiecznym miejscu.

### Informacje o symbolach

Przedstawione poniżej oznaczenia są używane w niniejszym dokumencie do wskazania stopnia obrażeń ciała lub uszkodzeń, które mogą wynikać ze zignorowania towarzyszących im informacji i niepoprawnego użycia produktu.

 ostrazeżenie <sup>T</sup>o oznaczenie wskazuje prawdopodobieństwo wystąpienia śmierci lub poważnych obrażeń ciała w przypadku zignorowania informacji.
 PRZESTROGA <sup>T</sup>o oznaczenie wskazuje prawdopodobieństwo wystąpienia obrażeń ciała lub uszkodzenia mienia w przypadku zignorowania informacji.

Przedstawione poniżej oznaczenia są używane do wskazania rodzaju instrukcji, których należy przestrzegać.

| Ŵ          | Trójkątne oznaczenia informują o konieczności zwrócenia uwagi na daną informację ("Ważne").         |
|------------|----------------------------------------------------------------------------------------------------|
| $\bigcirc$ | Okrągłe oznaczenia z przekreśleniem informują o zakazie wykonywania danej czynności ("Zabronione"). |
| -          |                                                                                                    |

Wypełnione koła ze znakiem wykrzyknika informują o konieczności wykonania danej czynności ("Wymagane").

## 

Nie zanurzać w wodzie i chronić przed wodą. Nieprzestrzeganie tego środka ostrożności może wywołać pożar lub spowodować porażenie prądem.

Nie wolno demontować urządzenia (nie otwierać obudowy). buchu pożaru, porażenia prądem lub uszkodzenia ciała spowodowanych nieprawidłowym działaniem produktu.

W przypadku gdy obudowa pęknie, na przykład w wyniku upadku, nie dotykać odkrytych części. Nieprzestrzeganie tego załecenia może prowadzić do porażenia prądem lub uszkodzenia ciała spowodowanych dotknięciem uszkodzowojem rych części. Natychmiast wyjąć akumulator z aparatu, zachowując ostrożność w celu uniknięcia porażenia prądem upraniemia, a następnie zanieść produkt do miejsca zakupu po poradę.

Nie stawiać na niestabilnych powierzchniach. Produkt może spaść i spowodować obrażenia ciała.

Nie patrzeć na słońce przez obiektyw ani przez wizjery aparatu. Nieprzestrzeganie tego zalecenia może spowodować trwałe uszkodzenie wzroku.

 
 PRZESTROGA

 Nie używać ani nie przechowywać w miejscach narażonych na działanie pary lub dymu, ani w miejscach bardzo wilgotnych lub skrajnie zapyłonych. Nieprzestrzeganie tego środka ostrożności może wywołać pożar lub spowodować porażenie prądem.

 Nie pozostawiać w miejscach narażonych na bezpośrednie działanie promieni słonecznych lub bardzo wysokiej temperatury, ng. w zamkniętym pojeździe w słoneczny dzień. Nieprzestrzeganie tego środka ostrożności może wywołać pożar.

 Przechowywać w miejscu niedostępnym dla dzieci. w rękach dziecka.
 Nie pozostawiać obrażenia, gdy znajdzie się w rękach dziecka.

 Nie dotykać mokrymi rękami. Nie jostawania pod słońce nie umieszcać słońca w kadrze. Światło słoneczne zogniskowane w aparacie, gdy słońce znajduje się w kadrze lub w pobliżu kadru, może spowodować pożar lub poparzenia.

 Kiedy produkt nie jest używany, należy założyć pokrywki obiektywu na miejsce i przechowywać obiektywu może wywołać pożar lub spowodować poparzenia.

 Nie przenski dapratu ani obiektywu przymocowanych do statywu. Produkt może spośle lub w coś uderzyć, powodując obrażenia ciała.

## Pielęgnacja produktu

Aby móc bez przeszkód korzystać z tego produktu, prosimy przestrzegać poniższych zaleceń.

Korpus aparatu: Po każdym użyciu czyścić korpus aparatu przy użyciu miękkiej i suchej ściereczki. Nie stosować alkoholu, rozcieńczalników ani innych lotnych substancji chemicznych, które mogą odbarwić lub odkształcić skórę na obudowie aparatu. Wszelkie płyny należy natychmiast usuwać z aparatu przy użyciu miękkiej i suchej ściereczki. Do usuwania kurzu i pyłu z monitora użyć gruszki, zachowując ostrożność, aby uniknąć zarysowań, a następnie delikatnie przetrzeć go suchą i miękką ściereczką. Wszelkie pozostałe zabrudzenia można usunąć, przecierając delikatnie kawałkiem specjalnego papieru do czyszczenia obiektywów produkcji Fujifilm, zwilżonego niewielką ilością płynu do czyszczenia obiektywów. Aby do aparatu nie dostawał się kurz, zakładać pokrywkę bagnetu korpusu, kiedy obiektyw nie jest założony.

Przetwornik obrazu: Jeśli na wielu zdjęciach w tych samych miejscach występują zakłócenia w formie plam lub kropek, może to oznaczać obecność kurzu na przetworniku obrazu aparatu. Oczyść przetwornik, korzystając z opcji Z USTAWIENIA UŻYTKOWNIKA > CZYSZCZENIE CZUJNIKA.

## Czyszczenie przetwornika obrazu

Kurz, którego nie można usunąć za pomocą opcji **Z USTAWIENIA UŻYTKOWNIKA** > CZYSZCZENIE CZUJNIKA można usunąć ręcznie w sposób opisany poniżej.

Zwróć uwagę, że wymiana lub naprawa przetwornika uszkodzonego podczas czyszczenia jest płatna.

- 1 Używaj gruszki (nie pędzelka), aby usunąć kurz z czujnika.
  - Nie używaj pędzelka ani gruszki z pędzelkiem. Nieprzestrzeganie tego środka ostrożności może spowodować uszkodzenie przetwornika.

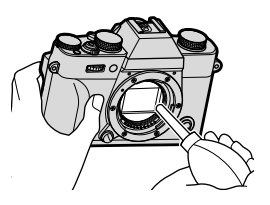

- 2 Sprawdź, czy cały kurz został usunięty. Powtórz kroki 1 i 2 w razie potrzeby.
- 3 Podłącz obiektyw lub załóż pokrywkę bagnetu korpusu.

## Aktualizacje oprogramowania sprzętowego

Niektóre funkcje produktu mogą różnić się od opisanych w dostarczonej instrukcji z powodu aktualizacji oprogramowania sprzętowego. Szczegółowe informacje na temat poszczególnych modeli można znaleźć w naszej witrynie internetowej:

http://www.fujifilm.com/support/digital\_cameras/software

## Sprawdzanie wersji oprogramowania sprzętowego

- Aparat wyświetli wersję oprogramowania sprzętowego tylko wtedy, gdy do aparatu włożona jest karta pamięci.
  - 1 Wyłącz aparat i sprawdź, czy karta pamięci jest włożona.
  - 2 Włącz aparat, przytrzymując przycisk DISP/BACK. Zostanie wyświetlona bieżąca wersja oprogramowania sprzętowego. Sprawdź wersję oprogramowania sprzętowego.
  - 3 Wyłącz aparat.
- Aby wyświetlić wersję oprogramowania sprzętowego lub zaktualizować oprogramowanie sprzętowe o opcjonalne akcesoria, takie jak wymienne soczewki, lampy błyskowe montowane na stopce i adaptery mocowania, zamontuj akcesoria na aparacie.

## Rozwiązywanie problemów

Jeśli podczas korzystania z aparatu wystąpi problem, zapoznaj się z tabelą poniżej. Jeśli nie znajdziesz tutaj rozwiązania, skontaktuj się z lokalnym dystrybutorem Fujifilm.

| Zasilanie i akumulator                |                                                                                                    |  |
|---------------------------------------|----------------------------------------------------------------------------------------------------|--|
| Problem                               | Rozwiązanie                                                                                                    |  |
| Aparat się nie włącza.                | <ul> <li>Akumulator jest rozładowany: Naładuj akumulator lub włóż całkowicie naładowany akumulator zapasowy (🗐 33).</li> <li>Akumulator jest włożony nieprawidłowo: Wyjmij akumulator i włóż go ponownie w poprawnej pozycji (🗐 29).</li> <li>Zatrzask pokrywy komory akumulatora nie jest zamknięty: Zamknij zatrzask pokrywy komory akumulatora (🗐 29).</li> </ul>                                                                                                    |  |
| Monitor się nie włącza.               | Monitor może się nie włączyć, jeśli aparat zostanie wyłączony<br>i ponownie szybko włączony. Trzymaj spust migawki wciśnięty do<br>połowy, aż włączy się monitor.                                                                                                    |  |
| Akumulator szybko się<br>rozładowuje. | <ul> <li>Akumulator jest zimny: Ogrzej akumulator, wkładając go do<br/>kieszeni lub w inne ciepłe miejsce, a następnie włóż go<br/>ponownie do aparatu na chwilę przed zrobieniem zdjęcia.</li> <li>Styki akumulatora są zabrudzone: Oczyść styki miękką i suchą<br/>ściereczką.</li> <li>WŁ. jest wybrane dla M USTAWIENIA AF/MF &gt; PRE-AF:<br/>Wyłącz PRE-AF (🗐 116).</li> <li>Akumulator był wielokrotnie ładowany: Akumulator osiągnął<br/>koniec okresu trwałości. Zakup nowy akumulator.</li> </ul> |  |
| Aparat nagle się wyłącza.             | Akumulator jest rozładowany: Naładuj akumulator lub włóż całkowicie naładowany akumulator zapasowy (回 33).                                                                                                    |  |

| Problem                                           | Rozwiązanie                                                                                                    |
|---------------------------------------------------|----------------------------------------------------------------------------------------------------|
| Ładowanie nie rozpoczyna<br>się.                  | <ul> <li>Włóż akumulator (🗐 29).</li> <li>Ponownie włóż akumulator w prawidłowej orientacji<br/>(🗐 29).</li> <li>Sprawdź, czy zasilacz sieciowy jest prawidłowo podłączony<br/>do zasilania (🗐 33).</li> <li>Dopilnuj, aby adapter wtyczki był prawidłowo podłączony<br/>do zasilacza sieciowego (🗐 33).</li> </ul> |
| Ładowanie trwa długo.                             | Ładuj akumulator w temperaturze pokojowej.                                                                                                    |
| Kontrolka miga, ale<br>akumulator się nie ładuje. | <ul> <li>Styki akumulatora są zabrudzone: Oczyść styki miękką i suchą ściereczką (🗐 29).</li> <li>Akumulator był wielokrotnie ładowany: Akumulator osiągnął koniec okresu trwałości. Zakup nowy akumulator. Jeśli akumulator nadal się nie ładuje, skontaktuj się ze sprzedawcą firmy Fujifilm (🗐 262).</li> </ul>  |

## Menu i komunikaty na ekranie

| Problem                                                       | Rozwiązanie                                                                    |
|---------------------------------------------------------------|--------------------------------------------------------------------------------|
| Tekst na ekranie nie jest<br>wyświetlany w języku<br>polskim. | Wybierz <b>POLSKI</b> dla 🖾 USTAWIENIA UŻYTKOWNIKA ><br>配言語/LANG. (팈 40, 188). |

| Fotografowanie                                                                                                 |                                                                                                    |
|----------------------------------------------------------------------------------------------------|----------------------------------------------------------------------------------------------------|
| Problem                                                                                                    | Rozwiązanie                                                                                                    |
| Po naciśnięciu spustu<br>migawki aparat nie robi<br>zdjęcia.                                                   | <ul> <li>Karta pamięci jest pełna: Włóż nową kartę pamięci lub usuń zdjęcia (🗐 29, 170).</li> <li>Karta pamięci nie jest sformatowana: Sformatuj kartę pamięci w tym aparacie (🗐 186).</li> <li>Styki karty pamięci są zabrudzone: Oczyść styki miękką i suchą ściereczką.</li> <li>Karta pamięci jest uszkodzona: Włóż nową kartę pamięci (🗐 29).</li> <li>Akumulator jest rozładowany: Naładuj akumulator lub włóż całkowicie naładowany akumulator zapasowy (🗐 33).</li> <li>Aparat wyłączył się automatycznie: Włącz aparat (🗐 36).</li> <li>Korzystasz z adaptera mocowania innej firmy: Wybierz WŁ. dla RÓB ZDJ. BEZ OBIEKTYWU (🗐 208).</li> </ul> |
| Po naciśnięciu spustu<br>migawki do połowy<br>w wizjerze lub na<br>monitorze pojawiają się<br>cętki ("szumy"). | Aby poprawić kompozycję, gdy fotografowany obiekt<br>jest słabo oświetlony, a wartość przysłony jest minimalna,<br>następuje zwiększenie wzmocnienia. Może to być przyczyną<br>zauważalnych zakłóceń na wyświetlanym podglądzie obrazu.<br>Ten efekt nie będzie jednak widoczny na zdjęciach wykona-<br>nych aparatem.                                                                                                    |
| Aparat nie ustawia<br>ostrości.                                                                                | Fotografowany obiekt jest nieodpowiedni dla układu autofokusa:<br>Użyj blokady ostrości lub ustaw ostrość ręcznie (興 78).                                                                                                    |
| Po naciśnięciu spustu<br>migawki aparat nie<br>rejestruje panoramy.                                            | Podczas próby zarejestrowania zdjęcia panoramicznego kontrolka<br>świeciła na pomarańczowo: Poczekaj aż kontrolka zgaśnie (🗐 8)                                                                                                    |

| Problem                                               | Rozwiązanie                                                                                                    |
|-------------------------------------------------------|----------------------------------------------------------------------------------------------------|
| Aparat nie wykrywa<br>twarzy.                         | <ul> <li>Twarz fotografowanej osoby jest zasłonięta okularami przeciwsłonecznymi, kapeluszem, długimi włosami lub innymi przedmiotami: Usuń przeszkody (= 117).</li> <li>Twarz fotografowanej osoby zajmuje tylko niewielką część kadru: Zmień kompozycję kadru tak, aby twarz fotografowanej osoby zajmowała większą część kadru (= 117).</li> <li>Twarz fotografowanej osoby nie jest zwrócona przodem do aparatu: Poproś fotografowaną osobę, aby ustawiła twarz przodem do aparatu (= 117).</li> <li>Aparat jest nachylony: Trzymaj aparat poziomo.</li> <li>Twarz fotografowanej osoby jest słabo oświetlona: Zrób zdjęcie w jasnym świetle.</li> </ul> |
| Lampa błyskowa nie<br>emituje błysku.                 | <ul> <li>Lampa błyskowa jest wyłączona: Wyreguluj ustawienia (目 94).</li> <li>Akumulator jest rozładowany: Naładuj akumulator lub włóż całkowicie naładowany akumulator zapasowy (目 33).</li> <li>Aparat pracuje w trybie braketingu lub ciągłym: Wybierz tryb zdjęć pojedynczych (目 5).</li> <li>Lampa błyskowa jest opuszczona: Podnieś lampę błyskową (目 92).</li> </ul>                                                                                                    |
| Niektóre tryby lampy<br>błyskowej nie są<br>dostępne. | WYŁ. jest wybrane dla DŹWIĘK I LAMPA: Wybierz WŁ.<br>(💷 189).                                                                                                    |

| Problem                                                                  | Rozwiązanie                                                                                                    |
|--------------------------------------------------------------------------|----------------------------------------------------------------------------------------------------|
| Lampa błyskowa nie<br>oświetla całkowicie<br>fotografowanego<br>obiektu. | <ul> <li>Fotografowany obiekt znajduje się poza zasięgiem lampy błysko-<br/>wej: Ustaw fotografowany obiekt w zasięgu lampy błyskowej.</li> <li>Okienko lampy błyskowej jest zasłonięte: Trzymaj aparat<br/>prawidłowo.</li> <li>Czas otwarcia migawki jest krótszy niż czas synchronizacji: Wy-<br/>bierz dłuższy czas otwarcia migawki (🗐 56, 60, 294).</li> </ul>                                                                           |
| Zdjęcia są nieostre.                                                     | <ul> <li>Obiektyw jest zabrudzony: Oczyść obiektyw.</li> <li>Obiektyw jest zasłonięty: Nie zasłaniaj niczym obiektywu (🗐 43).</li> <li>?AF wyświetlane jest podczas fotografowania, a ramka ostrości jest wyświetlana na czerwono: Sprawdź ostrość przed zrobieniem zdjęcia (🗐 44).</li> </ul>                                                                                                    |
| Na zdjęciach widać<br>kolorowe cętki.                                    | <ul> <li>Czas otwarcia migawki jest zbyt długi, a temperatura otoczenia<br/>jest wysoka: Jest to normalne zjawisko i nie oznacza wadliwe-<br/>go działania. Użyj odwzorowania pikseli (🕮 108).</li> <li>Aparat był używany bez przerwy w wysokiej temperaturze: Wyłącz<br/>aparat i poczekaj, aż ostygnie (🕮 36, 290).</li> <li>Wyświetlone jest ostrzeżenie o temperaturze: Wyłącz aparat<br/>i poczekaj, aż ostygnie (🗐 36, 290).</li> </ul> |

## Odtwarzanie

| Problem                                                                                                    | Rozwiązanie                                                                                                    |
|----------------------------------------------------------------------------------------------------|----------------------------------------------------------------------------------------------------|
| Zdjęcia są ziarniste.                                                                                                    | Zdjęcia zostały zrobione innym modelem aparatu lub apara-<br>tem innego producenta.                                                                                                    |
| Powiększenie podczas<br>odtwarzania jest<br>niedostępne.                                                                      | Zdjęcia zostały utworzone przy użyciu funkcji <b>ZMIEŃ</b><br>ROZMIAR, innym modelem aparatu lub aparatem innego<br>producenta.                                                                                                    |
| Brak dźwięku podczas<br>odtwarzania filmu.                                                                                    | <ul> <li>Poziom dźwięku jest zbyt niski: Dostosuj poziom dźwięku<br/>(🗐 191).</li> <li>Mikrofon był zasłonięty: Trzymaj aparat prawidłowo podczas<br/>nagrywania.</li> <li>Głośnik jest zasłonięty: Trzymaj aparat prawidłowo podczas<br/>odtwarzania.</li> <li>WYŁ. jest wybrane dla DŹWIĘK I LAMPA: Wybierz WŁ.<br/>(🗐 189).</li> </ul> |
| Wybrane zdjęcia nie są<br>usuwane.<br>Po wybraniu KASUJ ><br>WSZYSTKIE ZDJĘCIA,<br>nie zostały usunięte<br>wszystkie zdjęcia. | Niektóre zdjęcia wybrane do usunięcia są chronione. Usuń<br>ochronę przy użyciu urządzenia, w którym została ona włą-<br>czona (🕮 174).                                                                                                    |
| Numeracja zdjęć<br>została nieoczekiwanie<br>wyzerowana.                                                                      | Otwarto pokrywę komory akumulatora, kiedy aparat był<br>włączony. Przed otwarciem pokrywy komory akumulatora<br>wyłączaj aparat (💷 213).                                                                                                    |

| Połączenia                                                                                    |                                                                                                    |
|-----------------------------------------------------------------------------------------------|----------------------------------------------------------------------------------------------------|
| Problem                                                                                       | Rozwiązanie                                                                                                    |
| Monitor jest pusty.                                                                           | Aparat jest podłączony do telewizora: Zdjęcia będą wyświetlane na ekranie telewizora zamiast na monitorze aparatu (回 250).                                                                                                    |
| Zarówno ekran telewizora<br>jak i monitor aparatu są<br>puste.                                | Tryb wyświetlania wybrany przyciskiem VIEW MODE to TYLKO<br>EVF + ﷺ: Przyłóż oko do wizjera. Użyj przycisku VIEW MODE<br>do wybrania innego trybu wyświetlania (☷ 14).                                                                                                    |
| Brak obrazu lub dźwięku<br>w telewizorze.                                                     | <ul> <li>Aparat nie jest prawidłowo podłączony: Podłącz aparat prawidłowo (🗐 250).</li> <li>Wejście na telewizorze jest ustawione na "TV": Ustaw wejście na "HDMI" (🗐 250).</li> <li>Głośność telewizora jest zbyt niska: Ustaw głośność przy użyciu elementów sterujących telewizora (🗐 250).</li> </ul> |
| Komputer nie wykrywa<br>aparatu.                                                              | Sprawdź, czy aparat i komputer są prawidłowo podłączone<br>(閏 255).                                                                                                    |
| Nie można przesłać zdjęć<br>w formacie RAW lub JPEG<br>do komputera.                          | Do przesłania zdjęć użyj programu MyFinePix Studio (tylko<br>Windows; 💷 255).                                                                                                    |
| Program FUJIFILM X RAW<br>STUDIO lub FUJIFILM X<br>Acquire nie wykrywa<br>prawidłowo aparatu. | Sprawdź opcję wybraną dla <b>TRYB POŁ. Z KOMPUTEREM</b><br>w aparacie. Wybierz <b>KON. USB RAW/PR. KOP.</b> przed podłą-<br>czeniem kabla USB (🗐 258).                                                                                                    |

## Bezprzewodowe przesyłanie danych

W celu uzyskania dodatkowych informacji na temat rozwiązywania problemów połączeń bezprzewodowych, odwiedź: http://digital-cameras.support.fujifilm.com/app?pid=x

| Problem                                                                                                    | Rozwiązanie                                                                                                    |
|----------------------------------------------------------------------------------------------------|----------------------------------------------------------------------------------------------------|
| Nawiązanie połączenia<br>ze smartfonem jest<br>niemożliwe.<br>Aparat powoli łączy się ze<br>smartfonem lub wolno<br>przesyła do niego zdjęcia.<br>Przesyłanie nie działa lub<br>jest przerywane. | <ul> <li>Smartfon jest zbyt daleko: Zbliż oba urządzenia do siebie<br/>(= 252).</li> <li>Znajdujące się w pobliżu urządzenia powodują zakłócenia radiowe:<br/>Oddal aparat i smartfon od kuchenek mikrofalowych i telefo-<br/>nów bezprzewodowych (= 252).</li> </ul>                                                                                                    |
| Przesyłanie zdjęć jest<br>niemożliwe.                                                                                                    | <ul> <li>Smartfon jest połączony z innym urządzeniem: Smartfon i aparat mogą być jednocześnie połączone tylko z jednym urządzeniem. Zakończ połączenie i spróbuj ponownie (目 252).</li> <li>W pobliżu znajduje się kilka smartfonów: Spróbuj ponownie nawiązać połączenie. Obecność wielu smartfonów może utrudniać nawiązanie połączenia (目 252).</li> <li>Obraz został utworzony innym urządzeniem: Aparat może nie być w stanie przesyłać obrazów utworzonych innymi urządzeniami.</li> <li>Obraz jest filmem: Mimo że podczas wyświetlania zawartości pamięci aparatu w smartfonie można wybierać filmy do przesłania, ich przesłanie zajmie trochę czasu. Filmy przeznaczone do wyświetlania na smartfonie lub tablecie należy nagrywać z rozmiarem klatki 1280 × 720 (HD) lub mniejszym. Aby uzyskać informacje na temat wyświetlania zdjęć w aparacie, wejdź na stronę: http://app.fujifilm-dsc.com/en/camera_remote/</li> </ul> |
| Smartfon nie wyświetla<br>zdjęć.                                                                                                    | Wybierz WŁ. dla USTAWIENIA OGÓLNE > ZM. ROZM.<br>OBR. (SP) III. Wybranie WYŁ. wydłuży czas przesyłania<br>większych zdjęć. Dodatkowo niektóre telefony mogą nie<br>wyświetlać zdjęć powyżej pewnych rozmiarów (III 219).                                                                                                    |

| Różne                                                              |                                                                                                    |
|--------------------------------------------------------------------|----------------------------------------------------------------------------------------------------|
| Problem                                                            | Rozwiązanie                                                                                                    |
|                                                                    | <ul> <li>Tymczasowa usterka aparatu: Wyjmij akumulator i włóż go<br/>ponownie (</li></ul>                                    |
| Aparat nie reaguje na                                              | <ul> <li>Akumulator jest rozładowany: Naładuj akumulator lub włóż</li> </ul>                                                 |
| elementy sterujące.                                                | całkowicie naładowany akumulator zapasowy (💷 33).                                                                            |
|                                                                    | <ul> <li>Aparat jest podłączony do bezprzewodowej sieci LAN: Zakończ<br/>połączenie.</li> </ul>                              |
| Aparat nie działa zgodnie<br>z oczekiwaniami.                      | Wyjmij akumulator i włóż go ponownie (💷 29). Jeśli problem<br>się utrzymuje, skontaktuj się ze sprzedawcą firmy Fujifilm.    |
|                                                                    | Gdy <b>NORMALNY</b> jest wybrane dla <b>WYDAJNOŚĆ</b> , liczba                                                               |
| Ruch w wizjerze lub na                                             | klatek rejestrowanych na sekundę spada, jeśli przez określony                                                                |
| monitorze wygląda na                                               | czas nie wykona się zadnych czynności. Normalna liczba kla-                                                                  |
| szarpany, a nie płynny.                                            | aparatu (🖽 212).                                                                                                    |
| Brak dźwięku.                                                      | <ul> <li>Dostosuj poziom dźwięku (🕮 190).</li> <li>WYŁ. jest wybrane dla DŹWIĘK I LAMPA: Wybierz WŁ.<br/>(🗐 189).</li> </ul> |
| Naciśnięcie przycisku <b>Q</b> nie<br>wyświetla szybkiego<br>menu. | <b>TTL-BLOKADA jest włączona</b> : Zakończ TTL-BLOKADA (🕮 142).                                                              |

## Komunikaty i ekrany ostrzegawcze

Na ekranie są wyświetlane następujące ostrzeżenia.

| Ostrzeżenie                                                         | Opis                                                                                                    |  |  |
|---------------------------------------------------------------------|----------------------------------------------------------------------------------------------------|--|--|
| Czerwony)                                                           | Niski poziom naładowania akumulatora. Naładuj akumulator<br>lub włóż całkowicie naładowany akumulator zapasowy.                                                                                                    |  |  |
| 떠 (miga na czerwono)                                                | Akumulator jest rozładowany. Naładuj akumulator lub włóż całkowicie naładowany akumulator zapasowy.                                                                                                    |  |  |
| <b>!AF</b> (wyświetlane na czerwono z czerwoną ramką ostrości)      | Aparat nie może ustawić ostrości. Użyj blokady ostrości, aby<br>ustawić ostrość na innym obiekcie znajdującym się w tej<br>samej odległości, a następnie ponownie skomponuj kadr.                                                                                                    |  |  |
| Przysłona lub czas<br>otwarcia migawki wy-<br>świetlone na czerwono | Fotografowany obiekt jest zbyt jasny lub zbyt ciemny. Zdjęcie<br>będzie prześwietlone lub niedoświetlone. Użyj lampy błyskowej<br>dla lepszego oświetlenie podczas robienia zdjęć słabo oświetlo-<br>nych obiektów.                                                                                                    |  |  |
| BŁĄD OSTROŚCI                                                       |                                                                                                    |  |  |
| BŁĄD STEROWANIA<br>OBIEKTYWEM                                       | Usterka aparatu. Wyłącz aparat, a następnie ponownie go<br>włącz. Jeśli komunikat wyświetla się nadal, skontaktuj się ze                                                                                                    |  |  |
| WYŁĄCZ APARAT I WŁĄCZ<br>GO PONOWNIE                                | sprzedawcą Fujifilm.                                                                                                    |  |  |
| NIE MA KARTY                                                        | Migawka może być wyzwalana, tylko gdy w aparacie znajduje<br>się karta. Włóż kartę pamięci.                                                                                                    |  |  |
| KARTA<br>NIEZAINICJALIZOWANA                                        | <ul> <li>Karta pamięci nie jest sformatowana lub została sformatowana<br/>w komputerze albo przy użyciu innego urządzenia: Sforma-<br/>tuj kartę pamięci za pomocą opcji Z USTAWIENIA<br/>UŻYTKOWNIKA &gt; FORMATOWANIE.</li> <li>Styki karty pamięci wymagają oczyszczenia: Oczyść styki miękką<br/>i suchą ściereczką. Jeśli komunikat wyświetla się ponownie,<br/>sformatuj kartę pamięci. Jeśli komunikat wyświetla się nadal,<br/>wymień kartę.</li> <li>Usterka aparatu: Skontaktuj się ze sprzedawcą Fujifilm.</li> </ul> |  |  |
| BŁĄD OBIEKTYWU                                                      | Wyłącz aparat, odłącz obiektyw, oczyść powierzchnie po-<br>łączeń, a następnie podłącz z powrotem obiektyw i włącz<br>aparat. Jeśli problem się utrzymuje, skontaktuj się ze sprze-<br>dawcą Fujifilm.                                                                                                    |  |  |

| Ostrzeżenie                   | Opis                                                                                                    |
|-------------------------------|----------------------------------------------------------------------------------------------------|
| BŁĄD KARTY                    | <ul> <li>Karta pamięci nie jest sformatowana do używania w aparacie:<br/>Sformatuj kartę.</li> <li>Styki karty pamięci wymagają czyszczenia lub karta pamięci jest<br/>uszkodzona: Oczyść styki miękką i suchą ściereczką. Jeśli<br/>komunikat wyświetla się ponownie, sformatuj kartę pamięci.<br/>Jeśli komunikat wyświetla się nadal, wymień kartę.</li> <li>Niezgodna karta pamięci: Użyj zgodnej karty.</li> <li>Usterka aparatu: Skontaktuj się ze sprzedawcą Fujifilm.</li> </ul> |
| KARTA ZABEZPIECZONA           | Karta pamięci jest zablokowana. Odblokuj kartę.                                                                                                    |
| ZAJĘTY                        | Karta pamięci jest nieprawidłowo sformatowana. Sformatuj kartę pamięci w aparacie.                                                                                                    |
| 🗊 PAMIĘĆ ZAPEŁNIONA           | Karta pamięci jest zapełniona i nie można już zapisywać zdjęć.<br>Usuń zdjęcia lub włóż kartę pamięci o większej ilości wolnego<br>miejsca.                                                                                                    |
| BŁĄD ZAPISU                   | <ul> <li>Błąd karty pamięci lub połączenia: Wyjmij i włóż kartę pamięci<br/>lub wyłącz i włącz aparat. Jeśli komunikat wyświetla się<br/>nadal, skontaktuj się ze sprzedawcą Fujifilm.</li> <li>Za mało wolnej pamięci na zapisanie dodatkowych zdjęć: Usuń<br/>zdjęcia lub włóż kartę pamięci o większej ilości wolnego<br/>miejsca.</li> <li>Karta pamięci nie jest sformatowana: Sformatuj kartę pamięci.</li> </ul>                                                                  |
| ZABRAKŁO NUMERÓW<br>DLA ZDJĘĆ | Numery klatek w aparacie zostały wyczerpane (numer<br>aktualnej klatki to 999-9999). Włóż sformatowaną kartę<br>pamięci i wybierz OD NR1 dla Z KONF. ZAP. DANYCH ><br>NUMERACJA ZDJĘĆ. Zrób zdjęcie, aby zresetować nume-<br>rację zdjęć do 100-0001, a następnie wybierz CIĄGŁA dla<br>NUMERACJA ZDJĘĆ.                                                                                                    |

| Ostrzeżenie                                            | Opis                                                                                                    |  |  |
|--------------------------------------------------------|----------------------------------------------------------------------------------------------------|--|--|
| BŁĄD ODCZYTU                                           | <ul> <li>Plik jest uszkodzony lub nie został utworzony przy użyciu tego<br/>aparatu: Nie można wyświetlić pliku.</li> <li>Styki karty pamięci wymagają oczyszczenia: Oczyść styki miękką<br/>i suchą ściereczką. Jeśli komunikat wyświetla się ponownie,<br/>sformatuj kartę pamięci. Jeśli komunikat wyświetla się nadal,<br/>wymień kartę.</li> <li>Usterka aparatu: Skontaktuj się ze sprzedawcą Fujifilm.</li> </ul> |  |  |
| ZDJĘCIE CHRONIONE                                      | Podjęto próbę usunięcia lub obrócenia chronionego zdjęcia.<br>Usuń ochronę i spróbuj ponownie.                                                                                                    |  |  |
| NIE MOŻNA KADROWAĆ                                     | Zdjęcie jest uszkodzone lub nie zostało utworzone tym<br>aparatem.                                                                                                    |  |  |
| BŁĄD PLIKU DPOF                                        | Polecenia wydruku mogą zawierać maksymalnie 999 zdjęć.<br>Skopiuj wszelkie dodatkowego zdjęcie, które chcesz wydru-<br>kować, na inną kartę pamięci, a następnie utwórz drugie<br>polecenie wydruku.                                                                                                    |  |  |
| NIE MOŻNA USTAWIĆ DPOF                                 | Zdjęcia nie można wydrukować przy użyciu funkcji DPOF.                                                                                                    |  |  |
| RIE MOŻNA USTAWIĆ<br>DPOF                              | Filmów nie można drukować przy użyciu funkcji DPOF.                                                                                                    |  |  |
| NIE MOŻNA OBRÓCIĆ                                      | Wybranego zdjęcia nie można obrócić.                                                                                                    |  |  |
| 😫 NIE MOŻNA OBRÓCIĆ                                    | Nie można obracać filmów.                                                                                                    |  |  |
| 😫 NIE MOŻNA WYKONAĆ                                    | Usuwania czerwonych oczu nie można stosować do filmów.                                                                                                    |  |  |
| 🛱 NIE MOŻNA WYKONAĆ                                    | Funkcji usuwania efektu czerwonych oczu nie można stoso-<br>wać do zdjęć utworzonych przy użyciu innych urządzeń.                                                                                                    |  |  |
| NIEZG.: TRYB 4K<br>I MONITOR ZEWN.<br>ZMIEŃ TRYB FILMU | Tryb filmowania wybrany w aparacie jest niezgodny z urzą-<br>dzeniem, do którego aparat jest podłączony kablem HDMI.<br>Spróbuj wybrać inny tryb filmowania (💷 144).                                                                                                    |  |  |
| !₿ (żółty)                                             | Wyłącz aparat i poczekaj, aż ostygnie. Gdy jest wyświetlane to<br>ostrzeżenie, na zdjęciach może występować więcej szumów<br>w formie cętek.                                                                                                    |  |  |
| ! (czerwony)                                           | Wyłącz aparat i poczekaj, aż ostygnie. Gdy wyświetlane jest to<br>ostrzeżenie, nagrywanie filmów może być niemożliwe, może<br>nasilić się występowanie szumów w formie cętek, a wydaj-<br>ność, w tym liczba klatek rejestrowanych na sekundę oraz<br>jakość obrazu, może spaść.                                                                                                    |  |  |

## Pojemność kart pamięci

W poniższej tabeli przedstawiono możliwy czas nagrywania lub liczbę możliwych do zarejestrowania zdjęć przy różnych ustawieniach rozdzielczości obrazu. Wszystkie dane są przybliżone. Rozmiar pliku różni się w zależności od fotografowanej sceny, co powoduje duże zróżnicowanie liczby możliwych do zapisania plików. Liczba dostępnych zdjęć lub dostępna długość filmu może nie zmniejszać się w stałym tempie.

|                 | Pojemność                   | 8    | GB     | 16   | GB     |
|-----------------|-----------------------------|------|--------|------|--------|
|                 |                             | FINE | NORMAL | FINE | NORMAL |
| Z               | 3:2                         | 490  | 740    | 1030 | 1540   |
| djęc            | RAW (NIESKOMPRESOWANE)      | 13   | 30     | 27   | 70     |
| a               | RAW (SKOMPRESOWANE BEZSTR.) | 24   | 40     | 50   | 00     |
| Film            | <b>41C</b> 2160             | 9 m  | inut   | 20 m | ninut  |
| 1 <b>y</b> 1, 2 | EHD 1080                    | 9 m  | inut   | 20 m | ninut  |

1 Użyj karty o klasie szybkości UHS 3 lub lepszej.

2 Przy założeniu domyślnej przepływności.

Chociaż nagrywanie filmu będzie kontynuowane bez przerwy, gdy rozmiar pliku osiągnie 4 GB, późniejszy materiał filmowy będzie zapisywany w oddzielnym pliku, który trzeba oglądać osobno.

## Dane techniczne

| System                 |                                                                                                    |  |  |
|------------------------|----------------------------------------------------------------------------------------------------|--|--|
| Model                  | FUJIFILM X-T30                                                                                                    |  |  |
| Numer produktu         | FF180006                                                                                                    |  |  |
| Liczba efektywnych     | Około 26,1 miliona                                                                                                    |  |  |
| pikseli                |                                                                                                    |  |  |
| Przetwornik obrazu     | Przetwornik obrazu X-Trans CMOS o rozmiarach 23,5 mm $	imes$                                                                                                  |  |  |
|                        | 15,6 mm (format APS-C) z filtrem barw podstawowych                                                                                                    |  |  |
| Nośniki danych         | Karty pamięci SD/SDHC/SDXC zalecane przez Fujifilm                                                                                                    |  |  |
| Gniazdo karty pamięci  | Gniazdo karty pamięci SD (zgodne z UHS-I)                                                                                                    |  |  |
| System plików          | Zgodny z DCF (ang. Design Rule for Camera File System), Exif 2.3,                                                                                             |  |  |
|                        | oraz DPOF (ang. Digital Print Order Format)                                                                                                    |  |  |
| Format plików          | • Zdjęcia: Exif 2.3 JPEG (skompresowany); RAW (oryginalny format                                                                                              |  |  |
|                        | RAF, nieskompresowany lub skompresowany przy pomocy                                                                                                    |  |  |
|                        | bezstratnego algorytmu; wymagane specjalne oprogramowa-                                                                                                    |  |  |
|                        | nie); dostępny RAW+JPEG                                                                                                    |  |  |
|                        | <ul> <li>Filmy: Standard H.264 z dźwiękiem stereofonicznym (MOV)</li> </ul>                                                                                   |  |  |
|                        | <ul> <li>Audio (notatki głosowe): Dźwięk stereo (WAV)</li> </ul>                                                                                              |  |  |
| Rozmiar zdjęcia        | $\blacksquare 3:2 (6240 \times 4160) \qquad \blacksquare 16:9 (6240 \times 3512) \qquad \blacksquare 1:1 (4160 \times 4160)$                                  |  |  |
|                        | $\mathbf{M} \ \mathbf{3:2} \ (4416 \times 2944) \qquad \mathbf{M} \ \mathbf{16:9} \ (4416 \times 2488) \qquad \mathbf{M} \ \mathbf{1:1} \ (2944 \times 2944)$ |  |  |
|                        | $\texttt{S 3:2} (3120 \times 2080) \qquad \texttt{S 16:9} (3120 \times 1760) \qquad \texttt{S 1:1} (2080 \times 2080)$                                        |  |  |
|                        | <b>RAW</b> (6240×4160)                                                                                                    |  |  |
|                        | panorama: pionowa (2160 × 9600)/pozioma (9600 × 1440)                                                                                                    |  |  |
|                        | <b>M</b> panorama: pionowa (2160 × 6400)/pozioma (6400 × 1440)                                                                                                |  |  |
| Mocowanie obiektywu    | Mocowanie FUJIFILM X                                                                                                    |  |  |
| Czułość                | <ul> <li>Zdjęcia: Standardowa czułość odpowiadająca czułości ISO 160–12800</li> </ul>                                                                         |  |  |
|                        | w krokach co ⅓ EV; AUTO; rozszerzona czułość odpowiadająca                                                                                                    |  |  |
|                        | czułości ISO 80, 100, 125, 25600 lub 51200.                                                                                                    |  |  |
|                        | <ul> <li>Filmy: Standardowa czułość odpowiadająca czułości ISO 160–12800</li> </ul>                                                                           |  |  |
|                        | w krokach co ⅓ EV; AUTO; rozszerzona czułość odpowiadająca                                                                                                    |  |  |
|                        | czułości ISO 25600.                                                                                                    |  |  |
| Pomiar ekspozycji      | Pomiar 256-segmentowy przez obiektyw (ang. through-the-lens)                                                                                                  |  |  |
|                        | (TTL); MULTI, PUNKTOWY, ŠREDNIOWAŽONY, WAGA ŠRODKOWA                                                                                                    |  |  |
| Regulacja ekspozycji   | Automatyka programowa (ze zmianą programu), automatyka                                                                                                    |  |  |
|                        | ekspozycji z preselekcją czasu otwarcia migawki, automatyka                                                                                                   |  |  |
|                        | ekspozycji z preselekcją przysłony, ręczna regulacja ekspozycji                                                                                               |  |  |
| Kompensacja ekspozycji | • Zdjęcia: −5 EV − +5 EV w krokach co ⅓ EV                                                                                                    |  |  |
|                        | <ul> <li>Filmy: -2 EV - +2 EV w krokach co <sup>1</sup>/<sub>3</sub> EV</li> </ul>                                                                            |  |  |

| Syster | m                                  |                                         |  |  |
|--------|------------------------------------|-----------------------------------------|--|--|
| Czas o | zas otwarcia • MECHANICZNA MIGAWKA |                                         |  |  |
| migav  | vki - Tryb P: 4 s do               | 1/4000 S                                |  |  |
|        | - Tryb A: 30 s do                  | D 1/4000 S                              |  |  |
|        | - Tryby S i M: 15                  | min. do ¼000 s                          |  |  |
|        | - Bardzo długi c                   | zas ekspozvcii: Maks, 60 min.           |  |  |
|        | <ul> <li>MIGAWKA ELEKT</li> </ul>  | RONICZNA                                |  |  |
|        | <b>- Trvb P</b> : 4 s do           | 1/32000 S                               |  |  |
|        | - Tryb A: 30 s d                   | 0 1/32000 S                             |  |  |
|        | - Tryby S i M: 15                  | min do 1/32000 S                        |  |  |
|        | - Bardzo długi c                   | zas eksnozvciji: 1 s ustawione na stałe |  |  |
|        | • MECH + ELEKTR                    |                                         |  |  |
|        | • MELTI, $\pm$ ELENTIN.            |                                         |  |  |
|        | • IIYU F. 4 S UU 732000 S          |                                         |  |  |
|        | - Tryby C i M: 15                  | min do 1/2000 s                         |  |  |
|        | - Hyby STM. 19<br>- Bardzo długi c | zas aksnozycij: Maks 60 min             |  |  |
| Cinala | - Daruzo urugi c                   |                                         |  |  |
| Clągie |                                    | Liczba klatek rejestrowanych na sekundę |  |  |
|        | 30kl./s(1,25X CROP) 😰 *            | 30                                      |  |  |
| CH     | 20kl./s(1,25X CROP) 😰 *            | 20                                      |  |  |
|        | 10kl./s(1,25X CROP) 😰 *            | 10                                      |  |  |
|        | 20kl./s 🗈 *                        | 20                                      |  |  |
|        | 10kl./s 🛐 *                        | 10                                      |  |  |

|    | ZUKI./S 🗈   | 20  |
|----|-------------|-----|
|    | 10kl./s 🛐 * | 10  |
|    | 8,0kl./s    | 8,0 |
|    | 5,0kl./s    | 5,0 |
| CL | 4,0kl./s    | 4,0 |
|    | 3,0kl./s    | 3,0 |

\* Dostępne tylko w połączeniu z elektroniczną migawką.

Liczba klatek rejestrowanych na sekundę i liczba klatek rejestrowanych w jednej serii różni się w zależności od warunków fotografowania i typu używanej karty pamięci.

| System                  |                                                                                                    |
|-------------------------|----------------------------------------------------------------------------------------------------|
| Ostrość                 | <ul> <li>Tryb: Pojedynczy lub ciągły autofokus; ręczne ustawianie ostrości<br/>przy użyciu pierścienia ostrości</li> </ul> |
|                         | <ul> <li>Układ automatycznej regulacji ostrości (autofokus): Inteligentny</li> </ul>                                       |
|                         | AF hybrydowy (detekcja kontrastu TTL/detekcja fazy) z diodą                                                                |
|                         | wspomagającą AF                                                                                                    |
|                         | <ul> <li>Wybór obszaru ostrości: POJEDYNCZY PUNKT, STREFA,</li> </ul>                                                      |
|                         | SZEROK./ŚLEDZENIE, WSZYSTKO                                                                                                |
| Balans bieli            | Automatyczny, niestandardowy 1, niestandardowy 2, niestandardo-                                                            |
|                         | wy 3, wybór temperatury kolorów, bezpośrednie światło słoneczne,                                                           |
|                         | cień, dzienne światło jarzeniowe, ciepłe białe światło jarzeniowe,                                                         |
|                         | zimne białe światło jarzeniowe, światło żarowe, oświetlenie pod wodą                                                       |
| Samowyzwalacz           | Wyłączony, 2 s, 10 s.                                                                                                    |
| Lampa błyskowa          | • Typ: Ręcznie rozkładana lampa błyskowa                                                                                   |
|                         | <ul> <li>Liczba przewodnia: Około 7 (ISO 200, m)</li> </ul>                                                                |
| Tryb lampy błyskowej    | • TRYB: TRYB TTL (BŁYSK AUTO, STANDARD, WOLNA                                                                              |
|                         | SYNCHRONIZACJA), RĘCZNY, COMMANDER, OFF                                                                                    |
|                         | • TRYB SYNCHRONIZACJI: 1-SZA KURTYNA, 2-GA KURTYNA, AUT. KR.                                                               |
|                         | MIG. FP (synchronizacja z krótkimi czasami otwarcia migawki)                                                               |
|                         | • USUWANIE CZRW OCZU: 👁 🗱 BŁYSK+USUWANIE, 👁 🕏 BŁYSK,                                                                       |
|                         | ON USUWANIE, WYŁ.                                                                                                    |
| Gniazdo lampy           | Stopka do montażu akcesoriów ze stykami TTL; obsługuje syn-                                                                |
| błyskowej               | chronizację z czasami otwarcia wynoszącymi nawet tylko 1⁄180 s                                                             |
| Styk do synchronizacji  | Styk X; obsługuje synchronizację z czasami otwarcia wynoszącymi                                                            |
|                         | nawet tylko 1⁄180 s                                                                                                    |
| Złącze synchronizacyjne | !                                                                                                    |
| Wizjer                  | Wizjer OLED o przekątnej 0,39 cala z 2360 tys. punktów; po-                                                                |
|                         | większenie 0,62× z obiektywem 50 mm (odpowiednik formatu                                                                   |
|                         | 35 mm) ustawionym na nieskończoność i dioptrażem ustawio-                                                                  |
|                         | nym na –1,0 m <sup>-1</sup> ; kąt widzenia po przekątnej około 31° (poziomy                                                |
|                         | kąt widzenia około 26°)                                                                                                    |
|                         | <ul> <li>Regulacja dioptrażu: -4 do +2 m<sup>-1</sup></li> </ul>                                                           |
|                         | <ul> <li>Dystans widzenia całego wizjera: Około 17,5 mm</li> </ul>                                                         |
| Monitor LCD             | Kolorowy monitor LCD 3,0-in/7,6 cm, 1040k-punktowy kolorowy                                                                |
|                         | monitor dotykowy LCD, Pochylenie                                                                                           |

| System                               |                                                                                                    |
|--------------------------------------|----------------------------------------------------------------------------------------------------|
| Filmy<br>(z dźwiękiem stereo)        | <ul> <li>Rozmiar filmów: 414 16:9, DCI 17:9, FDI 16:9, FDI 17:9</li> <li>Liczba klatek rejestrowanych na sekundę: 59.94P*, 50P*, 29.97P, 25P, 24P, 23.98P</li> <li>* Tylko FDI</li> <li>Przepływność: 200Mbps, 100Mbps, 50Mbps</li> <li>Format nagrywania/wyjściowy</li> <li>H.264: karta SD, 4:2:0, sygnał wyjściowy 8-bitowy/HDMI, 4:2:2, 10-bitowy</li> </ul> |
| Szybkie filmy                        | <ul> <li>Rozmiar filmów: FULL HD 16:9</li> <li>Liczba klatek rejestrowanych na sekundę: 120P, 100P</li> </ul>                                                                                                    |
| Złącza wejścia i wyjśc               | ia                                                                                                    |
| Gniazdo mikrofonu                    | Gniazdo stereo typu mini ø2,5 mm                                                                                                    |
| Gniazdo słuchawkowe                  | Wymaga kabla przejściowego USB typu C na Ø3,5 mm stereo<br>mini zgodnego z wejściami/wyjściami dźwięku analogowego<br>(tryb akcesoriów adaptera dźwięku USB typu C)                                                                                                    |
| Złącze pilota zdalnego<br>sterowania | ø2,5 mm, trójbiegunowe gniazdo typu mini                                                                                                    |
| Cyfrowe wejście<br>i wyjście         | Złącze USB (typu C) USB3.1Gen1                                                                                                    |
| Wyjście HDMI                         | Złącze micro HDMI (typu D)                                                                                                    |

| Zasilanie/inne                   |                                                                                                    |                           | <u>,</u>                  |
|----------------------------------|----------------------------------------------------------------------------------------------------|---------------------------|---------------------------|
| Zasilanie                        | Akumulator NP-W126S (dołączony do aparatu)                                                                                                    |                           |                           |
| Zywotność                        | <ul> <li>Typ akumulatora: NP-W126S</li> </ul>                                                                                                    |                           |                           |
| akumulatora                      | <ul> <li>Obiektyw: XF35mmF1.4 R</li> </ul>                                                                                                    |                           |                           |
|                                  | <ul> <li>Lampa błyskowa</li> </ul>                                                                                                    | a: Wyłączona              |                           |
|                                  | <ul> <li>Tryb fotografow</li> </ul>                                                                                                    | ania: Tryb P              |                           |
|                                  |                                                                                                    | Liczba zdjęć              |                           |
|                                  | WYDAJNOŚĆ                                                                                                    | Ekran LCD                 | Wizjer elektroniczny      |
|                                  | ZWIĘKSZ.                                                                                                    | Około 300                 | Około 260                 |
|                                  | NORMALNY                                                                                                    | Około 380                 | Około 360                 |
|                                  | Całkowita długość materiału filmowego, jaki można nagrać po                                                                                                    |                           |                           |
|                                  | G                                                                                                    | ałkowitym naładowaniu a   | kumulatora                |
|                                  |                                                                                                    | Rzeczywista żywotność     | Żywotność akumulatora     |
|                                  |                                                                                                    | akumulatora podczas       | podczas nagrywania        |
|                                  | Tryb                                                                                                    | nagrywania filmów         | ciągłego                  |
|                                  | <b>4K</b> <sup>1</sup>                                                                                                    | Około 45 minut            | Około 60 minut            |
|                                  | FHD <sup>2</sup>                                                                                                    | Około 45 minut            | Około 75 minut            |
|                                  | Szybkie filmy <sup>3</sup>                                                                                                    | Około 40 minut            | -                         |
|                                  | 1 Przy liczbie klatel                                                                                                    | k na sekundę 29,97 kl./s. |                           |
|                                  | 2 Przy liczbie klatel                                                                                                    | k na sekundę 59,94 kl./s. |                           |
|                                  | 3 Przy liczbie klatel                                                                                                    | k na sekundę 120 kl./s.   |                           |
|                                  | Standard CIPA. Zmierzono przy użyciu akumulatora dołączonego<br>do aparatu i karty pamięci SD.<br><b>Uwaga</b> : Czas pracy akumulatora różni się w zależności od pozio-<br>mu paładowania akumulatora, a uzyskanie parametrów poda- |                           |                           |
|                                  |                                                                                                    |                           |                           |
|                                  |                                                                                                    |                           |                           |
|                                  | nych powyżej ni                                                                                                    | e jest gwarantowane. Cz   | as pracy akumulatora      |
|                                  | zmniejsza się w i                                                                                                    | niskich temperaturach.    |                           |
| Wymiary aparatu                  | 118,4 mm × 82,8                                                                                                    | 3 mm × 46,8 mm (31,9 mr   | n bez wystających części, |
| (szer. $	imes$ wys. $	imes$ gł.) | zmierzone w najcieńszej części)                                                                                                    |                           |                           |
| Ciężar aparatu                   | Około 333 g, bez akumulatora, akcesoriów i karty pamięci                                                                                                    |                           |                           |
| Ciężar aparatu podczas           | Około 383 g z ak                                                                                                    | umulatorem i kartą pam    | ięci                      |
| fotografowania                   |                                                                                                    |                           |                           |
| Warunki pracy                    | • Temperatura: 0                                                                                                    | °C do +40 °C              |                           |
|                                  | • Wilgotność: 109                                                                                                    | 6 do 80% (bez skraplania) |                           |

## Przekaźnik bezprzewodowy

| Bezprzewodowa sieć LAN   |                                                                    |
|--------------------------|--------------------------------------------------------------------|
| Standardy                | IEEE 802.11b/g/n (standardowy protokół sieci bezprzewo-            |
|                          | dowej)                                                             |
| Częstotliwość robocza    | <ul> <li>Japonia, Chiny: 2412 MHz–2472 MHz (13 kanałów)</li> </ul> |
| (częstotliwość środkowa) | <ul> <li>Inne kraje: 2412 MHz–2462 MHz (11 kanałów)</li> </ul>     |
| Maksymalna moc często-   | 3.35 dBm                                                           |
| tliwości radiowej (EIRP) |                                                                    |
| Protokoły dostępu        | Infrastruktura                                                     |
| Bluetooth®               |                                                                    |
| Standardy                | Wersja Bluetooth 4.2 (Bluetooth Low Energy)                        |
| Częstotliwość robocza    | 2402 MHz-2480 MHz                                                  |
| (częstotliwość środkowa) |                                                                    |
| Maksymalna moc często-   | -3.92 dBm                                                          |
| tliwości radiowej (EIRP) |                                                                    |

| Akumulator NP-W126               | 5                                                       |
|----------------------------------|---------------------------------------------------------|
| Napięcie znamionowe              | 7,2 V                                                   |
| Pojemność znamionow              | <b>a</b> 1260 mAh                                       |
| Temperatura robocza              | 0 °C do +40 °C                                          |
| Wymiary                          | 36,4 mm × 47,1 mm × 15,7 mm                             |
| (szer. $	imes$ wys. $	imes$ gł.) |                                                         |
| Ciężar                           | Około 47 g                                              |
| Ładowarka AC-5VG                 |                                                         |
| Charakterystyka                  | Prąd zmienny 100 V–240 V, 50/60 Hz                      |
| zasilania wejściowego            |                                                         |
| Pojemność wejściowa              | 10,5 VA (100 V), 11,9 VA (240 V)                        |
| Charakterystyka                  | Prąd stały 5,0 V, 1000 mA                               |
| zasilania wyjściowego            |                                                         |
| Temperatura pracy                | 0 °C do +40 °C                                          |
| Ciężar                           | Około 26 g ±15% (tylko zasilacz sieciowy)               |
| 📎 Waga i wymiary                 | różnią się w zależności od kraju lub regionu zakupu.    |
| Dane technicz                    | ne i wydajność podlegają zmianie bez uprzedzenia. Firma |

Fujifilm nie ponosi odpowiedzialności za błędy w niniejszym podręczniku. Wygląd produktu może się różnić od opisanego w tym podręczniku.

| <br> |
|------|
|      |
|      |
|      |
| <br> |
|      |
|      |
|      |
|      |
|      |
|      |
|      |

# FUJIFILM

## **FUJIFILM Corporation**

7-3, AKASAKA 9-CHOME, MINATO-KU, TOKYO 107-0052, JAPAN http://www.fujifilm.com/products/digital\_cameras/index.html

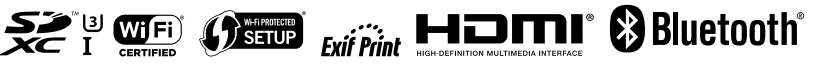